Chương trình Đổi mới Đào tạo nghề Việt Nam

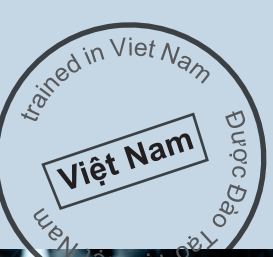

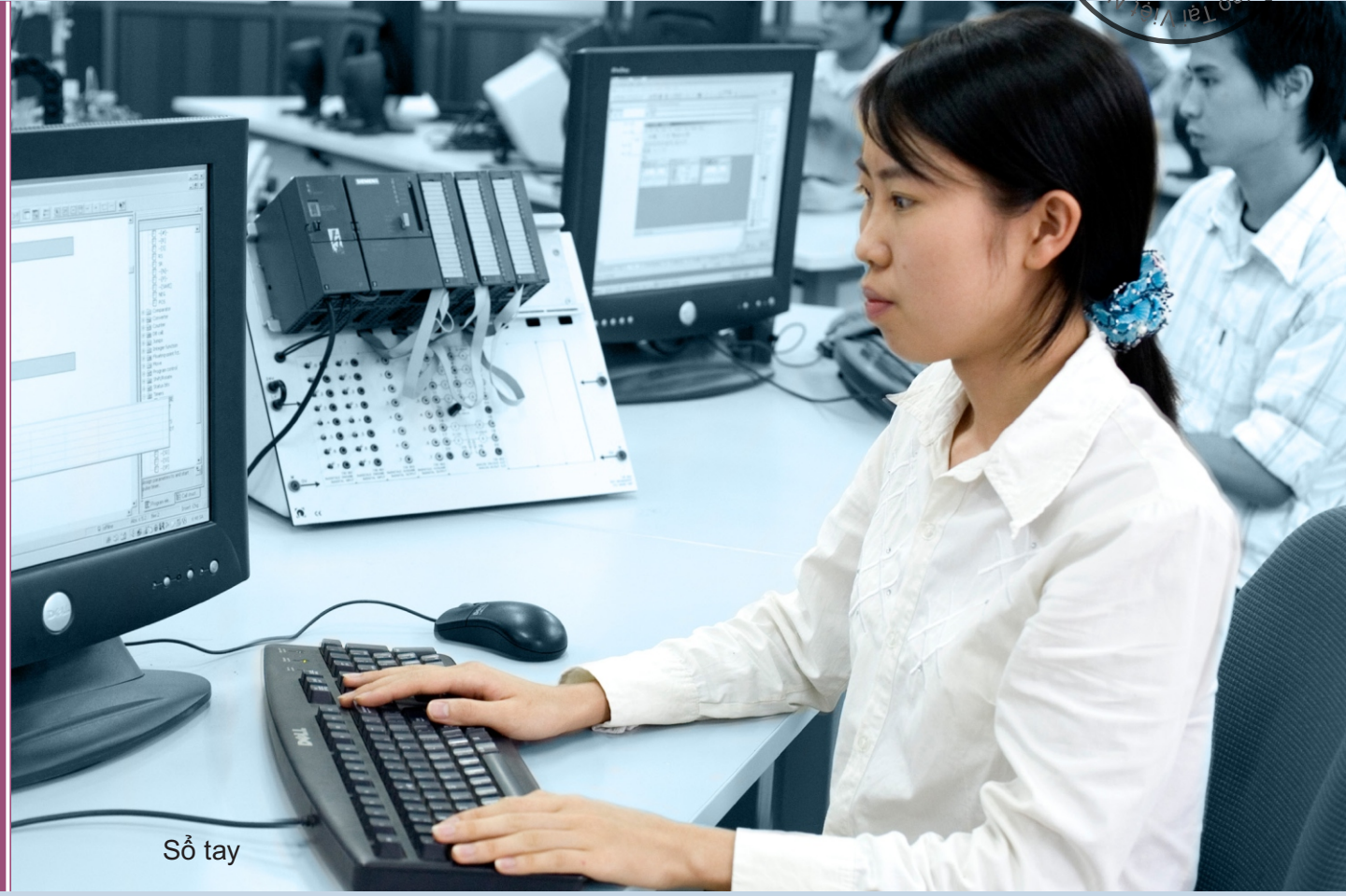

Hướng dẫn thực hiện Nghiên cứu lần vết và Sổ tay Quản lý Dữ liệu Khảo sát tại các Cơ sở Đào tạo nghề

ERATIO

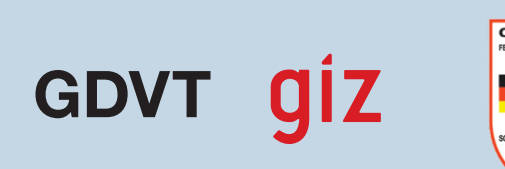

### Xuất bản:

#### Hợp tác Phát triển Việt - Đức

Chương trình Đổi mới Đào tạo nghề Việt Nam

Tổng cục Dạy nghề (TCDN) 37 B Phố Nguyễn Bỉnh Khiêm Hà Nội, Việt Nam Tel. +84 4 397 45 207 (Phòng Tổng hợp - Đối ngoại) Fax +84 4 397 40 339

Tổ chức GIZ tại Việt Nam Tầng 2, Số 1, Ngõ 17, Phố Tạ Quang Bửu Hà Nội, Việt Nam Tel: +84 4 397 46 571-2 Fax: +84 4 397 46 570 Website: www.tvet-vietnam.org

| Tác giả:          | Christoph Ehlert và GS.TS. Jochen Kluve (RWI/thay mặt GIZ) |
|-------------------|------------------------------------------------------------|
| Với đóng góp của: | Nguyễn Hoàng Nguyên (Viện NCKHDN/TCDN)                     |
|                   | Beate Dippmar, Lê T. Hồng Nhi, Nguyễn T. Bích Ngọc (GIZ)   |
| Ảnh bìa:          | Ralf Bäcker (Berlin)                                       |
| Trình bày bìa:    | Mariette Junk (Berlin), Nguyễn Công Tráng (GIZ)            |

Năm và nơi xuất bản: Hà Nội, 2011

Cuốn Sổ tay này được soạn thảo nhằm hỗ trợ các cơ sở đào tạo nghề Việt Nam thực hiện nghiên cứu lần vết. Tài liệu này là sản phẩm của một số khóa tập huấn đã được thực hiện nhằm bổ sung kiến thức về các bước thực hiện nghiên cứu lần vết và về quản lý và đánh giá dữ liệu khảo sát. Cuốn sổ tay này được đề xuất sử dụng kết hợp với các khóa tập huấn về nghiên cứu lần vết.

# Mục lục

| 1  | S   | Ự CẦN THIẾT VÀ CÁC MỤC TIÊU CỦA NGHIÊN CỨU LẦN VẾT                | 2   |
|----|-----|-------------------------------------------------------------------|-----|
| 2  | N   | IỘT SỐ KHÍA CẠNH TRONG VIỆC THIẾT KẾ BẢNG HỎI                     | 2   |
|    | 2.1 | XÁC ĐỊNH MỤC TIÊU CỦA KHẢO SÁT                                    | 2   |
|    | 2.2 | NỘI DUNG VÀ CÂU TRÚC CỦA MỘT BẢNG HỎI                             | 2   |
|    | 2.3 | Tỉ LỆ PHẢN HỒI VÀ LOẠI CÂU HỎI                                    | 3   |
| 3  | С   | ÁC BƯỚC THỰC HIỆN                                                 | 4   |
| 4  | G   | SIỚI THIỆU EXCEL VỚI TƯ CÁCH LÀ CÔNG CỤ QUẢN LÝ DỮ LIỆU           | 6   |
|    | 4.1 | BẤT ĐẦU VỚI EXCEL                                                 | 6   |
|    | 4.2 | CHÈN, COPY VÀ ĐỊNH DẠNG                                           | 7   |
|    | 4.3 | CÁC HÀM VÀ CÔNG THỨC                                              | .10 |
|    | 4.4 | NẠP DỮ LIỆU VÀ IN                                                 | .12 |
| 5  | С   | HỌN MÃU                                                           | .17 |
|    | 5.1 | GIỚI THIỆU VỀ CHỌN MÃU                                            | .17 |
|    | 5.2 | Chọn mẫu, sử dụng phần mềm Excel                                  | .17 |
| 6  | N   | IÃ HÓA BẢNG HỎI VỚI EXCEL                                         | .29 |
|    | 6.1 | CÁU TRÚC CỦA MỘT TỆP NHẬP DỮ LIỆU                                 | .29 |
|    | 6.2 | Xử lý dữ liệu bị mất                                              | .31 |
|    | 6.3 | Thiết lập các bộ đáp án lựa chọn mới                              | .32 |
| 7  | ĸ   | (HẢO SÁT TỰ ĐỘNG QUA THƯ                                          | .36 |
|    | 7.1 | CHỌN MỘT CƠ SỞ DỮ LIỆU                                            | .36 |
|    | 7.2 | Sử DỤNG CÁC VÙNG DỮ LIỆU                                          | .40 |
| 8  | S   | ÁT NHẬP DỮ LIỆU TỪ CÁC BỘ DỮ LIỆU KHÁC NHAU (THÔNG TIN CƠ BẢN ʾ   | VÀ  |
|    | L   | _ẦN VẾT)                                                          | .44 |
|    | 8.1 | TẦM QUAN TRỌNG CỦA MÃ SỐ CÁ NHÂN THỐNG NHẤT                       | .44 |
|    | 8.2 | Tạo một mã số cá nhân mới                                         | .44 |
|    | 8.3 | Sát nhập dữ liệu                                                  | .52 |
| 9  | Т   | ẠO CÁC SỐ LIỆU THỐNG KÊ TỔNG QUAN                                 | .54 |
|    | 9.1 | DÙNG CÁC BẢNG CHỐT (PIVOT TABLE) ĐỂ TÓM TẤT THÔNG TIN TỪ BẢNG HỎI | .54 |
|    | 9.2 | Chuyển Mã dữ liệu                                                 | .65 |
|    | 9.3 | Tạo các giá trị trung bình và các thông tin thống kê khác         | .71 |
| 10 | ) В | ÁO CÁO VÀ DIỄN GIẢI KÉT QUẢ                                       | .75 |
|    | PHŲ | Ӌ LŲС 1                                                           | .77 |
|    | PHŲ | Ӌ LŲС 2                                                           | .79 |

# 1 Sự cần thiết và các mục tiêu của nghiên cứu lần vết

Nghiên cứu lần vết là một phương pháp hiệu quả để theo dõi tình hình các học viên sau khi tốt nghiệp từ bất cứ cơ sở đào tạo nào (trường trung học chuyên nghiệp, trường cao đẳng, trường đại học). Nghiên cứu này cho phép thu thập thông tin về khả năng đáp ứng yêu cầu thị trường lao động của học viên sau khi tốt nghiệp, về hiệu quả, mức độ phù hợp và chất lượng của dịch vụ đào tạo cũng như về nhiều khía cạnh khác liên quan đến đổi mới hệ thống và việc định hướng cho một hệ thống giáo dục và đào tạo nghề theo thị trường lao động. Nhìn chung, mỗi nghiên cứu gồm một đợt khảo sát thông tin cơ bản và ít nhất một đợt khảo sát lần vết. Trong khi mục đích của khảo sát cơ bản nhằm nâng cao nhận thức về nghiên cứu lần vết và thu thập các thông tin của học viên sau khi tốt nghiệp liên quan đến tình trạng hoạt động kinh tế (có/không có việc làm), tính chất công việc, mức độ phù hợp của khóa đào tạo và các thông tin quan trọng khác.

Thông qua thông tin đã thu thập được, nghiên cứu lần vết không chỉ cho phép so sánh về hiệu quả đào tạo của các cơ sở mà còn giúp họ điều chỉnh chương trình đào tạo cho phù hợp với nhu cầu của thị trường. Hơn nữa, nghiên cứu này còn cung cấp phản hồi trực tiếp tới các cơ sở đào tạo về chất lượng đào tạo thông qua đánh giá chủ quan của học viên và các số liệu khách quan như tỷ lệ học viên tìm được việc làm trong một khoảng thời gian nhất định.

# 2 Một số khía cạnh trong việc thiết kế bảng hỏi

## 2.1 Xác định mục tiêu của khảo sát

Trước khi thiết kế bảng hỏi, mục tiêu của khảo sát cần được xác định rõ ràng. Điều này đặc biệt quan trọng vì hai lý do. (i) Khi mục tiêu đã được xác định rõ ràng, việc đặt câu hỏi sẽ đúng hướng và (ii) số lượng câu hỏi sẽ được giới hạn ở mức tối thiểu. Để đạt được điều đó, một khảo sát ban đầu phải được thực hiện trước. Mục tiêu của khảo sát ban đầu nhằm nâng cao nhận thức của học viên về nghiên cứu này đồng thời thu thập thông tin liên lạc của học viên để gửi bảng hỏi khảo sát lần vết về sau. Mục tiêu của khảo sát lần vết là nhằm thu thập thông tin về chất lượng đào tạo và thực trạng thị trường lao động. Trong phần tiếp theo, chúng ta sẽ tìm hiểu chi tiết cấu trúc của các bảng hỏi đặc biệt là bảng hỏi lần vết trong Đào tạo nghề, tìm hiểu những yếu tố quan trọng liên quan đến cách các câu hỏi được thiết kế để khảo sát.

## 2.2 Nội dung và cấu trúc của một bảng hỏi

Tùy theo đối tượng được khảo sát, mỗi bảng hỏi gồm một số phần gắn kết với nhau theo chủ đề và được đơn giản hóa.

Thông thường, thiết kế của bảng hỏi khảo sát ban đầu đơn giản hơn nhiều so với bảng hỏi khảo sát lần vết. Bảng hỏi khảo sát ban đầu dùng trong các dự án về Đào

tạo nghề (xem phụ lục đính kèm) có thể được chia thành các phần chính như sau: (A) Thông tin cá nhân (bằng cấp chuyên môn; tuổi, giới tính); (B) Kế hoạch tương lai (mong muốn cá nhân về việc học lên hoặc tìm công việc làm); (C) Thông tin liên lạc. Cần đặc biệt chú ý đến phần C để đảm bảo sự liên lạc thông suốt cho khảo sát lần vết sau này.

Bảng hỏi lần vết của dự án về Đào tạo nghề bao gồm 4 phần cụ thể là: (A) thông tin cá nhân, (B) tình trạng việc làm và đào tạo tại chỗ, lý do không có việc làm,(C) Đào tạo nâng cao, (D) đánh giá đào tạo.

Phần (A)-thông tin cá nhân thường bao gồm các câu hỏi về bằng cấp hiện có, về hoàn cảnh gia đình và các câu hỏi nhân khẩu học khác. Nhìn chung, thông tin nếu đã được thu thập qua bảng hỏi khảo sát ban đầu thì không cần được hỏi lại trong bảng hỏi lần vết. Tuy nhiên, một vài thông tin cá nhân được khảo sát ở cả 2 cuộc điều tra nhằm giúp việc trả lời câu hỏi trong bảng khảo sát được liền mạch và dễ dàng hơn.

Phần (B) đề cập đến tình trạng việc làm và đào tạo tại chỗ của học viên. Do đặc thù công việc như mức lương và giờ làm việc có thể bị ảnh hưởng bởi đặc thù doanh nghiệp, nên các thông tin này cũng được hỏi trong phần (B). Trong phần (B) có riêng mục "*Tình trạng thất nghiệp*" để cắt ngắn phần "việc làm" và nhấn mạnh rằng chỉ những học viên thất nghiệp mới trả lời các câu hỏi trong mục này. Đồng thời trong phần (B) có thêm câu hỏi sàng lọc dành cho các học viên không đi tìm việc và quyết định học nâng cao để tăng tốc độ trả lời.

Phần (C) hỏi về kế hoạch học tiếp của học viên chỉ dành cho các học viên không tìm việc làm mà quyết định tham gia đào tạo nâng cao.

Phần (D) và cũng là phần cuối của bảng hỏi được dành cho việc đánh giá đào tạo. Hầu hết các câu hỏi ở phần này đưa ra một nhận xét và yêu cầu học viên đánh giá trên một thang 5 điểm thể hiện mức độ đồng thuận của người được hỏi đối với nhận xét đó. Việc sử dụng điểm giữa "trung bình" trên thang đánh giá này có một số ưu điểm và nhược điểm. Ưu điểm là những học viên không có chính kiến có thể lựa chọn mức đánh giá trung bình. Nếu không có điểm giữa này, anh/chị ta có thể bỏ qua câu hỏi, vì vậy, điểm đánh giá trung bình giúp làm tăng tỉ lệ phản hồi. Nhược điểm là một học viên không đồng ý với nhận xét rằng khóa đào tạo có chất lượng tốt, nhưng lại không muốn thể hiện đánh giá đó, có thể chọn điểm đánh giá này. Do đó sẽ làm giảm tính chính xác của việc đánh giá chất lượng đào tạo.

## 2.3 Tỉ lệ phản hồi và loại câu hỏi

Tỷ lệ người phản hồi là một vấn đề quan trọng khi tiến hành khảo sát qua thư, chúng tôi đã thiết kế bản hỏi để đáp ứng yêu cầu này. Tỷ lệ phản hồi sẽ có thể cao hơn nếu bảng hỏi ngắn gọn và các câu hỏi dễ trả lời vì người được hỏi không mất nhiều thời

gian. Do đó, chúng tôi chọn thiết kế một bảng hỏi ngắn với nhiều câu hỏi dạng trắc nghiệm. Khi sử dụng các câu hỏi trắc nghiệm, điều quan trọng là phải hiểu rõ tất cả các đáp án quan trọng có khả năng được chọn hoặc ít nhất là có một lựa chọn "khác" cho phép người trả lời thể hiện rằng họ có quan tâm đến câu hỏi đó nhưng không tìm thấy đáp án phù hợp. Ngoài ra, một câu trả lời trắc nghiệm cần có một phần trả lời mở cho phép có những đáp án khác khi các đáp án đã cho không thể áp dụng (xem câu hỏi ví dụ số 7 trong bảng hỏi lần vết). Loại câu hỏi trắc nghiệm này cũng có thể hữu dụng khi hỏi về những thông tin nhạy cảm. Câu hỏi 9 trong bảng hỏi lần vết là một ví dụ như vậy. Đối với những người không muốn tiết lộ thu nhập chính xác, chúng tôi có phần câu hỏi trắc nghiệm đóng, trong khi những người có thể trả lời chính xác thu nhập của mình có thể vào phần đáp án mở của câu hỏi này.

Bên cạnh việc sử dụng các câu hỏi trắc nghiệm, thời gian phỏng vấn sẽ được giảm thiểu thông qua việc sử dụng các câu hỏi sàng lọc. Các câu hỏi này hướng người trả lời đi từ đầu đến cuối bảng hỏi và cho phép họ bỏ qua một số câu hỏi hoặc một số phần của bảng hỏi (câu hỏi số 14 trong bảng hỏi lần vết là một ví dụ cho loại câu hỏi sàng lọc). Đây là một lý do nữa khiến việc sắp xếp một bảng hỏi thành các phần thống nhất theo chủ đề là rất quan trọng.

## 3 Các bước thực hiện

Hướng dẫn thực hiện dưới đây đòi hỏi phải có bảng hỏi sẵn sàng. Hướng dẫn này cũng mặc định việc sử dụng khảo sát thông tin cơ bản, vốn rất quan trọng trong việc nâng cao nhận thức về nghiên cứu lần vết. Khảo sát thông tin cơ bản giúp cải thiện tỷ lệ phản hồi của bảng hỏi lần vết và cho phép xây dựng hoặc cập nhật cơ sở dữ liệu thông tin và địa chỉ của học viên tốt nghiệp.

- 1) Quyết định đầu tiên cần đưa ra là: *trường hợp 1* bạn muốn khảo sát toàn bộ số lượng học viên tốt nghiệp; *trường hợp 2* bạn chỉ muốn khảo sát một phần mang tính đại diện của toàn bộ số học viên tốt nghiệp. Quyết định này phụ thuộc nhiều vào số lượng học viên tốt nghiệp mà bạn có mỗi năm, vào nhu cầu thông tin của bạn và vào khả năng khảo sát của bạn trên một số lượng lớn học viên tốt nghiệp. Trong *trường hợp 1*, toàn bộ học viên tốt nghiệp trong năm là mẫu tham gia vào đợt khảo sát. Ngược lại *trường hợp 2*, bạn phải chọn xác xuất những học viên tốt nghiệp trong năm để khảo sát (xem chương 5).
- 2) Sau khi đã đưa ra quyết định về cỡ mẫu, bước tiếp theo phụ thuộc vào việc các học viên này đã tốt nghiệp và rời trường hay họ vẫn còn lưu tại trường vào thời điểm bạn muốn thực hiện khảo sát thông tin cơ bản. Nếu học viên vẫn đang học tại trường, bạn có thể tổ chức một buổi gặp mặt tập thể nhằm xây dựng nhận thức về nghiên cứu lần vết và để học viên điền vào bảng khảo sát thông tin cơ bản. Trong trường hợp các học viên đã rời trường, bạn có thể tổ chức các cuộc họp cựu học sinh để phát bảng khảo sát ban đầu hoặc dùng luôn bảng hỏi kết hợp đã bao gồm cả những thông tin khảo sát ban đầu. Xin

lưu ý là ở thời điểm của khảo sát ban đầu, việc tạo một mã số cá nhân riêng cho mỗi học viên là RẤT QUAN TRỌNG. Mã số này sẽ được dùng tiếp trong các vòng khảo sát lần vết của nghiên cứu. Tên hoặc ngày tháng năm sinh của học viên là không đủ vì có một số tên bị trùng nhau và việc ghép học sinh theo tên và ngày sinh rất dễ bị lỗi và mất nhiều thời gian. Mã số cá nhân này có thể ở dạng: YYLXXXX, hai số đầu tiên (YY) thể hiện năm tốt nghiệp, số thứ ba (L) là cấp bậc đào tạo (1 = cấp cao đẳng, 2 = cấp trung cấp) và 4 số (XXXX) là mã số học viên của từng người. Một ví dụ của mã số này là 1120003 cho học viên số 0003 tốt nghiệp năm 2011 ở bậc trung cấp (2).

- 3) Sau khi khảo sát thông tin cơ bản được thực hiện, hãy ghi lại lý do tại sao những học viên được chọn khảo sát lại không tham gia. Lý do này có thể là từ chối không tham gia, không có mặt, hoặc không liên lạc được. Tiếp theo, nhập dữ liệu thu được từ các bảng hỏi thông tin cơ bản vào bảng tính của Excel được cung cấp cùng với đợt khảo sát. Nếu không có sẵn mẫu Excel, bạn sẽ phải tìm những thông tin cần thiết để tạo ra một mẫu như vậy trong các chương sau của cuốn sổ tay này. Cuối cùng, việc luôn cập nhật địa chỉ liên lạc của học viên thông qua e-mail hay phiếu thông báo thay đổi địa chỉ được phát sẵn là rất quan trọng.
- 4) Năm tháng sau kể từ ngày tốt nghiệp, hãy gửi e-mail tới các địa chỉ e-mail bạn đã thu thập được trong bảng hỏi thông tin cơ bản và yêu cầu học viên cập nhật những thay đổi về địa chỉ hoặc số điện thoại.
- 5) Sáu tháng sau kể từ ngày tốt nghiệp, tiến hành gửi các bảng hỏi lần vết cho cựu học sinh qua thư, cùng với phong bì đã dán sẵn tem và ghi sẵn địa chỉ để học sinh gửi trả lại bảng hỏi sau khi đã điền thông tin. Hãy đảm bảo rằng, mã số cá nhân của mỗi học viên (tạo trong đợt khảo sát thông tin cơ sở) được in trên mỗi bảng hỏi. Cần có mã số cá nhân để ghép chính xác thông tin lần vết với thông tin cơ bản đã được thu thập trước đây. Trong trường hợp thư bị gửi trả lại vì sai địa chỉ, hãy đánh dấu những địa chỉ này là địa chỉ sai trong cơ sở dữ liệu và gọi điện cho học viên để sửa/cập nhật các địa chỉ này. Cuối cùng, gửi các bảng hỏi lần vết một lần nữa tới các địa chỉ đã được cập nhật.
- 6) Hai tuần sau kể từ ngày gửi hoặc phát bảng hỏi lần vết, bạn có thể bắt đầu gọi điện cho những học viên không điền và gửi trả các bảng hỏi và khảo sát luôn qua điện thoại. Bạn có thể nhập các câu trả lời vào trang Excel trong khi phỏng vấn qua điện thoại. Hãy đảm bảo rằng bạn nhập cả mã số cá nhân của học viên vào cùng với dữ liệu thu được trong các cuộc phỏng vấn.
- 7) Phân tích số liệu để phục vụ cho việc giám sát và cải thiện chất lượng đào tạo

Theo khung thời gian dự tính cho các bước 4) và 5) thì nghiên cứu lần vết nên được thực hiện 6 tháng sau khi học viên tốt nghiệp. Cần cân nhắc cẩn trọng nếu quyết định khoảng cách dài hơn giữa thời điểm tốt nghiệp của học viên và thời điểm khảo sát lần vết vì việc kéo dài khoảng cách có xu hướng dẫn đến việc liên lạc với cựu sinh khó khăn hơn do phải lần theo địa chỉ của họ. Hơn nữa, cam kết của học viên với nghiên cứu lần vết có thể giảm sút nếu khoảng thời gian giữa khảo sát thông tin cơ bản và khảo sát lần vết cách xa nhau quá.

## 4 Giới thiệu Excel với tư cách là công cụ quản lý dữ liệu

### 4.1 Bắt đầu với Excel

Trong phần dưới đây, chúng tôi xin giới thiệu vắn tắt phần mềm Excel 2003 – là công cụ quản lý dữ liệu chính của Nghiên cứu lần vết. Excel được chọn làm công cụ của nghiên cứu này vì phần mềm này đơn giản, thân thiện với người sử dụng, chi phí thấp nên dễ dàng nhân rộng cho phần lớn các cơ sở Đào tạo nghề. Những người đã sử dụng phần mềm này thuần thục hơn có thể bắt đầu từ phần 4.3. Để bắt đầu bài hướng dẫn, bạn hãy mở phần mềm Excel 2003 và phóng to hết cỡ cửa sổ phần mềm trên màn hình máy tính của bạn. Để mở tệp hướng dẫn, đồng thời nhấn phím "Ctrl" và phím chữ "o" và chọn tệp *Examples\_Handbook.xls* file để làm theo phần hướng dẫn. Như bạn đã thấy trên ví dụ của tệp hướng dẫn, các tệp Excel có đuôi *.xl*s thay vì đuôi *.doc* như các trang tính (Worksheets).

Khi làm việc trên một trang tính Excel, bạn có thể kích hoạt một ô bằng cách nhấn chuột trái vào ô đó. Ô được kích hoạt có đường viền bao quanh hiện rõ với hàng và cột tương ứng được bôi màu nổi bật ở hai biên lề của trang tính. Các ô được bôi màu thể hiện tọa độ của ô được kích hoạt, là phần giao nhau giữa hàng và cột chứa ô đó. Trong trường hợp này, ô được kích hoạt là khoảng giao cắt của hàng 2 và cột B.

|     | <u>F</u> ile <u>E</u> dit <u>V</u> | iew <u>I</u> nsert f | F <u>o</u> rmat <u>T</u> ools | <u>D</u> ata <u>N</u> | <u>N</u> indo | w <u>H</u> elp |             |        |             | Type a questi | on for help  | • _ 8 × |
|-----|------------------------------------|----------------------|-------------------------------|-----------------------|---------------|----------------|-------------|--------|-------------|---------------|--------------|---------|
| : 🗅 | 💕 🖌 🔓 🔒                            | ) 🖪 🖪 🖤              | 🛍   X 🗈 🛱                     | L - 🛷   *             | 9 - 0         | 🗄 - 😣 Σ -      | ≩↓ X↓   🛄 🧯 | ) 🔋 11 | ▼   B   ≣ ≣ | 🔤   🖸 🕶 🌺     | • <u>A</u> • | ••      |
|     | B2 🗸                               | <i>f</i> ∗ 9:03:     | 00 AM                         |                       |               |                |             |        |             |               |              |         |
|     | Α                                  | В                    | С                             | DE                    | 2             | F              | G           | Н      | 1           | J             | К            | ~       |
| 1   | Date                               | Time                 | Exchange R                    | ate €/\$              |               | Devaluation    |             |        |             |               |              |         |
| 2   | 8/19/2009                          | 9:03                 | 1€                            | = \$                  | 61.40         | -1%            |             |        |             |               |              |         |
| 3   |                                    |                      |                               |                       |               |                |             |        |             |               |              |         |
| 4   |                                    |                      |                               |                       |               |                |             |        |             |               |              |         |
| 5   |                                    |                      |                               |                       |               |                |             |        |             |               |              |         |
| 6   |                                    |                      |                               |                       |               |                |             |        |             |               |              |         |
| 7   |                                    |                      |                               |                       |               |                |             |        |             |               |              |         |
| 8   |                                    |                      |                               |                       |               |                |             |        |             |               |              |         |
| 9   |                                    |                      |                               |                       |               |                |             |        |             |               |              |         |

Hình 1: Chọn ô và xác định toạ độ

Phía trên khu vực tọa độ các cột (A, B, C, ...), bạn thấy thanh công thức, trong đó hiển thị mọi thông tin bạn nhập vào một ô xác định. Tùy thuộc vào loại thông tin được nhập vào mỗi ô, bạn có thể thấy văn bản, chữ số hoặc công thức/hàm hiện ra ở đây.

Thông tin được lưu trong một tệp Excel có thể được phân bổ trên nhiều trang tính, có thể vào thông qua các tab nằm ở phía dưới cùng của cửa sổ. chúng cho phép bạn kiểm soát bảng tính đang làm việc tại một thời điểm và cho phép bạn chuyển sang tất cả các bảng tính hiện có khác.

| 1    | <u>F</u> ile <u>E</u> dit <u>V</u> | iew <u>I</u> nsert f | F <u>o</u> rmat <u>T</u> ools | <u>D</u> ata | <u>W</u> indo | w <u>H</u> elp        |           |    |         | Type a questi | on for help  | • - i | 5 × |
|------|------------------------------------|----------------------|-------------------------------|--------------|---------------|-----------------------|-----------|----|---------|---------------|--------------|-------|-----|
| : 🗅  | 📂 🖬 🖪 🔒                            | 1 🗃 🛕 🥙              |                               | 3 • V        | =) • (        | - G -                 |           | 11 | - B ≡ Ξ | 🔤 🗉 🗸 🖑       | - <u>A</u> - |       |     |
|      | B2 -                               | ∱ 9:03:              | 00 AM                         |              |               |                       |           |    |         |               |              |       |     |
|      | А                                  | В                    | С                             | D            | Е             | F                     |           | Н  |         | J             | K            |       | ~   |
| 1    | Date                               | Time                 | Exchange R                    | ate €/\$     |               | Devaluation           |           |    |         |               |              |       |     |
| 2    | 8/19/2009                          | 9:03                 | 1€                            | =            | \$1.40        | -1%                   |           |    |         |               |              |       |     |
| 3    |                                    |                      |                               |              |               |                       |           |    |         |               |              |       |     |
| 4    |                                    |                      |                               |              |               |                       |           |    |         |               |              |       |     |
| 5    |                                    |                      |                               |              |               |                       |           |    |         |               |              |       | _   |
| 6    |                                    |                      |                               |              |               |                       |           |    |         |               |              |       | _   |
| 7    |                                    |                      |                               |              |               |                       |           |    |         |               |              |       | _   |
| 8    |                                    |                      |                               |              |               |                       |           |    |         |               |              |       | _   |
| 9    |                                    |                      |                               |              |               |                       |           |    |         |               |              |       | _   |
| 10   |                                    |                      |                               |              |               |                       |           |    |         |               |              |       | - 1 |
| 11   |                                    |                      |                               |              |               |                       |           |    |         |               |              |       | - = |
| 12   |                                    |                      |                               |              |               |                       |           |    |         |               |              |       | - 1 |
| 13   |                                    |                      |                               |              |               |                       |           |    |         |               |              |       | -   |
| 14   |                                    |                      |                               |              |               |                       |           |    |         |               |              |       | -   |
| 16   |                                    |                      |                               |              |               |                       |           |    |         |               |              |       | -   |
| 17   |                                    |                      |                               |              |               |                       |           |    |         |               |              |       | -   |
| 18   |                                    |                      |                               |              |               |                       |           |    |         |               |              | _     | -   |
| 19   |                                    |                      |                               |              |               |                       |           |    |         |               |              |       | -   |
| 20   |                                    |                      |                               |              |               |                       |           |    |         |               |              |       | - 1 |
| 21   |                                    |                      |                               |              |               |                       |           |    |         |               |              |       |     |
| 22   |                                    |                      |                               |              |               |                       |           |    |         |               |              |       |     |
| 23   |                                    |                      |                               |              |               |                       |           |    |         |               |              |       |     |
| 24   |                                    |                      |                               |              |               |                       |           |    |         |               |              |       |     |
| 25   |                                    | alast / Description  | 2 / 5 mm ala 1                | 1 / 5.000    |               | and the second second | alament ( |    |         |               |              |       | ~   |
|      | PIL Exam                           |                      | e z / Example :               | s / Exar     | npie 4 /      | example 3 sup         | piement / |    |         |               |              | >     | Ш.  |
| Read | y                                  |                      |                               |              |               |                       |           |    |         |               | NUM          |       |     |

Hình 2: Thanh công thức và các tab bảng tính

Ngoài các tọa độ cột ra, bạn có thể muốn đặt tên cho thông tin trong một bộ dữ liệu. Tiêu đề thường được sử dụng làm các đầu cột và đầu hàng hay đơn giản là để nhận diện thông tin nhập vào ô.

| 9   | <u>F</u> ile | <u>E</u> dit | <u>V</u> iew | <u>I</u> nsert | F <u>o</u> rmat | <u>T</u> ools | <u>D</u> ata | <u>W</u> indov | v <u>H</u> elp |       |             |          |             | Type a quest | ion for help | • _ @ > |
|-----|--------------|--------------|--------------|----------------|-----------------|---------------|--------------|----------------|----------------|-------|-------------|----------|-------------|--------------|--------------|---------|
| : 🗅 | <b>1</b>     | a 👌          | 816          | 1 🕰 🕯          | ۶ 📖 🏷           | - la 🛱        | - 🛷          | 17 - 6         | - 😣            | Σ・    | ≩↓ X↓   🏨 🤅 | ) 🚆 i 11 | ▼   B   ≣ ≣ | 🖬   🗉 🗸 🖄    | • <u>A</u> • |         |
|     | B2           |              | •            | <i>f</i> ∗ 9:  | 03:00 AM        |               |              |                |                |       |             |          |             |              |              |         |
|     |              | Δ            |              | D              |                 | )             | 0            | 5              | E              |       | G           | Н        |             | J            | K            |         |
|     | Date         | •            | Tim          | ie             | Excha           | ange Ra       | ate €/\$     | ;              | Devalu         | ation |             |          |             |              |              |         |
| 2   | 8            | 19/20        | 00           | Û.             | <u>.</u>        | 10            | -            | 01.10          |                | -1%   |             |          |             |              |              |         |
| 3   |              |              |              |                |                 |               |              |                |                |       |             |          |             |              |              |         |
| 4   |              |              |              |                |                 |               |              |                |                |       |             |          |             |              |              |         |
| 5   |              |              |              |                |                 |               |              |                |                |       |             |          |             |              |              |         |
| 6   |              |              |              |                |                 |               |              |                |                |       |             |          |             |              |              |         |
| 7   |              |              |              |                |                 |               |              |                |                |       |             |          |             |              |              |         |
| 8   |              |              |              |                |                 |               |              |                |                |       |             |          |             |              |              |         |
| 9   |              |              |              |                |                 |               |              |                |                |       |             |          |             |              |              |         |

Hình 3: Các Nhãn

## 4.2 Chèn, copy và định dạng

Bất cứ khi nào bạn cần thêm cột giữa các cột trong bảng tính hiện tại, bạn có thể chèn thêm cột vào bảng tính bằng cách nhấn chuột phải lên đầu cột bạn muốn chèn thêm vào. Sau đó, nhấn vào "Insert" trên menu xuất hiện. Cột mới sẽ được chèn vào bên trái cột bạn vừa chọn. Bạn có thể chèn hàng vào bảng tính tương tự như đối với chèn cột, bằng cách nhấn chuột phải vào đầu hàng bạn muốn chèn hàng. Sau đó, nhấn "Insert" trên menu xuất hiện. Hàng mới sẽ được chèn vào phía trên hàng bạn vừa chọn.

| 1  | <u>F</u> ile <u>E</u> dit <u>V</u> i | iew <u>I</u> nsert F | = <u>o</u> rmat | t I      | ools <u>D</u> ata <u>W</u> indov | v <u>H</u> elp |                    |    |                      | Type a questi | on for help  | ▼ - ₽ |
|----|--------------------------------------|----------------------|-----------------|----------|----------------------------------|----------------|--------------------|----|----------------------|---------------|--------------|-------|
| 10 | 💕 🖌 🖪 🔒                              | 🖪 🛕 🖤                | <b>11</b>   2   | K C      | 9 - (*)   🌾 <del>-</del> 🖺 🖬     | - 😣 Σ -        | <b>≩↓ X↓   🏨 @</b> | 11 | • <mark>B</mark> ≣ ≣ | 🔤   🔛 👻 🖄     | • <u>A</u> • |       |
|    | C1 🗸                                 | <i>f</i> ∡ Exch      | ange F          | Rate     | €/\$                             |                |                    |    |                      |               |              |       |
|    | A                                    | В                    |                 | C.       | DE                               | F              | G                  | Н  | I                    | J             | K            | 1     |
| 1  | Date                                 | Time                 | Exch            | *        | Cu <u>t</u>                      | hange          |                    |    |                      |               |              |       |
| 2  | 8/19/2009                            | 9:03                 |                 | E)       | <u>С</u> ору                     | -1.00%         |                    |    |                      |               |              |       |
| 3  | 8/20/2009                            | 10:03                |                 | 8        | <u>P</u> aste                    | 0.04%          |                    |    |                      |               |              |       |
| 4  | 1/1/1900                             |                      |                 |          | Paste Special                    |                |                    |    |                      |               |              |       |
| 5  |                                      |                      |                 |          | Incort                           | 1              |                    |    |                      |               |              |       |
| 6  |                                      |                      |                 |          | Insert                           | J              |                    |    |                      |               |              |       |
|    |                                      |                      |                 |          | Delete                           |                |                    |    |                      |               |              |       |
| 8  |                                      |                      |                 |          | Clear Contents                   |                |                    |    |                      |               |              |       |
| 10 |                                      |                      |                 | <b>P</b> | Format Cells                     |                |                    |    |                      |               |              |       |
| 11 |                                      |                      |                 |          | Column Width                     |                |                    |    |                      |               |              |       |
| 12 |                                      |                      |                 |          | Hide                             |                |                    |    |                      |               |              |       |
| 13 |                                      |                      |                 |          | Unhide                           |                |                    |    |                      |               |              |       |
| 14 |                                      |                      |                 |          |                                  | 1              |                    |    |                      |               |              |       |
| 15 |                                      |                      |                 |          |                                  |                |                    |    |                      |               |              |       |
| 16 |                                      |                      |                 |          |                                  |                |                    |    |                      |               |              |       |
| 17 |                                      |                      |                 |          |                                  |                |                    |    |                      |               |              |       |
| 18 |                                      |                      |                 |          |                                  |                |                    |    |                      |               |              |       |
| 19 |                                      |                      |                 |          |                                  |                |                    |    |                      |               |              |       |
| 20 |                                      |                      |                 |          |                                  |                |                    |    |                      |               |              |       |

Hình 4: Chèn cột

| Thao tác chèn cột: |                                                  |  |  |  |  |  |  |  |  |  |
|--------------------|--------------------------------------------------|--|--|--|--|--|--|--|--|--|
| CHỌN:              | Cột mà bạn muốn chèn một cột mới vào bên trái nó |  |  |  |  |  |  |  |  |  |
| NHẤN:              | Chuột phải                                       |  |  |  |  |  |  |  |  |  |
| CHON :             | Insert từ menu xuất hiện                         |  |  |  |  |  |  |  |  |  |
| NHẤN:              | Chuột trái                                       |  |  |  |  |  |  |  |  |  |

| 1 |                | <u>ile E</u> dit <u>V</u> i | ew <u>I</u> r | nsert F | F <u>o</u> rmat <u>T</u> o | ools | <u>D</u> a | ata <u>W</u> indov | w <u>H</u> elp |                     |    |             | Type a questi | on for help  | • - 6 | 7×  |
|---|----------------|-----------------------------|---------------|---------|----------------------------|------|------------|--------------------|----------------|---------------------|----|-------------|---------------|--------------|-------|-----|
| ł |                | j 🖌 🔓 🔒                     | 18            | à   🍄   | 🕰   🐰 🖻                    | 3 6  | 2 - 4      | In - (             | 🤊 - Ι 🧕 Σ -    | <u>à</u> ↓ ă↓   🏨 🤅 | 11 | •   B   ≣ ≣ | 🔤   🖽 + 🆄     | • <u>A</u> • |       |     |
|   |                | A4 🗸                        | ;             | € =A3-, | A2                         |      |            |                    |                |                     |    |             |               |              |       |     |
|   |                | А                           | I             | В       | С                          |      | D          | E                  | F              | G                   | Н  | l I         | J             | К            |       | ~   |
|   | 1 0            | Date                        | Time          |         | Exchang                    | je F | Rate       | €/\$               | change         |                     |    |             |               |              |       |     |
| 1 | 2              | 8/19/2009                   |               | 9:03    |                            | 1€   | =          | \$1.41             | -1.00%         |                     |    |             |               |              |       |     |
|   | 3              | 8/20/2009                   |               | 10:03   |                            | 1€   | ] =        | \$1.40             | 0.04%          |                     |    |             |               |              |       |     |
| Ŀ | 1              | 1/1/1900                    |               |         |                            |      |            |                    |                |                     |    |             |               |              |       |     |
|   | *              | Cu <u>t</u>                 |               |         |                            |      |            |                    |                |                     |    |             |               |              |       |     |
|   | C <sub>a</sub> | Copy                        |               |         |                            |      |            |                    |                |                     |    |             |               |              |       |     |
|   | 8              | Paste                       |               |         |                            |      |            |                    |                |                     |    |             |               |              |       |     |
| H |                | Paste <u>S</u> pecia        | l             |         |                            |      |            |                    |                |                     |    |             |               |              |       |     |
| H |                | Insert                      |               |         |                            |      |            |                    |                |                     |    |             |               |              |       |     |
| 1 |                | <u>D</u> elete              |               |         |                            |      |            |                    |                |                     |    |             |               |              |       |     |
| 1 |                | Clear Co <u>n</u> ter       | nts           |         |                            |      |            |                    |                |                     |    |             |               |              |       | _ = |
|   | <b>P</b>       | <u>F</u> ormat Cells        |               |         |                            |      |            |                    |                |                     |    |             |               |              |       |     |
| H |                | Row Height                  |               |         |                            |      |            |                    |                |                     |    |             |               |              |       |     |
| 1 |                | <u>H</u> ide                |               |         |                            |      |            |                    |                |                     |    |             |               |              |       |     |
| 1 |                | <u>U</u> nhide              |               |         |                            |      |            |                    |                |                     |    |             |               |              |       |     |
| 1 | 8              |                             |               |         |                            |      |            |                    |                |                     |    |             |               |              |       | _   |
| 1 | 9              |                             |               |         |                            |      |            |                    |                |                     |    |             |               |              |       |     |

## Hình 5: Chèn hàng

| Thao tác chèn hàng: |                                              |  |  |  |  |  |  |  |  |  |
|---------------------|----------------------------------------------|--|--|--|--|--|--|--|--|--|
| CHON:               | Hàng mà bạn muốn chèn một hàng mới phía trên |  |  |  |  |  |  |  |  |  |
| NHẤN:               | Chuột phải                                   |  |  |  |  |  |  |  |  |  |
| CHON :              | Insert từ menu xuất hiện                     |  |  |  |  |  |  |  |  |  |
| NHẤN:               | Chuột trái                                   |  |  |  |  |  |  |  |  |  |

Để copy các ô, trước hết bạn phải chọn các ô bạn muốn copy bằng cách nhấn trái chuột lên ô đầu tiên bạn muốn chọn, ấn giữ chuột trái và di chuyển con trỏ chuột đến ô cuối cùng bạn muốn chọn, sau đó nhả nút trái chuột. Sau khi chọn các ô, nhấn chuột phải lên các ô đã được chọn và chọn "Copy" trên menu. Để dán nội dung này vào bảng tính, chọn ô đầu tiên bạn muốn bắt đầu nội dung vừa copy rồi sau đó nhần

nút trái chuột. Chọn "Paste" trong menu vừa xuất hiện.

| :8) | <u>File E</u> dit <u>V</u> iev                          | v <u>I</u> nsert F <u>o</u> rn | nat <u>T</u> ools <u>D</u> a | ata  | <u>W</u> indow <u>H</u> el | p                      |         | Type a question fo | r help 🕒 🗕 🗗     | ×   |  |
|-----|---------------------------------------------------------|--------------------------------|------------------------------|------|----------------------------|------------------------|---------|--------------------|------------------|-----|--|
| :   | 🤊 •   Σ •                                               | 100% 👻 🚆                       | Calibri                      |      | • 11 • J                   | B <i>I</i> <u>U</u>  ≣ | = = 🔤 I | \$%   🚝   🛄        | • 🖄 • <u>A</u> • | **  |  |
| 1   | 🗕 🖄 🖄 🕢 🏷 🏷 🖄 👘 😰 🕅 Vel Reply with Changes End Review 🖕 |                                |                              |      |                            |                        |         |                    |                  |     |  |
|     | A2 🗸                                                    | <b>∱</b> ∗ 8/19/.              | 2009                         |      |                            |                        |         |                    |                  |     |  |
|     | A                                                       | В                              | С                            | D    | E                          | F                      | G       | Н                  |                  | ~   |  |
| 1   | Date                                                    | Time                           | Exchange                     | Rate | €/\$                       | Devaluation            |         |                    |                  | F   |  |
| 2   | 8/19/2009                                               | 9:03                           | 1 (                          | € =  | \$1.41                     | -1%                    |         |                    |                  |     |  |
| 3   |                                                         |                                |                              |      |                            |                        |         |                    |                  |     |  |
| 4   |                                                         |                                |                              |      |                            |                        |         |                    |                  | _   |  |
| 5   |                                                         |                                |                              |      |                            |                        |         |                    |                  | -   |  |
| 6   |                                                         |                                |                              |      |                            |                        |         |                    |                  | _   |  |
| 7   |                                                         |                                |                              | _    |                            |                        |         |                    |                  | -   |  |
| 8   |                                                         |                                |                              | _    |                            |                        |         |                    |                  | . = |  |
| 9   |                                                         |                                |                              |      |                            |                        |         |                    |                  |     |  |

#### Hình 6: Chọn các ô

| :2 | <u>E</u> ile <u>E</u> dit | ⊻i  | ew <u>I</u> nsert | F <u>o</u> rmat | <u>T</u> ools | <u>D</u> ata | <u>W</u> indow | Help          | 0                       |         | Type a question fo | or help 🛛 🚽 🗗    | ×   |
|----|---------------------------|-----|-------------------|-----------------|---------------|--------------|----------------|---------------|-------------------------|---------|--------------------|------------------|-----|
| :  | 9-1                       | Σ.  | 100% 🗸            | 🙄 🕴 Calib       | ori           |              | - 11           | •   ]         | B <i>I</i> <u>U</u>  ≣= | = = 🔤 🛛 | %   🗱   🔛          | - 🖄 - <u>A</u> - | :   |
| :  | 12 22 (                   | 3   | b 🖄   🖾 🕯         | 5 🛛 🕉           | th (f         | )   ₩∂ R     | eply with (    | <u>C</u> hang | es E <u>n</u> d Review. |         |                    |                  |     |
|    | A2                        | -   | <i>f</i> ∗ 8.     | /19/2009        | 9             |              |                |               |                         |         |                    |                  |     |
|    | A                         |     | В                 |                 | С             | C            | ) E            |               | F                       | G       | Н                  |                  | ~   |
| 1  | Date                      |     | Time              | Ex              | chang         | je Rat       | e €/\$         |               | Devaluation             |         |                    |                  |     |
| 2  | 8/19/                     | 200 | n n               | unal            |               | 1€=          | \$             | 1.41          | -1%                     |         |                    |                  |     |
| 3  |                           | ň   | Cu <u>t</u>       |                 |               |              |                |               |                         |         |                    |                  |     |
| 4  |                           | 6   | ⊆ору              |                 |               |              |                |               |                         |         |                    |                  |     |
| 5  |                           |     | Paste             |                 |               |              |                |               |                         |         |                    |                  |     |
| 6  |                           |     | Paste Special.    |                 |               |              |                |               |                         |         |                    |                  |     |
| 7  |                           |     | Terrent           |                 |               |              |                |               |                         |         |                    |                  |     |
| 8  |                           |     | insert            |                 |               |              |                |               |                         |         |                    |                  | . = |
| 9  |                           |     | <u>D</u> elete    |                 |               |              |                |               |                         |         |                    |                  |     |

Hình 7: Sao chép nội dung

| Thao tác sao | chép:                  |
|--------------|------------------------|
| CHỌN:        | Ô bạn muốn sao chép    |
| NHẤN:        | Chuột phải             |
| CHON:        | "copy" từ menu hiện ra |
| NHẤN:        | chuột trái             |

| :8) | <u>E</u> ile <u>E</u> dit | ⊻iew | Insert F     | ormat | Tools | <u>D</u> ata | Window      | Hel   | p                       |         | Type a question fo | or help 🛛 🚽 🗖    | P × |
|-----|---------------------------|------|--------------|-------|-------|--------------|-------------|-------|-------------------------|---------|--------------------|------------------|-----|
| :   | 🗳 🔹 Σ                     | •    | 100% 👻 🍟     | Cali  | bri   |              | <b>v</b> 11 | • 1   | B <i>I</i> <u>U</u>  ≣= | 흥 클 🔤 🛛 | \$% \$=            | - 🖄 - <u>A</u> - |     |
| 1   | 1112                      | •    | M 3 8        | 2     | 4 (ř  | ) \¥⊘ R      | eply with C | (hang | es End Review.          |         |                    |                  |     |
|     | A3                        | •    | fx           |       |       |              |             |       |                         |         |                    |                  |     |
|     | A                         |      | В            |       | С     |              | ) E         |       | F                       | G       | Н                  | 1                | ~   |
| 1   | Date                      |      | Time         | Ex    | chang | je Rat       | e €/\$      |       | Devaluation             |         |                    |                  | T   |
| 2   | 8/19/20                   | 09   | 9:0          | )3    |       | 1€=          | \$1         | 1.41  | -1%                     |         |                    |                  |     |
| 3   |                           | V    | <i>c</i>     |       |       |              |             |       |                         |         |                    |                  |     |
| 4   |                           | ð    | CUĽ          |       |       |              |             |       |                         |         |                    |                  |     |
| 5   |                           | Ľþ.  | ⊆opy         |       |       |              |             |       |                         |         |                    |                  |     |
| 6   |                           | 2    | Paste        |       |       |              |             |       |                         |         |                    |                  |     |
| 7   |                           |      | Paste Specia | ı     |       |              |             |       |                         |         |                    |                  |     |
| 8   |                           |      | Incest       |       |       |              |             |       |                         |         |                    |                  | =   |
| 9   |                           |      | Tuset(       |       |       |              |             |       |                         |         |                    |                  |     |
|     |                           |      |              |       |       |              |             |       |                         |         |                    |                  |     |

Hình 8: Dán các ô

| :0) | <u>File E</u> dit <u>V</u> iev | w <u>I</u> nsert F <u>o</u> rn | nat <u>T</u> ools <u>D</u> at | a     | <u>W</u> indow <u>H</u> elj | p                      |                      | Type a question fo | r help 🛛 🛨 🗕 🗗   | × |
|-----|--------------------------------|--------------------------------|-------------------------------|-------|-----------------------------|------------------------|----------------------|--------------------|------------------|---|
| : д | 🤊 - Σ -                        | 100% 📼 🦉 :                     | Calibri                       |       | • 11 • 1                    | B <i>I</i> <u>U</u>  ≣ | = = <b>•</b> (       | %   🗱   🔛          | • 👌 • <u>A</u> • |   |
| :   | 12 12 🖉 🗞                      | 000                            | 🖹 🖣 🗗 🕅                       | ¢ Rej | ply with <u>⊂</u> hang      | es End Review.         |                      |                    |                  |   |
|     | A3 🗸                           | <b>∱</b> ∗ 8/19/.              | 2009                          |       |                             |                        |                      |                    |                  |   |
|     | A                              | В                              | С                             | D     | E                           | F                      | G                    | Н                  | 1                | ~ |
| 1   | Date                           | Time                           | Exchange R                    | ate   | €/\$                        | Devaluation            |                      |                    |                  |   |
| 2   | 8/19/2009                      | 9:03                           | 1€                            | =     | \$1.41                      | -1%                    |                      |                    |                  |   |
| 3   | 8/19/2009                      | 9:03                           | 1€                            | =     | \$1.41                      | -1%                    |                      |                    |                  | I |
| 4   |                                |                                |                               |       |                             |                        | <pre>mail file</pre> |                    |                  |   |
| 5   |                                |                                |                               |       |                             |                        |                      |                    |                  |   |
| 6   |                                |                                |                               |       |                             |                        |                      |                    |                  |   |
| 7   |                                |                                |                               |       |                             |                        |                      |                    |                  |   |
| 8   |                                |                                |                               |       |                             |                        |                      |                    |                  | = |
| 9   |                                |                                |                               |       |                             |                        |                      |                    |                  |   |

Hình 9: các ô được dán

| Thao tác dá | n:                                             |
|-------------|------------------------------------------------|
| CHON:       | Ô mà bạn muốn dán một nội dung đã sao chép vào |
| NHẤN:       | Chuột phải                                     |
| CHON:       | Chọn "Paste" từ menu xuất hiện                 |
| NHẤN:       | Chuột phải                                     |

## 4.3 Các hàm và công thức

Các hàm chức năng và công thức là những diễn đạt mà bạn dùng để biến đổi hoặc phân tích thông tin mà bạn đã nhập vào một ô. Các biểu thức này luôn bắt đầu bằng ký tự =. Bạn có thể nhập các hàm chức năng như chữ viết hay chữ số. Khi ấn phím "enter", kết quả của chức năng của bạn sẽ hiển thị.

Đối với ví dụ sau, bạn sẽ phải thay đổi các ô đã copy và nhập các giá trị sau vào hàng "B":

| 8/20/2000 | 10.03 | 1 € | _ | \$1 10 | 0 0/%  |
|-----------|-------|-----|---|--------|--------|
| 0/20/2009 | 10.05 | 16  |   | ψ1.40  | 0.0470 |

Lúc này, nhấn ô A4 và trừ ô A3 từ ô A2 bằng cách đánh = A3-A2. Lặp lại bước này đối với các ô khác. Như bạn có thể quan sát, định dạng của các ô ngày tháng không còn ý nghĩa do sự khác nhau giữa 8/20/2009 và 8/19/2009 không phải là 1/1/1900, mà là 1 (ngày).

| :B) | <u>F</u> ile <u>E</u> dit <u>V</u> i | iew <u>I</u> nsert f | F <u>o</u> rmat <u>T</u> ools | 5 <u>D</u> ata | <u>W</u> indo | w <u>H</u> elp |               |    |            | Type a questi | on for help  | ▼_8× |
|-----|--------------------------------------|----------------------|-------------------------------|----------------|---------------|----------------|---------------|----|------------|---------------|--------------|------|
| : 🗅 | 67 🖬 🖪 🖨                             | 1 🕘 🖪 🍄              | 🕰   X 🖬 I                     | B = 🛷          | 19 - (        | ν - 👰 Σ -      | A↓ A↓   LLL @ | 11 | ▼  B   ≣ ≣ | 🔤   🖽 🕶 🆄     | • <u>A</u> • | ••   |
|     | SUM 👻                                | X √ fx =A3-          | A2                            |                |               |                |               |    |            |               |              |      |
|     | А                                    | В                    | С                             | D              | E             | F              | G             | Н  | I          | J             | К            |      |
| 1   | Date                                 | Time                 | Exchange F                    | Rate €/§       | \$            | change         |               |    |            |               |              |      |
| 2   | 8/19/2009                            | 9:03                 | 1€                            | 8 =            | \$1.41        | -1.00%         |               |    |            |               |              |      |
| 3   | 8/20/2009                            | 10:03                | 1€                            | 8 =            | \$1.40        | 0.04%          |               |    |            |               |              |      |
| 4   | =A3-A2                               |                      |                               |                |               |                |               |    |            |               |              |      |
| 5   |                                      |                      |                               |                |               |                |               |    |            |               |              |      |
| 6   |                                      |                      |                               |                |               |                |               |    |            |               |              |      |
| 7   |                                      |                      |                               |                |               |                |               |    |            |               |              |      |
| 8   |                                      |                      |                               |                |               |                |               |    |            |               |              |      |
| 9   |                                      |                      |                               |                |               |                |               |    |            |               |              |      |

Hình 10: Công thức

Để định dạng ô này một cách chính xác, chọn ô rồi nhấn vào "Format cells" trong menu, một cửa sổ với một vài lựa chọn sẽ hiển thị.

| 1        | <u>F</u> ile <u>E</u> dit | <u>v</u> | iew <u>I</u> nsert F   | ormat <u>T</u> ools | <u>D</u> ata <u>W</u> indo | w <u>H</u> elp |                    |             |           | Type a questi | on for help  | • _ 8 ×  |
|----------|---------------------------|----------|------------------------|---------------------|----------------------------|----------------|--------------------|-------------|-----------|---------------|--------------|----------|
| : 🗅      | 📂 🖬 🕻                     | 6        | 🖪 🛕 💞                  | 🕰   X 🕩 🛍 ·         | • 🛷   🖉 (                  | 🔍 -   🧕 Σ -    | <b>≩↓ X↓   🛄 @</b> | <b>;</b> 11 | ▼ B   ≣ ≣ | 🔤   🖂 • 🖄     | • <u>A</u> • |          |
|          | A4                        | •        | <i>f</i> ∗ =A3-,       | 42                  |                            |                |                    |             |           |               |              |          |
|          | Α                         |          | В                      | C E                 | ) E                        | F              | G                  | Н           | I         | J             | K            | ^        |
| 1        | Date                      |          | Time                   | Exchange Rat        | e €/\$                     | change         |                    |             |           |               |              |          |
| 2        | 8/19/2                    | 009      | 9:03                   | 1€=                 | \$1.41                     | -1.00%         |                    |             |           |               |              |          |
| 3        | 8/20/2                    | 009      | 10:03                  | 1€=                 | \$1.40                     | 0.04%          |                    |             |           |               |              |          |
| 4        | 1/1/1                     | 900      |                        |                     | ı —                        |                |                    |             |           |               |              |          |
| 5        |                           | ň        | Cu <u>t</u>            |                     |                            |                |                    |             |           |               |              |          |
| 6        |                           | Ľ)       | <u>C</u> opy           |                     |                            |                |                    |             |           |               |              |          |
| <u>+</u> |                           | 2        | <u>P</u> aste          |                     |                            |                |                    |             |           |               |              |          |
| 8        |                           |          | Paste <u>S</u> pecial. |                     |                            |                |                    |             |           |               |              |          |
| 10       |                           |          | Insert                 |                     |                            |                |                    |             |           |               |              |          |
| 11       |                           |          | -<br>Delete            |                     |                            |                |                    |             |           |               |              |          |
| 12       |                           |          | Clear Contents         |                     |                            |                |                    |             |           |               |              | =        |
| 13       |                           |          | Clear Contents         | ,                   |                            |                |                    |             |           |               |              |          |
| 14       |                           |          | Insert Comme           | nt                  |                            |                |                    |             |           |               |              |          |
| 15       |                           | <b>P</b> | Eormat Cells           |                     |                            |                |                    |             |           |               |              |          |
| 16       |                           |          | Pick From Dro          | p-down List         |                            |                |                    |             |           |               |              |          |
| 17       |                           |          | Add Watch              |                     |                            |                |                    |             |           |               |              |          |
| 18       |                           |          | Create List            |                     |                            |                |                    |             |           |               |              |          |
| 19       |                           | 0        | Hyperlink              |                     |                            |                |                    |             |           |               |              |          |
| 20       |                           | 69<br>44 | <u>iiiypenilik</u>     |                     |                            |                |                    |             |           |               |              |          |
| 21       |                           | 0        | <u>L</u> ook Up        |                     |                            |                |                    |             |           |               |              | <u> </u> |

#### Hình 11: Định dạng các ô

Có nhiều lựa chọn định dạng trong Excel cho phép bạn định dạng nội dung của các ô để hiển thị các chữ số trong một ô theo một đơn vị tiền tệ hoặc theo một định dạng ngày tháng cụ thể.

|     | <u>F</u> ile <u>E</u> dit <u>V</u> | iew <u>I</u> nsert F | = <u>o</u> rmat <u>T</u> ools | <u>D</u> ata | Window      | w <u>H</u> elp |                  |    |             | Type a questi | on for help  | ×        |
|-----|------------------------------------|----------------------|-------------------------------|--------------|-------------|----------------|------------------|----|-------------|---------------|--------------|----------|
| 10  | 💕 🖬 🖪 🔒                            | 🖪 🛕 💞                | 🕰   X 🗅 🕻                     | 🛓 🕶 💞 🛛      | 17 - (      | ν - 😫 Σ -      | <b>≜↓ Z↓   Ш</b> | 11 | ▼   B   ≣ ≣ | 🔤   🔛 🗸 🍐     | • <u>A</u> • |          |
|     | A4 🗸                               | <i>f</i> ∗ =A3-      | A2                            |              |             |                |                  |    |             |               |              |          |
|     | A                                  | В                    | С                             | D            | E           | F              | G                | H  | 1           | J             | K            | <u>^</u> |
| 1   | Date                               | Time                 | Exchange R                    | late €/\$    |             | change         |                  |    |             |               |              |          |
| 2   | 8/19/2009                          | 9:03                 | 1€                            | =            | \$1.41      | -1.00%         |                  |    |             |               |              |          |
| 3   | 8/20/2009                          | 10:03                | 1€                            | =            | \$1.40      | 0.04%          |                  |    |             |               |              |          |
| 4   | 1/1/1900                           |                      |                               |              |             |                |                  |    |             |               |              |          |
| 5   |                                    | Format Ce            | ells                          |              |             | ?              | X                |    |             |               |              |          |
| 7   |                                    |                      |                               |              |             |                |                  |    |             |               |              |          |
| 8   |                                    | Number Alian         | ment Font                     | Border       | Patter      | ns Protection  |                  |    |             |               |              |          |
| 9   |                                    | Category:            | Sam 1                         | ple          |             |                |                  |    |             |               |              |          |
| 10  |                                    | None                 |                               |              |             |                |                  |    |             |               |              |          |
| 11  |                                    | Currency             |                               | anaral farm  | ant colle b |                |                  |    |             |               |              |          |
| 12  |                                    | Date                 | st                            | pecific num  | ber forma   | at.            |                  |    |             |               |              |          |
| 13  |                                    | Percentage           |                               |              |             |                |                  |    |             |               |              |          |
| 14  |                                    | Fraction             |                               |              |             |                |                  |    |             |               |              |          |
| 16  |                                    | Text                 |                               |              |             |                |                  |    |             |               |              |          |
| 17  |                                    | Special<br>Custom    | ~ I                           |              |             |                |                  |    |             |               |              |          |
| 18  |                                    |                      |                               |              |             |                |                  |    |             |               |              |          |
| 19  |                                    |                      |                               |              |             |                |                  |    |             |               |              |          |
| 20  |                                    | 1                    |                               |              |             |                |                  |    |             |               |              |          |
| 21  |                                    |                      |                               |              |             |                |                  |    |             |               |              |          |
| 22  |                                    |                      |                               |              |             |                |                  |    |             |               |              |          |
| 23  |                                    |                      |                               |              |             |                |                  |    |             |               |              |          |
| 24  |                                    |                      |                               |              | OK          | Cance          |                  |    |             |               |              |          |
| -25 |                                    |                      |                               |              |             |                |                  | L  |             |               |              |          |

#### Hình 12: Menu định dạng các ô

Trong ví dụ của chúng tôi, chúng tôi lựa chọn định dạng "General" để thể hiện sự khác nhau giữa 2 ngày không có trong định dạng ngày tháng nhưng có trong định dạng chung. Trong phần "Sample" của cửa sổ Format Cells, bạn có thể xem trước những gì sẽ xảy ra sau khi bạn áp dụng định dạng. Trong trường hợp này, điều này hoàn toàn đúng - Sự khác nhau giữa hai ngày được hiển thị đúng như "1" sau khi thay đổi định dạng.

Ngoài những lựa chọn này, bạn có thể trực tiếp thay đổi một số lựa chọn như hình thức văn bản (Đậm, Nghiêng,...) bằng cách chọn một định dạng trong **thanh công cụ định dạng** (**FormattingToolbar**).

B / U | ⋿ ≡ ≡ | \$ % , \$8 \$8 | ≇ ≇ | ⊞ • 🍐 • 🗛 • 🦕

### Hình 13: thanh công cụ định dạng

#### 4.4 Nạp dữ liệu và In

Để nạp Dữ liệu vào một bảng tính, thực hiện các bước như mở một tệp Excel thông thường nhưng chọn "All files" từ menu dạng thức của tệp.

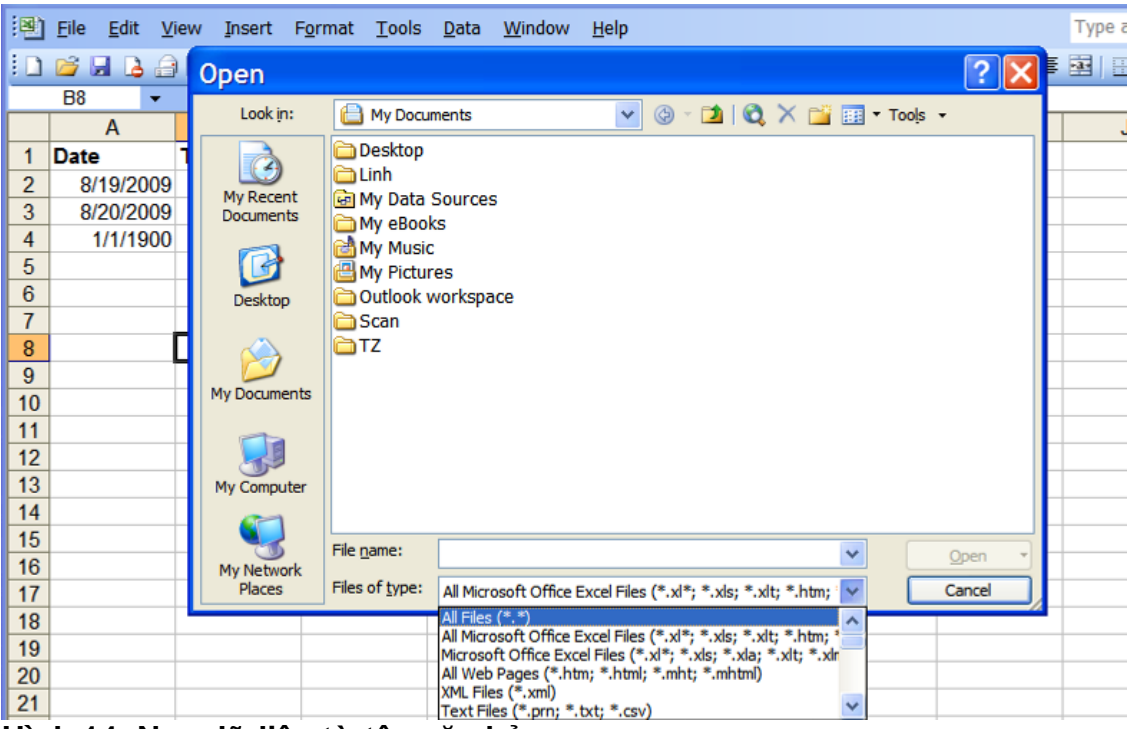

#### Hình 14: Nạp dữ liệu từ tệp văn bản

Định vị tệp dữ liệu muốn nạp. Đối với ví dụ này, sử dụngcho tệp văn bản tên là example4\_handbook.txt. Tệp văn bản này có các dữ liệu được phân cách bởi dấu phẩy. Phần Text Import Wizard sẽ tự động khởi chạy. Bạn nhớ nhấn chuột chọn Delimited và nhấn Next.

|    | Microsoft E        | xcel -  | Examples.xls                                                                                                    |               |
|----|--------------------|---------|----------------------------------------------------------------------------------------------------|---------------|
| 3  | <u>File Edit V</u> | iew Ins | ert F <u>o</u> rmat <u>T</u> ools <u>D</u> ata <u>W</u> indow <u>H</u> elp                                                             | Type a questi |
| 10 | 📴 🖬 🖪 🔒            |         |                                                                                                    | 🕺 i 🖽 • 🔗     |
|    | B8 👻               | fx      | Text Import Wizard - Step 1 of 3                                                                                                    |               |
|    | A                  | В       | The Text Wizard has determined that your data is Delimited.                                                                            | J             |
| 1  | Date               | Time    | If this is correct, choose Next, or choose the data type that best describes your data.                                                |               |
| 2  | 8/19/2009          |         | Original data type                                                                                                    |               |
| 3  | 8/20/2009          |         | Choose the file type that best describes your data:                                                                                    | <br>          |
| 4  | 1/1/1900           |         | Delimited     - Characters such as commas or tabs separate each field.     Elede are aligned in columns with spaces between each field |               |
| 5  |                    |         | O Fixed width of theirs are alighed in columns with spaces between each ned.                                                           | <br>          |
| 6  |                    |         | Start import at row: 1 🗢 File grigin: Windows (ANSI)                                                                                   | <br>          |
| 1  | 1                  |         |                                                                                                    |               |
| 8  |                    |         | Preview of file F: \workshop2\Example4.txt.                                                                                            |               |
| 10 |                    |         |                                                                                                    | <br>          |
| 11 |                    |         | 1 Example 2, Date, Time, Exchange Rate 6/\$,,, Devaluation                                                                             |               |
| 12 |                    |         | 3,8/20/2009,10:03,2 €,=,\$2.40,99%                                                                                                    |               |
| 13 |                    |         | 4,8/21/2009,11:03,3 €,=,\$3.40,199%                                                                                                    | <br>          |
| 14 |                    |         |                                                                                                    | <br>          |
| 15 |                    |         | <u>N</u>                                                                                                    |               |
| 16 |                    |         | Cancel < Back Next > Finish                                                                                                    |               |
| 17 |                    |         |                                                                                                    |               |
| 18 |                    |         |                                                                                                    |               |
| 19 |                    |         |                                                                                                    |               |

Hình 15: Bảng wizard nạp văn bản (Text Import Wizard)

Trong menu tiếp theo, bước thứ 2 trong 3 bước, bạn chọn định dạng phân cách dữ liệu. Hầu hết các lần bạn đều có thể nhìn thấy định dạng phân cách bằng cách nhìn vào phần xem trước dữ liệu mà bạn có thể nhìn thấy trong cửa sổ "data preview" (xem trước dữ liệu). Nếu bạn không chắc chắn, bạn cũng có thể thử các định dạng phân cách được liệt kê bằng cách nhấn chuột để chọn các ô nằm cạnh các định dạng phân cách. Khi tìm thấy định dạng phân cách phù hợp, bạn có thể nhìn các dữ liệu được sắp xếp theo cấu trúc rõ ràng trong các cột và hàng trong cửa sổ data preview, như trong ví dụ của chúng tôi, định dạng phân cách cần dùng là "Comma" (dấu phấy).

| × / | Microsoft E                        | xcel -  | Examples.xls                                                                         |                                       |
|-----|------------------------------------|---------|--------------------------------------------------------------------------------------|---------------------------------------|
| 1   | <u>F</u> ile <u>E</u> dit <u>V</u> | ew Inse | rt F <u>o</u> rmat <u>T</u> ools <u>D</u> ata <u>W</u> indow <u>H</u> elp            | Type a quest                          |
| : 🗅 | 📴 🖬 🖪 🔒                            | 1 🖪 🗳   | 1449-241 V 🖎 🖎 🛷 104 🗢 Al Zlinna 💿 🗷 💷                                               | I I I I I I I I I I I I I I I I I I I |
|     | B8 🔻                               | fx      | Text Import Wizard - Step 2 of 3                                                     |                                       |
|     | A                                  | В       | <sup>°</sup> This screen lets you set the delimiters your data contains. You can see | l J                                   |
| 1   | Date                               | Time    | how your text is affected in the preview below.                                      |                                       |
| 2   | 8/19/2009                          |         | Delimitere                                                                           |                                       |
| 3   | 8/20/2009                          | 1       | Tab Semicolon VIComma                                                                |                                       |
| 4   | 1/1/1900                           |         | Space Other:                                                                         |                                       |
| 6   |                                    |         |                                                                                      |                                       |
| 7   |                                    |         |                                                                                      |                                       |
| 8   |                                    |         | Data preview                                                                         |                                       |
| 9   |                                    |         |                                                                                      |                                       |
| 10  |                                    |         | Example 2 Date Fime Exchange Rate €/\$ Devaluation                                   |                                       |
| 11  |                                    |         | 8/19/2009 9:03 1 € = \$1.40 -1%                                                      |                                       |
| 12  |                                    |         | 8/20/2009 11:03 2 € = \$2.40 99%                                                     |                                       |
| 13  |                                    |         | 8/22/2009 12:03 4 € = \$4.40 299% ♥                                                  |                                       |
| 14  |                                    |         |                                                                                      |                                       |
| 15  |                                    |         |                                                                                      |                                       |
| 16  |                                    |         | Cancel < <u>B</u> ack <u>N</u> ext > <u>F</u> inish                                  |                                       |
| 11/ |                                    |         |                                                                                      | ·                                     |
| 10  |                                    |         |                                                                                      |                                       |
| 19  |                                    |         |                                                                                      |                                       |

Hình 16: Chọn một định dạng phân cách trong Text Import Wizard

Sau khi chọn dấu định dạng phân cách phù hợp, nhấn "Next" và thao tác bước cuối cùng.Trong cửa sổ này, bạn có thể xác định định dạng của các ô bạn muốn nạp dữ liệu. Đơn giản bằng cách nhấn lên cột trong cửa sổ xem trước và chọn định dạng phù hợp trong phần "Column data format". Như ví dụ, bạn có thể nhấn lên Cột chứa các ô định dạng ngày và chọn "Data" trong phần "Column data format". Đảm bảo rằng bạn chọn dúng định dạng ngày tháng trong danh sách dưới sau đó thức hiện lựa chọn ngày tháng (MDY, trong đó M=tháng, D=ngày và Y=năm)

| <b>X</b> N | Aicrosoft E                          | xcel -           | Examples.xls                                                               |       |              |
|------------|--------------------------------------|------------------|----------------------------------------------------------------------------|-------|--------------|
| 1          | <u>F</u> ile <u>E</u> dit <u>V</u> i | iew <u>I</u> nse | ert F <u>o</u> rmat <u>T</u> ools <u>D</u> ata <u>W</u> indow <u>H</u> elp | Тур   | e a questior |
| 10         | 📴 🖬 🖪 🔒                              | 1 🖪 🖪            |                                                                            | E = 💀 | 🖂 • 🖄 •      |
|            | B8 🔻                                 | f <sub>×</sub>   | Text Import Wizard - Step 3 of 3                                           |       |              |
|            | A                                    | В                | This screen lets you select each column and set Column data format         | 1     | J            |
| 1          | Date                                 | Time             | the Data Format.                                                           |       |              |
| 2          | 8/19/2009                            |                  | 'General' converts numeric values to numbers, date O <u>T</u> ext          |       |              |
| 3          | 8/20/2009                            |                  | values to dates, and all remaining values to text.                         |       |              |
| 4          | 1/1/1900                             |                  | O Do not import column (skip)                                              |       |              |
| 6          |                                      |                  | Advanced                                                                   |       |              |
| 7          |                                      |                  |                                                                            |       |              |
| 8          |                                      |                  | - Data greview                                                             |       |              |
| 9          |                                      |                  |                                                                            |       |              |
| 10         |                                      |                  | Example 2 Date Time Exchange Rate 6/\$ Devaluation                         |       |              |
| 11         |                                      |                  | B/19/2009 9:03 1 C = \$1.40 -1%                                            |       |              |
| 12         |                                      |                  | B/20/2009 10:03 2 € = \$2.40 59%<br>B/21/2009 11:03 3 € = \$3.40 199%      |       |              |
| 13         |                                      |                  | B/22/2009 12:03 4 € = \$4.40 299% ▼                                        |       |              |
| 14         |                                      |                  |                                                                            |       |              |
| 15         |                                      |                  |                                                                            |       |              |
| 17         |                                      |                  | Cancer ( <u>Back</u> Next > <u>Hinish</u>                                  |       |              |
| 18         |                                      |                  |                                                                            |       |              |
| 19         |                                      |                  |                                                                            |       |              |

Hình 17**: Xác định định dạng dữ liệu trong text import wizard** Sau khi nhấn "Finish", bạn bạn sẽ có kết quả là bảng tính sau:

| × / | Microso                   | ft Exce      | l - Exan            | nple4.t           | xt             |                |              |           |       |      |
|-----|---------------------------|--------------|---------------------|-------------------|----------------|----------------|--------------|-----------|-------|------|
| 9   | <u>F</u> ile <u>E</u> dit | <u>V</u> iew | Insert F <u>o</u> r | rmat <u>T</u> ool | s <u>D</u> ata | <u>W</u> indow | <u>H</u> elp |           |       |      |
| : 🗅 | 📂 🖬 🕻                     |              | 🖪   🍄 🛍             | 1 X 🗈             | 2 🛷            | 1) - (°I -     | 😣 Σ 🔹        | à↓ X↓   🛍 | . 💿 🔋 | 10 💌 |
|     | A1                        | •            | <i>f</i> ∡ Examp    | le 4              |                |                |              |           |       |      |
|     | Α                         | В            | С                   | D                 | E              | F              | G            | Н         | - I   | J    |
| 1   | Example 2                 | Date         | Time                | Exchange          | Rate €/\$      |                | Devaluation  | 1         |       |      |
| 2   |                           | 8/19/2009    | 9:03                | 1€                | =              | \$1.40         | -1%          |           |       |      |
| 3   |                           | 8/20/2009    | 10:03               | 2€                | =              | \$2.40         | 99%          |           |       |      |
| 4   |                           | 8/21/2009    | 11:03               | 3€                | =              | \$3.40         | 199%         |           |       |      |
| 5   |                           | 8/22/2009    | 12:03               | 4€                | =              | \$4.40         | 299%         |           |       |      |
| 6   |                           | 8/23/2009    | 13:03               | 5€                | =              | \$5.40         | 399%         |           |       |      |
| 7   |                           | 8/24/2009    | 14:03               | 6€                | =              | \$6.40         | 499%         |           |       |      |
| 8   |                           | 8/25/2009    | 15:03               | 7€                | =              | \$7.40         | 599%         |           |       |      |
| 9   |                           | 8/26/2009    | 16:03               | 8€                | =              | \$8.40         | 699%         |           |       |      |
| 10  |                           | 8/27/2009    | 17:03               | 9€                | =              | \$9.40         | 799%         |           |       |      |
| 11  |                           | 8/28/2009    | 18:03               | 10 €              | =              | \$10.40        | 899%         |           |       |      |
| 12  |                           | 8/29/2009    | 19:03               | 11€               | =              | \$11.40        | 999%         |           |       |      |
| 13  |                           | 8/30/2009    | 20:03               | 12 €              | =              | \$12.40        | 1099%        |           |       |      |
| 14  |                           | 8/31/2009    | 21:03               | 13 €              | =              | \$13.40        | 1199%        |           |       |      |
| 15  |                           | 9/1/2009     | 22:03               | 14 €              | =              | \$14.40        | 1299%        |           |       |      |
| 16  |                           |              |                     |                   |                |                |              |           |       |      |
| 17  |                           |              |                     |                   |                |                |              |           |       |      |
| 18  |                           |              |                     |                   |                |                |              |           |       |      |
| 19  |                           |              |                     |                   |                |                |              |           |       |      |

Hình 18: Dữ liệu đã nạp

Do bạn muốn in thông tin này ra, trước hết bạn cần xác định thiết lập trang tốt nhất cho dữ liệu của bạn. Trong trường hợp trang dữ liệu chỉ có ít cột, tốt nhất là chọn định dạng trang "Portrait". Trong trường hợp trang dữ liệu có nhiều cột cần in, định dạng "Landscape" có lẽ sẽ đáp ứng tốt nhất yêu cầu của bạn vì nó cho phép in đồng thời nhiều cột trên một trang giấy. Để thay đổi định dạng trang, nhấn vào "File" trên menu và chọn "Page Seup...".

| 1   | <u>F</u> ile | <u>E</u> dit | <u>V</u> iew     | Insert     | F <u>o</u> rma | at <u>T</u> ool | ls <u>D</u> ata | <u>W</u> indow   | <u>H</u> elp |                   |       |      |
|-----|--------------|--------------|------------------|------------|----------------|-----------------|-----------------|------------------|--------------|-------------------|-------|------|
| : 🗅 |              | <u>N</u> ew. |                  | Ctrl-      | +N             | X Da            | 🖺 • 🛷           | n - 🖬 -          | 😣 Σ 🗸        | <u>A</u> ↓ Z↓   ∐ | . 💿 📋 | 10 👻 |
|     | 2            | <u>O</u> pen |                  | Ctrl+      | +O             |                 |                 |                  |              |                   |       |      |
|     |              | Close        |                  |            |                | D               | E               | F                | G            | Н                 |       | J    |
| 1   |              | Save         |                  | Ctrl-      | +5             | change          | Rate €/\$       |                  | Devaluation  | n                 |       |      |
| 2   |              | <u>-</u> uve |                  | Cur        |                | 1€              | =               | \$1.40           | -1%          |                   |       |      |
| 3   |              | Save         | <u>A</u> s       |            |                | 2€              | =               | \$2.40           | 99%          |                   |       |      |
| 4   |              | Per <u>m</u> | ission           |            | •              | 3€              | =               | \$3.40           | 199%         |                   |       |      |
| 5   |              | Page         | Setun            |            |                | 4€              | =               | \$4.40           | 299%         |                   |       |      |
| 0   |              | ruge         | Set <u>u</u> p   |            |                | 5€              | -               | \$5.40<br>\$6.40 | 399%         |                   |       |      |
| 8   |              | Print        | Area             |            | •              | 76              | -               | \$0.40           | 499%<br>500% |                   |       |      |
| q   | 4            | Print        | Pre <u>v</u> iew |            |                | 8€              | -               | \$8.40           | 699%         |                   |       |      |
| 10  | -            | Print.       |                  | Ctrl       | +P             | 9€              | =               | \$9.40           | 799%         |                   |       |      |
| 11  |              | Send         | То               |            | •              | 10 €            | =               | \$10.40          | 899%         |                   |       |      |
| 12  |              | <u>oeng</u>  |                  |            |                | 11€             | =               | \$11.40          | 999%         |                   |       |      |
| 13  |              | <u>1</u> Exa | mple4.txt        |            |                | 12€             | =               | \$12.40          | 1099%        |                   |       |      |
| 14  |              | <u>2</u> Exa | mples.xls        |            |                | 13€             | =               | \$13.40          | 1199%        |                   |       |      |
| 15  |              | <u>3</u> \T\ | /ET Evalua       | ation2.xls |                | 14 €            | =               | \$14.40          | 1299%        |                   |       |      |
| 10  |              | 4 \Ev        | cel Reisnie      | ol vic     |                |                 |                 |                  |              |                   |       |      |
| 18  |              | 1 (CA        | ser beispic      | unnu       |                |                 |                 |                  |              |                   |       |      |
| 19  |              |              | •                |            | _              | ]               |                 |                  |              |                   |       |      |
|     |              |              |                  | -          |                |                 |                 |                  |              |                   |       |      |

Hình 19: Chọn thiết lập trang để in

| ⊠ Microsoft Excel - Example4.txt                    |         |  |  |  |  |  |  |  |
|-----------------------------------------------------|---------|--|--|--|--|--|--|--|
| Eile Edit View Insert Format Tools Data Window Help |         |  |  |  |  |  |  |  |
|                                                     | B   ≣ ≡ |  |  |  |  |  |  |  |
| A1 + 🖈 Ex Page Setup ?                              | ×       |  |  |  |  |  |  |  |
| A B C Prove M is the later of the                   | K       |  |  |  |  |  |  |  |
| 1 Example 2 Date Time Margins Header/Footer Sneet   |         |  |  |  |  |  |  |  |
| 2 8/19/2009 Orientation Print                       | 1 L     |  |  |  |  |  |  |  |
|                                                     |         |  |  |  |  |  |  |  |
| 4 8/21/2009 1 A Print Preview Print Preview         |         |  |  |  |  |  |  |  |
| 5 8/22/2009 11                                      |         |  |  |  |  |  |  |  |
| 6 8/23/2009 11 Scaing                               |         |  |  |  |  |  |  |  |
| 7 8/24/2009 1<br>● <u>A</u> djust to: 100           |         |  |  |  |  |  |  |  |
| 8 8/25/2009 1                                       |         |  |  |  |  |  |  |  |
| 9 8/26/2009 1 Fit to: 1 V page(s) wide by 1 V tail  |         |  |  |  |  |  |  |  |
| 10 8/2//2009 1                                      |         |  |  |  |  |  |  |  |
| 11 8/28/2009 1<br>0 0000000 4<br>Paper size: Latter |         |  |  |  |  |  |  |  |
|                                                     |         |  |  |  |  |  |  |  |
| 13 0/30/2009 2 Print guality: 300 dpi               |         |  |  |  |  |  |  |  |
|                                                     |         |  |  |  |  |  |  |  |
| 16 First page number: Auto                          |         |  |  |  |  |  |  |  |
| 17                                                  |         |  |  |  |  |  |  |  |
| 18                                                  |         |  |  |  |  |  |  |  |
| 19 OK Cancel                                        |         |  |  |  |  |  |  |  |
| 20                                                  |         |  |  |  |  |  |  |  |

Hìnht 20: Cửa sổ thiết lập trang để in

Trong cửa số "Page Setup", Bạn có thể chọn hướng Dọc hay Ngang cũng như kích thước trang để in. Nếu bạn chọn xem trước lựa chọn thiết lập trang, bạn sẽ thấy các

đường kẻ mờ trên bảng tính biểu thị ngắt trang.

| :8) | Eile | Edit View Insert Format Tools Data Window       | Help   |               |       | Type a q | uestion for h | elp 💌 💶 I      | ēΧ  |
|-----|------|-------------------------------------------------|--------|---------------|-------|----------|---------------|----------------|-----|
| :   |      | New Ctrl+N                                      | - B    | IU≣           | = = • | \$ %     | 🛊   🔛 🗸       | 👌 - <u>A</u> - | - 1 |
| 1   | 2    | Open Ctrl+O                                     | hanges | . End Review. |       |          |               |                |     |
| _   |      | Save Ctrl+S                                     |        |               |       |          |               |                |     |
|     |      | Save As                                         | F      | G             | Н     |          | J             | K              | ~   |
| 2   |      | Per <u>m</u> ission                             |        |               |       |          |               |                |     |
| 3   |      | Page Setyp                                      |        |               |       |          |               |                |     |
| 4   |      | Prin <u>t</u> Area 🕨 🕨                          |        |               |       |          |               |                | -   |
| 6   | ۵,   | Print Preview                                   |        |               |       |          |               |                |     |
| 7   | 3    | Print Ctrl+P                                    |        |               |       |          |               |                |     |
| 8   |      | Sen <u>d</u> To                                 |        |               |       |          |               |                | -   |
| 10  |      | 1_J:\workshop2\Examples                         |        |               |       |          |               |                | = = |
| 11  |      | 2 D:\Copy of TVET QuestionnaireDB               |        |               |       |          |               |                | - 1 |
| 13  |      | 3\(appendix 2) participant-List_W5_290525_BD VN |        |               |       |          |               |                | -   |
| 14  |      | 4 F:\enterprise%20contact_Form_2009%281%29(2)   |        |               |       |          |               |                |     |
| 15  |      | ٢                                               |        |               |       |          |               |                | +   |
| 17  |      |                                                 |        |               |       |          |               |                | t   |

Hình 21: In một văn bản

Sau khi xem lại, bạn có thể vào lại menu "File" và chọn "Print" từ các lựa chọn để in tài liệu. Cửa sổ "Print" sẽ xuất hiện, cho phép bạn chọn các trang muốn in và cũng cho phép bạn chỉ in một phần được chọn của trang tính mở, nghĩa là chỉ phần tài liệu đó được in, là phần bạn chọn bằng chuột trước khi tiến hành menu in.

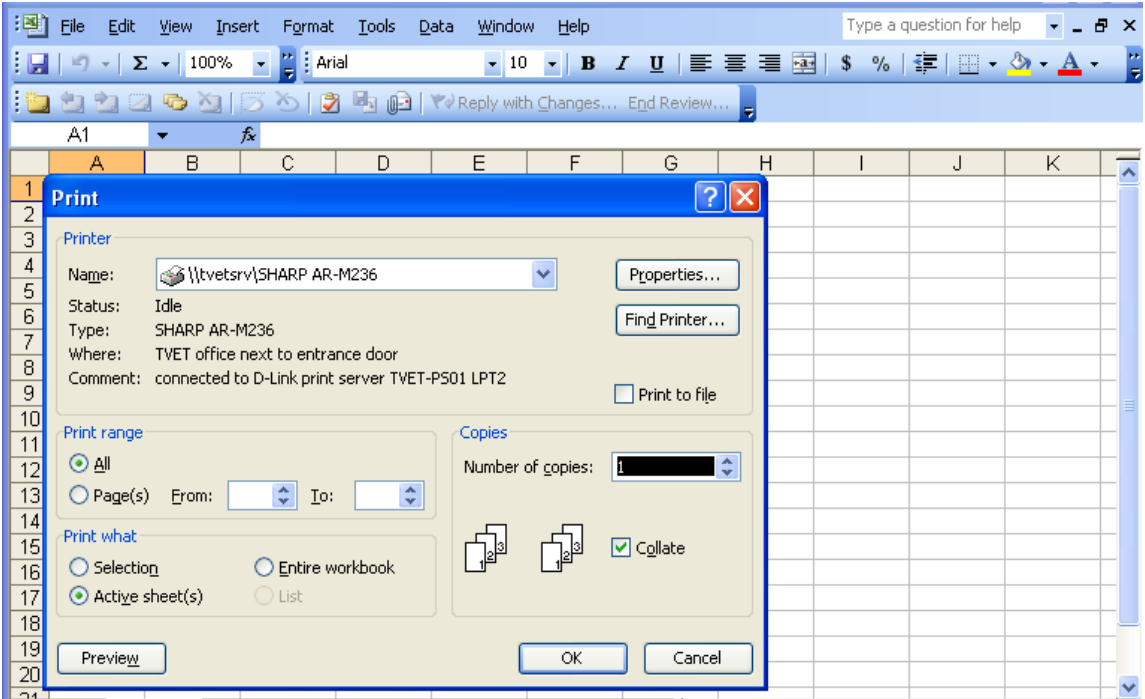

Hình 22: Hộp thoại In

# 5 Chọn mẫu

## 5.1 Giới thiệu về chọn mẫu

Trước khi học cách lấy mẫu bằng phần mềm Excel, bạn phải làm quen với các bước lấy mẫu cơ bản chung. Lấy mẫu liên quan đến việc lựa chọn những quan sát cụ thể nhằm rút ra kiến thức nào đó về đối tượng quan tâm, đặc biệt là nhằm mục đích rút ra kết luận mang tính thống kê. Mỗi quan sát đo một hoặc nhiều đặc điểm của một thực thể có thể quan sát được liệt kê để phân biệt các đối tượng hoặc các cá thể. Trong ví dụ của chúng tôi, đối tượng quan tâm là các học viên cùng tốt nghiệp một năm, Các đặc điểm chúng tôi muốn xem xét để phân biệt mỗi quan sát được khảo sát bằng bảng hỏi. Quá trình lấy mẫu được chia thành sáu bước cơ bản:

- Bước 1. Xác định nhóm đối tượng quan trọng sẽ trả lời câu hỏi được đặt ra. Trong bối cảnh nghiên cứu này, đối tượng được quan tâm là những học viên cùng tốt nghiệp một năm tại quý trường.
- Bước 2. Xác định rõ khuôn khổ lấy mẫu, trong đó bao gồm từng thành viên của mẫu. Đây là danh sách tất cả các học viên tốt nghiệp cùng năm của quý trường. Danh sách này là cần thiết để mỗi học viên đều có cơ hội bình đẳng đối với việc tham gia khảo sát.
- Bước 3. Xác định phương pháp lấy mẫu để lựa chọn các thành viên của đối tượng nghiên cứu. Nghiên cứu này sẽ sử dụng phương pháp lấy mẫu đơn giản là lựa chọn ngẫu nhiên. Tức là lựa chọn các học viên tham gia vào nghiên cứu một cách ngẫu nhiên. Với phương pháp này, mỗi học viên có cơ hội bình đẳng được chọn vào mẫu và tham gia vào nghiên cứu.
- Bước 4. Xác định cỡ mẫu Để rút ra kết luận từ mẫu về toàn bộ đối tượng nghiên cứu, cần có thông tin về ít nhất 20% số học viên. Để khẳng định tỉ lệ là 50%, tổng số học viên được lấy mẫu phải là 40%. Đối với các trường có dưới 400 học viên, tất cả số học viên đó nên tham gia vào khảo sát. Đối với các trường có hơn 400 nhưng dưới 1000 học viên tốt nghiệp cùng năm, cần phải có ít nhất 400 học viên tham gia khảo sát bằng phương pháp lấy mẫu ngẫu nhiên. Đối với các trường có hơn 1000 học viên tốt nghiệp cùng năm, cần có ít nhất 40% học viên tham gia.
- Bước 5. Lấy mẫu và thu thập dữ liệu

Trong bước này, điều quan trọng là phải tuân thủ quy trình lấy mẫu đã được xác định, ghi lại những nhận xét và lưu hồ sơ các trường hợp không phản hồi.

Bước 6. Đánh giá lại quy trình lấy mẫu

## 5.2 Chọn mẫu, sử dụng phần mềm Excel

Như đã nêu trong phần đầu, mỗi lệnh trong Excel bắt đầu bằng một dấu =. Tiếp sau dấu =, bạn gõ lệnh muốn thực hiện. Trong ví dụ lấy mẫu của chúng tôi, lệnh này là "RAND()", bởi vì chúng tôi muốn gán cho mỗi người một số ngẫu nhiên. Mỗi lệnh được đặt trong dấu ngoặc đơn, chứa các tham số để thực hiện lệnh. Trong trường hợp lệnh số ngẫu nhiên, không có tham số nào xác định, vì vậy khoảng trống giữa hai ngoặc đơn bỏ trống. Để thực hiện lệnh này, nhấn nút "enter". Hãy lặp lại các bước đầu này với bảng tính tên "Example 3" trong tệp Examples\_Handbook.xls.

| :0) | Elle Edit View Insert Format Tools Data Window Help |             |           |                                     |                                             |   |         |            |                       |   |             |
|-----|-----------------------------------------------------|-------------|-----------|-------------------------------------|---------------------------------------------|---|---------|------------|-----------------------|---|-------------|
| :   | 🗃 🖬 🖪 🔒                                             | 1 🖪 🖪 🖤     | 🕰   X 🕩 🕅 | <u>3</u> - ≪   <b>*) -</b> (* -   ( | $\sum - \frac{A}{Z} \downarrow \frac{Z}{A}$ |   | Calibri | <b>v</b> 1 | 1 <b>• B</b> <i>I</i> |   | • • • • * % |
|     | SUM 👻                                               | 🗙 🗸 🏂 =RAI  | VD()      |                                     |                                             |   |         |            |                       |   |             |
|     | D                                                   | E           | F         | L                                   | М                                           | N | 0       | P          | Q                     | R | S           |
| 1   | Family Name                                         | Middle Name | Last Name | Random number                       |                                             |   |         |            |                       |   |             |
| 2   | Pham                                                | Thanh       | Huyen     | =RAND()                             |                                             |   |         |            |                       |   |             |
| 3   | Nguyen                                              | Si          | Tung      |                                     |                                             |   |         |            |                       |   |             |
| 4   | Nguyen                                              | Luong       | Kien      |                                     |                                             |   |         |            |                       |   |             |
| 5   | Nguyen                                              | Thi Bich    | Ngoc      |                                     |                                             |   |         |            |                       |   |             |
| 6   | Nguyen                                              | Khac        | Binh      |                                     |                                             |   |         |            |                       |   |             |
| 7   | Phan                                                | Huu Tan     | Duc       |                                     |                                             |   |         |            |                       |   |             |
| 8   | Ngo                                                 | Thanh       | Binh      |                                     |                                             |   |         |            |                       |   |             |
| 9   | Tran                                                | Van         | Dien      |                                     |                                             |   |         |            |                       |   |             |
| 10  | Ehlert                                              | Richard     | Christoph |                                     |                                             |   |         |            |                       |   |             |
| 11  | Bui                                                 | Van         | Hung      |                                     |                                             |   |         |            |                       |   |             |
| 12  | Le                                                  | Minh        | Tan       |                                     |                                             |   |         |            |                       |   |             |
| 13  | Luu                                                 | Duc         | Tuyen     |                                     |                                             |   |         |            |                       |   |             |
| 14  | Pham                                                | Viet        | Ha        |                                     |                                             |   |         |            |                       |   |             |
| 15  | Le                                                  | Ninh        | Khoi      |                                     |                                             |   |         |            |                       |   |             |
| 16  |                                                     |             |           |                                     |                                             |   |         |            |                       |   |             |
| 17  |                                                     |             |           |                                     |                                             |   |         |            |                       |   |             |
| 18  |                                                     |             |           |                                     |                                             |   |         |            |                       |   |             |
| 19  |                                                     |             |           |                                     |                                             |   |         |            |                       |   |             |
| 20  |                                                     |             |           |                                     |                                             |   |         |            |                       |   |             |
| 21  |                                                     |             |           |                                     |                                             |   |         |            |                       |   |             |

## Hình 23: Chức năng chọn số ngẫu nhiên

| 9   | 🖳 Eile Edit View Insert Format Iools Data Window Help |                |           |                              |                                            |           |         |   |   |   |   |
|-----|-------------------------------------------------------|----------------|-----------|------------------------------|--------------------------------------------|-----------|---------|---|---|---|---|
| : 🗅 | 💕 🖬 🖪 🔒                                               | ) 🖪 🛕 🖤        | 📖   X 🗈 🛢 | <u>⊾</u> - 🥩   ") - (" -   ( | $\sum -\frac{A}{Z} \downarrow \frac{Z}{A}$ | l 🛄 🦓 100 | % 🔻 🕜 💂 |   |   |   |   |
| Ca  | libri                                                 | <b>•</b> 11 •  | BIU       | E E E E 💀 💲 🤊                | 6 , <u>*.0</u> .00                         | # #   🖽 • | 🕭 • A • |   |   |   |   |
| _   | L2 🔻                                                  | <i>f</i> ∗ =RA | ND()      |                              |                                            |           |         |   |   |   |   |
|     | D                                                     | E              | F         | L                            | М                                          | N         | 0       | Р | Q | R | S |
| 1   | Family Name                                           | Middle Name    | Last Name | Random number                |                                            |           |         |   |   |   |   |
| 2   | Pham                                                  | Thanh          | Huyen     | 0.925261523                  |                                            |           |         |   |   |   |   |
| 3   | Nguyen                                                | Si             | Tung      |                              |                                            |           |         |   |   |   |   |
| 4   | Nguyen                                                | Luong          | Kien      |                              |                                            |           |         |   |   |   |   |
| 5   | Nguyen                                                | Thi Bich       | Ngoc      |                              |                                            |           |         |   |   |   |   |
| 6   | Nguyen                                                | Khac           | Binh      |                              |                                            |           |         |   |   |   |   |
| 7   | Phan                                                  | Huu Tan        | Duc       |                              |                                            |           |         |   |   |   |   |
| 8   | Ngo                                                   | Thanh          | Binh      |                              |                                            |           |         |   |   |   |   |
| 9   | Tran                                                  | Van            | Dien      |                              |                                            |           |         |   |   |   |   |
| 10  | Ehlert                                                | Richard        | Christoph |                              |                                            |           |         |   |   |   |   |
| 11  | Bui                                                   | Van            | Hung      |                              |                                            |           |         |   |   |   |   |
| 12  | Le                                                    | Minh           | Tan       |                              |                                            |           |         |   |   |   |   |
| 13  | Luu                                                   | Duc            | Tuyen     |                              |                                            |           |         |   |   |   |   |
| 14  | Pham                                                  | Viet           | На        |                              |                                            |           |         |   |   |   |   |
| 15  | Le                                                    | Ninh           | Khoi      |                              |                                            |           |         |   |   |   |   |
| 16  |                                                       |                |           |                              |                                            |           |         |   |   |   |   |
| 17  |                                                       |                |           |                              |                                            |           |         |   |   |   |   |
| 18  |                                                       |                |           |                              |                                            |           |         |   |   |   |   |
| 19  |                                                       |                |           |                              |                                            |           |         |   |   |   |   |
| 20  |                                                       | <u>,</u>       | l         |                              |                                            |           |         |   |   |   |   |

#### Hình 24: Số ngẫu nhiên

| Đặt lện số ngẫu nhiên: |                              |  |  |  |  |  |  |
|------------------------|------------------------------|--|--|--|--|--|--|
| Gõ:                    | =RAND()                      |  |  |  |  |  |  |
| NHẤN:                  | ENTER                        |  |  |  |  |  |  |
| KÉT QUẢ:               | Các số ngẫu nhiên từ 0 đến 1 |  |  |  |  |  |  |

Để gán số ngẫu nhiên cho những ô khác, bạn copy nội dung của ô chứa lệnh RAND() và dán vào các ô khác trong hàng số bất kỳ. Để làm như vậy, chọn ô bạn muốn copy, nhấn phải chuột và chọn "Copy".

| :   | I Eile Edit View Insert Format Tools Data Window Help |             |            |                 |             |                                               |              |          |   |   |   |   |
|-----|-------------------------------------------------------|-------------|------------|-----------------|-------------|-----------------------------------------------|--------------|----------|---|---|---|---|
| i n |                                                       | 1 🛋 🐧 🖤     | 18. IX 🗈 😭 | 3 + 🥑 🔊 + (24 - | - 1 🧕       | $\Sigma - \frac{1}{2} \downarrow \frac{1}{4}$ | l 🛍 🛷 100    | % 👻 🕥 📘  |   |   |   |   |
|     | libri                                                 | - 11 -      | вли        |                 | 94          | . <.0 .00                                     |              | A . A .  |   |   |   |   |
|     | 12 -                                                  | - II        |            |                 | /0          | ′.00 →.0                                      |              | <u> </u> |   |   |   |   |
|     | L2 •                                                  | /× -KA      |            |                 |             | м                                             | N            | 0        | D | 0 | D | 0 |
|     |                                                       | E           | F          |                 |             | IVI                                           | IN           | 0        | P | Q | R | 5 |
| 1   | Family Name                                           | Middle Name | Last Name  | Random number   | r           |                                               |              |          |   |   |   |   |
| 2   | Pham                                                  | Thanh       | Huyen      | 0.9252615       | V.          | Cut                                           |              |          |   |   |   |   |
| 3   | Nguyen                                                | Si          | Tung       |                 | 00          | cur                                           |              |          |   |   |   |   |
| 4   | 4 Nguyen Luong Kien 4 Sopy                            |             |            |                 |             |                                               |              |          |   |   |   |   |
| 5   | Nguyen                                                | Thi Bich    | Ngoc       |                 | 2           | <u>P</u> aste                                 |              |          |   |   |   |   |
| 6   | Nguyen                                                | Khac        | Binh       |                 |             | Paste Specia                                  | d            |          |   |   |   |   |
| 7   | Phan                                                  | Huu Tan     | Duc        |                 |             | Incort                                        |              |          |   |   |   |   |
| 8   | Ngo                                                   | Thanh       | Binh       |                 |             | Insert                                        |              |          |   |   |   |   |
| 9   | Tran                                                  | Van         | Dien       |                 |             | <u>D</u> elete                                |              |          |   |   |   |   |
| 10  | Ehlert                                                | Richard     | Christoph  |                 |             | Clear Co <u>n</u> ter                         | nts          |          |   |   |   |   |
| 11  | Bui                                                   | Van         | Hung       |                 | 0           | Insert Comm                                   | ent          |          |   |   |   |   |
| 12  | Le                                                    | Minh        | Tan        |                 |             | Insere comin                                  | ienc         |          |   |   |   |   |
| 13  | Luu                                                   | Duc         | Tuyen      |                 | <u> </u>    | Eormat Cells                                  |              |          |   |   |   |   |
| 14  | Pham                                                  | Viet        | Ha         |                 |             | Pick From D                                   | op-down List |          |   |   |   |   |
| 15  | Le                                                    | Ninh        | Khoi       |                 |             | Add Watch                                     |              |          |   |   |   |   |
| 16  |                                                       |             |            |                 |             |                                               |              |          |   |   |   |   |
| 17  |                                                       |             |            |                 |             |                                               |              |          |   |   |   |   |
| 18  |                                                       |             |            |                 | B Hyperlink |                                               |              |          |   |   |   |   |
| 19  |                                                       |             |            |                 | Look Up     |                                               |              |          |   |   |   |   |
| 20  |                                                       | _           |            |                 |             |                                               |              |          |   |   |   |   |

Hình 25: Số ngẫu nhiên- copy

Sau khi đã copy nội dung vào ô, bạn phải dán (paste) nội dung này vào các ô khác. Hãy chọn các ô khác cần có lệnh RAND() của ô đã copy bằng cách di chuột đến ô đầu tiên bạn muốn chọn và bấm chuột trái. Giữ chuột trái, di chuyển chuột xuống ô cuối cùng bạn muốn chọn rồi thả chuột trái.

|    | Bile Edit View Insert Format Tools Data Window Help |               |           |                    |                                         |           |         |   |   |   |   |
|----|-----------------------------------------------------|---------------|-----------|--------------------|-----------------------------------------|-----------|---------|---|---|---|---|
| :  | 💕 🔒 🔓 🔒                                             | ) 🖪 🛕 🖑       | 🕰   X 🕩 🕻 | L - 🧭 🔊 - (° - ) ( | § Σ - Å↓ Å                              | l 🛄 🦓 100 | % 🔹 🕜 💂 |   |   |   |   |
| Ca | libri                                               | <b>•</b> 11 • | BZU       | E = = = =   \$ %   | 6 • • · · · · · · · · · · · · · · · · · |           | 3 - A - |   |   |   |   |
| -  | 13 💌                                                | fy            |           |                    | 100 010                                 |           |         |   |   |   |   |
|    | D                                                   | E             | F         | L                  | М                                       | N         | 0       | Р | Q | R | S |
| 1  | Family Name                                         | Middle Name   | Last Name | Random number      |                                         |           | _       |   | _ |   |   |
| 2  | Pham                                                | Thanh         | Huven     | 0.925261523        |                                         |           |         |   |   |   |   |
| 3  | Nguyen                                              | Si            | Tung      |                    |                                         |           |         |   |   |   |   |
| 4  | Nguyen                                              | Luong         | Kien      |                    |                                         |           |         |   |   |   |   |
| 5  | Nguyen                                              | Thi Bich      | Ngoc      |                    |                                         |           |         |   |   |   |   |
| 6  | Nguyen                                              | Khac          | Binh      |                    |                                         |           |         |   |   |   |   |
| 7  | Phan                                                | Huu Tan       | Duc       |                    |                                         |           |         |   |   |   |   |
| 8  | Ngo                                                 | Thanh         | Binh      |                    |                                         |           |         |   |   |   |   |
| 9  | Tran                                                | Van           | Dien      |                    |                                         |           |         |   |   |   |   |
| 10 | Ehlert                                              | Richard       | Christoph |                    |                                         |           |         |   |   |   |   |
| 11 | Bui                                                 | Van           | Hung      |                    |                                         |           |         |   |   |   |   |
| 12 | Le                                                  | Due           | Tuyon     |                    |                                         |           |         |   |   |   |   |
| 14 | Pham                                                | Viet          | Ha        |                    |                                         |           |         |   |   |   |   |
| 15 | le                                                  | Ninh          | Khoi      |                    |                                         |           |         |   |   |   |   |
| 16 | 2.0                                                 |               | 1 4101    |                    |                                         |           |         |   |   |   |   |
| 17 |                                                     |               |           |                    |                                         |           |         |   |   |   |   |
| 18 |                                                     |               |           |                    |                                         |           |         |   |   |   |   |
| 19 |                                                     |               |           |                    |                                         |           |         |   |   |   |   |
| 20 |                                                     | ,             | ~         |                    |                                         |           |         |   |   |   |   |

## Hình 26: Số ngẫu nhiên- chọn

Bây giờ thì di chuyển con trỏ ra khỏi vùng chọn, bấm chuột phải và chọn "Paste" trong danh sách các lệnh.

| 1   | 🖳 Eile Edit View Insert Format Tools Data Window Help |             |           |               |          |                                                                  |             |         |   |   |   |   |
|-----|-------------------------------------------------------|-------------|-----------|---------------|----------|------------------------------------------------------------------|-------------|---------|---|---|---|---|
| : 🗅 | 💕 🔒 🔓 🔒                                               | ) 🖪 🛕 🖤     | 📖   X 🗈 🕻 | L - 🛷   🔊 - C | •        | $\bigotimes \Sigma - \stackrel{A}{Z} \downarrow \stackrel{Z}{A}$ | l 🛄 🛷 100   | % 🔹 🕜 💂 |   |   |   |   |
| Ca  | libri                                                 | • 11 •      | BIU       |               | \$       | % , *.0 .00                                                      | ∉≱∣         | 🕭 • A • |   |   |   |   |
| _   | L3 🗸                                                  | fx          | _, , ,    |               |          |                                                                  |             |         |   |   |   |   |
|     | D                                                     | E           | F         | L             |          | М                                                                | N           | 0       | Р | Q | R | S |
| 1   | Family Name                                           | Middle Name | Last Name | Random numb   | er       |                                                                  |             |         |   |   |   |   |
| 2   | Pham                                                  | Thanh       | Huyen     | 0.925261      | 523      | 3                                                                |             |         |   |   |   |   |
| 3   | Nguyen                                                | Si          | Tung      |               |          |                                                                  |             |         |   |   |   |   |
| 4   | Nguyen                                                | Luong       | Kien      |               | V        | Cut                                                              |             |         |   |   |   |   |
| 5   | Nguyen                                                | Thi Bich    | Ngoc      |               | 89<br>Do | Court                                                            |             |         |   |   |   |   |
| 6   | Nguyen                                                | Khac        | Binh      |               | 43       | Сору                                                             |             |         |   |   |   |   |
| 1   | Phan                                                  | Huu Ian     | Duc       |               | 6        | <u>P</u> aste                                                    |             |         |   |   |   |   |
| 8   | Ngo                                                   | Thann       | Binn      |               |          | Paste Special.                                                   | •           |         |   |   |   |   |
| 9   | The                                                   | Vari        | Christenh |               |          | Insert                                                           |             |         |   |   |   |   |
| 11  | Enien                                                 | Van         | Uung      |               |          | Delete                                                           |             |         |   |   |   |   |
| 12  |                                                       | Minh        | Tan       |               |          | -<br>Clear Contents                                              |             |         |   |   |   |   |
| 13  | Luu                                                   | Duc         | Tuven     |               | -        |                                                                  |             |         |   |   |   |   |
| 14  | Pham                                                  | Viet        | На        |               |          | Insert Comme                                                     | nt          |         |   |   |   |   |
| 15  | Le                                                    | Ninh        | Khoi      |               | 1        | <u>F</u> ormat Cells                                             |             |         |   |   |   |   |
| 16  |                                                       |             |           |               |          | Pick From Dro                                                    | o-down List |         |   |   |   |   |
| 17  |                                                       |             |           |               |          | <u>C</u> reate List                                              |             |         |   |   |   |   |
| 18  |                                                       |             |           |               |          | Hyperlink                                                        |             |         |   |   |   |   |
| 19  |                                                       |             |           |               | 11       | Look Up                                                          |             | -       |   |   |   |   |
| 20  |                                                       |             |           |               | ₩        | тоок ор                                                          |             |         |   |   |   |   |

Hình 27: Số ngẫu nhiên-dán

Sau khi đã chuyển (paste) được nội dung, các số ngẫu nhiên khác sẽ hiện ra. Cần nhớ rằng các số này không khi nào giống nhau vì nó được tạo ra một cách ngẫu nhiên mỗi khi bạn sử dụng lệnh này.

| (B) | 3] File Edit View Insert Format Tools Data Window Help |                |             |               |               |             |               |   |   |   |   |
|-----|--------------------------------------------------------|----------------|-------------|---------------|---------------|-------------|---------------|---|---|---|---|
|     | ~ <b>P P P</b>                                         |                | AMIN DN R   |               |               | L (49)      |               |   |   |   |   |
| -   |                                                        |                | BA   A 43 U | 3             | 🌫 🕹 Z 🕇 Z 🕴 A | •   🛄 🎝 IOO | <sup>70</sup> |   |   |   |   |
| Ca  | libri                                                  | ▼ 11           | BIU         |               | /₀ , *.0 .00  |             | 🆄 • 🛕 • 🖕     |   |   |   |   |
|     | L3 🗸                                                   | <i>f</i> ∡ =RA | ND()        |               |               |             |               |   |   |   |   |
|     | D                                                      | E              | F           | L             | М             | N           | 0             | P | Q | R | S |
| 1   | Family Name                                            | Middle Name    | Last Name   | Random number |               |             |               |   |   |   |   |
| 2   | Pham                                                   | Thanh          | Huyen       | 0.253791012   |               |             |               |   |   |   |   |
| 3   | Nguyen                                                 | Si             | Tung        | 0.995664912   |               |             |               |   |   |   |   |
| 4   | Nguyen                                                 | Luong          | Kien        | 0.982292428   |               |             |               |   |   |   |   |
| 5   | Nguyen                                                 | Thi Bich       | Ngoc        | 0.57044026    |               |             |               |   |   |   |   |
| 6   | Nguyen                                                 | Khac           | Binh        | 0.146291902   |               |             |               |   |   |   |   |
| 7   | Phan                                                   | Huu Tan        | Duc         | 0.954114801   |               |             |               |   |   |   |   |
| 8   | Ngo                                                    | Thanh          | Binh        | 0.492943133   |               |             |               |   |   |   |   |
| 9   | Tran                                                   | Van            | Dien        | 0.885631105   |               |             |               |   |   |   |   |
| 10  | Ehlert                                                 | Richard        | Christoph   | 0.866293303   |               |             |               |   |   |   |   |
| 11  | Bui                                                    | Van            | Hung        | 0.407036722   |               |             |               |   |   |   |   |
| 12  | Le                                                     | Minh           | Tan         | 0.215137153   |               |             |               |   |   |   |   |
| 13  | Luu                                                    | Duc            | Tuyen       | 0.558509648   |               |             |               |   |   |   |   |
| 14  | Pham                                                   | Viet           | Ha          | 0.468973721   |               |             |               |   |   |   |   |
| 15  | Le                                                     | Ninh           | Khoi        | 0.314505829   |               |             |               |   |   |   |   |
| 16  |                                                        |                |             |               | Ē.            |             |               |   |   |   |   |
| 17  |                                                        |                |             |               |               |             |               |   |   |   |   |
| 18  |                                                        |                |             |               |               |             |               |   |   |   |   |
| 19  |                                                        |                |             |               |               |             |               |   |   |   |   |
| 20  |                                                        |                |             |               |               |             |               |   |   |   |   |

Hình 28: Số ngẫu nhiên – kết quả

Khi biểu diễn các số ngẫu nhiên này thành biểu đồ, bạn sẽ thấy là các số này phân bổ gần như đồng đều. Nếu bạn tạo ra càng nhiều số nghĩa là trong danh sách có càng nhiều tên thì đường biểu đồ càng đều hơn.

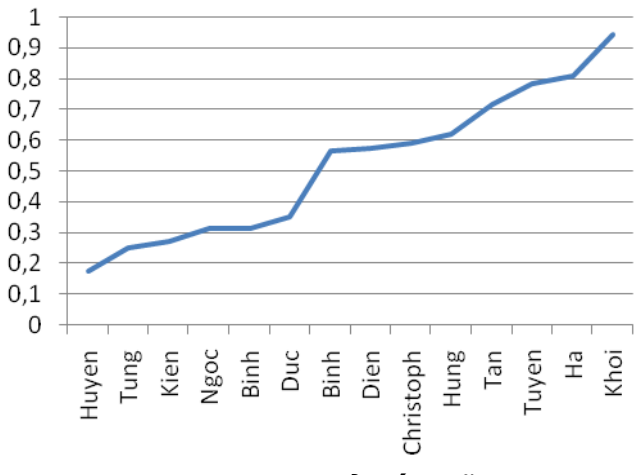

Hình 29: Đường phân bổ số ngẫu nhiên

Sau khi đã tạo ra số ngẫu nhiên, bạn cần chọn một điểm ngưỡng, mà tại đó phân cách giữa đối tượng tham gia và không tham gia khảo sát. Nhớ rằng, số ngẫu nhiên được phân bố đều giữa 0 và 1, nghĩa là tất cả các số giữa 0 và 1 đều có tính tương tự. Nếu bạn chọn 1 là ngưỡng thì bạn phải chọn toàn bộ nhóm đối tượng nghiên cứu. Nếu bạn chọn 0,5 thì bạn có thể chọn khoảng 50% nhóm đối tượng. Bảng 1 thế hiện ý tưởng này:

Tám người có số ngẫu nhiên bằng hoặc lớn hơn ngưỡng, do vậy có thể lấy được 8 người làm mẫu trong số các đối tượng khi chúng ta sử dụng ngưỡng 0.5.

| Bảng 1    |               |        |     |  |  |  |  |  |  |
|-----------|---------------|--------|-----|--|--|--|--|--|--|
|           |               | Giá    | tri |  |  |  |  |  |  |
| Tên riêng | Số ngẫu nhiên | ngưỡng |     |  |  |  |  |  |  |
| Huyen     | 0,17559505    | 0,5    |     |  |  |  |  |  |  |
| Tung      | 0,24993895    | 0,5    |     |  |  |  |  |  |  |
| Kien      | 0,27336113    | 0,5    |     |  |  |  |  |  |  |
| Ngoc      | 0,3129552     | 0,5    |     |  |  |  |  |  |  |
| Binh      | 0,31564983    | 0,5    |     |  |  |  |  |  |  |
| Duc       | 0,3508684     | 0,5    |     |  |  |  |  |  |  |
| Binh      | 0,56755778    | 0,5    |     |  |  |  |  |  |  |
| Dien      | 0,5722876     | 0,5    |     |  |  |  |  |  |  |
| Christoph | 0,58926707    | 0,5    |     |  |  |  |  |  |  |
| Hung      | 0,62184406    | 0,5    |     |  |  |  |  |  |  |
| Tan       | 0,71459179    | 0,5    |     |  |  |  |  |  |  |
| Tuyen     | 0,78346606    | 0,5    |     |  |  |  |  |  |  |
| На        | 0,81068547    | 0,5    |     |  |  |  |  |  |  |
| Khoi      | 0,94299332    | 0,5    |     |  |  |  |  |  |  |

Để tự động chọn các đối tượng trong ngưỡng đã chọn, đầu tiên bạn phải tạo ra một cột cóchứa giá trị ngưỡng. Để làm việc này, hãy chọn ô đầu tiên trong cột ngay cạnh cột số ngẫu nhiên và nhập giá trị ngưỡng: Nhập dấu bằng, sau đó là ngưỡng 0,5 và nhấn enter. Để copy ngưỡng này vào các ô khác, hãy copy ô có chứa ngưỡng và paste đến các ô khác mà bạn đã thực hiện lệnh RAND(): chuyển chuột đến đến ô có ngưỡng, nhấn chuột phải, chọn COPY, nhấn chuột trái. Sau đó chọn các ô mà bạn muốn copy nội dung cần chuyển đến, di chuột đến vùng lựa chọn. Bấm chuột phải,

chọn PASTE và bấm chuột trái. Kết quả là bạn có một bảng tính như sau:

| :0) | 🔟 File Edit View Insert Format Tools Data Window Help |                 |           |                              |                                                                                                    |           |         |  |  |  |
|-----|-------------------------------------------------------|-----------------|-----------|------------------------------|----------------------------------------------------------------------------------------------------|-----------|---------|--|--|--|
| 1   | 💕 🖬 🖪 🔒                                               | ) 🖪 🛕 🗇         | 🕰   X 🕩 🕻 | <b>⊾ - ∛   ≌) -</b> (≌ -   ( | $\sum_{x \to z} \sum_{x \to z} \sum_{x$ | l 🛄 🦓 100 | % 🔹 🕜 💂 |  |  |  |
| Ca  | libri                                                 | - 11 -          | BIU       |                              | /₀ , .00 .00                                                                                                    | 🛊 🛊 🖂 -   | 🕭 • A • |  |  |  |
|     | M3 👻                                                  | <i>f</i> ≈ =0.5 | _         |                              |                                                                                                    |           |         |  |  |  |
|     | DEFLMNOPQRS                                           |                 |           |                              |                                                                                                    |           |         |  |  |  |
| 1   | Family Name                                           | Middle Name     | Last Name | Random number                | Threshold                                                                                                    |           |         |  |  |  |
| 2   | Pham                                                  | Thanh           | Huyen     | 0.175595051                  | 0.5                                                                                                    |           |         |  |  |  |
| 3   | Nguyen                                                | Si              | Tung      | 0.249938955                  | 0.5                                                                                                    |           |         |  |  |  |
| 4   | Nguyen                                                | Luong           | Kien      | 0.273361127                  | 0.5                                                                                                    |           |         |  |  |  |
| 5   | 5 Nguyen Thi Bich Ngoc 0.3129552 0.5                  |                 |           |                              |                                                                                                    |           |         |  |  |  |
| 6   | Nguyen                                                | Khac            | Binh      | 0.315649828                  | 0.5                                                                                                    |           |         |  |  |  |
| 7   | Phan                                                  | Huu Tan         | Duc       | 0.350868402                  | 0.5                                                                                                    |           |         |  |  |  |
| 8   | Ngo                                                   | Thanh           | Binh      | 0.567557784                  | 0.5                                                                                                    |           |         |  |  |  |
| 9   | Tran                                                  | Van             | Dien      | 0.572287601                  | 0.5                                                                                                    |           |         |  |  |  |
| 10  | Ehlert                                                | Richard         | Christoph | 0.589267072                  | 0.5                                                                                                    |           |         |  |  |  |
| 11  | Bui                                                   | Van             | Hung      | 0.621844057                  | 0.5                                                                                                    |           |         |  |  |  |
| 12  | Le                                                    | Minh            | Tan       | 0.714591787                  | 0.5                                                                                                    |           |         |  |  |  |
| 13  | Luu                                                   | Duc             | Tuyen     | 0.783466058                  | 0.5                                                                                                    |           |         |  |  |  |
| 14  | Pham                                                  | Viet            | Ha        | 0.810685466                  | 0.5                                                                                                    |           |         |  |  |  |
| 15  | Le                                                    | Ninh            | Khoi      | 0.942993324                  | 0.5                                                                                                    |           |         |  |  |  |
| 16  |                                                       |                 |           |                              |                                                                                                    | r.        |         |  |  |  |
| 17  |                                                       |                 |           |                              |                                                                                                    |           |         |  |  |  |
| 18  |                                                       |                 |           |                              |                                                                                                    |           |         |  |  |  |
| 19  |                                                       |                 |           |                              |                                                                                                    |           |         |  |  |  |
| 20  |                                                       |                 |           |                              |                                                                                                    |           |         |  |  |  |

#### Hình 30: Ngưỡng

Để chọn người tham gia dựa trên ngưỡng này và số ngẫu nhiên, bạn sẽ phải dùng hàm IF (NÉU). Lệnh IF (NÉU) cho ta biết một biểu đạt có đáp ứng một tiêu chí mà bạn đã định ra và thực hiện điều kiện trong đánh giá này nội dung của THEN (THÌ) hoặc ELSE (NÉU KHÔNG THÌ). Trong trường hợp này, tiêu chí là số ngẫu nhiên bằng hoặc lớn hơn giá trị ngưỡng. Nếu đúng như vậy, thì lệnh IF sẽ thực hiện nội dung của "value\_if\_true" (giá trị \_nếu \_đúng), nếu sai thì sẽ thực hiện nội dung của"value\_if\_false". ("giá trị\_ nếu\_ sai).

| Lênh IF: |                                                                         |
|----------|-------------------------------------------------------------------------|
| CÚ PHÁP: | =IF(EVALUATE; "value if true"; "value if false")                        |
|          | EVALUATE, đánh giá một diễn đạt. Trong trường hợp diễn đạt là đúng,     |
|          | thì nó thực hiện lệnh "value_if_true". Nếu ngược lại, nó thực hiện lệnh |
|          | "value_if_false". Cả "value_if_true" và "value_if_false" có thể là các  |
| ~        | chức năng, chữ số hoặc chữ viết.                                        |
| GŐ:      | =IF(J2>=K2;"INCLUDE";"")                                                |
| NHÂN:    | ENTER                                                                   |
| KÊT QUẢ: | Đánh giá xem liệu số ngẫu nhiên có lớn hơn 0.5 không. Nếu một giá trị   |
|          | ngẫu nhiên đúng là lớn hơn 0.5, nó sẽ ghi "INCLUDE" (ĐƯỢC THAM          |
|          | GIA) vào ô.                                                             |

| 1   | <u>E</u> ile <u>E</u> dit <u>V</u> | (iew <u>I</u> nsert                   | F <u>o</u> rmat <u>T</u> ools | <u>D</u> ata <u>W</u> indow <u>H</u> e | lp               |             |         |   |   |   |   |
|-----|------------------------------------|---------------------------------------|-------------------------------|----------------------------------------|------------------|-------------|---------|---|---|---|---|
| : 🗅 | 6 8 8 8 8                          | ) / / 🖪 🖉                             | 🛍   X 🖬 🕅                     | 3-30-0-1                               | Σ - A↓ Z<br>Z↓ A | 100         | % 🔻 🔞 📮 |   |   |   |   |
| Ca  | libri                              | <b>v</b> 11                           | BIU                           |                                        | /₀ , ≪.0 .00     | ∉ ∉ ⊡ •     | 3 · A · |   |   |   |   |
|     | SUM 👻                              | <b>X √</b> <i>f</i> <sub>x</sub> =IF( | L2>=M2,"INCLU                 | JDE","")                               |                  |             |         |   |   |   |   |
|     | D                                  | E IF                                  | (logical_test, [v             | value_if_true], [value                 | _if_false])      | N           | 0       | P | Q | R | S |
| 1   | Family Name                        | Middle Name                           | e Last Name                   | Random number                          | Threshold        | Evaluation  |         |   |   |   |   |
| 2   | Pham                               | Thanh                                 | Huyen                         | 0.175595051                            | 0.5              | =IF(L2>=M2, |         |   |   |   |   |
| 3   | Nguyen                             | Si                                    | Tung                          | 0.249938955                            | 0.5              |             |         |   |   |   |   |
| 4   | Nguyen                             | Luong                                 | Kien                          | 0.273361127                            | 0.5              |             |         |   |   |   |   |
| 5   | Nguyen                             | Thi Bich                              | Ngoc                          | 0.3129552                              | 0.5              |             |         |   |   |   |   |
| 6   | Nguyen                             | Khac                                  | Binh                          | 0.315649828                            | 0.5              |             |         |   |   |   |   |
| 7   | Phan                               | Huu Tan                               | Duc                           | 0.350868402                            | 0.5              |             |         |   |   |   |   |
| 8   | Ngo                                | Thanh                                 | Binh                          | 0.567557784                            | 0.5              |             |         |   |   |   |   |
| 9   | Tran                               | Van                                   | Dien                          | 0.572287601                            | 0.5              |             |         |   |   |   |   |
| 10  | Ehlert                             | Richard                               | Christoph                     | 0.589267072                            | 0.5              |             |         |   |   |   |   |
| 11  | Bui                                | Van                                   | Hung                          | 0.621844057                            | 0.5              |             |         |   |   |   |   |
| 12  | Le                                 | Minh                                  | Tan                           | 0.714591787                            | 0.5              |             |         |   |   |   |   |
| 13  | Luu                                | Duc                                   | Tuyen                         | 0.783466058                            | 0.5              |             |         |   |   |   |   |
| 14  | Pham                               | Viet                                  | Ha                            | 0.810685466                            | 0.5              |             |         |   |   |   |   |
| 15  | Le                                 | Ninh                                  | Khoi                          | 0.942993324                            | 0.5              |             |         |   |   |   |   |
| 16  |                                    |                                       |                               |                                        |                  |             |         |   |   |   |   |
| 17  |                                    |                                       |                               |                                        |                  |             |         |   |   |   |   |
| 18  |                                    |                                       |                               |                                        |                  |             |         |   |   |   |   |
| 19  |                                    |                                       |                               |                                        |                  |             |         |   |   |   |   |
| 20  |                                    |                                       |                               |                                        |                  |             |         |   |   |   |   |
| 113 | mh 94.                             | 112.000                               |                               |                                        |                  |             |         |   |   |   |   |

#### Hình 31: Hàm IF

Hãy nhập tiêu đề Evaluation (Đánh giá) vào ô cạnh "ngưỡng". Sau đó nhập =IF(J2>=K2;"INCLUDE";"") vào ô đầu tiên dưới tiêu đề này và nhấn ENTER(dấu ngoặc kép trong ngoặc là để thể hiện với Excel rằng chữ viết sẽ được sử dụng thay cho chữ số hoặc mệnh lệnh). Sau đó, sao chép các ô như cách mà bạn đã sao chép các ô giá trị ngưỡng, bạn sẽ thấy người nào được chọn tham gia khảo sát.

| 1000 | et etc. o          |                        |                               | <b>N</b> 1 1 1                 |                                                                                                    |            |         |   |   |   |   |
|------|--------------------|------------------------|-------------------------------|--------------------------------|----------------------------------------------------------------------------------------------------|------------|---------|---|---|---|---|
| :삔   | <u>File Edit V</u> | iew <u>I</u> nsert i   | - <u>o</u> rmat <u>I</u> oois | Data <u>W</u> indow <u>H</u> e | eip                                                                                                    |            | _       |   |   |   |   |
| :    | 🐸 🗟 🔓              | ) 🖪 🖪 💖                | 🛍   X 🕩 🕻                     | 🖥 • 🛷   🔊 • (° •   )           | $\sum_{x \to A} \sum_{z \downarrow A} \sum_{x \to A} \sum_{x \to A} \sum_{x$ | 🗼 📗 🦓 100  | % 🔻 🕜 🖕 |   |   |   |   |
| Ca   | libri              | <ul> <li>11</li> </ul> | BIU                           | E = = • • •                    | /₀ , .00 .00                                                                                                    | <          | 3 · A · |   |   |   |   |
| _    | N3 👻               | <i>f</i> ∗ =IF(L       | .3>=M3,"INCLU                 | IDE","")                       |                                                                                                    |            |         |   |   |   |   |
|      | D                  | E                      | F                             | L                              | М                                                                                                    | N          | 0       | Р | Q | R | S |
| 1    | Family Name        | Middle Name            | Last Name                     | Random number                  | Threshold                                                                                                    | Evaluation |         |   |   |   |   |
| 2    | Pham               | Thanh                  | Huyen                         | 0.175595051                    | 0.5                                                                                                    |            |         |   |   |   |   |
| 3    | Nguyen             | Si                     | Tung                          | 0.249938955                    | 0.5                                                                                                    |            |         |   |   |   |   |
| 4    | Nguyen             | Luong                  | Kien                          | 0.273361127                    | 0.5                                                                                                    |            |         |   |   |   |   |
| 5    | Nguyen             | Thi Bich               | Ngoc                          | 0.3129552                      | 0.5                                                                                                    |            |         |   |   |   |   |
| 6    | Nguyen             | Khac                   | Binh                          | 0.315649828                    | 0.5                                                                                                    |            |         |   |   |   |   |
| 7    | Phan               | Huu Tan                | Duc                           | 0.350868402                    | 0.5                                                                                                    |            |         |   |   |   |   |
| 8    | Ngo                | Thanh                  | Binh                          | 0.567557784                    | 0.5                                                                                                    | INCLUDE    |         |   |   |   |   |
| 9    | Tran               | Van                    | Dien                          | 0.572287601                    | 0.5                                                                                                    | INCLUDE    |         |   |   |   |   |
| 10   | Ehlert             | Richard                | Christoph                     | 0.589267072                    | 0.5                                                                                                    | INCLUDE    |         |   |   |   |   |
| 11   | Bui                | Van                    | Hung                          | 0.621844057                    | 0.5                                                                                                    | INCLUDE    |         |   |   |   |   |
| 12   | Le                 | Minh                   | Tan                           | 0.714591787                    | 0.5                                                                                                    | INCLUDE    |         |   |   |   |   |
| 13   | Luu                | Duc                    | Tuyen                         | 0.783466058                    | 0.5                                                                                                    | INCLUDE    |         |   |   |   |   |
| 14   | Pham               | Viet                   | Ha                            | 0.810685466                    | 0.5                                                                                                    | INCLUDE    |         |   |   |   |   |
| 15   | Le                 | Ninh                   | Khoi                          | 0.942993324                    | 0.5                                                                                                    | INCLUDE    |         |   |   |   |   |
| 16   |                    |                        |                               |                                |                                                                                                    |            | r.      |   |   |   |   |
| 17   |                    |                        |                               |                                |                                                                                                    |            |         |   |   |   |   |
| 18   |                    |                        |                               |                                |                                                                                                    |            |         |   |   |   |   |
| 19   |                    |                        |                               |                                |                                                                                                    |            |         |   |   |   |   |
| 20   |                    |                        |                               |                                |                                                                                                    |            |         |   |   |   |   |
| 112  |                    | 112.00                 |                               | 2                              |                                                                                                    |            |         |   |   |   |   |

Hình 32: Hàm IF– Kết quả

Sau khi đã thực hiện các bước này, bạn cần đảm bảo rằng các số ngẫu nhiên không thay đổi mỗi khi refresh (làm mới) lại các ô. Để làm việc này, bạn phải chọn cột có chứa số ngẫu nhiên bằng cách di chuột đến cột tiêu đề và bấm chuột trái.

| 1  | <u>F</u> ile <u>E</u> dit <u>V</u> | iew <u>I</u> nsert I | F <u>o</u> rmat <u>T</u> ools | <u>D</u> ata <u>W</u> indow <u>H</u> e | elp                                             |            |         |   |   |   |   |
|----|------------------------------------|----------------------|-------------------------------|----------------------------------------|-------------------------------------------------|------------|---------|---|---|---|---|
| 1  | 💕 🖬 🖪 🔮                            | ) 🖪 🛕 💖              | 📖   X 🗈 🕻                     | <u>⊾</u> • 🥩   🔊 • (थ •                | <b>≥</b> - <u>2</u> ↓ <sup>Z</sup> <sub>A</sub> | l 🔝 🛷 100  | % 🔹 🕜 💂 |   |   |   |   |
| Ca | libri                              | - 11 -               | BIU                           | E = = = • * *                          | % <b>,</b> *.0 .00                              | ∉ ≱        | 🕭 - A - |   |   |   |   |
| _  | L1 🔻                               | f⊷ Rano              | lom number                    |                                        |                                                 |            |         |   |   |   |   |
|    | D                                  | E                    | F                             | L                                      | М                                               | N          | 0       | Р | Q | R | S |
| 1  | Family Name                        | Middle Name          | Last Name                     | Random number                          | Threshold                                       | Evaluation |         |   |   |   |   |
| 2  | Pham                               | Thanh                | Huyen                         | 0.175595051                            | 0.5                                             |            |         |   |   |   |   |
| 3  | Nguyen                             | Si                   | Tung                          | 0.249938955                            | 0.5                                             |            |         |   |   |   |   |
| 4  | Nguyen                             | Luong                | Kien                          | 0.273361127                            | 0.5                                             |            |         |   |   |   |   |
| 5  | Nguyen                             | Thi Bich             | Ngoc                          | 0.3129552                              | 0.5                                             |            |         |   |   |   |   |
| 6  | Nguyen                             | Khac                 | Binh                          | 0.315649828                            | 0.5                                             |            |         |   |   |   |   |
| 7  | Phan                               | Huu Tan              | Duc                           | 0.350868402                            | 0.5                                             |            |         |   |   |   |   |
| 8  | Ngo                                | Thanh                | Binh                          | 0.567557784                            | 0.5                                             | INCLUDE    |         |   |   |   |   |
| 9  | Tran                               | Van                  | Dien                          | 0.572287601                            | 0.5                                             | INCLUDE    |         |   |   |   |   |
| 10 | Ehlert                             | Richard              | Christoph                     | 0.589267072                            | 0.5                                             | INCLUDE    |         |   |   |   |   |
| 11 | Bui                                | Van                  | Hung                          | 0.621844057                            | 0.5                                             | INCLUDE    |         |   |   |   |   |
| 12 | Le                                 | Minh                 | Tan                           | 0.714591787                            | 0.5                                             | INCLUDE    |         |   |   |   |   |
| 13 | Luu                                | Duc                  | Tuyen                         | 0.783466058                            | 0.5                                             | INCLUDE    |         |   |   |   |   |
| 14 | Pham                               | Viet                 | На                            | 0.810685466                            | 0.5                                             | INCLUDE    |         |   |   |   |   |
| 15 | Le                                 | Ninh                 | Khoi                          | 0.942993324                            | 0.5                                             | INCLUDE    |         |   |   |   |   |
| 16 |                                    |                      |                               |                                        |                                                 |            |         |   |   |   |   |
| 17 |                                    |                      |                               |                                        |                                                 |            |         |   |   |   |   |
| 18 |                                    |                      |                               |                                        |                                                 |            |         |   |   |   |   |
| 19 |                                    |                      |                               |                                        |                                                 |            |         |   |   |   |   |
| 20 |                                    |                      |                               |                                        |                                                 |            |         |   |   |   |   |

Hình 33: Chọn chức năng Paste Special (dán đặc biệt)

Lúc này, di chuột đến các ô đã chọn và copy các ô này. Sau khi copy, cần đảm bảo rằng đã chọn các ô này. Sau đó paste các ô này ở cùng vị trí, di chuột đến các ô đã chọn, nhấn chuột phải và chọn "paste special".

| :B) | <u>File Edit V</u> | iew <u>I</u> nsert I | F <u>o</u> rmat <u>T</u> ools | <u>D</u> ata <u>W</u> indo | w <u>F</u> | <u>H</u> elp                                                |            |         |   |   |   |   |
|-----|--------------------|----------------------|-------------------------------|----------------------------|------------|-------------------------------------------------------------|------------|---------|---|---|---|---|
| : 🗅 | 🐸 🖬 🖪 🔒            | ) 🖪 🛕 💝              | 📖   X 🗈 🕻                     | L - 🎸 🔊 -                  | (24 - 1    | $\bigotimes \Sigma - \bigwedge_{Z} \bigvee_{A} \bigvee_{A}$ | 🛄 🦚 100    | % 🔹 🕜 💂 |   |   |   |   |
| Cal | ibri               | <b>•</b> 11 •        | BIU                           |                            | \$         | % , *.0 .00                                                 |            | 3 · A · |   |   |   |   |
| -   | L1 💌               | <i>f</i> ⊮ Rano      | dom number                    |                            |            |                                                             |            |         |   |   |   |   |
|     | D                  | E                    | F                             | L                          |            | М                                                           | Ν          | 0       | Р | Q | R | S |
| 1   | Family Name        | Middle Name          | Last Name                     | Random nun                 | nber       | Threshold                                                   | Evaluation |         |   |   |   |   |
| 2   | Pham               | Thanh                | Huyen                         | 0.1755                     | 95051      | 1 0.5                                                       |            |         |   |   |   |   |
| 3   | Nguyen             | Si                   | Tung                          | 0.2499                     | 38958      | 5 0.5                                                       |            |         |   |   |   |   |
| 4   | Nguyen             | Luong                | Kien                          | 0.2733                     | 61127      | 7 0.5                                                       |            |         |   |   |   |   |
| 5   | Nguyen             | Thi Bich             | Ngoc                          | 0.31                       | 29552      | 2 0.5                                                       |            |         |   |   |   |   |
| 6   | Nguyen             | Khac                 | Binh                          | 0.3156                     | 49828      | 8 0.5                                                       |            |         |   |   |   |   |
| -   | Phan               | Huu Tan              | Duc                           | 0.3508                     | 58402      | 2 0.5                                                       |            |         |   |   |   |   |
| 8   | Ngo                | Thann                | Binn                          | 0.5675                     | 57784      | 4 0.5                                                       | NCLUDE     |         |   |   |   |   |
| 9   | Tran<br>Eblort     | Van                  | Christenh                     | 0.5722                     | 8700       | 0.5                                                         | NCLUDE     |         |   |   |   |   |
| 11  | Dui                | Van                  | Hung                          | 0.5692                     | *          | Cu <u>t</u>                                                 | CLUDE      |         |   |   |   |   |
| 12  | Le                 | Minb                 | Tan                           | 0.0216                     | Ga (       | Copy                                                        | CLUDE      |         |   |   |   |   |
| 13  | Luu                | Duc                  | Tuven                         | 0.7834                     |            | Paste                                                       | CLUDE      |         |   |   |   |   |
| 14  | Pham               | Viet                 | На                            | 0.8106                     |            | Paste Cresial                                               |            |         |   |   |   |   |
| 15  | Le                 | Ninh                 | Khoi                          | 0.9429                     | -          | Paste <u>special</u>                                        | CLUDE      |         |   |   |   |   |
| 16  |                    |                      |                               |                            | ]          | Insert                                                      |            |         |   |   |   |   |
| 17  |                    |                      |                               |                            | 1          | <u>D</u> elete                                              |            |         |   |   |   |   |
| 18  |                    |                      |                               |                            | (          | Clear Co <u>n</u> tents                                     |            |         |   |   |   |   |
| 19  |                    |                      |                               |                            | r 1        | Eormat Cells                                                |            |         |   |   |   |   |
| 20  |                    |                      | · _                           |                            |            |                                                             |            |         |   |   |   |   |

Hình 34: Paste special (dán đặc biệt)

Một danh sách các lựa chọn sẽ hiện ra, chọn "Values" và nhấn "OK". Làm như vậy sẽ xóa công thức ra khỏi ô và chỉ để lại giá trị. Do đó, nội dung các ô sẽ không thay đổi nữa.

| 9   | <u>F</u> ile <u>E</u> dit <u>V</u> | iew <u>I</u> nsert I | F <u>o</u> rmat <u>T</u> ools | <u>D</u> ata | <u>W</u> indow <u>H</u> e | elp                                                                                                    |                   |                |   |   |   |   |   |
|-----|------------------------------------|----------------------|-------------------------------|--------------|---------------------------|----------------------------------------------------------------------------------------------------|-------------------|----------------|---|---|---|---|---|
| : 🗅 | 💕 🖬 🖪 🔒                            | ) 🖪 🛕 🖤              | 🕰   X 🗈 🕻                     | <u>-</u>     | 9 - (2 - 1                | $\underset{\mathbf{z}}{\otimes} \Sigma - \underset{\mathbf{z}}{\overset{\mathbf{A}}{\downarrow}} \underset{\mathbf{A}}{\overset{\mathbf{Z}}{\downarrow}}$ | 🛄 🦓 100           | % 🔻 🕜          | - |   |   |   |   |
| Ca  | libri                              | • 11 •               | BIU                           |              | = 🔤 💲 🖤                   | /₀ • •.0 .00                                                                                                    | <b>∉</b> ≇        | 3 - <u>A</u> - | 1 |   |   |   |   |
| -   | L1 👻                               | ∱ Rand               | lom number                    |              |                           |                                                                                                    |                   |                |   |   |   |   |   |
|     | D                                  | E                    | F                             |              | L                         | М                                                                                                    | N                 | 0              |   | Р | Q | R | S |
| 1   | Family Name                        | Middle Name          | Last Name                     | Rand         | om number                 | Threshold                                                                                                    | Evaluation        |                |   |   |   |   |   |
| 2   | Pham                               | Thanh                | Huyen                         |              | 0.175595051               | 0.5                                                                                                    |                   |                |   |   |   |   |   |
| 3   | Nguyen                             | Si                   | Tung                          |              | 0.249938955               | 0.5                                                                                                    |                   |                |   |   |   |   |   |
| 4   | Nguyen                             | Luong                | Kien                          |              | 0.273361127               | 0.5                                                                                                    |                   |                |   |   |   |   |   |
| 5   | Nguyen                             | Thi Bich             | Ngoc                          |              | 0.3129552                 | 0.5                                                                                                    |                   |                |   |   |   |   |   |
| 6   | Nguyen                             | Khac                 | Binh                          |              | 0.315649828               | 0.5                                                                                                    |                   |                |   |   |   |   |   |
| 7   | Phan                               | Huu Tan              | Duc                           |              | Paste Spe                 | cial                                                                                                    | ?                 | ×              |   |   |   |   |   |
| 8   | Ngo                                | Thanh                | Binh                          |              |                           |                                                                                                    |                   |                |   |   |   |   |   |
| 9   | Tran                               | Van                  | Dien                          |              | Paste                     | O Validation                                                                                                    |                   |                |   |   |   |   |   |
| 10  | Ehlert                             | Richard              | Christoph                     |              |                           | <ul> <li>Validatioj</li> <li>All average</li> </ul>                                                                                                    | 1<br>theodore     |                |   |   |   |   |   |
| 11  | Bui                                | Van                  | Hung                          |              | O Lorindias               |                                                                                                    | vidites           |                |   |   |   |   |   |
| 12  | Le                                 | Minh                 | Tan                           |              |                           |                                                                                                    | viduis            |                |   |   |   |   |   |
| 13  | Luu                                | Duc                  | Tuyen                         |              |                           | Values a                                                                                                    | ad number formate |                |   |   |   |   |   |
| 14  | Pham                               | Viet                 | На                            |              | <u>o</u> uninerta         |                                                                                                    | io nomber formata | · · · · ·      |   |   |   |   |   |
| 15  | Le                                 | Ninh                 | Khoi                          |              | Operation                 |                                                                                                    |                   |                |   |   |   |   |   |
| 16  |                                    |                      |                               |              |                           | O Divide                                                                                                    |                   |                |   |   |   |   |   |
| 17  |                                    |                      |                               |              | O Subtract                | Opivide                                                                                                    |                   |                |   |   |   |   |   |
| 18  |                                    |                      |                               |              | <u>Subtract</u>           |                                                                                                    |                   |                |   |   |   |   |   |
| 19  |                                    |                      |                               |              | Chia blaaka               |                                                                                                    | -                 |                |   |   |   |   |   |
| 20  | ·                                  |                      |                               |              | Skip blanks               | Iranspos                                                                                                    | <u>e</u>          |                |   |   |   |   |   |

Hình 35: Hộp thoại Paste special

| Thao tác Paste spe | cial, chỉ giữ lại giá trị trong ô:          |
|--------------------|---------------------------------------------|
| CHỌN:              | Ô mà bạn muốn điền vào nội dung đã sao chép |
| NHÂN:              | Chuột phải                                  |
| CHỌN:              | Paste Special                               |
| NHẤN:              | Chuột trái                                  |
| CHỌN:              | Values                                      |
| CHỌN:              | OK                                          |
| NHẤN:              | Chuột trái                                  |
|                    |                                             |

Bây giờ thì bạn có thể sắp xếp các ô theo cột đánh giá. Để làm việc này, hãy đồng thời bấm "Ctrl" và "A" trên bàn phím, lệnh này sẽ chọn tất cả các ô trong bảng. Sau đó ở menu của mục Data, chọn "Sort".

| 9      | <u>F</u> ile <u>E</u> dit | <u>V</u> iew <u>I</u> nsert | F <u>o</u> rmat <u>T</u> ools | <u>D</u> at | a <u>W</u> indow <u>H</u> elp |         |            |   |   |   |   |
|--------|---------------------------|-----------------------------|-------------------------------|-------------|-------------------------------|---------|------------|---|---|---|---|
| : 🗅    | 💕 🔒 🔓                     | 3   🖪 🖪   🖑                 | 📖   🐰 🗈 🛍                     | Az↓         | <u>S</u> ort                  |         | 100% 👻 🕝 💂 |   |   |   |   |
| Cal    | ibri                      | ▼ 11                        | • B <i>I</i> <u>U</u>         |             | <u>F</u> ilter                | •       | - 👌 - A -  |   |   |   |   |
| -      | 020 -                     | f×                          |                               |             | Su <u>b</u> totals            |         |            |   |   |   |   |
|        | D                         | E                           | F                             |             | Validation                    |         | 0          | Р | Q | R | S |
| 1      | Family Nam                | e Middle Name               | e Last Name                   |             | Text to Columns               |         | n          |   |   |   |   |
| 2      | Pham                      | Thanh                       | Huyen                         | 17          | PivotTable and PivotChart Rep | ort     |            |   |   |   |   |
| 3      | Nguyen                    | Si                          | Tung                          |             | Import External Data          | •       |            |   |   |   |   |
| 4      | Nguyen                    | Luong                       | Kien                          |             | Liet                          |         |            |   |   |   |   |
| 5      | Nguyen                    | Thi Bich                    | Ngoc                          |             | ×MI                           | (       |            |   |   |   |   |
| 0<br>7 | Phan                      | Huu Tan                     | Duc                           |             |                               |         |            |   |   |   |   |
| 8      | Nao                       | Thanh                       | Binh                          | 1           | Refresh Data                  |         |            |   |   |   |   |
| 9      | Tran                      | Van                         | Dien                          |             | 0.572287601 0.5               | INCLUDE |            |   |   |   |   |
| 10     | Ehlert                    | Richard                     | Christoph                     |             | 0.589267072 0.5               | INCLUDE | Ξ          |   |   |   |   |
| 11     | Bui                       | Van                         | Hung                          |             | 0.621844057 0.5               | INCLUDE | E          |   |   |   |   |
| 12     | Le                        | Minh                        | Tan                           |             | 0.714591787 0.5               | INCLUDE | Ξ          |   |   |   |   |
| 13     | Luu                       | Duc                         | Tuyen                         |             | 0.783466058 0.5               | INCLUDE |            |   |   |   |   |
| 14     | Pham                      | Viet                        | Ha                            |             | 0.810685466 0.5               | INCLUDE |            |   |   |   |   |
| 10     | Le                        | ININN                       | KINOI                         |             | 0.942993324 0.5               | INCLUDE | -          |   |   |   |   |
| 17     |                           |                             |                               |             |                               |         |            |   |   |   |   |
| 18     |                           |                             |                               |             |                               |         |            |   |   |   |   |
| 19     |                           |                             |                               |             |                               |         |            |   |   |   |   |
| 20     |                           |                             |                               |             |                               |         |            |   |   |   |   |

Hình 36: Chức năng Sort (sắp xếp)

Đảm bảo rằng bạn đã chọn hàng tiêu đề (tên các cột), sau đó chọn cột cần phải được sắp xếp theo bảng. Bạn có thể làm việc này bằng cách chọn cột tiêu đề trong danh sách kéo xuống "sort by". Sau khi đã chọn chức năng này, hãy nhấn OK.

| 1 50 | Conta cata a       | flann Traank     | Tanka Tasla  | Data Mindau II                 | . La        |            |                |            |   |   |   |
|------|--------------------|------------------|--------------|--------------------------------|-------------|------------|----------------|------------|---|---|---|
| : 면  | <u>File Edit V</u> | lew Insert       | Format Loois | <u>D</u> ata <u>window H</u> e | aib         |            |                | _          |   |   |   |
| 1    | i 💕 🛃 💪 🔒          | ) 🖪 💪 💞          | 📖 🐰 🖓 🖬      | 🛓 • 🛷   🤊 • (° -               | 🧕 Σ - Ž↓ X  | 100 🦓 🏨    | % 🔻 🕐          | -          |   |   |   |
| i Ca | alibri             | ▼ 11             | BIU          | E = = 🔤 💲 🖤                    | % , *.0 .00 | 🛊 🛊 🔛 •    | 🕭 - <u>A</u> - |            |   |   |   |
| _    | A2 🔻               | <i>f</i> ∗ infor | matics       |                                |             |            |                |            |   |   |   |
|      | D                  | E                | F            | L                              | М           | N          | 0              | P          | Q | R | S |
| 1    | Family Name        | Middle Name      | e Last Name  | Random number                  | Threshold   | Evaluation |                |            |   |   |   |
| 2    | Pham               | Thanh            | Huyen        | 0.175595051                    | 0.5         |            |                |            |   |   |   |
| 3    | Nguyen             | Si               | Tung         | 0.249938955                    | 0.5         |            |                |            |   |   |   |
| 4    | Nguyen             | Luong            | Kien         | 0.273361127                    | 0.5         |            |                |            |   |   |   |
| 5    | Nguyen             | Thi Bich         | Ngoc         | 0.3129552                      | 0.5         |            |                |            |   |   |   |
| 6    | Nguyen             | Khac             | Binh         | 0.315649828                    | 0.5         |            |                |            |   |   |   |
| 7    | Phan               | Huu Tan          | Duc          | 0.350868402                    | 0.5         |            |                |            |   |   |   |
| 8    | Ngo                | Thanh            | Binh         | 0.567557784                    | 0.5         | INCLUDE    |                |            |   |   |   |
| 9    | Tran               | Van              | Dien         | 0.572287601                    | 0.5         | INCLUDE    |                |            |   |   |   |
| 10   | Ehlert             | Richard          | Christoph    | 0.589267072                    | 0.5         | INCLUDE    |                |            |   |   |   |
| 11   | Bui                | Van              | Hung         | 0.621844057                    | 0.(         | Sort       |                | ? 🔀        |   |   |   |
| 12   | Le                 | Minh             | Tan          | 0.714591787                    | 0.(         | Carthy     |                |            |   |   |   |
| 13   | Luu                | Duc              | Tuyen        | 0.783466058                    | 0.(         | Sorrby     |                | According  |   |   |   |
| 14   | Pham               | Viet             | На           | 0.810685466                    | 0.(         | (Column O) |                | Descending |   |   |   |
| 15   | Le                 | Ninh             | Khoi         | 0.942993324                    | 0.(         | TDistrict  | <u> </u>       | Descending |   |   |   |
| 16   |                    |                  |              |                                |             | Gender     |                | Ascending  |   |   |   |
| 17   |                    |                  |              |                                |             | Threshold  | _ 0            | Descending |   |   |   |
| 18   |                    |                  |              |                                |             | Evaluation | ▼              |            |   |   |   |
| 19   |                    |                  |              |                                |             | -          |                | Ascending  |   |   |   |
| 20   |                    |                  |              |                                |             |            | ~              |            |   |   |   |

Hình 37: Hộp thoại Sort (hộp thoại sắp xếp)

Bây giờ, chúng ta phải copy tất cả những người có "include-nhập vào) trong cột đánh giá, rồi paste vào cột tương đương trong tờ (sheet) Evaluation Excel. Trước khi thực hiện bước này, chúng ta phải để lộ các cột mà chúng ta đã giấu đi từ trước để làm cho ví dụ dễ hiểu hơn. Hãy chọn cả bảng tính bằng cách nhấn "Ctrl" đồng thời với "A". Sau đó, di chuột đến phần header của bảng tính có chứa các cột chữ, bấm chuột phải và chọn "Unhide" trong danh sách các lệnh.

|    | File Edit \ | /iew Insert   | Format Tools          | Data Window H   | elp           |              |                      |         |   |   |   |   |
|----|-------------|---------------|-----------------------|-----------------|---------------|--------------|----------------------|---------|---|---|---|---|
| ED |             |               |                       | - <u> </u>      |               | <u>A</u>   1 | Z   🕼 🚜 100%         | - @     |   |   |   |   |
|    |             |               | BA   69 43 4          | a• √   → · (= · | co <b>4</b> * | Z 🔹 .        | A+ 000 - 100 / 0     |         |   |   |   |   |
| Ca | ilibri      | ▼ 11          | • B <i>I</i> <u>U</u> |                 | % <b>, .</b>  | .00<br>      | 🖅 ோ 🔛 🕶 🆄            | · 🔺 - 📮 |   |   |   |   |
|    | N1 👻        | f≽ Eval       | uation                |                 |               |              |                      |         |   |   |   |   |
|    | D           | E             | F                     | L               | M             |              | N                    | 0       | Р | Q | R | S |
| 1  | Family Nam  | e Middle Name | e Last Name           | Random number   | Thresho       | Ж            | Cu <u>t</u>          |         |   |   |   |   |
| 2  | Pham        | Thanh         | Huyen                 | 0.175595051     |               | C)           | <u>С</u> ору         |         |   |   |   |   |
| 3  | Nguyen      | Si            | Tung                  | 0.249938955     |               | 8            | Paste                |         |   |   |   |   |
| 4  | Nguyen      | Luong         | Kien                  | 0.273361127     |               |              | Paste Snecial        |         |   |   |   |   |
| 5  | Nguyen      | Thi Bich      | Ngoc                  | 0.3129552       |               |              |                      |         |   |   |   |   |
| 6  | Nguyen      | Khac          | Binh                  | 0.315649828     |               |              | Insert               |         |   |   |   |   |
| 7  | Phan        | Huu Tan       | Duc                   | 0.350868402     |               |              | <u>D</u> elete       |         |   |   |   |   |
| 8  | Ngo         | Thanh         | Binh                  | 0.567557784     |               |              | Clear Contents       |         |   |   |   |   |
| 9  | Tran        | Van           | Dien                  | 0.572287601     |               | <b>P</b>     | Format Cells         |         |   |   |   |   |
| 10 | Ehlert      | Richard       | Christoph             | 0.589267072     |               |              | Column Midth         |         |   |   |   |   |
| 11 | Bui         | Van           | Hung                  | 0.621844057     |               |              | <u>C</u> olumn width |         |   |   |   |   |
| 12 | Le          | Minh          | Tan                   | 0.714591787     |               |              | <u>H</u> ide         |         |   |   |   |   |
| 13 | Luu         | Duc           | Tuyen                 | 0.783466058     |               |              | <u>U</u> nhide       |         |   |   |   |   |
| 14 | Pham        | Viet          | На                    | 0.810685466     |               | 0.3          | 5 INCLUDE            | -       |   |   |   |   |
| 15 | Le          | Ninh          | Khoi                  | 0.942993324     |               | 0.(          | 5 INCLUDE            |         |   |   |   |   |
| 16 |             |               |                       |                 |               |              |                      |         |   |   |   |   |
| 17 |             |               |                       |                 |               |              |                      |         |   |   |   |   |
| 18 |             |               |                       |                 |               |              |                      |         |   |   |   |   |
| 19 |             |               |                       |                 |               |              |                      |         |   |   |   |   |
| 20 |             |               |                       |                 |               |              |                      |         |   |   |   |   |

Hình 38: Chức năng Unhide (tái hiển thị)

Bây giờ hãy chọn tất cả các phần đã nhập ở các hàng có chứa "INCLUDE" trong cột đánh giá, sao chép những người đã được chọn thông qua phương pháp chọn mẫu trong tập Evaluation (Đánh giá). Để làm như vậy, đầu tiên phải mở file "Evaluation.xls", sau đó chọn tất cả các đối tượng tham gia khảo sát (những đối tượng được chọn INCLUDE) từ bảng tính "Example 3" và sao chép thông tin này.

| :e  | <u>Eile</u> dit | <u>V</u> iew | Įns  | ert F <u>o</u> rma | t <u>T</u> ools | <u>D</u> ata | <u>W</u> indow <u>H</u> | elp       |                |                |       |   |           |        |          | Type a questi           | on for help | <b>▼</b> - 8 |
|-----|-----------------|--------------|------|--------------------|-----------------|--------------|-------------------------|-----------|----------------|----------------|-------|---|-----------|--------|----------|-------------------------|-------------|--------------|
| 10  | ) 💕 🖬 🖪         | 916          | 3 🖪  | 1 🍄 📖              | አ 🗈 🛍           | • 🛷          | 10 - 01 -               | 🧕 Σ - Ž   | 👬 🔛 🥼 🕺 🕺      | - 🕜 📮          |       |   |           |        |          |                         |             |              |
| i c | alibri          |              | - 1  | 1 <b>v</b> B       | ΙU              |              | ≣ <u>a</u> \$           | % ,       | 律 律  🖽 • 🖄     | • <u>A</u> • . |       |   |           |        |          |                         |             |              |
|     | L15             |              | fx   | 0.9429933          | 24156145        |              |                         |           |                |                |       |   |           |        |          |                         |             |              |
|     | А               | E            | 3    | С                  | D               |              | E                       | F         | G              | н              |       | 1 | J         | ł      | <        | L                       | М           | N            |
| 1   | specializa      | tic cla      | ss F | PersonID           | Family N        | lame M       | /liddle Name            | Last Name | Street         | house numbe    | Town  |   | District  | Gende  | r        | Random number           | Threshold   | Evaluati     |
| 2   | informatics     | Α            |      | 10013              | Pham            | Т            | hanh                    | Huyen     | To Hoang       | 23             | Hanoi |   | Ga Ha Noi | male   |          | 0.175595051             | 0.6         | 5            |
| 3   | informatics     | В            |      | 10007              | Nguyen          | S            | Si                      | Tung      | Tue Tinh       | 7              | Hanoi |   | Ga Ha Noi | male   |          | 0.249938955             | 0.6         | 5            |
| 4   | foreign lan     | ju:A         |      | 10001              | Nguyen          | L            | uong                    | Kien      | Kim Lien       | 10             | Hanoi |   | Ga Ha Noi | male   |          | 0.273361127             | 0.6         | 5            |
| 5   | foreign lan     | ju; B        |      | 10012              | Nguyen          | T            | hi Bich                 | Ngoc      | Tay Son        | 3              | Hanoi |   | Ga Ha Noi | female |          | 0.3129552               | 0.5         | 5            |
| 6   | foreign lan     | ju:B         |      | 10005              | Nguyen          | K            | (hac                    | Binh      | Ngo Quynh      | 10             | Hanoi |   | Ga Ha Noi | male   |          | 0.315649828             | 0.5         | 5            |
| 7   | informatics     | A            |      | 10008              | Phan            | H            | luu Tan                 | Duc       | Trai Gang      | 11             | Hanoi |   | Ga Ha Noi | male   |          | 0.350868402             | 0.6         | 5            |
| 8   | foreign lan     | ju:A         |      | 10002              | Ngo             | Т            | hanh                    | Binh      | Phan Chu Trinh | 10             | Hanoi |   | Ga Ha Noi | male   |          | 0.567557784             | 0.6         | 5 INCLUE     |
| 9   | foreign lan     | ju: B        |      | 10003              | Tran            | V            | /an                     | Dien      | Lo Duc         | 2              | Hanoi |   | Ga Ha Noi | male   |          | 0.572287601             | 0.6         | 5 INCLUE     |
| 10  | informatics     | A            |      | 10004              | Ehlert          | R            | Richard                 | Christoph | Chua Vua       | 25             | Hanoi |   | Ga Ha Noi | male   |          | 0.589267072             | 0.6         | INCLUE       |
| 11  | informatics     | В            |      | 10010              | Bui             | V            | /an                     | Hung      | На             | 1              | Hanoi |   | Ga Ha Noi | male   | 8 0      | Duţ                     | 0.6         | INCLUE       |
| 12  | foreign lan     | ju:A         |      | 10011              | Le              | M            | Ainh                    | Tan       | Mai Hac De     | 22             | Hanoi |   | Ga Ha Noi | male   |          | Copy                    | 0.6         | INCLUE       |
| 13  | foreign lan     | ju: B        |      | 10009              | Luu             | D            | Duc                     | Tuyen     | Hoi            | 5              | Hanoi |   | Ga Ha Noi | male   |          | Pacto                   | 0.5         | INCLUE       |
| 14  | foreign lan     | ju; B        |      | 10006              | Pham            | V            | /iet                    | Ha        | Nha Dau        | 2              | Hanoi |   | Ga Ha Noi | female |          | _aste                   | 0.5         | INCLUE       |
| 15  | informatics     | A            | _    | 10014              | Le              | N            | linh                    | Khoi      | Tran Hung Dao  | 4              | Hanoi |   | Ga Ha Noi | male   |          | Paste Special           | 0.5         | INCLUE       |
| 16  |                 | _            | _    |                    |                 |              |                         |           |                |                |       |   |           |        | 1        | nsert                   |             |              |
| 1/  |                 | -            | _    |                    |                 |              |                         |           |                |                |       |   |           |        | <u>[</u> | Delete                  |             |              |
| 18  |                 | _            | _    |                    |                 |              |                         |           |                |                |       |   |           |        |          | Clear Contents          |             |              |
| 18  |                 |              |      |                    |                 |              |                         |           |                |                |       |   |           |        | a 1      | -                       |             |              |
| 20  |                 |              |      |                    |                 |              |                         |           |                |                |       |   |           |        | -        | ilsert Co <u>m</u> ment |             |              |
| 20  |                 | -            | -    |                    |                 |              |                         |           |                |                |       |   |           |        | E E      | Eormat Cells            |             |              |
| 23  |                 | -            | -    |                    |                 |              |                         |           |                |                |       |   |           |        | F        | Pick From Drop-down Lis | t           |              |
| 24  |                 | -            |      |                    |                 |              |                         |           |                |                |       |   |           |        | 9        | Dreate List             |             |              |
| 25  |                 |              |      |                    |                 |              |                         |           |                |                |       |   |           |        | <u>8</u> | <u>Hyperlink</u>        |             |              |
| 26  | 1               |              |      |                    |                 |              |                         |           |                |                |       |   |           |        | 武 1      | ook Up                  |             |              |
| 27  |                 | _            |      |                    |                 |              |                         |           |                |                |       |   |           | -      | -        |                         |             |              |

## HÌnh 39: Sao chép (Copy)

Sau khi sao chép thông tin, chuyển sang cửa số "Evaluation.xls" mà chúng ta vừa mở rồi dán (paste) vào các ô ta đã copy.

|     | <u>F</u> ile <u>E</u> dit <u>V</u> | iew <u>I</u> nsert | F <u>o</u> rmat <u>T</u> o | ols   | <u>D</u> ata | <u>W</u> indow <u>H</u> elp | D                |         |           |            |           |        |            |        | Type a questio                | n for help | -            |
|-----|------------------------------------|--------------------|----------------------------|-------|--------------|-----------------------------|------------------|---------|-----------|------------|-----------|--------|------------|--------|-------------------------------|------------|--------------|
| : 🗅 | 💕 🖬 🖪 🔮                            | )  🖪 🖪   🖤         | 🕰 i 🐰 🗈                    | 8     | - 🛷          | v) • (* •   🧕               | 5 <b>Σ - 2</b> ↓ | 7 I I 🛍 | . 0 .     | Calibri    | ▼ 11      | • B I  | u   ≣ ≡ ≡  | a \$ % | • • • • • • • • • • • • • • • | 💷   🖽 📲 🖇  | <u>» - 1</u> |
|     | C3 🗸                               | fx                 |                            |       |              |                             |                  |         |           |            |           |        |            |        |                               |            |              |
|     | Α                                  | В                  | (                          | 0     |              | D                           | E                |         | F         | G          | Н         | l I    | J          | K      | L                             | M          |              |
| 1   |                                    | Question nu        | mber                       |       |              |                             |                  |         |           |            |           |        |            |        |                               |            | 1            |
| 2   | wave                               | School             | specializa                 | ation |              | class                       | person l         | D Fa    | mily Name | Middle Nam | Last Name | Street | house numb | Town   | District                      | Gender     | da           |
| 3   | 1                                  | School1            |                            | V     | 0.4          |                             |                  | _       |           |            |           |        |            |        |                               |            |              |
| 4   | 1                                  | School1            |                            | 8     | Cut          |                             |                  |         |           |            |           |        |            |        |                               |            | _            |
| 5   | 1                                  | School1            |                            | 43    |              |                             |                  |         |           |            |           |        |            |        |                               |            |              |
| 6   | 1                                  | School1            |                            | 12    | Paste        |                             |                  |         |           |            |           |        |            |        |                               |            |              |
| 7   | 1                                  | School1            |                            |       | Paste        | Special                     |                  |         |           |            |           |        |            |        |                               |            |              |
| 8   | 1                                  | School1            |                            |       | Insert       | Copied Cells                |                  |         |           |            |           |        |            |        |                               |            |              |
| 9   | 1                                  | School1            |                            |       | Delete       | e                           |                  |         |           |            |           |        |            |        |                               |            |              |
| 10  | 1                                  | School1            |                            |       | Clear        | Contents                    |                  |         |           |            |           |        |            |        |                               |            |              |
| 11  |                                    |                    |                            | -     | Insert       | Comment                     |                  |         |           |            |           |        |            |        |                               |            |              |
| 12  |                                    |                    |                            | 1     | Forma        | at Cells                    |                  |         |           |            |           |        |            |        |                               |            |              |
| 13  |                                    |                    |                            |       | Pick F       | rom Drop-dowr               | n List           |         |           |            |           |        |            |        |                               |            |              |
| 14  |                                    |                    |                            |       | Add V        | Vatch                       |                  |         |           |            |           |        |            |        |                               |            |              |
| 15  |                                    |                    |                            |       | Creat        | o Lict                      |                  |         |           |            |           |        |            |        |                               |            |              |
| 16  |                                    |                    |                            | 0     | Lunor        | link                        |                  |         |           |            |           |        |            |        |                               |            |              |
| 17  |                                    |                    |                            | 60    | <u>Hyper</u> |                             |                  |         |           |            |           |        |            |        |                               |            |              |
| 18  |                                    |                    |                            | а,    | Look         | Jp                          |                  |         |           |            |           |        |            |        |                               |            |              |
| 19  |                                    |                    |                            |       |              |                             |                  |         |           |            |           |        |            |        |                               |            |              |
| 20  |                                    |                    |                            |       |              |                             |                  |         |           |            |           |        |            |        |                               |            |              |
| 21  |                                    |                    |                            |       |              |                             |                  |         |           |            |           |        |            |        |                               |            |              |

Hình 40: Dán (Paste)

Chức năng dán (paste) được thực hiện bằng cách chọn ô trống đầu tiên trong cột specialization (chuyên ngành), và paste nội dung đã copy vào đây.

|         | -                                                                    | Onnac Tools Data                                                                                                    | window Help                                                                                                    | )                                                                                                    |                                                                                                    |                                                                                                    |                                                                                                    |                                                                                                    |                                                                                                    |                                                                                                    | l ype a questio                                                                                                    | n tor help                                                                                                    | <b>-</b>                                                                                                    |
|---------|----------------------------------------------------------------------|----------------------------------------------------------------------------------------------------|----------------------------------------------------------------------------------------------------|----------------------------------------------------------------------------------------------------|----------------------------------------------------------------------------------------------------|----------------------------------------------------------------------------------------------------|----------------------------------------------------------------------------------------------------|----------------------------------------------------------------------------------------------------|----------------------------------------------------------------------------------------------------|----------------------------------------------------------------------------------------------------|----------------------------------------------------------------------------------------------------|----------------------------------------------------------------------------------------------------|----------------------------------------------------------------------------------------------------|
| i 🖬 🖪 🔒 | ) 🖪 🛕 🖤                                                              | 📖   🐰 🗈 🛍 - 🛷                                                                                                    | 🗳 🗸 🖓 🗸 🕲                                                                                                    | $\Sigma - \frac{\Lambda}{Z} \downarrow \frac{Z}{\Lambda} \downarrow$                                                                                                    | 11 💿 🔡                                                                                                    | Calibri                                                                                                    | <b>v</b> 11                                                                                                    | • B I L                                                                                                    | I   ≣ ≣ ≣                                                                                                    | * %                                                                                                    | • • • • • • • • • • • • • • • • • • •                                                                                                    | 律 田・3                                                                                                    | » - 🖌                                                                                                    |
| 3 👻     | <i>f</i> ∗ foreig                                                    | jn language                                                                                                    |                                                                                                    |                                                                                                    |                                                                                                    |                                                                                                    |                                                                                                    |                                                                                                    |                                                                                                    |                                                                                                    |                                                                                                    |                                                                                                    |                                                                                                    |
| А       | В                                                                    | С                                                                                                    | D                                                                                                    | E                                                                                                    | F                                                                                                    | G                                                                                                    | Н                                                                                                    | l I                                                                                                    | J                                                                                                    | К                                                                                                    | L                                                                                                    | М                                                                                                    |                                                                                                    |
|         | Question nur                                                         | nber                                                                                                    |                                                                                                    |                                                                                                    |                                                                                                    |                                                                                                    |                                                                                                    |                                                                                                    |                                                                                                    |                                                                                                    |                                                                                                    |                                                                                                    | 1                                                                                                    |
| ave     | School                                                               | specialization                                                                                                    | class                                                                                                    | person ID                                                                                                    | Family Name                                                                                                    | Middle Nam                                                                                                    | Last Name                                                                                                    | Street                                                                                                    | house numb                                                                                                    | Town                                                                                                    | District                                                                                                    | Gender                                                                                                    | da                                                                                                    |
| 1       | School1                                                              | foreign language                                                                                                    | А                                                                                                    | 10002                                                                                                    | Ngo                                                                                                    | Thanh                                                                                                    | Binh                                                                                                    | Phan Chu Tri                                                                                                    | 10                                                                                                    | Hanoi                                                                                                    | Ga Ha Noi                                                                                                    | male                                                                                                    |                                                                                                    |
| 1       | School1                                                              | foreign language                                                                                                    | В                                                                                                    | 10003                                                                                                    | Tran                                                                                                    | Van                                                                                                    | Dien                                                                                                    | Lo Duc                                                                                                    | 2                                                                                                    | Hanoi                                                                                                    | Ga Ha Noi                                                                                                    | male                                                                                                    |                                                                                                    |
| 1       | School1                                                              | informatics                                                                                                    | A                                                                                                    | 10004                                                                                                    | Ehlert                                                                                                    | Richard                                                                                                    | Christoph                                                                                                    | Chua Vua                                                                                                    | 25                                                                                                    | Hanoi                                                                                                    | Ga Ha Noi                                                                                                    | male                                                                                                    |                                                                                                    |
| 1       | School1                                                              | informatics                                                                                                    | В                                                                                                    | 10010                                                                                                    | Bui                                                                                                    | Van                                                                                                    | Hung                                                                                                    | На                                                                                                    | 1                                                                                                    | Hanoi                                                                                                    | Ga Ha Noi                                                                                                    | male                                                                                                    |                                                                                                    |
| 1       | School1                                                              | foreign language                                                                                                    | А                                                                                                    | 10011                                                                                                    | Le                                                                                                    | Minh                                                                                                    | Tan                                                                                                    | Mai Hac De                                                                                                    | 22                                                                                                    | Hanoi                                                                                                    | Ga Ha Noi                                                                                                    | male                                                                                                    |                                                                                                    |
| 1       | School1                                                              | foreign language                                                                                                    | В                                                                                                    | 10009                                                                                                    | Luu                                                                                                    | Duc                                                                                                    | Tuyen                                                                                                    | Hoi                                                                                                    | 5                                                                                                    | Hanoi                                                                                                    | Ga Ha Noi                                                                                                    | male                                                                                                    |                                                                                                    |
| 1       | School1                                                              | foreign language                                                                                                    | В                                                                                                    | 10006                                                                                                    | Pham                                                                                                    | Viet                                                                                                    | Ha                                                                                                    | Nha Dau                                                                                                    | 2                                                                                                    | Hanoi                                                                                                    | Ga Ha Noi                                                                                                    | female                                                                                                    |                                                                                                    |
| 1       | School1                                                              | informatics                                                                                                    | А                                                                                                    | 10014                                                                                                    | Le                                                                                                    | Ninh                                                                                                    | Khoi                                                                                                    | Tran Hung Da                                                                                                    | 4                                                                                                    | Hanoi                                                                                                    | Ga Ha Noi                                                                                                    | male                                                                                                    |                                                                                                    |
|         |                                                                      |                                                                                                    |                                                                                                    |                                                                                                    |                                                                                                    |                                                                                                    |                                                                                                    |                                                                                                    |                                                                                                    |                                                                                                    |                                                                                                    | Ê                                                                                                    | 3                                                                                                    |
|         |                                                                      |                                                                                                    |                                                                                                    |                                                                                                    |                                                                                                    |                                                                                                    |                                                                                                    |                                                                                                    |                                                                                                    |                                                                                                    |                                                                                                    |                                                                                                    |                                                                                                    |
|         |                                                                      |                                                                                                    |                                                                                                    |                                                                                                    |                                                                                                    |                                                                                                    |                                                                                                    |                                                                                                    |                                                                                                    |                                                                                                    |                                                                                                    |                                                                                                    |                                                                                                    |
|         |                                                                      |                                                                                                    |                                                                                                    |                                                                                                    |                                                                                                    |                                                                                                    |                                                                                                    |                                                                                                    |                                                                                                    |                                                                                                    |                                                                                                    |                                                                                                    |                                                                                                    |
|         |                                                                      |                                                                                                    |                                                                                                    |                                                                                                    |                                                                                                    |                                                                                                    |                                                                                                    |                                                                                                    |                                                                                                    |                                                                                                    |                                                                                                    |                                                                                                    |                                                                                                    |
|         |                                                                      |                                                                                                    |                                                                                                    |                                                                                                    |                                                                                                    |                                                                                                    |                                                                                                    |                                                                                                    |                                                                                                    |                                                                                                    |                                                                                                    |                                                                                                    |                                                                                                    |
|         |                                                                      |                                                                                                    |                                                                                                    |                                                                                                    |                                                                                                    |                                                                                                    |                                                                                                    |                                                                                                    |                                                                                                    |                                                                                                    |                                                                                                    |                                                                                                    |                                                                                                    |
|         |                                                                      |                                                                                                    |                                                                                                    |                                                                                                    |                                                                                                    |                                                                                                    |                                                                                                    |                                                                                                    |                                                                                                    |                                                                                                    |                                                                                                    |                                                                                                    |                                                                                                    |
|         |                                                                      |                                                                                                    |                                                                                                    |                                                                                                    |                                                                                                    |                                                                                                    |                                                                                                    |                                                                                                    |                                                                                                    |                                                                                                    |                                                                                                    |                                                                                                    |                                                                                                    |
|         |                                                                      |                                                                                                    |                                                                                                    |                                                                                                    |                                                                                                    |                                                                                                    |                                                                                                    |                                                                                                    |                                                                                                    |                                                                                                    |                                                                                                    |                                                                                                    |                                                                                                    |
|         |                                                                      |                                                                                                    |                                                                                                    |                                                                                                    |                                                                                                    |                                                                                                    |                                                                                                    |                                                                                                    |                                                                                                    |                                                                                                    |                                                                                                    |                                                                                                    |                                                                                                    |
|         | 3 A<br>1<br>1<br>1<br>1<br>1<br>1<br>1<br>1<br>1<br>1<br>1<br>1<br>1 | 3     F     foreig       A     B       Question nur       Ve     School1       1     School1       1     School1       1     School1       1     School1       1     School1       1     School1       1     School1       1     School1       1     School1       1     School1       1     School1       1     School1 | 3     K     foreign language       A     B     C       Question number     School     specialization       1     School     foreign language       1     School     foreign language       1     School     foreign language       1     School     informatics       1     School     foreign language       1     School     foreign language       1     School     foreign language       1     School     foreign language       1     School     foreign language       1     School     foreign language       1     School     informatics | 3     K     foreign language       A     B     C     D       Question number     School     specialization     class       1     School     foreign language     A       1     School     foreign language     A       1     School     foreign language     B       1     School     informatics     B       1     School     foreign language     A       1     School     foreign language     B       1     School     foreign language     B       1     School     foreign language     B       1     School     foreign language     B       1     School     informatics     A | A     B     C     D     E       Question number     apecialization     class     person ID       1 School     specialization     class     person ID       1 School     foreign language     A     10002       1 School1     foreign language     A     10004       1 School1     foreign language     B     10003       1 School1     informatics     B     10010       1 School1     foreign language     A     10011       1 School1     foreign language     B     10006       1 School1     foreign language     B     10006       1 School1     foreign language     B     10006       1 School1     informatics     A     10014       1 School1     informatics     A     10014 | 3       K       foreign language         A       B       C       D       E       F         Question number       School       specialization       class       person ID       Family Name         ive       School       foreign language       A       10002 Ngo         1       School       foreign language       B       10003 Tran         1       School1       informatics       B       10004 Ehlert         1       School1       informatics       B       10010 Bui         1       School1       foreign language       A       10004 Ehlert         1       School1       foreign language       B       10001 Bui         1       School1       foreign language       B       10000 Pham         1       School1       informatics       A       10014 Le         1       School1       informatics       A       10014 Le | 3       K       foreign language         A       B       C       D       E       F       G         Question number       specialization       class       person ID       Family Name Middle Name         1       School       specialization       class       person ID       Family Name Middle Name         1       School       foreign language       A       10002 Ngo       Thanh         1       School1       foreign language       B       10003 Tran       Van         1       School1       informatics       B       10004 Ehlert       Richard         1       School1       informatics       B       10010 Bui       Van         1       School1       foreign language       A       10004 Ehlert       Richard         1       School1       foreign language       B       10000 Pluu       Duc         1       School1       informatics       A       10006 Pham       Viet         1       School1       informatics       A       10014 Le       Ninh | A       B       C       D       E       F       G       H         Question number       action number       ac | A       B       C       D       E       F       G       H       I         Question number       action number       action number< | A       B       C       D       E       F       G       H       I       J         Question number       action number       action number       action number       action number       action number       action number       action number       bit is specialization       class       person ID       Family Name Middle Nam: Last Name       Street       house numb         1       School       specialization       class       person ID       Family Name Middle Nam: Last Name       Street       house numb         1       School1       foreign language       A       10002 Ngo       Thanh       Binh       Phan Chu Trii       10         1       School1       foreign language       B       10004 Ehlert       Richard       Chua Vua       25         1       School1       foreign language       A       10010 Bui       Van       Hung       Ha       11         1       School1       foreign language       B       10009 Luu       Duc       Tuyen       Hoi       5         1       School1       foreign language       B       10009 Luu       Duc       Tuyen       Hoi       5         1       School1       foreign language       B       10004 Chelet       < | A       B       C       D       E       F       G       H       I       J       K         Question number       Question number       class       person ID       Family Name Middle Nam: Last Name       Street       house numb Town         1       School       specialization       class       person ID       Family Name Middle Nam: Last Name       Street       house numb Town         1       School1       foreign language       A       10002 Ngo       Thanh       Binh       Phan Chu Tri       10 Hanoi         1       School1       foreign language       B       10003 Tran       Van       Dien       Lo Duc       2 Hanoi         1       School1       informatics       A       10004 Ehlert       Richard       Nua Vaa       25 Hanoi         1       School1       foreign language       A       10011 Le       Minh       Tan       Mai Hac De       22 Hanoi         1       School1       foreign language       B       10009 Luu       Duc       Tuyen       Hoi       5 Hanoi         1       School1       foreign language       B       10006 Pham       Viet       Na       Dau       2 Hanoi         1       School1       informat | A       B       C       D       E       F       G       H       I       J       K       L         Question number       specialization       class       person ID       Family Name Middle Nam-Last Name       Street       house numb Town       District         1       School       specialization       class       person ID       Family Name Middle Nam-Last Name       Street       house numb Town       District         1       School1       foreign language       A       10002 Ngo       Thanh       Binh       Phan Chu Trii       10 Hanoi       Ga Ha Noi         1       School1       foreign language       B       10003 Tran       Van       Dien       Lo Duc       2 Hanoi       Ga Ha Noi         1       School1       informatics       B       10010 Bui       Van       Hung       Ha       1 Hanoi       Ga Ha Noi         1       School1       foreign language       A       10001 Le       Minh       Tan       Mai Hac De       22 Hanoi       Ga Ha Noi         1       School1       foreign language       B       10009 Luu       Duc       Tuyen       Hoi       5 Hanoi       Ga Ha Noi         1       School1       foreign language | A       B       C       D       E       F       G       H       I       J       K       L       M         Question number       Question number       person ID       Family Name Middle Nami Last Name       Street       house numb Town       District       Gender         1       School       specialization       class       person ID       Family Name Middle Nami Last Name       Street       house numb Town       District       Gender         1       School1       foreign language       A       10002 Ngo       Thanh       Binh       Phan Chu Trii       10 Hanoi       Ga Ha Noi       male         1       School1       informatics       A       10004 Ehlert       Richard       Christoph       Chua Vua       25 Hanoi       Ga Ha Noi       male         1       School1       informatics       B       10010 Bui       Van       Hung       Ha       1 Hanoi       Ga Ha Noi       male         1       School1       foreign language       A       10011 Le       Minh       Tan       Mai Hac De       22 Hanoi       Ga Ha Noi       male         1       School1       foreign language       B       10009 Luu       Duc       Tuyen       Hoi       5 H |

Hình 41: Kết quả

Kết quả là bạn có một bảng dữ liệu giống như hình 41. Khi đó, chúng ta đã chuẩn bị sẵn sàng mọi thứ để thực hiện quá trình nhập dữ liệu được đề cập đến trong chương tới.

## 6 Mã hóa bảng hỏi với Excel

Mã hóa bảng hỏi là một hình thức chuyển đổi dữ liệu thu được từ bảng hỏi sang một định dạng khác mà phần mềm máy tính có thể hiểu được (trong trường hợp này, phần mềm là excel 2003).

#### 6.1 Cấu trúc của một tệp nhập dữ liệu

Trong ví dụ sau, chúng ta sẽ đi từ đầu đến cuối quy trình sử dụng tệp Excel evaluation để quản lý bảng hỏi. Tệp mà chúng ta làm việc này cần phải có sẵn các thông tin về học viên như tên, ngày sinh, chuyên ngành và địa chỉ. Nếu bạn chưa hoàn thành các bước ở chương trước, bạn có thể muốn dùng tệp Examples\_backup.xls để thực hành các bước trong chương này. Tệp Excel này dùng cho khảo sát thông tin cơ bản. Trước khi nhập dữ liệu, ta cần đảm bảo rằng tên của người có bảng hỏi được nhập liệu đã được điền sẵn vào trang tính. Để làm việc này, hãy chọn field (trường) cạnh tên đầu tiên trong danh sách dưới tiêu đề. Tiếp theo, ở menu "View", chọn "Freeze Panes", lệnh này tạm dừng (phong tỏa) chức năng của các ô bên trên và ở bên trái từ ô đã chọn.

|    | <u>File E</u> dit <u>V</u> | iew <u>I</u> nsert f | F <u>o</u> rmat <u>T</u> ools <u>D</u> ata | <u>W</u> in | ndow <u>H</u> e | elp                      |       |     |            |             |              |   |
|----|----------------------------|----------------------|--------------------------------------------|-------------|-----------------|--------------------------|-------|-----|------------|-------------|--------------|---|
| 1  | 💕 🖬 🖪 🔮                    | ) 🖪 🛕 🖤              | 📖   🐰 🗈 🕰 • 🟈                              |             | <u>N</u> ew Wir | ndow                     |       |     | Calibri    | <b>v</b> 11 | ▼ B I U      |   |
| _  | 13 🗸                       | <i>f</i> ∗ Phan      | n Chu Trinh                                |             | <u>A</u> rrange |                          |       |     |            |             |              |   |
|    | A                          | В                    | С                                          |             | Compare         | e Side <u>b</u> y Side w | ith   |     | G          | Н           | 1            |   |
| 1  |                            | Question nur         | nber                                       |             | <u>H</u> ide    |                          |       |     |            |             |              | _ |
| 2  | wave                       | School               | specialization                             |             | Unhide          |                          |       | ame | Middle Nam | Last Name   | Street       | h |
| 3  | 1                          | School1              | foreign language                           |             | Split           |                          |       |     | Thanh      | Binh        | Phan Chu Tri |   |
| 4  | 1                          | School1              | foreign language                           |             | Ereeze F        | anes                     |       |     | Van        | Dien        | Lo Duc       | _ |
| 5  | 1                          | School1              | informatics                                |             | 1 TUET          | Guntos                   |       |     | Richard    | Christoph   | Chua Vua     |   |
| 6  | 1                          | School1              | informatics                                | Ľ           | <u>1</u> I VEI  | Evaluation2.xls          |       |     | Van        | Hung        | Ha           |   |
| 7  | 1                          | School1              | foreign language                           | Α           |                 | 1001                     | l Le  |     | Minh       | Tan         | Mai Hac De   |   |
| 8  | 1                          | School1              | foreign language                           | В           |                 | 1000                     | ) Luu |     | Duc        | Tuyen       | Hoi          |   |
| 9  | 1                          | School1              | foreign language                           | В           |                 | 1000                     | Bham  |     | Viet       | Ha          | Nha Dau      |   |
| 10 | 1                          | School1              | informatics                                | Α           |                 | 1001                     | l Le  |     | Ninh       | Khoi        | Tran Hung Da |   |
| 11 |                            |                      |                                            |             |                 |                          |       |     |            |             |              |   |
| 12 |                            |                      |                                            |             |                 |                          |       |     |            |             |              |   |
| 13 |                            |                      |                                            |             |                 |                          |       |     |            |             |              |   |
| 14 |                            |                      |                                            |             |                 |                          |       |     |            |             |              |   |
| 15 |                            |                      |                                            |             |                 |                          |       |     |            |             |              |   |
| 16 |                            |                      |                                            |             |                 |                          |       |     |            |             |              |   |
| 17 |                            |                      |                                            |             |                 |                          |       |     |            |             |              |   |
| 18 |                            |                      |                                            |             |                 |                          |       |     |            |             |              |   |
| 19 |                            |                      |                                            |             |                 |                          |       |     |            |             |              |   |
| 20 |                            |                      |                                            |             |                 |                          |       |     |            |             |              |   |
| 21 |                            |                      |                                            |             |                 |                          |       |     |            |             |              |   |
| 00 |                            |                      |                                            |             |                 |                          |       |     |            |             |              |   |

Hình 42: Lệnh Freeze panes (phong tỏa các ô)

| : B) | <u>F</u> ile <u>E</u> dit <u>V</u> | iew <u>I</u> nsert I | F <u>o</u> rmat <u>T</u> ools <u>D</u> ata | <u>W</u> indow <u>H</u> elp | )                                                                          |             |            |           |                       |
|------|------------------------------------|----------------------|--------------------------------------------|-----------------------------|----------------------------------------------------------------------------|-------------|------------|-----------|-----------------------|
| : 🗅  | 📂 🔒 🔓                              | ) 🖪 🛕 🖤              | 🎎   🐰 🗈 🛍 • 🛷                              | 🔊 🗸 (* 🕞 🖉                  | $\Sigma \rightarrow \stackrel{A}{Z} \downarrow \stackrel{Z}{A} \downarrow$ | 1 🔟 🕜 📑     | Calibri    | ▼ 11      | ▼ B <i>I</i> <u>U</u> |
|      | 13 🗸                               | <i>f</i> ∗ Phar      | n Chu Trinh                                |                             |                                                                            |             |            |           |                       |
|      | A                                  | В                    | С                                          | D                           | E                                                                          | F           | G          | Н         | 1                     |
| 1    |                                    | Question nur         | nber                                       | -                           |                                                                            |             |            |           |                       |
| 2    | wave                               | School               | specialization                             | class                       | person ID                                                                  | Family Name | Middle Nam | Last Name | Street he             |
| 3    | 1                                  | School1              | foreign language                           | A                           | 10002                                                                      | Ngo         | Thanh      | Binh      | Phan Chu Tri          |
| 4    | 1                                  | School1              | foreign language                           | В                           | 10003                                                                      | Tran        | Van        | Dien      | Lo Duc                |
| 5    | 1                                  | School1              | informatics                                | Α                           | 10004                                                                      | Ehlert      | Richard    | Christoph | Chua Vua              |
| 6    | 1                                  | School1              | informatics                                | В                           | 10010                                                                      | Bui         | Van        | Hung      | Ha                    |
| 7    | 1                                  | School1              | foreign language                           | Α                           | 10011                                                                      | Le          | Minh       | Tan       | Mai Hac De            |
| 8    | 1                                  | School1              | foreign language                           | В                           | 10009                                                                      | Luu         | Duc        | Tuyen     | Hoi                   |
| 9    | 1                                  | School1              | foreign language                           | В                           | 10006                                                                      | Pham        | Viet       | На        | Nha Dau               |
| 10   | 1                                  | School1              | informatics                                | Α                           | 10014                                                                      | Le          | Ninh       | Khoi      | Tran Hung Da          |
| 11   |                                    |                      |                                            |                             |                                                                            |             |            |           |                       |
| 12   |                                    |                      |                                            |                             |                                                                            |             |            |           |                       |
| 13   |                                    |                      |                                            |                             |                                                                            |             |            |           |                       |
| 14   |                                    |                      |                                            |                             |                                                                            |             |            |           |                       |
| 15   |                                    |                      |                                            |                             |                                                                            |             |            |           |                       |
| 16   |                                    |                      |                                            |                             |                                                                            |             |            |           |                       |
| 17   |                                    |                      |                                            |                             |                                                                            |             |            |           |                       |
| 18   |                                    |                      |                                            |                             |                                                                            |             |            |           |                       |
| 19   |                                    |                      |                                            |                             |                                                                            |             |            |           |                       |
| 20   |                                    |                      |                                            |                             |                                                                            |             |            |           |                       |
| 21   |                                    |                      |                                            |                             |                                                                            |             |            |           |                       |
|      |                                    | <b>.</b>             | i                                          | !                           | -                                                                          |             |            |           |                       |

Hình 43: Lệnh Freeze panes – Kết quả

Vì còn có rất nhiều thông tin không cần thiết ở phần bên trái của màn hình, nên hãy để ẩn các cột A và D bằng cách chọn các cột này, nhấn chuột phải vào ô tiêu đề và nhấn "Hide" (ẩn) trong menu sổ xuống.

| 1        | <u>F</u> ile | <u>E</u> dit | Vie      | w <u>I</u> nsert | F <u>o</u> rmat | <u>T</u> ools <u>D</u> a | ata <u>W</u> indo | w <u>F</u> | <u>l</u> elp                                                       |          |            |             |                       |
|----------|--------------|--------------|----------|------------------|-----------------|--------------------------|-------------------|------------|--------------------------------------------------------------------|----------|------------|-------------|-----------------------|
| 10       | 2            |              | <u>a</u> | a 🗟 🗳            | * 🕰   X         | 🗈 🖺 🗸                    | I 🔊 🗸 (           | 9-+-       | $\bigotimes \Sigma \cdot A \downarrow Z \downarrow A \downarrow  $ | 🏨 💿 📲    | Calibri    | <b>v</b> 11 | ▼ B <i>I</i> <u>U</u> |
|          | A1           |              | •        | fx               |                 |                          |                   |            |                                                                    |          |            |             |                       |
|          |              | А            |          | В                |                 | С                        |                   | V.         | Cut                                                                | F        | G          | Н           | I                     |
| 1        |              |              | G        | Question nu      | Imber           |                          |                   | - Ba       | Conv                                                               |          |            |             |                       |
| 2        | wav          | /e           | S        | chool            | specia          | alization                | class             |            |                                                                    | mily Nam | Middle Nam | Last Name   | Street h              |
| 3        |              |              | 1 S      | School1          | foreigr         | n language               | A                 |            | Paste                                                              | 0        | Thanh      | Binh        | Phan Chu Tri          |
| 4        |              |              | 1 S      | chool1           | foreigr         | n language               | В                 |            | Paste <u>S</u> pecial                                              | an       | Van        | Dien        | Lo Duc                |
| 5        |              |              | 1 S      | chool1           | inform          | atics                    | Α                 |            | Insert                                                             | lert     | Richard    | Christoph   | Chua Vua              |
| 6        |              |              | 1 S      | school1          | inform          | atics                    | В                 |            | <u>D</u> elete                                                     |          | Van        | Hung        | На                    |
| 7        |              |              | 1 S      | chool1           | foreigr         | n language               | Α                 |            | Clear Contents                                                     |          | Minh       | Tan         | Mai Hac De            |
| 8        |              |              | 1 S      | chool1           | foreigr         | n language               | В                 |            | Format Cells                                                       | u        | Duc        | Tuyen       | Hoi                   |
| 9        |              |              | 1 S      | chool1           | foreigr         | n language               | В                 |            | Column Width                                                       | am       | Viet       | На          | Nha Dau               |
| 10       |              |              | 1 S      | chool1           | inform          | atics                    | А                 |            | Hide                                                               |          | Ninh       | Khoi        | Tran Hung Da          |
| 11       |              |              |          |                  |                 |                          |                   |            | Unhide                                                             |          |            |             |                       |
| 12       |              |              |          |                  |                 |                          |                   |            |                                                                    |          |            |             |                       |
| 13       |              |              |          |                  |                 |                          |                   |            |                                                                    |          |            |             |                       |
| 14       |              |              |          |                  |                 |                          |                   |            |                                                                    |          |            |             |                       |
| 15       |              |              |          |                  |                 |                          |                   |            |                                                                    |          |            |             |                       |
| 16       |              |              |          |                  |                 |                          |                   |            |                                                                    |          |            |             |                       |
| 17       |              |              |          |                  |                 |                          |                   |            |                                                                    |          |            |             |                       |
| 18       |              |              |          |                  |                 |                          |                   |            |                                                                    |          |            |             |                       |
| 19       |              |              |          |                  |                 |                          |                   |            |                                                                    |          |            |             |                       |
| 20       |              |              |          |                  |                 |                          |                   |            |                                                                    |          |            |             |                       |
| 21       |              |              |          |                  |                 |                          |                   |            |                                                                    |          |            |             |                       |
| <u> </u> |              |              | 2        |                  |                 |                          |                   |            |                                                                    |          |            |             |                       |

Hình 44: Ấn

| 8   | <u>F</u> ile <u>E</u> dit <u>V</u> | iew <u>I</u> nsert f | F <u>o</u> rmat <u>T</u> ools | <u>D</u> ata <u>W</u> indo | ow <u>H</u> elp |                                       |        |           |        |                        | Ту                 |
|-----|------------------------------------|----------------------|-------------------------------|----------------------------|-----------------|---------------------------------------|--------|-----------|--------|------------------------|--------------------|
| : D | 💕 🖬 🖪 🔒                            | ) 🖪 🛕 🖤              | 📖   X 🗈 🛍                     | L = 🛷 🔊 =                  | (= - 😣 Σ -      | <u>≵</u> ↓ <u>X</u> ↓   <u>U</u> ∎ (€ | Calibr | i         | ▼ 11 ▼ | B <i>I</i> <u>U</u>  ≣ | 臺 च 🔤 💲 % , 🛀      |
|     | K13 🗸                              | fx                   |                               |                            |                 |                                       |        |           |        |                        |                    |
|     | E                                  | F                    | G                             | Н                          | - I             | J                                     | К      | L         | M      | 0                      | Р                  |
| 1   |                                    |                      |                               |                            |                 |                                       |        |           | 1      | 2                      | 3                  |
| 2   | person ID                          | Family Name          | Middle Nam                    | Last Name                  | Street          | house numb                            | Town   | District  | Gender | date of birth          | schooling degree v |
| 3   | 10002                              | Ngo                  | Thanh                         | Binh                       | Phan Chu Tri    | 10                                    | Hanoi  | Ga Ha Noi | male   | 17/5/1982              |                    |
| 4   | 10003                              | Tran                 | Van                           | Dien                       | Lo Duc          | 2                                     | Hanoi  | Ga Ha Noi | male   |                        |                    |
| 5   | 10004                              | Ehlert               | Richard                       | Christoph                  | Chua Vua        | 25                                    | Hanoi  | Ga Ha Noi | male   |                        |                    |
| 6   | 10010                              | Bui                  | Van                           | Hung                       | Ha              | 1                                     | Hanoi  | Ga Ha Noi | male   |                        |                    |
| 7   | 10011                              | Le                   | Minh                          | Tan                        | Mai Hac De      | 22                                    | Hanoi  | Ga Ha Noi | male   |                        |                    |
| 8   | 10009                              | Luu                  | Duc                           | Tuyen                      | Hoi             | 5                                     | Hanoi  | Ga Ha Noi | male   |                        |                    |
| 9   | 10006                              | Pham                 | Viet                          | На                         | Nha Dau         | 2                                     | Hanoi  | Ga Ha Noi | female |                        |                    |
| 10  | 10014                              | Le                   | Ninh                          | Khoi                       | Tran Hung Da    | 4                                     | Hanoi  | Ga Ha Noi | male   |                        |                    |
| 11  |                                    |                      |                               |                            |                 |                                       |        |           |        |                        |                    |
| 12  |                                    |                      |                               |                            |                 |                                       |        |           |        |                        |                    |
| 13  |                                    |                      |                               |                            |                 |                                       |        | 1         |        |                        |                    |
| 14  |                                    |                      |                               |                            |                 |                                       |        |           |        |                        |                    |
| 15  |                                    |                      |                               |                            |                 |                                       |        |           |        |                        |                    |
| 16  |                                    |                      |                               |                            |                 |                                       |        |           |        |                        |                    |
| 17  |                                    |                      |                               |                            |                 |                                       |        |           |        |                        |                    |
| 18  |                                    |                      |                               |                            |                 |                                       |        |           |        |                        |                    |
| 19  |                                    |                      |                               |                            |                 |                                       |        |           |        |                        |                    |
| 20  |                                    |                      |                               |                            |                 |                                       |        |           |        |                        |                    |
| 21  |                                    |                      |                               |                            |                 |                                       |        |           |        |                        |                    |
| 21  |                                    |                      |                               |                            |                 |                                       |        |           |        |                        |                    |

#### Hình 45: Ấn – Kết quả

Bây giờ, bạn có thể dễ dàng nhập dữ liệu vào bảng tính Excel. Trong trường hợp câu hỏi có nhiều lựa chọn, bạn có thể dễ dàng chọn câu trả lời sử dụng danh sách sổ xuống đã được cung cấp.

## 6.2 Xử lý dữ liệu bị mất

Trong giai đoạn nhập dữ liệu khảo sát, bạn sẽ thường xuyên gặp phải tình trạng mất dữ liêu. Dữ liêu có thể bị mất vì một vài lý do. Trong một số trường hợp, như khi phỏng vấn qua điện thoại, ta biết được lý do tại sao dữ liệu lại mất. Nhưng nhiều lúc, thường là khi khảo sát qua thư, ta không biết được lý do tại sao một dữ liêu bị mất. Thông tin về dữ liệu bị mất rất quan trọng do nó có thể giúp ta hiểu rõ về thiếu sót trong bảng hỏi đang sử dụng. Nó cũng có thể giúp cho những phán đoán sau này về câu trả lời đã đưa ra và về những đặc điểm của những người không trả lời một câu hỏi cụ thế. Vì vậy, để trống các câu hỏi không được trả lời trong tệp nhập dữ liệu là lựa chọn không tối ưu nhất trong việc xử lý các dữ liệu mất. Khi làm như vậy, ta không thể phân biệt được là dữ liệu bị mất là vì đã xảy ra lỗi trong quá trình mã hoá hay vì người được phỏng vấn không trả lời câu hỏi này, hay vì đơn giản là câu hỏi không phù hợp với người được hỏi. Một cách xử lý dữ liêu bi mất hợp lý hơn là mã hoá rõ ràng các lý do. Có thể làm điều này bằng cách sử dung các giá tri số không nằm trong câu trả lời hợp lê. Bảng sau thể hiện một ví du về mã hoá dữ liêu bi mất bằng các giá tri số và các giá tri không phải số. Dù ban dùng hê thống nào để mã hóa dữ liệu bị mất đi nữa, hãy đảm bảo là bạn ghi chép/lưu hồ sơ của hệ thống đó.

| Bảng 2                    |                        |                        |
|---------------------------|------------------------|------------------------|
| Giá trị bị mất            | Mã thể hiện giá trị bị | Mã thể hiện giá trị bị |
|                           | mất bằng số            | mất bằng chữ           |
| Câu hỏi không thể áp dụng | -1                     | а                      |
| Từ chối trả lời           | -2                     | b                      |
| Không hiểu câu hỏi        | -3                     | С                      |
| Lý do khác                | -4                     | d                      |

Chương tiếp theo sẽ đưa ra một số ví dụ về việc sửa đổi các bộ đáp án lựa chọn của biểu mẫu nhập dữ liệu. Bạn có thể dùng các ví dụ này để bổ sung các mã thể hiện lý do mất dữ liệu vào các bộ đáp án lựa chọn trong biểu mẫu nhập dữ liệu.

## 6.3 Thiết lập các bộ đáp án lựa chọn mới

Tệp nhập dữ liệu của Excel sẽ sổ xuống các danh sách. Các danh sách này có thể được chỉnh sửa dễ dàng.

| :B) | <u>F</u> ile <u>E</u> dit <u>V</u> | iew <u>I</u> nsert F | F <u>o</u> rmat <u>T</u> ools | <u>D</u> ata <u>W</u> indo | ow <u>H</u> elp                                                                                                    |               |                |     |
|-----|------------------------------------|----------------------|-------------------------------|----------------------------|----------------------------------------------------------------------------------------------------|---------------|----------------|-----|
| 1   | 📂 🖬 🖪 🔒                            | ) 🖪 🛕 🖤              | 📖   👗 🗈 🛍                     | L = 🛷   🔊 📼                | $(\mathbb{P} \to   \bigotimes \Sigma \to \underset{Z}{\mathbb{A}} \downarrow \underset{A}{\mathbb{Z}} \downarrow  $ | 🛄 💿 📲 🗄       | Calibri        | -   |
|     | P3 🔻                               | fx                   |                               |                            |                                                                                                    |               |                |     |
|     | E                                  | F                    | G                             | Н                          | Р                                                                                                    | Q             | R              |     |
| 1   |                                    |                      |                               |                            | 3                                                                                                    | 4             | 5              | ·   |
| 2   | person ID                          | Family Name          | Middle Nam                    | Last Name                  | schooling degree                                                                                                    | vocational ti | prior voc type | voc |
| 3   | 10002                              | Ngo                  | Thanh                         | Binh                       |                                                                                                    |               |                |     |
| 4   | 10003                              | Tran                 | Van                           | Dien                       | no school degree                                                                                                    |               |                |     |
| 5   | 10004                              | Ehlert               | Richard                       | Christoph                  | lower secondary                                                                                                    |               |                |     |
| 6   | 10010                              | Bui                  | Van                           | Hung                       | university/college                                                                                                  |               |                |     |
| 7   | 10011                              | Le                   | Minh                          | Tan                        | postgraduate<br>other                                                                                               |               |                |     |
| 8   | 10009                              | Luu                  | Duc                           | Tuyen                      |                                                                                                    |               |                |     |
| 9   | 10006                              | Pham                 | Viet                          | На                         |                                                                                                    |               |                |     |
| 10  | 10014                              | Le                   | Ninh                          | Khoi                       |                                                                                                    |               |                |     |
| 11  |                                    |                      |                               |                            |                                                                                                    |               |                |     |
| 12  |                                    |                      |                               |                            |                                                                                                    |               |                |     |
| 13  |                                    |                      |                               |                            |                                                                                                    |               |                |     |
| 14  |                                    |                      |                               |                            |                                                                                                    |               |                |     |
| 15  |                                    |                      |                               |                            |                                                                                                    |               |                |     |
| 16  |                                    |                      |                               |                            |                                                                                                    |               |                |     |
|     |                                    |                      |                               |                            |                                                                                                    |               |                |     |

Hình 46: Các menu lựa chọn (Option menus)

Để chỉnh sửa nội dung các danh sách, bạn phải nhấn chuột vào phím tab của bảng tính (worksheet tab) có nhãn "options" (lựa chọn), nơi bạn có thể thay đổi nội dung của danh sách bằng cách thay đổi nội dung của mỗi ô.

|      | <u>F</u> ile | <u>E</u> dit <u>V</u> iew | <u>I</u> nsert F <u>o</u> rmat <u>T</u> oo | ols <u>D</u> ata <u>W</u> ii | ndow <u>H</u> elp |                                              | Type a question for | help 🔻 💶 🕯 | 5 × |
|------|--------------|---------------------------|--------------------------------------------|------------------------------|-------------------|----------------------------------------------|---------------------|------------|-----|
| : 🗅  | 2            |                           | i 🖪 🖤 🛍 i 🗴 🗈                              | 🔁 = 🎸 🔊                      | • (* •   🥵 Σ • A  | , X,   🏨 @ 📲 : 11 💌 B   📰 🗮 🖽   🖽            | • 🖄 • <u>A</u> •    |            |     |
|      | F19          | •                         | fx                                         |                              |                   |                                              |                     |            |     |
|      | Α            | В                         | С                                          | D                            | E                 | F                                            | G                   | Н          | ~   |
| 1    |              | gender                    | schooling                                  | yesno                        | future plans      | industry                                     | agreement           |            | TH  |
| 2    | 1            | male                      | no school degree                           | yes                          | continue studying | industry production                          | strongly agree      |            |     |
| 3    | 2            | female                    | primary school                             | no                           | take up work      | construction                                 | agree               |            |     |
| 4    | 3            |                           | lower secondary                            |                              |                   | trade                                        | somewhat agree      |            |     |
| 5    | 4            |                           | upper secondary                            |                              |                   | other services (hotel, restaurant, bank)     | disagree            |            |     |
| 6    | - 5          |                           | university/college                         |                              |                   | state office (ministry, province committee,) | strongly disagree   |            |     |
| 7    | 6            |                           | postgraduate                               |                              |                   | education/ training                          |                     |            |     |
| 8    | - 7          |                           | other                                      |                              |                   | others                                       |                     |            |     |
| 9    |              |                           |                                            |                              |                   |                                              |                     |            | Ξ   |
| 10   |              |                           |                                            |                              |                   |                                              |                     |            |     |
| 11   |              |                           |                                            |                              |                   |                                              |                     |            |     |
| 12   |              |                           |                                            |                              |                   |                                              |                     |            |     |
| 13   |              |                           |                                            |                              |                   |                                              |                     |            |     |
| 14   |              |                           |                                            |                              |                   |                                              |                     |            |     |
| 15   |              |                           |                                            |                              |                   |                                              |                     |            |     |
| 16   |              |                           |                                            |                              |                   |                                              |                     |            |     |
| 17   |              |                           |                                            |                              |                   |                                              |                     |            |     |
| 18   |              |                           |                                            |                              |                   |                                              |                     |            | 1   |
| 19   |              |                           |                                            |                              |                   |                                              |                     |            | ~   |
| 14 4 | •            | H questionr               | aire <b>options</b> / plau                 | sibility / descr             | iptive /          | <                                            | -<br>               | >          |     |
| Read | /            |                           |                                            |                              |                   |                                              | NU                  | JM         | :   |

Hình 47: Options tab (Tab các lựa chọn)

Để thêm một menu sổ xuống mới, bạn phải tạo một cột mới trong bảng tính này. Cột

này phải bắt đầu bằng tên của bộ lựa chọn, sau đó là các lựa chọn mà bạn muốn có trong menu sổ xuống. Ví dụ, hãy gõ " newoption" (lựa chọn mới) vào ô ngay ở bên phải của ô tiêu đề "Agreement" (đồng ý) của bộ đáp án lựa chọn. Ở phía dưới ô "newoption", bạn có thể thêm vào 3 lựa chọn là "option 1" (lựa chọn 1), "option 2" (lựa chọn 2) và "option 3" (lựa chọn 3). Trước khi tạo menu sổ xuống này, bạn phải tạo ra một cái gọi là "tên" của bộ đáp án lựa chọn. Hãy chọn các ô có tiêu đề và các lựa chọn của bộ đáp án lựa chọn mới được tạo ra này.

| 1    | <u>F</u> ile | <u>E</u> dit <u>V</u> iew | Insert Format Too          | ols <u>D</u> ata <u>W</u> ir | ndow <u>H</u> elp |                                              | Type a question for | help 🔻 🗕 🗗 | ×   |
|------|--------------|---------------------------|----------------------------|------------------------------|-------------------|----------------------------------------------|---------------------|------------|-----|
| 1    | 2            | 🔒 🔓 🔒 🛯 🖨                 | i 🖪 i 💝 📖 i 🕹 🗈            | 🖺 • 🛷   🔊                    | • (°  •   🧕 Σ • 🛓 | , X,   🏨 🕜 📲 11 🕒 B   📰 🗮 🔛   🖽              | • 🖄 • <u>A</u> •    |            | ••  |
|      | H6           | •                         | fx                         |                              |                   |                                              |                     |            |     |
|      | Α            | В                         | С                          | D                            | E                 | F                                            | G                   | Н          | ~   |
| 1    |              | gender                    | schooling                  | yesno                        | future plans      | industry                                     | agreement           | newoption  | H   |
| 2    | 1            | male                      | no school degree           | yes                          | continue studying | industry production                          | strongly agree      | option1    |     |
| 3    | 2            | female                    | primary school             | no                           | take up work      | construction                                 | agree               | option2    |     |
| 4    | 3            |                           | lower secondary            |                              |                   | trade                                        | somewhat agree      | option3    |     |
| 5    | 4            |                           | upper secondary            |                              |                   | other services (hotel, restaurant, bank)     | disagree            |            |     |
| 6    | 5            |                           | university/college         |                              |                   | state office (ministry, province committee,) | strongly disagree   |            |     |
| 7    | 6            |                           | postgraduate               |                              |                   | education/ training                          |                     |            |     |
| 8    | 7            |                           | other                      |                              |                   | others                                       |                     |            |     |
| 9    |              |                           |                            |                              |                   |                                              |                     |            |     |
| 10   |              |                           |                            |                              |                   |                                              |                     |            |     |
| 11   |              |                           |                            |                              |                   |                                              |                     |            |     |
| 12   |              |                           |                            |                              |                   |                                              |                     |            | _   |
| 13   |              |                           |                            |                              |                   |                                              |                     |            |     |
| 14   |              |                           |                            |                              |                   |                                              |                     |            |     |
| 15   |              |                           |                            |                              |                   |                                              |                     |            | _   |
| 16   |              |                           |                            |                              |                   |                                              |                     |            | -   |
| 17   |              |                           |                            |                              |                   |                                              |                     |            | -   |
| 18   |              |                           |                            |                              |                   |                                              |                     |            |     |
| 19   |              |                           |                            |                              |                   |                                              |                     |            | ~   |
| H 4  | •            | H question                | aire <b>options</b> / plau | sibility / descr             | iptive /          | <                                            |                     | >          |     |
| Read | y            |                           |                            |                              |                   |                                              | N                   | UM         | 1.3 |

Hình 48: cài thêm các lựa chọn mới

Sau đó, ở menu "Insert" trong thanh lựa chọn ở trên đầu tệp Excel, chọn "Name", rồi nhấn vào "Define...". Trong của sổ sau đó, nhấn "OK" như vậy sẽ tạo ra một bộ các lựa chọn có tên "newoption" trong ví dụ của chúng ta.

| 1    | <u>F</u> ile <u>E</u> dit <u>V</u> iew | Ins  | ert F <u>o</u> rmat | <u>T</u> ools <u>I</u> | Data     | <u>W</u> indow <u>H</u> elp |          |                  |           | he      | elp list  | •          | - 8 × |
|------|----------------------------------------|------|---------------------|------------------------|----------|-----------------------------|----------|------------------|-----------|---------|-----------|------------|-------|
| i 🗅  | 💕 🖬 🖪 🔒 🔒                              |      | <u>R</u> ows        |                        | <b>%</b> | 🌒 🔹 (🍽 👻 😫                  | Σ÷AĮ     | X   🛄 📀          | 11 -      | B = = - | 🖂 + 🖄 + 🖊 | <u>\</u> • |       |
|      | H1 🔻                                   |      | <u>C</u> olumns     |                        |          |                             |          |                  |           |         |           |            |       |
|      | E                                      |      | <u>W</u> orksheet   |                        |          |                             |          | G                | Н         |         | J         | K          | ~     |
| 1    | future plans                           |      | Chart               |                        |          |                             | agree    | ment             | newoption |         |           |            |       |
| 2    | continue studying                      | fx   | Function            |                        |          |                             | strong   | ly agree         | option1   |         |           |            |       |
| 3    | take up work                           | -    | Name                |                        |          | Define                      | agree    |                  | option2   |         |           |            |       |
| 4    |                                        | _    | Distance            |                        |          | Dente                       | some     | what agree       | option3   |         |           |            |       |
| 5    |                                        |      | Picture             |                        |          | Paste                       | disagr   | ee<br>hudioograa |           |         |           |            |       |
| 7    |                                        | -    | Hyperlink           | CtrI+K                 |          | <u>C</u> reate              | ) strong | iy ulsayree      |           |         |           |            |       |
| 8    | l                                      | oth  | ers 🏾 👻             |                        | - 1      | Apply                       |          |                  |           |         |           |            |       |
| 9    |                                        |      |                     |                        |          | <u>L</u> abel               |          |                  |           |         |           |            |       |
| 10   |                                        |      |                     |                        |          |                             |          |                  |           |         |           |            |       |
| 11   |                                        |      |                     |                        |          |                             |          |                  |           |         |           |            |       |
| 12   |                                        |      |                     |                        |          |                             |          |                  |           |         |           |            |       |
| 13   |                                        | _    |                     |                        |          |                             |          |                  |           |         |           |            | /     |
| 14   |                                        | -    |                     |                        |          |                             |          |                  |           |         |           |            |       |
| 10   |                                        |      |                     |                        |          |                             |          |                  |           |         |           |            |       |
| 17   |                                        | -    |                     |                        |          |                             | _        |                  |           |         |           |            |       |
| 18   |                                        |      |                     |                        |          |                             |          |                  |           |         |           |            |       |
| 19   |                                        |      |                     |                        |          |                             |          |                  |           |         |           |            |       |
| 20   |                                        |      |                     |                        |          |                             |          |                  |           |         |           |            |       |
| 21   |                                        |      |                     |                        |          |                             |          |                  |           |         |           |            |       |
| 22   |                                        | _    |                     |                        |          |                             |          |                  |           |         |           |            |       |
| 23   |                                        |      |                     |                        |          |                             |          |                  |           |         |           |            |       |
| 24   |                                        |      |                     |                        |          |                             |          |                  |           |         |           |            | ~     |
| ю    | । ▶ म∖_questionn                       | aire | $\rangle$ options / | plausibility           | / / d    | escriptive /                |          |                  | <         |         |           |            |       |
| Read | у                                      |      |                     |                        |          |                             |          |                  |           |         |           | NUM        |       |

## Hình 49: Xác định tên

Để có thể sử dụng bộ lựa chọn này trong trong bảng tính để nhập dữ liệu, bạn phải chọn các ô có chứa các danh sách sổ xuống. Sau đó, ở menu "Data" trên thanh lựa
chọn của tệp Excel, chọn "Validation".

| 3    | File Edit V | iew Insert I   | Format Tools     | Dat         | a Wind           | ow Help                   |      |       |         | Type a          | question for hel | p 🖣 🗕    | đΧ   |
|------|-------------|----------------|------------------|-------------|------------------|---------------------------|------|-------|---------|-----------------|------------------|----------|------|
| i n  |             | -<br>121781199 | <br>#\\\ E\ @    | ₽↓          | Sort             |                           |      | Calif | ari 👻   | 11 <b>▼ B ≡</b> |                  | 3 - A    | - PP |
| -    | AH3 V       | fx             |                  |             | -<br>Filter      |                           | •    |       |         | =               |                  | <u> </u> |      |
|      | E           | F              | G                |             | Su <u>b</u> tota | s                         |      | ٨F    | AG      | AH              | AI               | AJ       | ^    |
| 1    |             |                |                  |             | Validatio        | on                        |      | 14    | 1       | 5               |                  |          |      |
| 2    | person ID   | Family Name    | Middle Nam       |             | Text to          | Columns                   |      |       | address | newoption       |                  |          |      |
| 3    | 10002       | Ngo            | Thanh            |             | PivotTak         | alo and DivotChart Donort | •    |       |         |                 |                  |          | _    |
| 4    | 10003       | Tran           | Van              | <u>Ue</u> Z | Import           | Deternal Data             | ···· |       |         |                 |                  |          |      |
| 5    | 10004       | Ehlert         | Richard          |             | Lint             |                           |      |       |         |                 |                  |          | =    |
| 6    | 10010       | Bui            | Van              |             | List             |                           |      |       |         |                 |                  |          | _    |
| 7    | 10011       | Le             | Minh             |             | XML              |                           | •    |       |         |                 |                  |          | _    |
| 8    | 10009       | Luu            | Duc              | - Y         | <u>R</u> efresh  | Data                      |      |       |         |                 |                  |          | _    |
| 9    | 10006       | Pham           | Viet             |             |                  | <u>،</u>                  |      | ļ     |         |                 |                  |          |      |
| 10   | 10014       | Le             | Ninh             | Khoi        |                  |                           |      |       |         |                 |                  |          |      |
| 11   |             |                |                  |             |                  |                           |      |       |         |                 |                  |          |      |
| 12   |             |                |                  |             |                  |                           |      |       |         |                 |                  |          |      |
| 13   |             |                |                  |             |                  |                           |      |       |         |                 |                  |          |      |
| 14   |             |                |                  |             |                  |                           |      |       |         |                 |                  |          |      |
| 15   |             |                |                  |             |                  |                           |      |       |         |                 |                  |          |      |
| 16   |             |                |                  |             |                  |                           |      |       |         | _               |                  |          |      |
| 17   |             |                |                  |             |                  |                           |      |       |         |                 |                  |          |      |
| 18   |             |                |                  |             |                  |                           |      |       |         |                 |                  |          |      |
| 19   |             |                |                  |             |                  |                           |      |       |         |                 |                  |          |      |
| 20   |             |                |                  |             |                  |                           |      |       |         |                 |                  |          |      |
| 21   |             |                |                  |             |                  |                           |      |       |         |                 |                  |          | -    |
| 22   |             | tionnaire / op | tions / plausibi | lity /      | descript         | ive /                     |      | <     |         |                 |                  |          | >    |
| Read | ly .        |                |                  |             |                  |                           |      |       |         |                 | NUM              |          |      |

Hình 50: Duyệt dữ liệu (Data Validation)

Bây giờ, hãy chọn "check data" (kiểm tra dữ liệu) trong menu "data". Chọn "List" trong mục "Validation criteria" (tiêu chí phê duyệt). Để kết thúc, gõ tện của bộ đáp án lựa chọn, bắt đầu với dấu =, vào vùng "Source".

| 1        | <u>F</u> ile <u>E</u> dit <u>V</u> | ew <u>I</u> nsert F | ormat <u>T</u> ools | <u>D</u> ata <u>W</u> indo | ow <u>H</u> elp                                                                                   | _                      |         | Туре а              | question for hel | p 🔻 - ë               | 7 ×            |
|----------|------------------------------------|---------------------|---------------------|----------------------------|---------------------------------------------------------------------------------------------------|------------------------|---------|---------------------|------------------|-----------------------|----------------|
| <u>.</u> |                                    |                     | 🕰   X 🗅 🕻           | L • 🛷   🧐 •                | $\mathbb{C} \rightarrow   \bigotimes \Sigma \rightarrow \overset{A}{Z} \downarrow \overset{Z}{A}$ | 📔 🙆 🍟 Calib            | ri 🗾 t  | l1 ▼   <b>B</b>   ≣ | = •   · · ·      | <u>⊘</u> • <u>A</u> • |                |
|          | AH3 -                              | 7x<br>F             | G                   | н                          | ۵F                                                                                                | ۵F                     | ۵G      | ΔΗ                  | Δι               | Δ.Ι                   | ~              |
| 1        |                                    |                     |                     |                            | 13.2                                                                                              | 14                     | 15      | 741                 | 74               | 710                   |                |
| 2        | person ID                          | Family Name         | Middle Nam          | Last Name                  | contact mobile                                                                                    | email                  | address | newoption           |                  |                       |                |
| 3        | 10002                              | Ngo                 | Thanh               | Binh                       |                                                                                                   |                        |         |                     |                  |                       | -              |
| 4        | 10003                              | Tran                | Van                 | Dien                       |                                                                                                   |                        |         |                     |                  |                       |                |
| 5        | 10004                              | Ehlert              | Richard             | Christoph                  |                                                                                                   |                        |         |                     |                  |                       | =              |
| 6        | 10010                              | Bui                 | Van                 | Hung                       |                                                                                                   |                        |         |                     |                  |                       |                |
| 7        | 10011                              | Le                  | Minh 📑              | Data Valid                 | ation                                                                                             |                        |         |                     |                  |                       |                |
| 8        | 10009                              | Luu                 | Duc                 |                            |                                                                                                   |                        |         |                     |                  |                       |                |
| 9        | 10006                              | Pham                | Viet                | Settings Input             | Message Error Alert                                                                               |                        |         |                     |                  |                       |                |
| 10       | 10014                              | Le                  | Ninh                | Validation criteria        |                                                                                                   |                        |         |                     |                  |                       | _              |
| 11       |                                    |                     |                     | Allow:                     |                                                                                                   |                        |         |                     |                  |                       | _              |
| 12       |                                    |                     |                     | Any value                  | *                                                                                                 | ✓ Ignore blank         |         |                     |                  |                       | _              |
| 13       |                                    |                     |                     | Any value<br>Whole numbe   |                                                                                                   |                        |         |                     |                  |                       | _              |
| 14       |                                    |                     |                     | Decimal                    |                                                                                                   |                        |         |                     |                  |                       | _              |
| 15       |                                    |                     |                     | Date                       |                                                                                                   |                        |         |                     |                  |                       | _              |
| 16       |                                    |                     |                     | Time<br>Text length        |                                                                                                   |                        |         |                     |                  |                       | _              |
| 17       |                                    |                     |                     | Custom                     |                                                                                                   |                        |         |                     |                  |                       | _              |
| 18       |                                    |                     |                     |                            |                                                                                                   |                        |         |                     |                  |                       | _              |
| 19       |                                    |                     |                     | Apply thes                 | e changes to all other cells                                                                      | with the same settings |         |                     |                  |                       | _              |
| 20       |                                    |                     | l                   |                            |                                                                                                   |                        |         |                     |                  |                       | -              |
| 21       |                                    |                     |                     | <u>C</u> lear All          |                                                                                                   | OK Car                 | ncel    |                     |                  |                       | -              |
| 22       |                                    | tionnaire / opt     | tions / plausib     | ility / descript           | ive /                                                                                             |                        |         |                     |                  | 3                     | >              |
| Read     | v                                  | A -1-               |                     |                            |                                                                                                   |                        |         |                     | NUM              |                       | <u>ار ار ا</u> |

Hình 51: Hộp thoại duyệt dữ liệu

|       | <u>F</u> ile <u>E</u> dit <u>V</u> | iew <u>I</u> nsert F | F <u>o</u> rmat <u>T</u> ools | <u>D</u> ata <u>W</u> indo | ow <u>H</u> elp                                                       |                        |             | help list |              |        | × |
|-------|------------------------------------|----------------------|-------------------------------|----------------------------|-----------------------------------------------------------------------|------------------------|-------------|-----------|--------------|--------|---|
| : 🗅   |                                    | 1 🖪 🖻 🖓              | 🕰   X 🕩 f                     | L - 🛷   🔊 -                | $( \neg   \bigotimes \Sigma - \bigwedge^{A} \downarrow \bigwedge^{Z}$ | ļ 🗓 🕜 📲 🚺              | ▼   B   ≣ ≣ | 🖬   🖽 🗕 🗳 | • <u>A</u> • |        | 7 |
| _     | AH3 -                              | fx<br>⊑              | C                             |                            | AE                                                                    | 40                     | A11         | A1        | A 1          | Δ      |   |
| 1     | <b></b>                            | F                    | 6                             | п                          | AF<br>1/                                                              | AG 15                  | АП          | AI        | AJ           | heding |   |
| 2     | person ID                          | Family Name          | Middle Nam                    | Last Name                  | email                                                                 | address                | newoption   |           |              | age lo | 1 |
| 3     | 10002                              | Nao                  | Thanh                         | Binh                       |                                                                       |                        |             | -         |              | age up |   |
| 4     | 10003                              | Tran                 | Van                           | Dien                       |                                                                       |                        |             |           |              |        |   |
| 5     | 10004                              | Ehlert               | Richard                       | Christoph                  |                                                                       |                        |             |           |              |        |   |
| 6     | 10010                              | Bui                  | Van                           | Hung                       |                                                                       |                        |             |           |              |        |   |
| 7     | 10011                              | Le                   | Minh 🛛                        | Data Valid                 | ation                                                                 |                        |             |           |              |        |   |
| 8     | 10009                              | Luu                  | Duc                           |                            |                                                                       |                        |             |           |              |        |   |
| 9     | 10006                              | Pham                 | Viet                          | Settings Input             | Message Error Alert                                                   |                        |             |           |              |        |   |
| 10    | 10014                              | Le                   | Ninh                          | Validation criteria        |                                                                       |                        |             |           |              |        |   |
| 11    |                                    |                      |                               | Allow:                     |                                                                       |                        |             |           |              |        |   |
| 12    |                                    |                      |                               | List                       | *                                                                     | Ignore <u>b</u> lank   |             |           |              |        |   |
| 13    |                                    |                      |                               | Data:                      |                                                                       | In-cell dropdown       |             |           |              |        |   |
| 14    |                                    |                      |                               | between                    | ~                                                                     |                        |             |           |              |        |   |
| 15    |                                    |                      |                               | Source:                    |                                                                       |                        |             |           |              |        |   |
| 16    |                                    |                      |                               | =newoption                 |                                                                       | <u>*</u>               |             |           |              |        |   |
| 17    |                                    |                      |                               |                            |                                                                       |                        |             |           |              |        |   |
| 18    |                                    |                      |                               |                            |                                                                       |                        |             |           |              |        |   |
| 19    |                                    |                      |                               | Apply thes                 | e changes to all other cells                                          | with the same settings |             |           |              | _      |   |
| 20    |                                    |                      | L                             |                            |                                                                       |                        |             |           |              | _      |   |
| 21    |                                    |                      |                               | <u>C</u> lear All          |                                                                       | OK Can                 | cel         |           |              | _      | ~ |
| 14 4  | ( → → \ ques                       | tionnaire / opt      | tions / plausio               | inty / descript            | ive /                                                                 | <                      |             |           | ш.           | >      | Ē |
| Enter |                                    |                      |                               |                            |                                                                       |                        |             |           | NUM          |        |   |

Hình 52: Hộp thoại duyệt dữ liệu – chọn

Trong ví dụ của ta, bạn có thể gõ "=newoption", sau đó nhấn "Enter". Bạn sẽ thấy các danh mục sổ xuống mới ở các ô đã được chọn.

# 7 Khảo sát tự động qua thư

Phần này sẽ giúp bạn tạo ra hàng loạt các thư khảo sát với cùng một khuôn mẫu chuẩn để gửi cho các học viên tốt nghiệp qua đường bưu điện. Chức năng Mail Merge sẽ giúp bạn làm điều này một cách nhanh gọn và chính xác.

## 7.1 Chọn một cơ sở dữ liệu

Có thể kết nối Excel với Word thông qua chức năng "Mail Merge" (Sát nhập dữ liệu vào thư) của phần mềm Word. Chức năng này cho chép xác định các vùng (fields) ứng với thông tin trong các cột của Excel. Ví dụ như thư gửi đến từng cá nhân nhưng chỉ thay đổi tên và địachỉ trong khi giữ nguyên nội dung thư.

Để làm việc này, hãy mở một tài liệu Word mà bạn muốn gửi đến từng cá nhân, khởi động chức năng "Mail Merge". Trong ví dụ này, chúng ta dùng phiên bản bảng hỏi bằng tiếng Anh. Phiên bản bảng hỏi này nằm trong tệp "Handbook\_Letter.doc" được gửi kèm cùng với cuốn sổ tay này. Sau khi mở tài liệu Word, khởi động chức năng Mail Merge, nhấn "Tools" trong thanh lựa chọn của Word, sau đó chọn "Letters and Mailings" và nhấn vào "Mail Merge...". Thao tác này mở phần trợ giúp nằm phía bên phải cửa sổ Word.

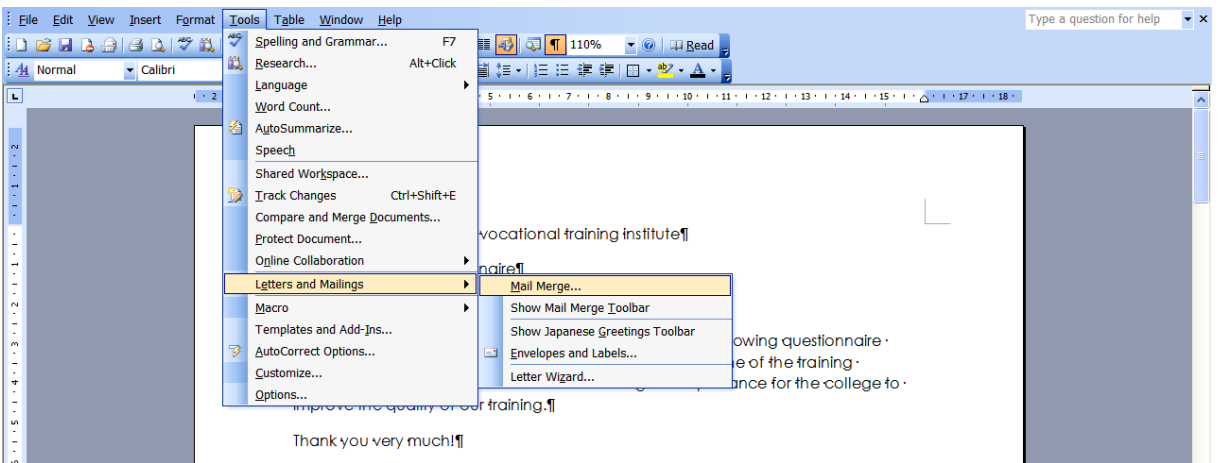

Hình 53: sát nhập dữ liệu vào thư (Mail merge)

Trong phần trợ giúp này, bạn có thể chọn loại tài liệu bạn muốn gửi cho cá nhân. Vì ví dụ này liên quan đến việc tạo ra các lá thư phục vụ cho mục đích khảo sát, bạn sẽ phải chọn phương án đầu tiên, "Letters", trong Menu.

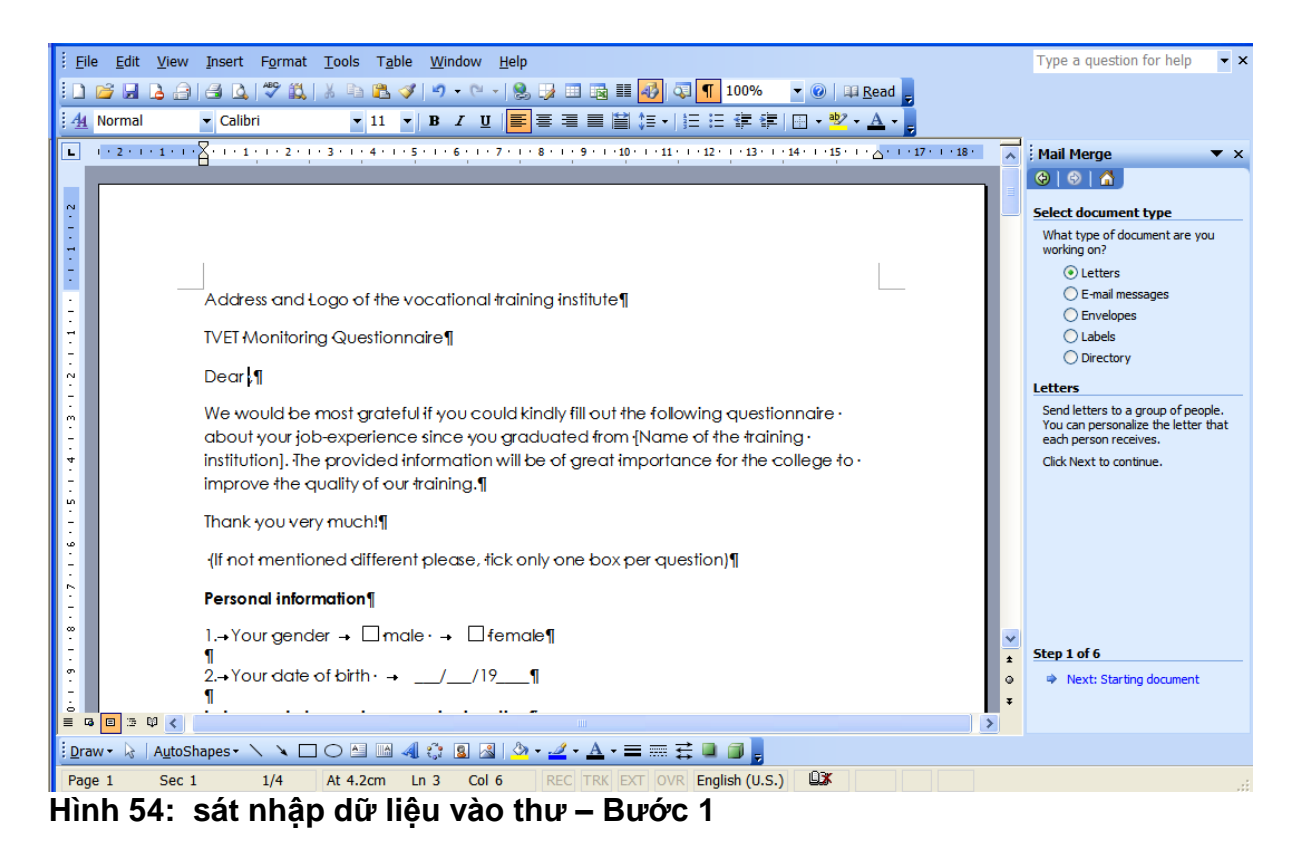

Sau khi thực hiện thao tác này, nhấn "Next: Starting document" ở phía dưới của cửa sổ hỗ trợ. Trong bước tiếp theo, bạn được yêu cầu chọn một tài liệu bạn muốn gửi cho cá nhân. Vì ta đã mở tài liệu này, chúng ta nhấn vào phương án đã được chọn trước "Use current document". Sau đó, nhấn "Next: Select recipients" để chuyển sang bước tiếp theo.

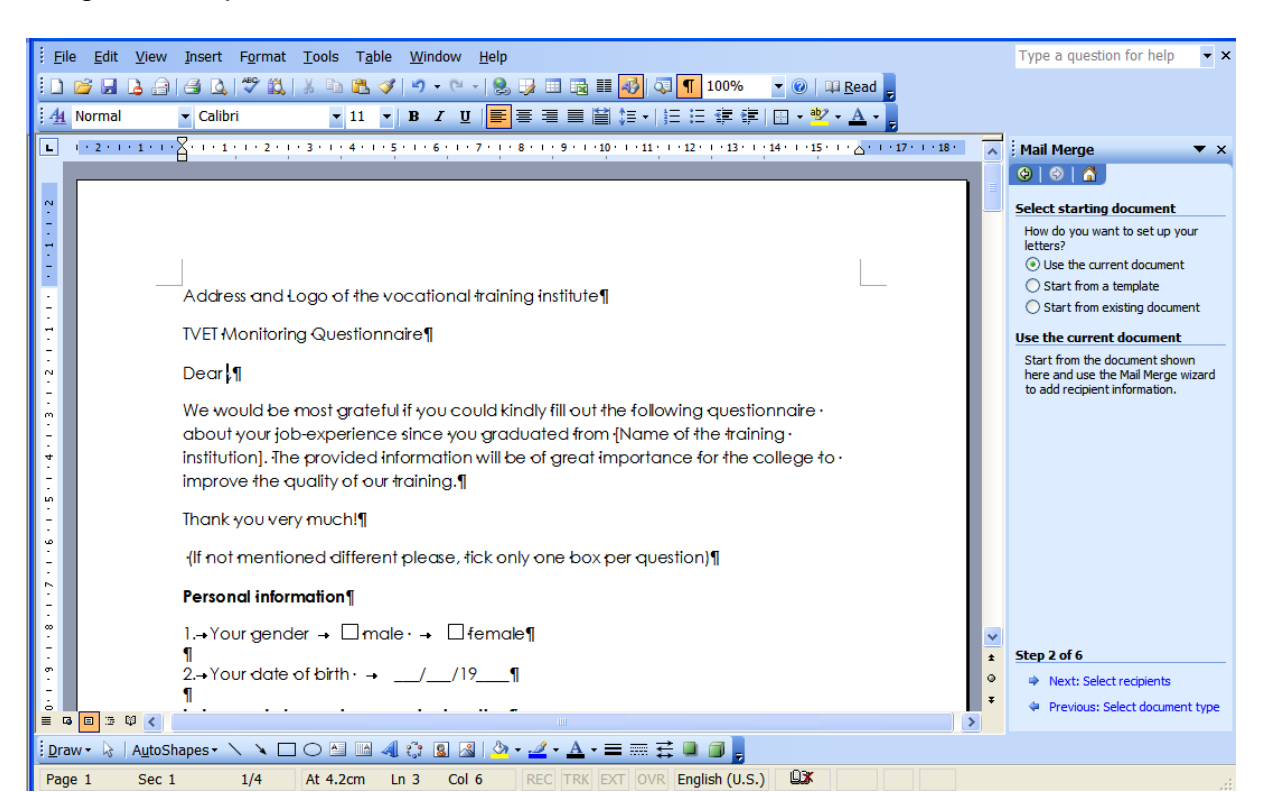

Hình 55: sát nhập dữ liệu vào thư – Bước 2

Trong bước này, chúng ta có thể mở tài liệu Excel chứa thông tin về các học viên, như tên và địa chỉ. Bạn có thể mởi tài liệu này bằng cách nhấn vào "Browse..." trong cửa sổ hỗ trợ Sát nhập dữ liệu vào thư. Trong ví dụ này, ta mở tệp Examples\_Handbook.xls mà bạn nhận được cùng với cuốn sổ tay này.

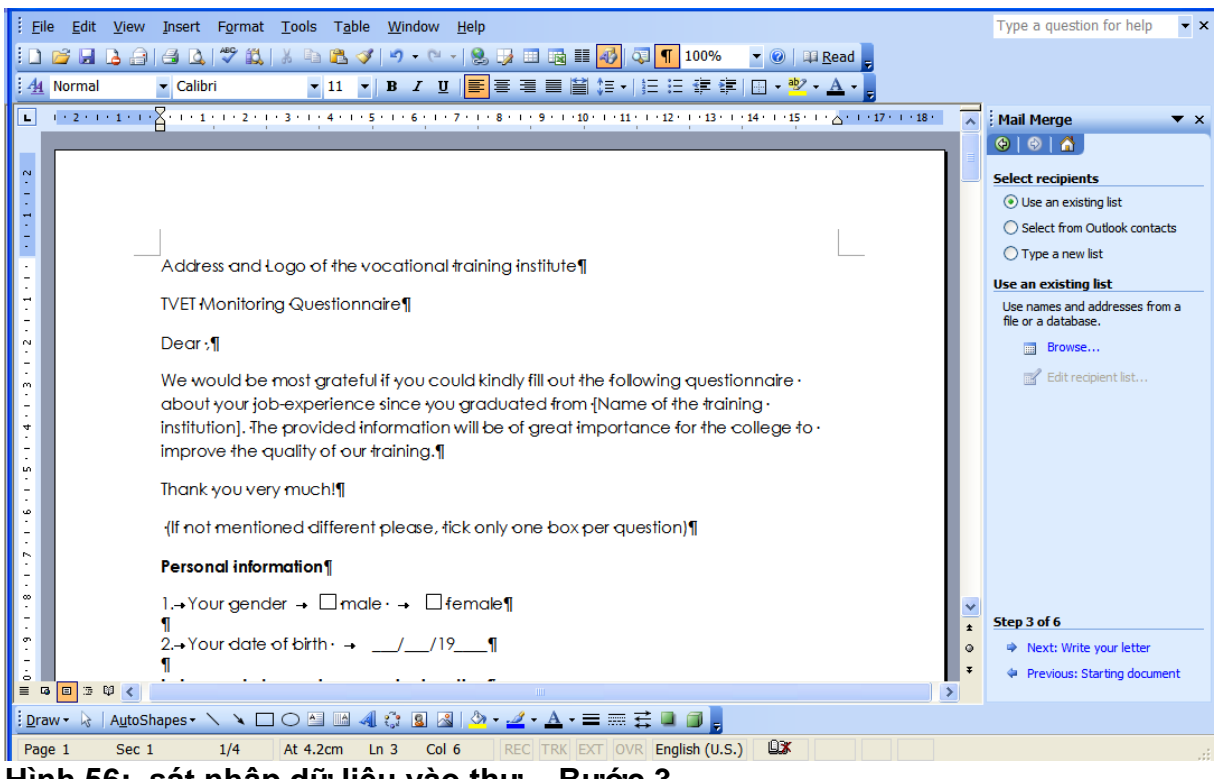

Hình 56: sát nhập dữ liệu vào thư – Bước 3

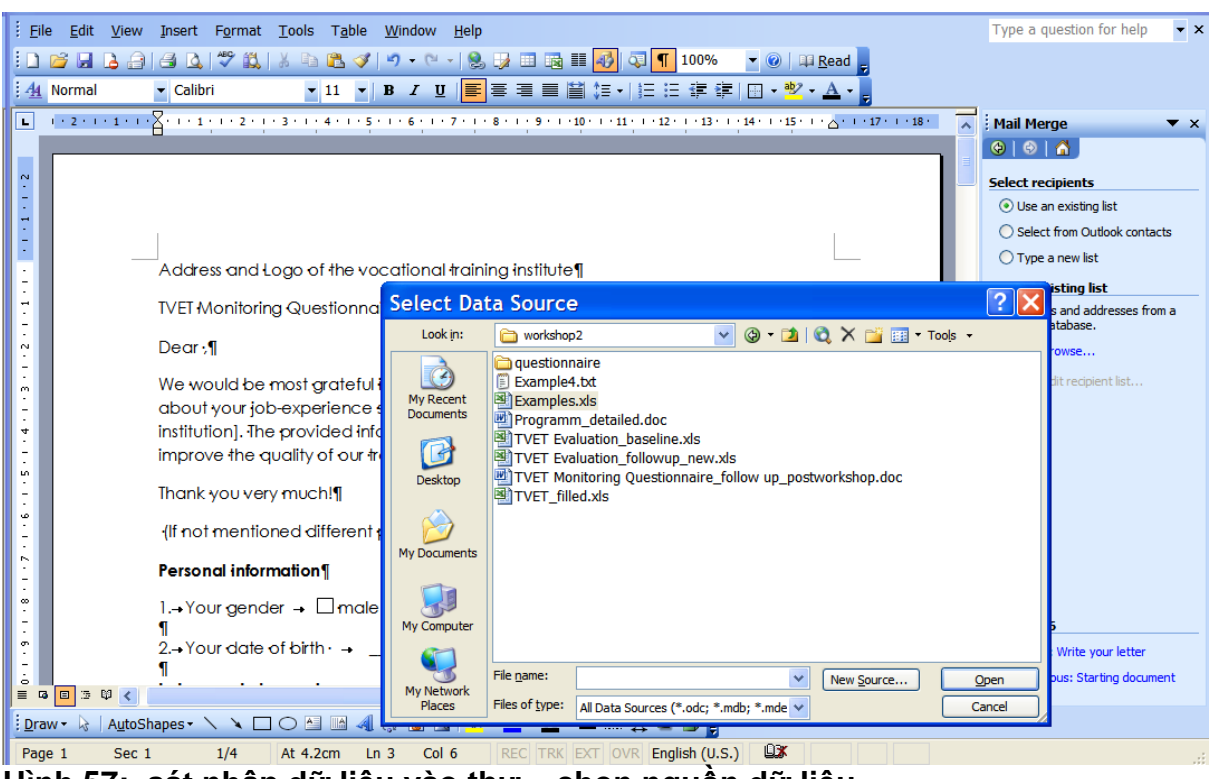

Hình 57: sát nhập dữ liệu vào thư – chọn nguồn dữ liệu

Khi mở tài liệu Examples\_Handbook.xls, cửa sổ Mail Merge Assistant sẽ hỏi bạn muốn sử dụng bảng tính làm việc nào nằm trong tệp Excel. Vì tên và địa chỉ nằm trong bảng "Example 4", chúng ta chọn bảng này và nhấn "OK".

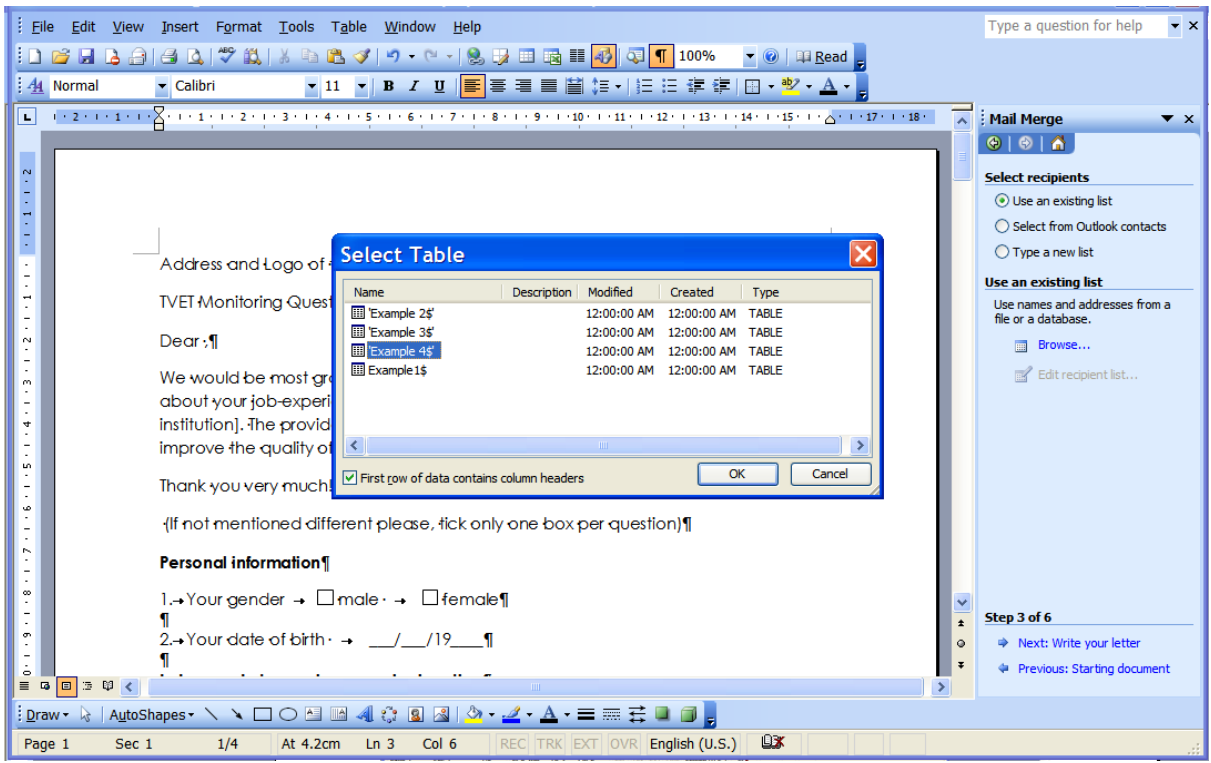

Hình 58: sát nhập dữ liệu vào thư – Chọn bảng

| Ele Edit View Insert Format Tools Table Window Help                                                                                                    | Type a question for help 🔻 🗙                      |
|----------------------------------------------------------------------------------------------------|---------------------------------------------------|
| : 🗋 😂 🛃 💪 🖂 🗶 💖 📖 🙏 🖇 🖻 🕰 🟈 🔊 • 🗠 • 👷 🐼 🖼 🖬 🛃 🖓 👘 • 🗠 🖓                                                                                                    |                                                   |
| 4 Normal ▼ Calibri ▼ 11 ▼ B <i>I</i> 및 ■ 書 書 ■ 目 語 ↓ 日 日 語 第   田 • ♥ • ▲ • ■                                                                                                    |                                                   |
| L · · · · · · · · · · · · · · · · · · ·                                                                                                    | Mail Merge 🔻 X                                    |
|                                                                                                    |                                                   |
| Mail Merge Recipients                                                                                                    |                                                   |
|                                                                                                    | Select recipients                                 |
| <ul> <li>To sort the list, click the appropriate column heading. To narrow down the recipients displayed by a<br/>specific criteria, such as by city, click the arrow next to the column heading. Use the check boxes or</li> </ul> | • Use an existing list                            |
| buttors to add or remove recipients from the mail merge.                                                                                                    | Select from Outlook contacts                      |
| Address and Logo O                                                                                                    | O Type a new list                                 |
| Last waine Preside Parminy Waine Middle Waine St                                                                                                    | Use an existing list                              |
| TVET Monitoring Que 🗹 Tung 10007 Nguyen Si Tue Tir                                                                                                    | Use names and addresses from a file or a database |
| Kien 10001 Nguyen Luong Kim Lie                                                                                                    | Browne                                            |
| · Vigoc 10012 Nguyen Thi Bich Tay Soi                                                                                                    | Browse                                            |
| We would be most Q Duc 10008 Phan Huu Tan Trai Ga                                                                                                    | Edit recipient list                               |
| - about your job-expe 🗹 Binh 10002 Ngo Thanh Phan Cl                                                                                                    |                                                   |
| Institution]. The provi                                                                                                    |                                                   |
| improve the quality                                                                                                    |                                                   |
|                                                                                                    |                                                   |
| Select All Clear All Refresh                                                                                                    |                                                   |
| L (If not mentioned di End) Edit Validate OK                                                                                                    |                                                   |
| Bound information                                                                                                    |                                                   |
|                                                                                                    |                                                   |
| I,→Your gender → □male → □female¶                                                                                                    | ~                                                 |
|                                                                                                    | step 3 of 6                                       |
| 2 Your date of birth →/_/191                                                                                                    | <ul> <li>Next: Write your letter</li> </ul>       |
|                                                                                                    | 🕈 🔄 Previous: Starting document                   |
|                                                                                                    | ×                                                 |
| : Draw * 🖟   AutoShapes * 🔪 🔪 🖸 🖂 🕍 🐗 🔅 😫 🖓 * 🚄 * 🚍 🗮 🛱 💭 📲                                                                                                    |                                                   |
| Page 1 Sec 1 1/4 At 4.2cm Ln 3 Col 6 REC TRK EXT OVR English (U.S.)                                                                                                    | .::                                               |

Hình 59: sát nhập dữ liệu vào thư - Chọn người nhận thư

Để cung cấp thông tin cho bạn về dữ liệu trong bảng tính chúng ta vừa chọn, cửa sổ MailMerge assistant từ động mở một cửa sổ xem trước chứa các dữ liệu trong bảng

tính. Trong cửa sổ này, bạn có thể bỏ những người mà bạn không muốn gửi thư đến bằng cách không chọn các ô tương ứng bên trái. Tiếp theo nhấn "OK", rồi nhấn vào "Next: Write your letter".

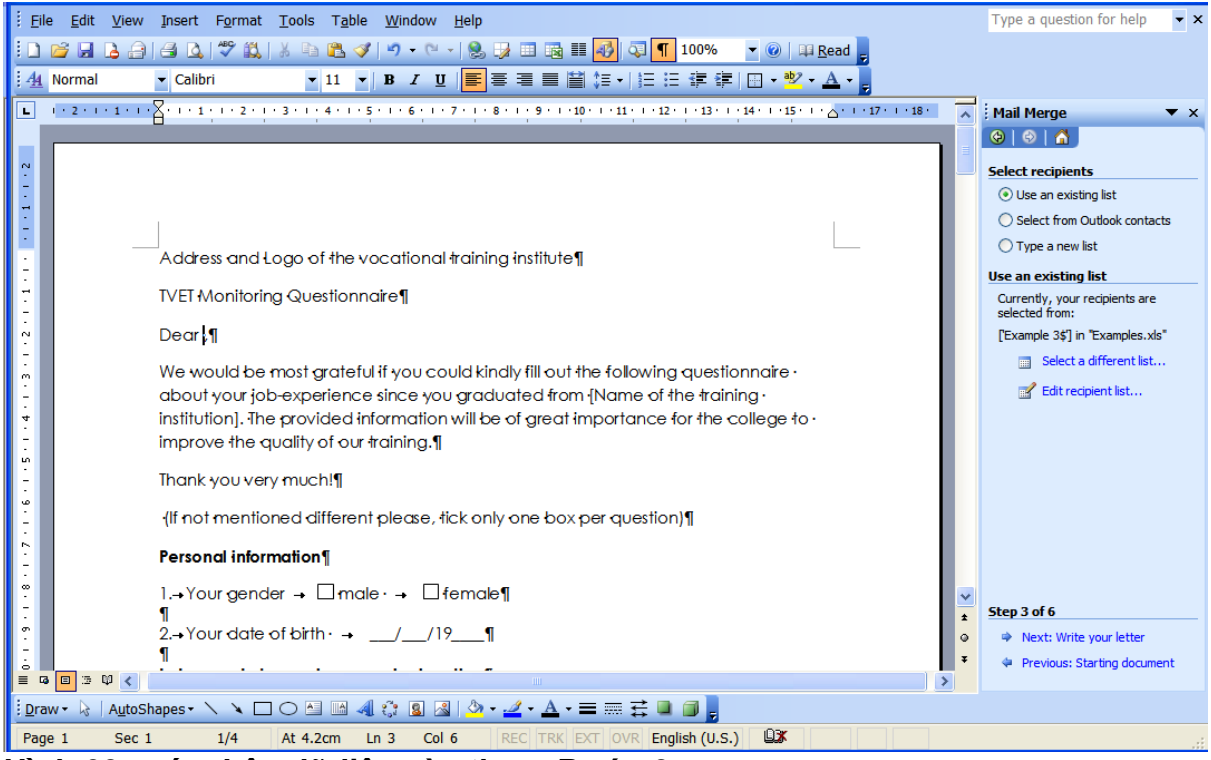

Hình 60: sát nhập dữ liệu vào thư – Bước 3

# 7.2 Sử dụng các vùng dữ liệu

Để đặt các vùng chứa thông tin trong bảng tính Excel, trước tiên bạn phải đặt con trỏ chuột vào vị trí bạn muốn đặt thông tin. Trong ví dụ này, chúng ta muốn đưa vùng có chứa tên người trong tài liệu Excel vào mục địa chỉ của văn bản. Do vậy, chúng ta đặt con trỏ chuột sau "Dear" và nhấn "More items" trong cửa sổ Mail Merge assistant. Trong hộp mở ra, bạn có thể chọn các mục muốn chèn tại vị trí này. Nhấn "Family Name" (họ), nhấn "Insert", sau đó chèn "Middle Name" (tên đệm) và "Last Name" (tên riêng) tương tự bằng cách chọn chúng và nhấn "Insert".

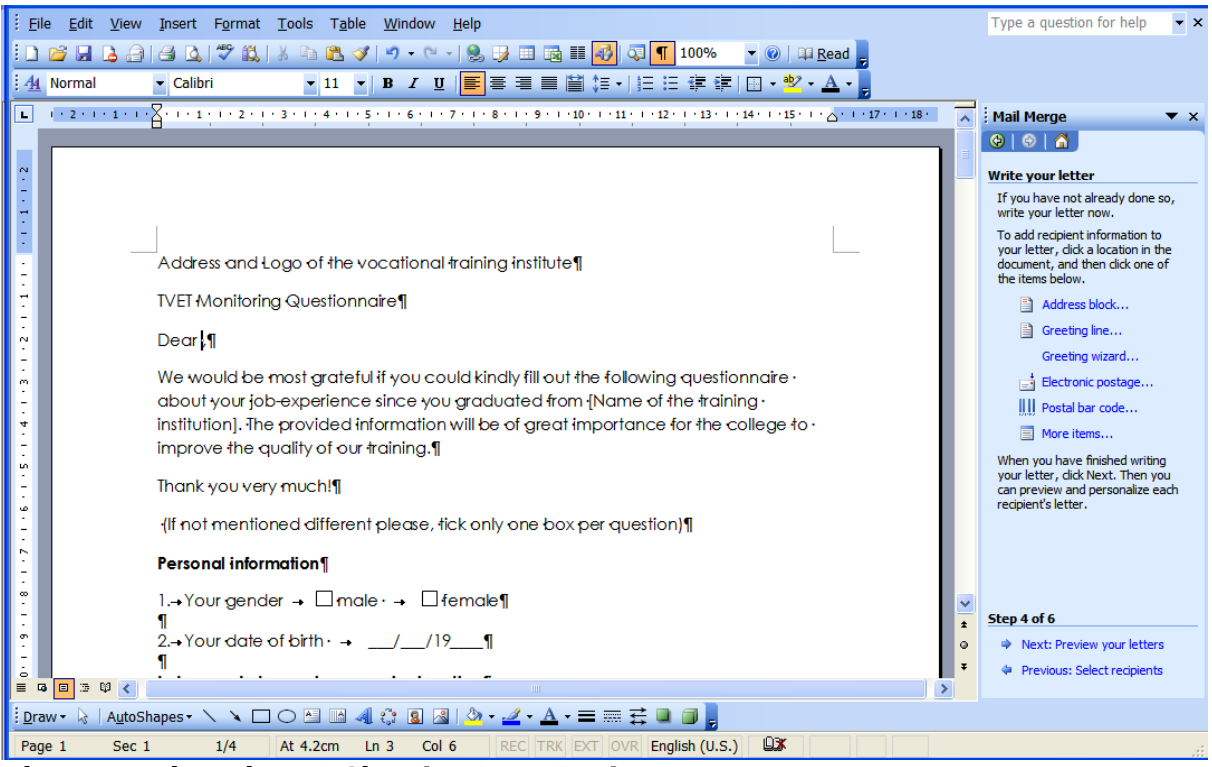

Hình 61: sát nhập dữ liệu vào thư – Bước 4

| Eile Edit View Insert Format Tools Table Window Help                                                                                      | Type a question for help 👻 🗙                                                                               |
|----------------------------------------------------------------------------------------------------|----------------------------------------------------------------------------------------------------|
| : 🗋 😂 属 💪 🖂 🖾 🖑 🎎   🗴 🖻 🛍 🏈 🔊 - 🗠 -   🧐 🐺 🖽 👪 🖓 🖣 - 🗠 - 🦉                                                                                 |                                                                                                    |
| A Normal ▼ Calibri ▼ 11 ▼ B I U ■ 書 書 ■ 當 毎 ▼ 日 日 課 課 日 ▼ ♥ ▼ ▲ ▼                                                                         |                                                                                                    |
| L (-2+1+1+1+2) + (-1+1++2+1+3+1+4+1+5+1+6+1+7+1+8+1+9+1+10+1+11+1+12+1+13+1+14+1+15+1+4+1+17+1+18+1                                       | Mail Merge 🔹 🔻 🗙                                                                                           |
|                                                                                                    | 😔   😔   👗                                                                                                  |
|                                                                                                    | Write your letter                                                                                          |
| Address and Logo of the vocational training institute Insert Merge Field                                                                  | If you have not already done so,<br>write your letter now.                                                 |
| TVET Monitoring Questionnaire¶                                                                                                    | To add recipient information to<br>your letter, click a location in the<br>document, and then click one of |
| Dear «Family_Name»:«Middle_Name»:«Last_Name», ¶                                                                                           | the items below.                                                                                           |
| -<br>-<br>-<br>-<br>-<br>-<br>-<br>-<br>-<br>-<br>-<br>-<br>-<br>-                                                                        | Address block                                                                                              |
| about your job-experience since you graduated from {                                                                                      | Greeting line                                                                                              |
| <ul> <li>institution]. The provided information will be of great implant to an institution.</li> </ul>                                    | Electronic postage                                                                                         |
| improve the quality of our training.     Gender                                                                                           | IIII Postal bar code                                                                                       |
| Thank you very much!¶                                                                                                    | More items                                                                                                 |
| (If not mentioned different please, tick only one box pe                                                                                  | When you have finished writing<br>your letter, dick Next. Then you                                         |
| Personal information                                                                                                    | recipient's letter.                                                                                        |
| $\tilde{\mathbb{C}} \qquad 1 \rightarrow \text{Your gender} \rightarrow \square \text{male} \rightarrow \square \text{female} \mathbb{I}$ |                                                                                                    |
| - 1                                                                                                    |                                                                                                    |
| 2.→Your date of birth →/_/19¶                                                                                                    |                                                                                                    |
| Labor market experience and education 1                                                                                                   | Step 4 of 6                                                                                                |
| 3 → Please indicate your current labor market status:¶                                                                                    | Next: Preview your letters                                                                                 |
|                                                                                                    | Previous: Select redplents                                                                                 |
| i <u>D</u> raw • 🔓   AutoShapes • 🔨 🔪 🖸 🖂 🔤 🦓 🖓 • 🖉 • 🚣 • 〓 ☶ ☵ ☵ 💷 🗐 💂                                                                   |                                                                                                    |
| Page 1 Sec 1 1/4 At 4.2cm Ln 3 Col 6 REC TRK EXT OVR English (U.S.)                                                                       | .:i                                                                                                    |

Hình 62: Sát nhập dữ liệu vào thư – Chèn hộp thoại sát nhập dữ liệu vào thư

Sau khi đóng cửa sổ "Insert Merge Field", bạn sẽ thấy 3 vùng này. Bằng cách nhấn chuột vào các vùng đó, chúng sẽ chuyển thành màu xám, thể hiện rằng chúng là Mail Merge fields. Bạn có thể chọn các vùng này và chèn hoặc copy chúng tương tự như văn bản thông thường.

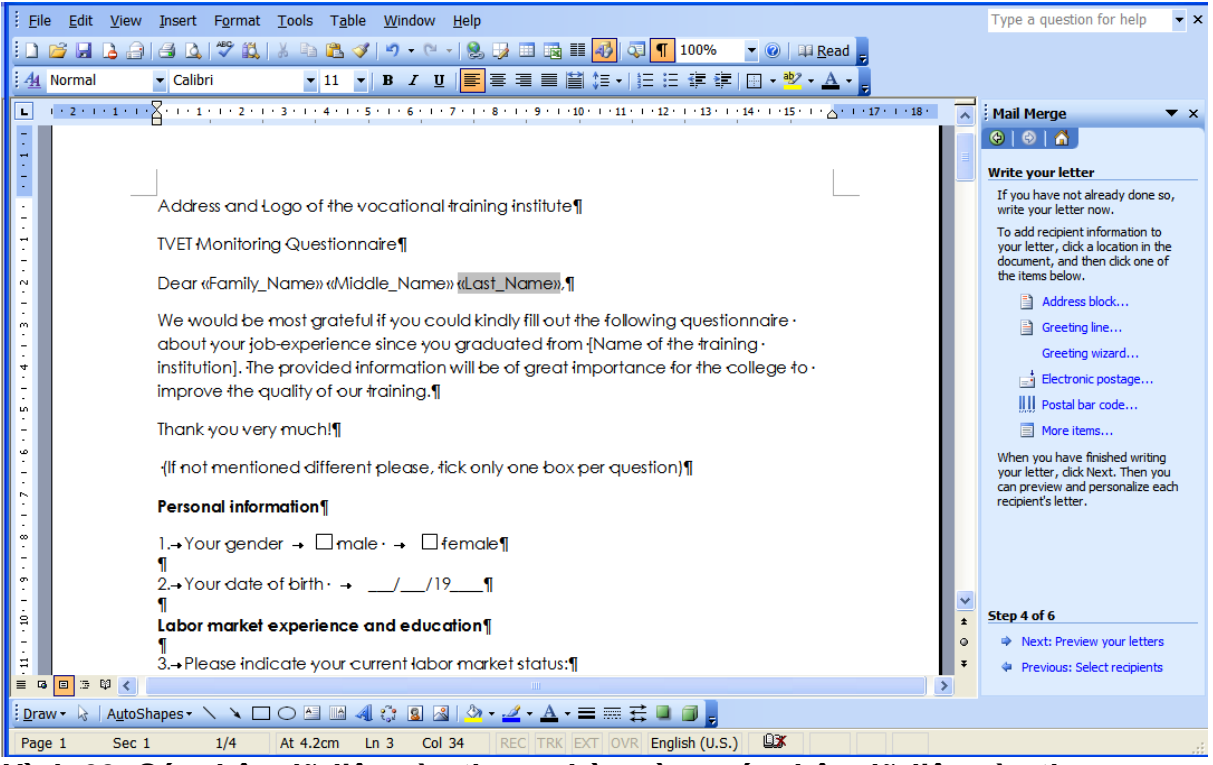

Hình 63: Sát nhập dữ liệu vào thư – chèn vùng sát nhập dữ liệu vào thư

Bước tiếp theo, nhấn "Next: Preview your letters", cho phép bạn xem trước các lá thư gửi cho từng cá nhân sẽ được tạo ra, Bây giờ, bạn có thể vào các lá thư này đơn giản bằng cách nhấn chuột lên mũi tên trong phần "Preview your letters" (được khoanh bằng vòng đỏ trong hình 64).

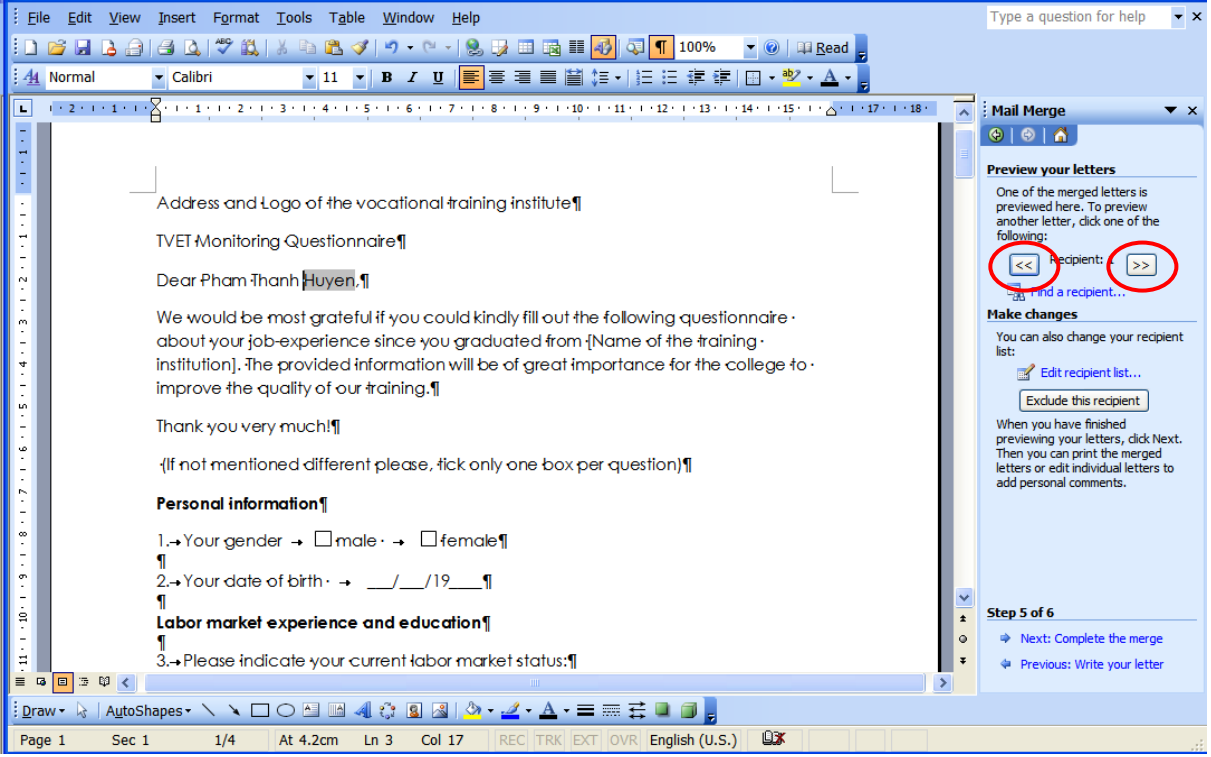

Hình 64: Sát nhập dữ liệu vào thư - xem trước

Bước cuối cùng, bạn nhấn "Next: Complete the merge" (hoàn thành sát nhập dữ liệu vào thư), nhấn "Print" trên cửa sổ sau để in thư cho những người bạn đã chọn trong tệp Excel.

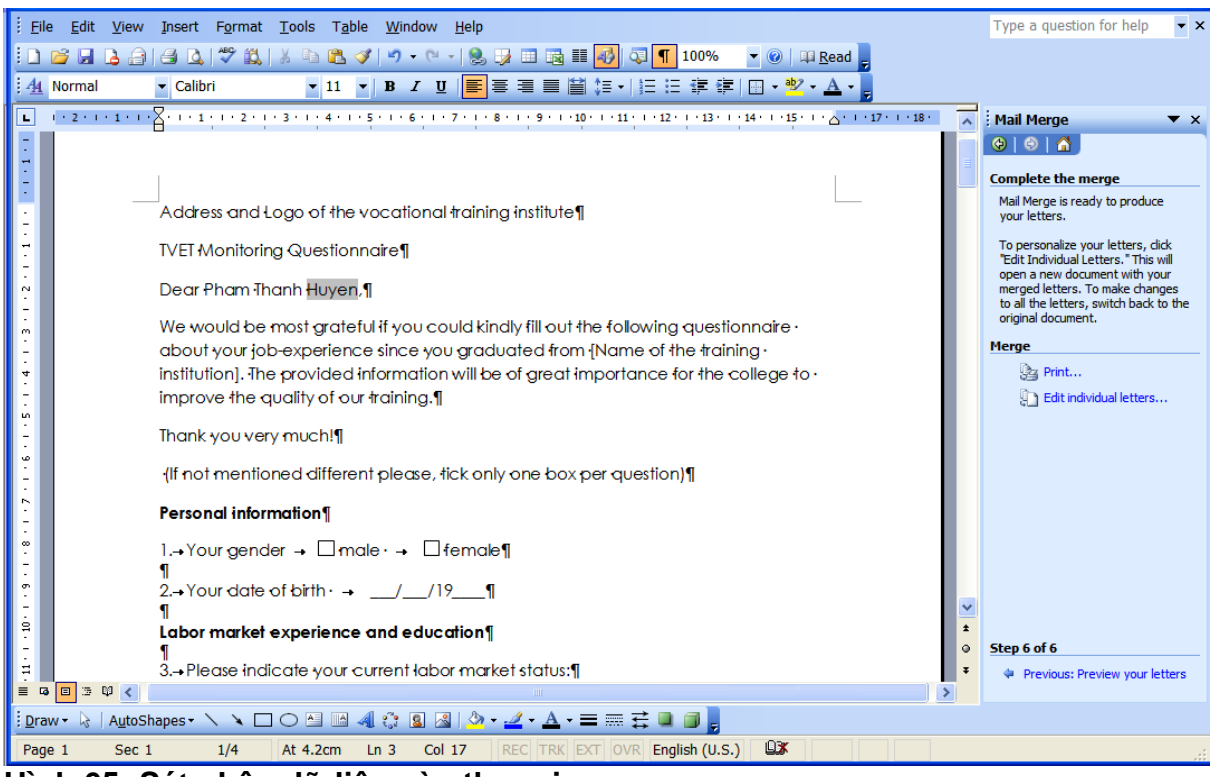

Hình 65: Sát nhập dữ liệu vào thư – in

# 8 Sát nhập dữ liệu từ các bộ dữ liệu khác nhau (thông tin cơ bản và lần vết)

# 8.1 Tầm quan trọng của mã số cá nhân thống nhất

Để có thể sát nhập các bộ dữ liệu khác nhau, cần phải có một mã số cá nhân duy nhất cho từng bộ số liệu sẽ được sát nhập. Mã số này cho phép Excel tìm thông tin liên quan đến mã ở một bộ số liệu thứ 2. Ví dụ, xem bảng 1 và bảng 2 trong hình 66 dưới đây (xem Example 5 -Ví dụ 5 trong tệp Examples\_Handbook.xls). Trong bảng 1, bạn thấy một danh sách tên và một mã số cá nhân, trong bảng 2 bạn thấy ngày sinh và một mã số cá nhân. Nếu ta muốn kết hợp các thông tin này lại, ta phải chắc chắn rằng biến số " person\_id" (mã số cá nhân) là như nhau ở cả hai bảng. Điều đó có nghĩa là, mã số cá nhân 1 thuộc về cùng một người ở cả bảng 2 và bảng 1.

| Arial             | ▼ 10 ▼ ]                                           | B / ∐   ≣ ≣ ⊒    🛒 %                                                                                                    |                                                                                                    | • 🖄 • <u>A</u>                                                                                                    | _ P |
|-------------------|----------------------------------------------------|----------------------------------------------------------------------------------------------------|----------------------------------------------------------------------------------------------------|----------------------------------------------------------------------------------------------------|-----|
| B C               |                                                    |                                                                                                    |                                                                                                    |                                                                                                    |     |
| B C               |                                                    |                                                                                                    |                                                                                                    |                                                                                                    |     |
|                   | D                                                  | E                                                                                                    | F                                                                                                    | G                                                                                                    |     |
|                   |                                                    |                                                                                                    |                                                                                                    |                                                                                                    |     |
| _Name Middle_Name | Last_Name                                          | Specialisation                                                                                                    |                                                                                                    |                                                                                                    | _   |
| Xuân              | Danh                                               | Mechanics and Manufactoring                                                                                                    |                                                                                                    |                                                                                                    |     |
| n Duy             | An                                                 | Informatic Technology                                                                                                    |                                                                                                    |                                                                                                    | _   |
| Văn               | Chính                                              | Informatic Technology                                                                                                    |                                                                                                    |                                                                                                    |     |
| n Mạnh            | Cường                                              | Informatic Technology                                                                                                    |                                                                                                    |                                                                                                    | _   |
|                   |                                                    |                                                                                                    |                                                                                                    |                                                                                                    | _   |
|                   |                                                    |                                                                                                    |                                                                                                    |                                                                                                    | _   |
|                   |                                                    |                                                                                                    |                                                                                                    |                                                                                                    |     |
| _Name Middle_Name | Last_Name                                          | birthday                                                                                                    |                                                                                                    |                                                                                                    |     |
| Văn               | Chính                                              | 1987                                                                                                    |                                                                                                    |                                                                                                    | _   |
| Xuân              | Danh                                               | 1988                                                                                                    |                                                                                                    |                                                                                                    | _   |
| n Duy             | An                                                 | 1989                                                                                                    |                                                                                                    |                                                                                                    | _   |
| n Mạnh            | Cường                                              | 1985                                                                                                    |                                                                                                    |                                                                                                    | _   |
|                   |                                                    |                                                                                                    |                                                                                                    |                                                                                                    | _   |
|                   |                                                    |                                                                                                    |                                                                                                    |                                                                                                    | _   |
|                   |                                                    |                                                                                                    |                                                                                                    |                                                                                                    | —   |
|                   |                                                    |                                                                                                    |                                                                                                    |                                                                                                    |     |
|                   |                                                    |                                                                                                    |                                                                                                    |                                                                                                    | _   |
|                   |                                                    |                                                                                                    |                                                                                                    |                                                                                                    | ~   |
|                   | V_Name Middle_Name<br>Xuân<br>N Duy<br>Văn<br>Mạnh | Z       V       V         V_Name       Middle_Name       Last_Name         Xuân       Danh         In       Duy       An         Văn       Chính         In       Mạnh       Cường         Văn       Chính         Y_Name       Middle_Name       Last_Name         Văn       Chính         Xuân       Danh         Xuân       Danh         İn       Duy       An         İn       Duy       An         İn       Mạnh       Cường         In       Duy       An         In       Mạnh       Cường | Zuane       Middle_Name       Last_Name       Specialisation         Xuân       Danh       Mechanics and Manufactoring         in       Duy       An       Informatic Technology         Văn       Chính       Informatic Technology         Văn       Chính       Informatic Technology         Manh       Cường       Informatic Technology         Văn       Chính       Informatic Technology         Văn       Chính       1987         Văn       Chính       1987         Xuân       Danh       1988         Name       Middle_Name       Last_Name         birthday       1987         Xuân       Danh       1988         Name       Cuờng       1985         Namh       Cường       1985         Nanh       Cường       1985         Nanh       Cường       1985         Nanh       Cường       1985 | Z       Z       Z |     |

Hình 66: Các bảng sẽ được sát nhập

# 8.2 Tạo một mã số cá nhân mới

Trong trường hợp một mã số như vậy không tồn tại, ta có thể tạo một mã số mới với thông tin chung của cả hai bộ dữ liệu. Trong trường hợp của ta, tên học viên ở cả hai bảng đều trùng nhau. Để tạo ra một mã số mới từ tên học viên, thông tin ở cả ba cột là họ, tên đệm và tên riêng phải được nhập vào một ô. Để làm vậy, trước hết, ta phải tạo một cột mới.

| :2  | <u>File E</u> dit <u>V</u> iew | <u>I</u> nsert F <u>o</u> rma | t <u>T</u> ools <u>D</u> ata | <u>W</u> indow <u>H</u> elp |       |   |                         | Туре а | a question for | help 👻               | - 8 | x   |
|-----|--------------------------------|-------------------------------|------------------------------|-----------------------------|-------|---|-------------------------|--------|----------------|----------------------|-----|-----|
| : 🗅 | 💕 🛃 🖪 🔊                        | - 0 -                         | Arial                        | ▼ 11 ▼                      | BI    | U |                         | 9%     |                | - 🖄 - <mark>.</mark> | A - | **  |
|     | E1 🔫                           | fx                            |                              |                             |       |   |                         |        |                |                      |     |     |
|     | A                              | В                             | С                            | D                           |       | M | F                       |        | F              |                      | G   | ~   |
| 1   | Table 1                        |                               |                              |                             |       | ň | Cu <u>t</u>             |        | i i            |                      |     |     |
| 2   | person_id                      | Family_Name                   | Middle_Name                  | Last_Name                   | Spe   |   | ⊆ору                    |        |                |                      |     |     |
| 3   | 1                              | Phạm                          | Xuân                         | Danh                        | Мес   | 2 | <u>P</u> aste           | toring |                |                      |     | _   |
| 4   | 2                              | Nguyên                        | Duy                          | An                          | Info  |   | Paste <u>S</u> pecial   |        |                |                      |     | _   |
| 5   | 3                              | Läm                           | Văn                          | Chinh                       | Info  |   | Insert                  | 1      |                |                      |     | -   |
| 6   | 4                              | Nguyên                        | Mạnh                         | Cường                       | Info  |   | Delete                  | J      |                |                      |     | -   |
| 4   |                                |                               |                              |                             |       |   | Delete                  |        |                |                      |     | -   |
| 8   | <del>-</del>                   |                               |                              |                             |       |   | Clear Co <u>n</u> tents |        |                |                      |     | -   |
| 9   | Table 2                        |                               |                              |                             |       | 1 | Eormat Cells            |        | 1              |                      |     | - = |
| 10  | person_id                      | Family_Name                   | Middle_Name                  | Last_Name                   | birtr |   | <u>C</u> olumn Width    | 4007   |                |                      |     | -   |
| 11  | 3                              | Lam                           | Van                          | Chinh                       |       |   | -<br>Hida               | 1987   |                |                      |     | -   |
| 12  | 1                              | Phạm                          | Xuan<br>-                    | Danh                        |       |   |                         | 1988   |                |                      |     | -   |
| 13  | 2                              | Nguyên                        | Duy                          | An                          |       |   | <u>U</u> nhide          | 1989   |                |                      |     | -   |
| 14  | 4                              | Nguyên                        | Mạnh                         | Cường                       |       |   |                         | 1985   |                |                      |     | _   |
| 15  |                                |                               |                              |                             |       |   |                         |        |                |                      |     | _   |
| 16  |                                |                               |                              |                             |       |   |                         |        |                |                      |     | -   |
| 17  |                                |                               |                              |                             |       |   |                         |        |                |                      |     | -   |
| 10  |                                |                               |                              |                             |       |   |                         |        |                |                      |     |     |
| 20  |                                |                               |                              |                             |       |   |                         |        |                |                      |     | -   |
| 21  |                                |                               |                              |                             |       |   |                         |        |                |                      |     | -   |

Hình 67: Chèn cột mới

Hãy chèn một cột mới vào bên phải cột có chứa họ của học viên (để thêm cột mới, làm theo các chỉ dẫn trong hìn trên hoặc trong chương 4.2). Cột mới chèn vào sẽ được dùng để tạo ra mã số cá nhân mới bằng cách viết tên họ đầy đủ của mỗi người vào một ô. Công thức để viết nội dung của cả ba ô vào một ô là dùng ký hiệu "&" để nối các ô. Hãy bắt đầu bằng cách gõ dấu "=" vào ô E3 để tạo công thức, sau đó chọn ô thứ nhất có chứa thông tin được viết vào ô mới. Bạn có thể chọn bằng cách nhấn chuột vào ô đó hoặc gõ tọa độ của ô đó (ô B3) trực tiếp vào công thức. Vì ta muốn có thông tin của cả 3 ô vào 1 ô, giờ ta gõ "&", ký hiệu này cho phép ta ghép thêm ô thứ 2 (ô C3). Bằng cách này, bạn có thể chọn cả ba ô trong một công thức. Sau khi làm như vậy, ta có công thức "=B3&C3&D3". Hãy nhấn "Enter" để xem kết quả của công thức. Kết quả sẽ trông giống hình 69-họ tên đầy đủ của mỗi người giờ được viết trên cùng một ô. Ta có thể sao chép công thức này vào các ô khác.

| :  | <u>Eile E</u> dit <u>V</u> iew | / <u>I</u> nsert F <u>o</u> rma | t <u>T</u> ools <u>D</u> ata | <u>W</u> indow <u>H</u> elp |           | Type a question for help    | I            | 5 × |
|----|--------------------------------|---------------------------------|------------------------------|-----------------------------|-----------|-----------------------------|--------------|-----|
| :  |                                | - 💿 🙄                           | Arial                        |                             | B I ∐  ≣  | = = 🔤   🛒 %   💷 - 🖄         | - <u>A</u> - | * = |
|    | SUM 🔫 🕽                        | 🗙 🗸 🏂 =B3&C                     | 3&D3                         |                             |           |                             |              |     |
|    | A                              | В                               | С                            | D                           | E         | F                           | G            | _   |
| 1  | Table 1                        |                                 |                              |                             |           |                             |              | _   |
| 2  | person_id                      | Family_Name                     | Middle_Name                  | Last <u>Name</u>            |           | Specialisation              |              |     |
| 3  | 1                              | Phạm                            | Xuân                         | Danh                        | =B3&C3&D3 | Mechanics and Manufactoring |              | _   |
| 4  | 2                              | Nguyễn                          | Duy                          | An                          |           | Informatic Technology       |              | _   |
| 5  | 3                              | Lâm                             | Văn                          | Chính                       |           | Informatic Technology       |              | _   |
| 6  | 4                              | Nguyễn                          | Mạnh                         | Cường                       |           | Informatic Technology       |              | _   |
| 7  |                                |                                 |                              |                             |           |                             |              | _   |
| 8  |                                |                                 |                              |                             |           |                             |              | _   |
| 9  | Table 2                        |                                 |                              |                             |           |                             |              |     |
| 10 | person_id                      | Family_Name                     | Middle_Name                  | Last_Name                   |           | birthday                    |              |     |
| 11 | 3                              | Lâm                             | Văn                          | Chính                       |           | 1987                        |              | _   |
| 12 | 1                              | Phạm                            | Xuân                         | Danh                        |           | 1988                        |              | _   |
| 13 | 2                              | Nguyễn                          | Duy                          | An                          |           | 1989                        |              | _   |
| 14 | 4                              | Nguyễn                          | Mạnh                         | Cường                       |           | 1985                        |              | _   |
| 15 |                                |                                 |                              |                             |           |                             |              | _   |
| 16 |                                |                                 |                              |                             |           |                             |              | -   |
| 17 |                                |                                 |                              |                             |           |                             |              | _   |
| 19 |                                |                                 |                              |                             |           |                             |              |     |
| 20 |                                |                                 |                              |                             |           |                             |              | _   |
| 21 |                                |                                 |                              |                             |           |                             |              | ~   |

Hình 68: Công thức kết nối các ô

| :1  | <u>Eile E</u> dit <u>y</u> | <u>V</u> iew | Insert Forma     | t <u>T</u> ools <u>D</u> ata | <u>W</u> indow <u>H</u> elp |                      | Type a question for help 🔍 🗕 🗗 💈 | ×       |
|-----|----------------------------|--------------|------------------|------------------------------|-----------------------------|----------------------|----------------------------------|---------|
| : 🗅 | 📁 🖬 💪                      | 5            | - 💿 🙄            | Arial                        | • 11 • J                    | B <i>I</i> ⊻   ≣ ≣ ≣ | 🔤   🦉 %   💷   🖽 + 🖄 + 🗛 +        | ++<br>∓ |
|     | E3 🔻                       | •            | <b>∱</b> ≈ =B3&C | 3&D3                         |                             |                      |                                  |         |
|     | A                          |              | В                | С                            | D                           | E                    | F                                | ~       |
| 1   | Table 1                    |              |                  |                              |                             |                      |                                  | T       |
| 2   | person_id                  |              | Family_Name      | Middle_Name                  | Last_Name                   |                      | Specialisation                   |         |
| 3   |                            | 1            | Phạm             | Xuân                         | Danh                        | Phạm XuânDanh        | Mechanics and Manufactoring      |         |
| 4   |                            | 2            | Nguyễn           | Duy                          | An                          |                      | Informatic Technology            |         |
| 5   |                            | 3            | Lâm              | Văn                          | Chính                       |                      | Informatic Technology            |         |
| 6   |                            | 4            | Nguyễn           | Mạnh                         | Cường                       |                      | Informatic Technology            |         |
| 7   |                            |              |                  |                              |                             |                      |                                  |         |
| 8   |                            |              |                  |                              |                             |                      |                                  |         |
| 9   | Table 2                    |              |                  |                              |                             |                      |                                  | =       |
| 10  | person_id                  |              | Family_Name      | Middle_Name                  | Last_Name                   |                      | birthday                         |         |
| 11  |                            | 3            | Lâm              | Văn                          | Chính                       |                      | 1987                             |         |
| 12  |                            | 1            | Phạm             | Xuân                         | Danh                        |                      | 1988                             |         |
| 13  |                            | 2            | Nguyên           | Duy                          | An                          |                      | 1989                             |         |
| 14  |                            | 4            | Nguyên           | Manh                         | Cường                       |                      | 1985                             |         |
| 15  |                            |              |                  |                              |                             |                      |                                  |         |
| 10  |                            | _            |                  |                              |                             |                      |                                  |         |
| 18  |                            | _            |                  |                              |                             |                      |                                  |         |
| 19  |                            |              |                  |                              |                             |                      |                                  | -       |
| 20  |                            |              |                  |                              |                             |                      |                                  |         |
| 21  |                            |              |                  |                              |                             |                      |                                  | ~       |

Hình 69: Công thức kết nối các ô

| :1 | <u>File E</u> dit <u>V</u> | /jew | Insert   | Format | t <u>T</u> ools | <u>D</u> ata | <u>W</u> indow | Help |      |       |             |                 | Ту                | pe a quest | ion for help |              | ₽× |
|----|----------------------------|------|----------|--------|-----------------|--------------|----------------|------|------|-------|-------------|-----------------|-------------------|------------|--------------|--------------|----|
| 10 | 📔 🔒 🚵                      | 5    | - 0      | 1      | Arial           |              | <b>-</b> 11    | -    | ΒI   | U     |             | ≣≣              | a 9               | %          | 📑 🗸 👌        | » - <u>A</u> |    |
|    | E3 🔻                       |      | fx =     | :B3&C  | 3&D3            |              |                |      |      |       |             |                 |                   |            |              |              |    |
|    | A                          |      | В        |        | 0               | >            | D              |      |      | E     |             |                 |                   | F          |              |              |    |
| 1  | Table 1                    |      |          |        |                 |              |                |      |      |       |             |                 |                   |            |              |              |    |
| 2  | person_id                  |      | Family_N | √ame   | Middle_         | Name         | Last_Na        | ame  |      |       |             |                 | Specialis         | ation      |              |              |    |
| 3  |                            | 1    | Phạm     |        | Xuân            |              | Danh           |      | Phạm | n Xuấ | ìn⊡s        | anh             | Mechanic          | re and I   | Manufact     | oring        |    |
| 4  |                            | 2    | Nguyễn   |        | Duy             |              | An             |      |      |       | ð           | Cu <u>t</u>     |                   |            | pgy          |              |    |
| 5  |                            | 3    | Lâm      |        | Văn             |              | Chính          |      |      |       | E)          | ⊆ору            |                   |            | pgy          |              |    |
| 6  |                            | 4    | Nguyễn   |        | Mạnh            |              | Cường          |      |      |       | 2           | <u>P</u> aste   |                   |            | pgy          |              |    |
| 7  |                            |      |          |        |                 |              |                |      |      |       |             | Paste           | Special           |            |              |              |    |
| 8  |                            | _    |          |        |                 |              |                |      |      |       |             | Incort          |                   |            | _            |              |    |
| 9  | Table 2                    | _    |          |        |                 |              |                |      |      |       |             | Insert          |                   |            |              |              |    |
| 10 | person_id                  |      | Family_N | Jame   | Middle_         | Name         | Last_Na        | ame  |      |       |             | <u>D</u> elete  | 9                 |            |              |              |    |
| 11 |                            | 3    | Lâm      |        | Văn             |              | Chính          |      |      |       |             | Clear           | Co <u>n</u> tents |            |              | 1987         |    |
| 12 |                            | 1    | Phạm     |        | Xuân            |              | Danh           |      |      |       |             | Insert          | Comment           |            |              | 1988         |    |
| 13 |                            | 2    | Nguyên   |        | Duy             |              | An             |      |      |       |             | Forma           | t Cells           |            | _            | 1989         |    |
| 14 |                            | 4    | Nguyên   |        | Mạnh            |              | Cường          |      |      |       |             | nul n           |                   |            |              | 1985         |    |
| 15 |                            | _    |          |        |                 |              |                |      |      |       |             | PIC <u>K</u> FI | rom Drop-doi      | ND LISU    |              |              |    |
| 17 |                            | -    |          |        |                 |              |                |      |      |       |             | Add <u>V</u>    | <u>/</u> atch     |            |              |              |    |
| 18 |                            |      |          |        |                 |              |                |      |      |       |             | ⊆reat           | e List            |            |              |              |    |
| 19 |                            |      |          |        |                 |              |                |      |      |       |             | Hyper           | link              |            |              |              |    |
| 20 |                            |      |          |        |                 |              |                |      |      |       | 19          | Look            | In                |            | _            |              |    |
| 21 |                            |      |          |        |                 |              |                |      |      |       | <b>1</b> 56 | FOOK            | эртт              |            |              |              | ~  |

Hình 70: Công thức kết nối các ô – sao chép (copy)

| :1 | <u>Eile E</u> dit <u>V</u> iew | Insert Forma | t <u>T</u> ools <u>D</u> ata | <u>W</u> indow <u>H</u> elp |                          |                | Type a question for help         |              | ₽×  |
|----|--------------------------------|--------------|------------------------------|-----------------------------|--------------------------|----------------|----------------------------------|--------------|-----|
| 1  | 💕 🔒 👌 🔊                        | - 📀 🚆        | Arial                        |                             | B <i>I</i> <u>U</u>  ≣ ≣ | ≣              | 🔤   🕎 %   ோ   🗔 🗸 🖄              | • • <u>A</u> | - P |
|    | E4 🔻                           | fx           |                              |                             |                          |                |                                  |              |     |
|    | A                              | В            | С                            | D                           | E                        |                | F                                |              | _   |
| 1  | Table 1                        |              |                              |                             |                          |                |                                  |              |     |
| 2  | person_id                      | Family_Name  | Middle_Name                  | Last_Name                   |                          |                | Specialisation                   |              | _   |
| 3  | 1                              | Phạm         | Xuân                         | Danh                        | Phạm XuânDanh            | 1              | Mechanics and Manufact           | oring        | _   |
| 4  | 2                              | Nguyễn       | Duy                          | An                          | r                        |                | Informatic Technology            |              | _   |
| 5  | 3                              | Lâm          | Văn                          | Chính                       |                          | *              | Cu <u>t</u>                      |              | _   |
| 6  | 4                              | Nguyên       | Mạnh                         | Cường                       |                          | C <sub>2</sub> | ⊆opy                             |              | _   |
| 7  |                                |              |                              |                             |                          | 2              | Paste                            |              | _   |
| 8  | Table 2                        |              |                              |                             |                          |                | Paste Special                    |              | -   |
| 10 | person id                      | Family Name  | Middle Name                  | Last Name                   |                          |                | Insert                           |              | =   |
| 11 | 3                              | Lâm          | Văn                          | Chính                       |                          |                | <u>D</u> elete                   | 1987         |     |
| 12 | 1                              | Phạm         | Xuân                         | Danh                        |                          |                | Clear Co <u>n</u> tents          | 1988         | _   |
| 13 | 2                              | Nguyên       | Duy                          | An                          |                          | -              | Insert Comment                   | 1989         | _   |
| 14 | 4                              | Nguyên       | Mạnh                         | Cường                       |                          | _              |                                  | 1985         | _   |
| 15 |                                |              |                              |                             |                          | ET.            | Format Cells                     |              | _   |
| 17 |                                |              |                              |                             |                          |                | Pic <u>k</u> From Drop-down List |              | _   |
| 18 |                                |              |                              |                             |                          |                | <u>C</u> reate List              |              |     |
| 19 |                                |              |                              |                             |                          | 2              | Hyperlink                        |              |     |
| 20 |                                |              |                              |                             |                          | 13             | Look Up                          |              | _   |
| 21 |                                |              |                              |                             | L                        |                |                                  |              | - v |

#### Hình 71: Công thức kết nối các ô – dán

Nhắc lại các bước này ở bảng 2 để có được kết quả như ở hình 72. Như bạn thấy, có một số cách chữ trong mã số cá nhân của một số học viên. Ta phải xóa các cách chữ này đi trước khi có thể dùng nó làm mã số cá nhân mới. Điều này giúp đảm bảo tính thống nhất của một mã số cá nhân và tránh trường hợp tên của một người được viết có cách chữ ở một bảng và không có cách chữ ở bảng khác.

| F<br>Manufactoring                                                                                                    |
|----------------------------------------------------------------------------------------------------|
| F                                                                                                    |
| F A Contractor Contractor Contrac |
| n Manufactoring chnology                                                                                                    |
| n d Manufactoring choose a construction of the second second seco |
| nd Manufactoring                                                                                                    |
| chnology                                                                                                    |
| -hnology                                                                                                    |
| shhology                                                                                                    |
| chnology                                                                                                    |
|                                                                                                    |
|                                                                                                    |
| =                                                                                                    |
| =                                                                                                    |
| 1987                                                                                                    |
| 1988                                                                                                    |
| 1989                                                                                                    |
| 1985                                                                                                    |
|                                                                                                    |
|                                                                                                    |
|                                                                                                    |
|                                                                                                    |
|                                                                                                    |
|                                                                                                    |
|                                                                                                    |

Hình 72: Công thức kết nối các ô – Kết quả cuối cùng

Để có thể loại bỏ các cách chữ, công thức tạo nên mỗi mã số, cho phép kết hợp thông tin từ 3 ô vào một ô, phải được khử. Điều này có thể được thực hiện bằng cách sao chép các ô chứa công thức (xem hình tiếp theo) và dán lại vào chính các ô đó bằng lệnh "paste special".

| :2  | <u>Eile E</u> dit <u>V</u> i | ew <u>I</u> nsert F <u>o</u> rm | at <u>T</u> ools <u>D</u> ata | <u>W</u> indow <u>H</u> elp |                 |          | Type a question for help         |                       | ₽×       |
|-----|------------------------------|---------------------------------|-------------------------------|-----------------------------|-----------------|----------|----------------------------------|-----------------------|----------|
| : 🗅 | 📔 🔒 🞽                        | " -   💿 🔡                       | Arial                         | √ 11      √     1     1     | B I ∐ ≣ ≣       | ≣        | 🔤   🕎 %   ோ   🗔 🗸 🎸              | <mark>&gt; - A</mark> | - 2      |
|     | E1 🔻                         | fx                              |                               |                             |                 |          |                                  |                       |          |
|     | A                            | В                               | С                             | D                           | E               |          | F                                |                       | ~        |
| 1   | Table 1                      |                                 |                               |                             | ļ               |          |                                  |                       |          |
| 2   | person_id                    | Family_Name                     | e Middle_Name                 | Last_Name                   |                 | ¥        | Cu <u>t</u>                      |                       | _        |
| 3   |                              | 1 Phạm                          | Xuân                          | Danh                        | Phạm XuânDan    | Đ        | ⊆ору                             | oring                 | _        |
| 4   |                              | 2 Nguyên                        | Duy                           | An                          | Nguyên DuyAn    | 1        | Paste                            |                       | _        |
| 5   |                              | 3 Lâm                           | Văn                           | Chính                       | LämVänChinh     |          | Dacte Special                    |                       | _        |
| 6   |                              | 4 Nguyen                        | Mạnh                          | Cương                       | Nguyen ManhCu   |          |                                  |                       | _        |
| 4   |                              |                                 |                               |                             |                 |          | Insert                           |                       | _        |
| 8   | Table 2                      |                                 |                               |                             |                 |          | <u>D</u> elete                   |                       | _        |
| 9   | naprez                       | Family Name                     | Middle Norse                  | Loot Nomo                   |                 |          | Clear Co <u>n</u> tents          |                       | — ≡      |
| 10  | person_iu                    | 2 Lâm                           | Văn                           | Last_Name                   | Lâm\/ănChính    | <b>1</b> | Insert Comment                   | 1007                  | _        |
| 12  |                              | 1 Pham                          | Yuân                          | Danh                        | Pham XuânDan    | _        | <br>Format Colle                 | 1907                  | _        |
| 13  |                              | 2 Nauvễn                        | Duv                           | Δn                          | Nguyễn DuyAn    |          |                                  | 1989                  | _        |
| 14  |                              | 4 Nauvễn                        | Manh                          | Cường                       | Nguyễn ManhCi   |          | Pic <u>k</u> From Drop-down List | 1985                  | _        |
| 15  |                              | - rigayon                       |                               | loaong                      | 1.9470111911100 |          | ⊆reate List…                     | 1000                  |          |
| 16  |                              |                                 |                               |                             |                 | 2        | Hyperlink                        |                       |          |
| 17  |                              |                                 |                               |                             |                 | 12       | Look Up                          |                       | _        |
| 18  |                              |                                 |                               |                             | L               |          |                                  | 1                     |          |
| 20  |                              |                                 |                               |                             |                 |          |                                  |                       |          |
| 20  |                              |                                 |                               |                             |                 |          |                                  |                       |          |
|     |                              |                                 |                               |                             |                 |          |                                  |                       | <b>∨</b> |

Hình 73: Công thức kết nối các – khử công thức

Nhấn chuột phải vào các ô đã chọn và nhấn "copy". Tiếp theo, nhấn thêm một lần chuột phải vào các ô này và chọn "Paste Special...". Một hộp thoại sẽ hiển thị ở vị trí

bạn chọn sẽ dán thông tin vào. Vì ta muốn khử các công thức đi đồng thời giữ nguyên nội dung trong các ô, ta chọn "Values" trong hộp thoại và hoàn tất thao tác bằng cách nhấn chuột vào phím "OK".

| :1  | <u>File E</u> dit <u>V</u> iew | v <u>I</u> nsert F <u>o</u> rma | t <u>T</u> ools <u>D</u> ata | <u>W</u> indow <u>H</u> elp |                     |     | Type a question for he           | elp 🔻 🗕      | ₽×  |
|-----|--------------------------------|---------------------------------|------------------------------|-----------------------------|---------------------|-----|----------------------------------|--------------|-----|
| i 🗅 | 💕 🛃 🖪 🖉                        | - 0 -                           | Arial                        |                             | B I U 📑             | = = | 🖬 📑 %   ோ   🗔 🗸                  | 🕭 - <u>A</u> | - 7 |
|     | E1 🗸                           | fx                              |                              |                             |                     |     |                                  |              |     |
|     | A                              | В                               | С                            | D                           | E                   |     | F                                |              | ~   |
| 1   | Table 1                        |                                 |                              |                             |                     |     |                                  |              |     |
| 2   | person_id                      | Family_Name                     | Middle_Name                  | Last_Name                   |                     |     | Specialisation                   |              |     |
| 3   | 1                              | Phạm                            | Xuân                         | Danh                        | Phạm XuânDa         | nh  | Mechanics and Manufa             | ctoring      |     |
| 4   | 2                              | Nguyễn                          | Duy                          | An                          | Nguyễn DuyAr        | 1   | Informatic Technology            |              |     |
| 5   | 3                              | Lâm                             | Văn                          | Chính                       | LâmVănChính         | ð   | Cu <u>t</u>                      |              |     |
| 6   | 4                              | Nguyễn                          | Mạnh                         | Cường                       | Nguyễn Mạnh         |     | ⊆ору                             |              |     |
| 7   |                                |                                 |                              |                             |                     | 2   | <u>P</u> aste                    |              |     |
| 8   |                                |                                 |                              |                             |                     |     | Paste Special                    |              |     |
| 9   | Table 2                        |                                 |                              |                             |                     |     | To south Consisted Collin        |              |     |
| 10  | person_id                      | Family_Name                     | Middle_Name                  | Last_Name                   |                     |     | Insert Copied C <u>e</u> lis     |              |     |
| 11  | 3                              | Lâm                             | Văn                          | Chính                       | LâmVănChính         |     | <u>D</u> elete                   | 1987         |     |
| 12  | 1                              | Phạm                            | Xuân                         | Danh                        | Phạm XuânDa         |     | Clear Co <u>n</u> tents          | 1988         |     |
| 13  | 2                              | Nguyên                          | Duy                          | An                          | Nguyên DuyAr        |     | Insert Comment                   | 1989         |     |
| 14  | 4                              | Nguyên                          | Mạnh                         | Cường                       | <u>Nquγên Mạnh(</u> |     |                                  | 1985         |     |
| 15  |                                |                                 |                              |                             |                     |     |                                  |              |     |
| 17  |                                |                                 |                              |                             |                     |     | Pic <u>k</u> From Drop-down List |              |     |
| 18  |                                |                                 |                              |                             |                     |     | <u>C</u> reate List              |              |     |
| 19  |                                |                                 |                              |                             |                     | 2   | <u>H</u> yperlink                |              |     |
| 20  |                                |                                 |                              |                             |                     | 68  | Look Up                          |              |     |
| 21  |                                |                                 |                              |                             |                     |     | =                                |              |     |

#### Hình 74: Công thức kết nối các ô- Khức công thức

| :2 | Eile Edit y | √iew <u>I</u> nsert | F <u>o</u> rmat | <u>T</u> ools | <u>D</u> ata | <u>W</u> indow | <u>H</u> elp |             |               |         |                     | Туре а | question fo               | r help   | • -    | đΧ |
|----|-------------|---------------------|-----------------|---------------|--------------|----------------|--------------|-------------|---------------|---------|---------------------|--------|---------------------------|----------|--------|----|
|    | 📁 🖬 🔒       | - 🔊                 | 🚆 🕴 Ari         | ial           |              | <b>-</b> 11    | -   1        | BI          | U             | ≣≣      | =                   | 9 🧐 %  |                           | + 🖄 ·    | A      |    |
|    | E1 🔻        | ∙ fx                |                 |               |              |                |              |             |               |         |                     |        |                           |          |        |    |
|    | A           | В                   |                 | С             |              | D              |              |             | E             |         |                     |        | F                         |          |        | ~  |
| 1  | Table 1     |                     |                 |               |              |                |              |             |               | Daste   | Specia              | al     |                           |          | 2      |    |
| 2  | person_id   | Family_             | Name Mi         | ddle_l        | Vame         | Last_Na        | ame          |             |               | 1 41010 | opeen               |        |                           |          |        | 4  |
| 3  |             | 1 Phạm              | Xu              | lân           |              | Danh           |              | Phạn        | <u>n</u> Xu   | Paste   |                     | ~      |                           |          |        |    |
| 4  |             | 2 Nguyễn            | Du              | Jy            |              | An             |              | Nguy        | ên D          |         | <u></u>             |        | (alidatio <u>n</u>        |          |        |    |
| 5  |             | 3 Lâm               | Vă              | ín            |              | Chính          |              | Lâm∖        | /ănC          |         | ormulas             |        | чи е <u>х</u> серс во<br> | raers    |        |    |
| 6  |             | 4 Nguyên            | Mą              | ạnh           |              | Cường          |              | Nguy        | ên M          |         | alues               |        | _oiumn <u>w</u> iacr      | 15<br>   | 6 N    |    |
| 7  |             |                     |                 |               |              |                |              |             |               |         | orma <u>t</u> s<br> | . 0    | ormulas and               | I NUMDER | rormat | s  |
| 8  |             |                     |                 |               |              |                |              |             |               |         | omments             | s Oi   | rai <u>u</u> es and n     | umber ro | rmats  |    |
| 9  | Table 2     |                     |                 |               |              |                |              |             |               | Opera   | tion                | 0.     | •                         |          |        |    |
| 10 | person_id   | Family_             | Name Mi         | ddle_l        | Varne        | Last_Na        | ame          |             |               |         | lone<br>Lu          |        | <u>ri</u> uitipiy         |          |        |    |
| 11 |             | 3 Lâm               | Vă              | ín            |              | Chính          |              | Lâm∖        | /ănC          |         | 1 <u>0</u> 0        | 01     | vivide                    |          |        |    |
| 12 |             | 1 Phạm              | Xu              | lân           |              | Danh           |              | Phạn        | <u>n Xu</u> t | 01      | uptract             |        |                           |          |        |    |
| 13 |             | 2 Nguyên            | Du              | JY            |              | An             |              | Nguy        | ên D          |         |                     |        | _                         |          |        |    |
| 14 |             | 4 Nguyên            | Mą              | ạnh           |              | Cường          |              | <u>Nquy</u> | ên M          |         | kip <u>b</u> lank   | s 🛄 I  | ranspos <u>e</u>          |          |        |    |
| 15 |             |                     |                 |               |              |                |              |             |               | Pas     | te Link             |        | ОК                        | Ca       | incel  | ור |
| 10 |             |                     |                 |               |              |                |              |             |               |         |                     |        |                           |          |        | -  |
| 18 |             |                     |                 |               |              |                |              |             |               |         |                     |        |                           |          |        | _  |
| 19 |             |                     |                 |               |              |                |              |             |               |         |                     |        |                           |          |        |    |
| 20 |             |                     |                 |               |              |                |              |             |               |         |                     |        |                           |          |        | _  |
| 21 |             |                     |                 |               |              |                |              |             |               |         |                     |        |                           |          |        | ~  |

Hình 75: Công thức kết nối các ô- Dán- Hộp thoại đặc biệt

| <u>Eile E</u> dit <u>V</u> iev | w <u>I</u> nsert F <u>o</u> rma                                                                                                    | t <u>T</u> ools <u>D</u> ata                                                                                                    | <u>W</u> indow <u>H</u> elp                                                                                                    |                                                                                                    | Type a question for help 🚽 🗕                                                                                                    | đΧ                                                                                                    |
|--------------------------------|----------------------------------------------------------------------------------------------------|----------------------------------------------------------------------------------------------------|----------------------------------------------------------------------------------------------------|----------------------------------------------------------------------------------------------------|----------------------------------------------------------------------------------------------------|----------------------------------------------------------------------------------------------------|
| 💕 🔒 👌 💆                        | ) • 🕜 🔡                                                                                                    | Arial                                                                                                    | • 11 • I                                                                                                    | B <i>I</i> ∐  ≣ ≣ ≣                                                                                                    | I 🔤   📆 %   ோ   🗄 🔹 🖄 - 🛕 ·                                                                                                    |                                                                                                    |
| E14 👻                          | ∱ Nguyễr                                                                                                    | n ManhCường                                                                                                    | >                                                                                                    |                                                                                                    |                                                                                                    |                                                                                                    |
| A                              | В                                                                                                    | C                                                                                                    | D                                                                                                    | E                                                                                                    | F                                                                                                    | ~                                                                                                    |
| Table 1                        |                                                                                                    |                                                                                                    |                                                                                                    |                                                                                                    |                                                                                                    | _                                                                                                    |
| person_id                      | Family_Name                                                                                                    | Middle_Name                                                                                                    | Last_Name                                                                                                    |                                                                                                    | Specialisation                                                                                                    |                                                                                                    |
| 1                              | Phạm                                                                                                    | Xuân                                                                                                    | Danh                                                                                                    | Phạm XuânDanh                                                                                                    | Mechanics and Manufactoring                                                                                                    |                                                                                                    |
| 2                              | Nguyễn                                                                                                    | Duy                                                                                                    | An                                                                                                    | Nguyễn DuyAn                                                                                                    | Informatic Technology                                                                                                    |                                                                                                    |
| 3                              | Lâm                                                                                                    | Văn                                                                                                    | Chính                                                                                                    | LâmVănChính                                                                                                    | Informatic Technology                                                                                                    |                                                                                                    |
| 4                              | Nguyễn                                                                                                    | Mạnh                                                                                                    | Cường                                                                                                    | Nguyễn MạnhCườr                                                                                                    | Informatic Technology                                                                                                    |                                                                                                    |
|                                |                                                                                                    |                                                                                                    |                                                                                                    |                                                                                                    |                                                                                                    |                                                                                                    |
|                                |                                                                                                    |                                                                                                    |                                                                                                    |                                                                                                    |                                                                                                    |                                                                                                    |
| Table 2                        |                                                                                                    |                                                                                                    |                                                                                                    |                                                                                                    |                                                                                                    | _                                                                                                    |
| person_id                      | Family_Name                                                                                                    | Middle_Name                                                                                                    | Last_Name                                                                                                    |                                                                                                    | birthday                                                                                                    | =                                                                                                    |
| 3                              | Lâm                                                                                                    | Văn                                                                                                    | Chính                                                                                                    | LâmVănChính                                                                                                    | 1987                                                                                                    |                                                                                                    |
| 1                              | Phạm                                                                                                    | Xuân                                                                                                    | Danh                                                                                                    | Phạm XuânDanh                                                                                                    | 1988                                                                                                    |                                                                                                    |
| 2                              | Nguyễn                                                                                                    | Duy                                                                                                    | An                                                                                                    | Nguyễn DuyAn                                                                                                    | 1989                                                                                                    |                                                                                                    |
| 4                              | Nguyễn                                                                                                    | Mạnh                                                                                                    | Cường                                                                                                    | <u>Nguyễn MạnhCườr</u>                                                                                                    | 1985                                                                                                    |                                                                                                    |
|                                |                                                                                                    |                                                                                                    |                                                                                                    |                                                                                                    |                                                                                                    | _                                                                                                    |
|                                |                                                                                                    |                                                                                                    |                                                                                                    |                                                                                                    |                                                                                                    | _                                                                                                    |
|                                |                                                                                                    |                                                                                                    |                                                                                                    |                                                                                                    |                                                                                                    | -                                                                                                    |
|                                |                                                                                                    |                                                                                                    |                                                                                                    |                                                                                                    |                                                                                                    |                                                                                                    |
|                                |                                                                                                    |                                                                                                    |                                                                                                    |                                                                                                    |                                                                                                    | -                                                                                                    |
|                                |                                                                                                    |                                                                                                    |                                                                                                    |                                                                                                    |                                                                                                    | ~                                                                                                    |
|                                | Eile         Edit         View           E14         -           A         -           Table 1         -           person_id         -           7         -           Person_id         -           9         -           1         -           2         -           3         -           4         -           7         -           9         -           9         -           1         -           1         -           2         -           3         -           1         -           2         -           4         -           5         -           6         -           7         -           1         -           2         -           4         -           4         -           5         -           6         -           7         -           7         -           7         -           6         - <td>File Edit View Insert Formal   E14 Image: strain of the strain of the strain of th</td> <td>File       Edit       View       Insert       Format       Iools       Data         E14       -       -       -       -       -       -       -       -       -       -       -       -       -       -       -       -       -       -       -       -       -       -       -       -       -       -       -       -       -       -       -       -       -       -       -       -       -       -       -       -       -       -       -       -       -       -       -       -       -       -       -       -       -       -       -       -       -       -       -       -       -       -       -       -       -       -       -       -       -       -       -       -       -       -       -       -       -       -       -       -       -       -       -       -       -       -       -       -       -       -       -       -       -       -       -       -       -       -       -       -       -       -       -       -       -       -       -       -</td> <td>File       Edit       View       Insert       Format       Iools       Data       Window       Help         Image: Second Second Sec</td> <td>File Edit Yew Insert Format Tools Data Window Help   Image: Arial Image: Arial</td> <td>Edit       Yine a question for help       Type a question for help         Image: Second Second</td> | File Edit View Insert Formal   E14 Image: strain of the strain of the strain of th | File       Edit       View       Insert       Format       Iools       Data         E14       -       -       -       -       -       -       -       -       -       -       -       -       -       -       -       -       -       -       -       -       -       -       -       -       -       -       -       -       -       -       -       -       -       -       -       -       -       -       -       -       -       -       -       -       -       -       -       -       -       -       -       -       -       -       -       -       -       -       -       -       -       -       -       -       -       -       -       -       -       -       -       -       -       -       -       -       -       -       -       -       -       -       -       -       -       -       -       -       -       -       -       -       -       -       -       -       -       -       -       -       -       -       -       -       -       -       -       - | File       Edit       View       Insert       Format       Iools       Data       Window       Help         Image: Second Second Sec | File Edit Yew Insert Format Tools Data Window Help   Image: Arial Image: Arial | Edit       Yine a question for help       Type a question for help         Image: Second Second |

Hình 76: Công thức kết nối các ô—khử công thức

Như được miêu tả ở các hình trên, công thức đã được khử tại các ô. Giờ bạn có thể xóa các cách chữ bằng lệnh "thay thế" của Excel. Hãy chọn các ô có mã số cá nhân mới. Sau đó chọn phím "Edit", và nhấn chuột vào "replace" (cách nhanh hơn và dễ hơn là đồng thời nhấn các phím "Ctrl" và "h" trên bàn phím), lệnh này mở ra cửa sổ thoại cho chức năng tìm kiếm và thay thế.

| :2  | Eile | <u>E</u> dit   | ⊻iew Insert               | F <u>o</u> rmat | <u>T</u> ools <u>D</u> | <u>)</u> ata | <u>W</u> indow | <u>H</u> elp |               |                   |                   |        | Туре            | a quest          | ion for H        | nelp           |            | 8 | ×       |
|-----|------|----------------|---------------------------|-----------------|------------------------|--------------|----------------|--------------|---------------|-------------------|-------------------|--------|-----------------|------------------|------------------|----------------|------------|---|---------|
| : 🗅 | 2    | 5              | <u>U</u> ndo Paste        | Ctrl+Z          | əl                     |              | - 11           | -            | ΒI            | U                 |                   | +a+    | 9               | 0                |                  | 👌 <del>-</del> | A          | - | ++<br>₹ |
|     | E2   | U              | Can't <u>R</u> epeat      | Ctrl+Y          |                        |              |                |              |               |                   |                   |        |                 |                  |                  |                |            |   |         |
|     |      | Ж              | Cu <u>t</u>               | Ctrl+X          | С                      |              | D              |              |               | E                 | Ξ                 |        |                 | F                |                  |                |            |   | ^       |
| 1   | Tabl | C <sub>1</sub> | <u>С</u> ору              | Ctrl+C          |                        |              |                |              | <u> </u>      |                   |                   | 1      |                 |                  |                  |                |            |   |         |
| 2   | pers |                | Office Clip <u>b</u> oard |                 | Idle_Na                | ame I        | Last_Na        | ame          | Disas         | - 57              | ê a Dia a b       | Spei   | cialisa         | tion             | 4 6              |                |            |   |         |
| 3   |      |                | Paste                     | Ctrl+V          | an                     |              | Dann<br>Ap     |              | Phạn<br>Nguy  | n xu:<br>vẫn E    | an⊔ann<br>)uv∆p   | Iviec  | nanics<br>motic | ; and K<br>Techr | /lanut:          | actori         | ng         |   |         |
| 4   |      | _              | Paste Special             |                 | y<br>D                 | /            | Au<br>Chính    |              | l âm\         | vănC              | Chính             | Infor  | matic           | Techr            | iology<br>iology |                |            |   |         |
| 6   |      |                | Paste as Huperlini        | ,               | nh                     |              | Cườna          |              | Nauv          | <sup>v</sup> ễn N | lanhCườ           | nInfor | matic           | Techr            | iology           |                |            |   |         |
| 7   |      |                |                           |                 |                        |              |                |              | 1             |                   |                   | 1      |                 |                  |                  |                |            |   |         |
| 8   |      |                | Fill                      | •               |                        |              |                |              |               |                   |                   |        |                 |                  |                  |                |            |   |         |
| 9   | Tabl |                | Cle <u>a</u> r            | •               |                        |              |                |              |               |                   |                   | Ļ      |                 |                  |                  |                |            |   |         |
| 10  | pers |                | <u>D</u> elete            |                 | Idle_Na                | ame I        | Last_Na        | ame          |               |                   |                   | birth  | day             |                  |                  |                |            |   |         |
| 11  |      |                | Delete Sheet              |                 | <u>n</u>               |              | Chính          |              | Lâm\          | √ănC              | Chính             |        |                 |                  |                  | 1              | 987        |   |         |
| 12  |      |                | Move or Copy She          | eet             | an                     |              | Danh           |              | Phạn          | n Xu:<br>lễn D    | anDanh            |        |                 |                  |                  | 1              | 988        |   |         |
| 13  |      | <b>#</b> 1     | <u>F</u> ind              | Ctrl+F          | y<br>ph                | /            | AN<br>Cuiàna   |              | Nguy          | ren L<br>rễn M    | Juyan<br>IanhCurà |        |                 |                  |                  | 1              | 989<br>985 |   |         |
| 15  |      |                | Replace                   | Ctrl+H          |                        |              | cuong          |              | <u>n uquy</u> |                   | iannou o          |        |                 |                  |                  |                | 000        |   |         |
| 16  |      |                | <u>G</u> o To             | Ctrl+G          |                        |              |                |              |               |                   |                   |        |                 |                  |                  |                |            |   |         |
| 17  |      |                | <br>Links                 |                 |                        |              |                |              | _             |                   |                   |        |                 |                  |                  |                |            |   |         |
| 10  |      |                | Object                    |                 |                        |              |                |              |               |                   |                   |        |                 |                  |                  |                |            |   | _       |
| 20  |      |                | <u></u>                   |                 | ]                      |              |                |              |               |                   |                   |        |                 |                  |                  |                |            |   |         |
| 21  |      |                |                           |                 |                        |              |                |              |               |                   |                   |        |                 |                  |                  |                |            |   | ~       |

Hình 77: Xóa các cách chữ - thay thế

| 📳 Eile Edit View Insert Format Tools Data Window Help Type a question for help 🗸 🖬 🗙 |                                                                                                    |                                                                                                    |                                                                                                    |                                                                                                    |                                                                                                    |  |  |  |  |  |  |
|--------------------------------------------------------------------------------------|----------------------------------------------------------------------------------------------------|----------------------------------------------------------------------------------------------------|----------------------------------------------------------------------------------------------------|----------------------------------------------------------------------------------------------------|----------------------------------------------------------------------------------------------------|--|--|--|--|--|--|
| 💕 🔒 👌 🔊                                                                              | - 💿 "                                                                                                    | Arial                                                                                                    | • 11 • I                                                                                                    | B <i>I</i> ⊻   ≣ ≣ ≡                                                                                                    | 🕺   🥞 %   🛊   🖽 + 🖄 + 🛓 - 🍟                                                                                                    |  |  |  |  |  |  |
| E2 🗸                                                                                 | fx                                                                                                    |                                                                                                    |                                                                                                    |                                                                                                    |                                                                                                    |  |  |  |  |  |  |
| A                                                                                    | В                                                                                                    | С                                                                                                    | D                                                                                                    | E                                                                                                    | F 🔽                                                                                                    |  |  |  |  |  |  |
| Table 1                                                                              |                                                                                                    |                                                                                                    |                                                                                                    |                                                                                                    |                                                                                                    |  |  |  |  |  |  |
| person_id                                                                            | Family_Name                                                                                                    | Middle_Name                                                                                                    | Last_Name                                                                                                    |                                                                                                    | Specialisation                                                                                                    |  |  |  |  |  |  |
| 1                                                                                    | Phạm                                                                                                    | Xuân                                                                                                    | Danh                                                                                                    | Phạm XuânDanh                                                                                                    | Mechanics and Manufactoring                                                                                                    |  |  |  |  |  |  |
| 2                                                                                    | Nguyễn                                                                                                    | Duy                                                                                                    | An                                                                                                    | Nguyễn DuyAn                                                                                                    | Informatic Technology                                                                                                    |  |  |  |  |  |  |
| 3                                                                                    | Lâm                                                                                                    | Văn                                                                                                    | Chính                                                                                                    | LâmVănChính                                                                                                    | Informatic Technology                                                                                                    |  |  |  |  |  |  |
| 4                                                                                    | Nguyễn                                                                                                    | Mạnh                                                                                                    | Cường                                                                                                    | Nguyễn MạnhCườr                                                                                                    | Informatic Technology                                                                                                    |  |  |  |  |  |  |
|                                                                                      |                                                                                                    |                                                                                                    |                                                                                                    |                                                                                                    |                                                                                                    |  |  |  |  |  |  |
|                                                                                      |                                                                                                    |                                                                                                    |                                                                                                    |                                                                                                    |                                                                                                    |  |  |  |  |  |  |
| Table 2                                                                              |                                                                                                    | Fi                                                                                                    | nd and Replace                                                                                                    |                                                                                                    | 2 🛛 🗕 =                                                                                                    |  |  |  |  |  |  |
| person_id                                                                            | Family_Name                                                                                                    | Middle_Na                                                                                                    |                                                                                                    |                                                                                                    |                                                                                                    |  |  |  |  |  |  |
| 3                                                                                    | Lâm                                                                                                    | Văn                                                                                                    | Fin <u>d</u> Replace                                                                                                    |                                                                                                    |                                                                                                    |  |  |  |  |  |  |
| 1                                                                                    | Phạm                                                                                                    | Xuân                                                                                                    | ind what:                                                                                                    |                                                                                                    |                                                                                                    |  |  |  |  |  |  |
| 2                                                                                    | Nguyễn                                                                                                    | Duy '                                                                                                    |                                                                                                    |                                                                                                    |                                                                                                    |  |  |  |  |  |  |
| 4                                                                                    | Nguyễn                                                                                                    | Mạnh <sup>F</sup>                                                                                                    | Replace with:                                                                                                    |                                                                                                    | Y                                                                                                    |  |  |  |  |  |  |
|                                                                                      |                                                                                                    |                                                                                                    |                                                                                                    |                                                                                                    | Options >>                                                                                                    |  |  |  |  |  |  |
|                                                                                      |                                                                                                    |                                                                                                    |                                                                                                    |                                                                                                    |                                                                                                    |  |  |  |  |  |  |
|                                                                                      |                                                                                                    |                                                                                                    |                                                                                                    | eplace Find All                                                                                                    | Find Next Close                                                                                                    |  |  |  |  |  |  |
|                                                                                      |                                                                                                    |                                                                                                    |                                                                                                    | Tobugco                                                                                                    |                                                                                                    |  |  |  |  |  |  |
|                                                                                      |                                                                                                    |                                                                                                    |                                                                                                    |                                                                                                    |                                                                                                    |  |  |  |  |  |  |
|                                                                                      |                                                                                                    |                                                                                                    |                                                                                                    |                                                                                                    |                                                                                                    |  |  |  |  |  |  |
|                                                                                      | Image: Barrier of the second second seco | A       B         A       B         Table 1       -         person_id       Family_Name         1       Phạm         2       Nguyễn         3       Lâm         4       Nguyễn         5       -         7       A         9       -         1       Phạm         2       Nguyễn         3       Lâm         1       Phạm         2       Nguyễn         3       Lâm         1       Phạm         2       Nguyễn         4       Nguyễn         1       Phạm         2       Nguyễn         4       Nguyễn         4       Nguyễn         4       Nguyễn         4       Nguyễn         4       Nguyễn | A B   C   A   B   C   Table 1   person_id   Family_Name   Middle_Name   1   Phạm   Xuân   2   Nguyễn   Mạnh     1   Phạm   Xuân   2   Nguyễn   Mạnh     1   Phạm   Xuân   2   Nguyễn   Mạnh     1   Phạm   Xuân   2   Nguyễn   Duy   4   Nguyễn   Duy   4   Nguyễn   Mạnh     1   Phạm   Xuân   1   Phạm   Xuân   1   Phạm   Xuân   1   Phạm   3   Lâm   Văn   1   Phạm   Xuân   1   Phạm   1   Nguyễn   Mạnh     1   1   1   1   1   1   1   1   1   1   1   1   1   1   1   1   1   1   1   1   1   1   < | Arial       11       1         E2       A       B       C       D         Table 1       Image: constraint of the state of the state | A B C D E     A B C D E     Table 1   person_id Family_Name Middle_Name Last_Name   1 Phạm Xuân Danh Phạm XuânDanh   2 Nguyễn Duy An Nguyễn DuyAn   3 Lâm Văn Chính LâmVănChính   4 Nguyễn Mạnh Cường Nguyễn MạnhCườr   5 A B C Find and Replace   person_id Family_Name Middle_Na Find   3 Lâm Văn Find   1 Phạm Xuân Find   2 Nguyễn Duy Find and Replace   person_id Family_Name Middle_Na   3 Lâm Văn   1 Phạm Xuân   2 Nguyễn Duy   4 Nguyễn Mạnh   2 Nguyễn Mạnh   2 Nguyễn Mạnh   4 Nguyễn Mạnh   4 Nguyễn Mạnh   4 Nguyễn Mạnh   4 Nguyễn Mạnh   5 Mạnh Replace All   8 Find All |  |  |  |  |  |  |

Hình 78: Xóa các cách chữ - Thay thế

Để xóa các cách chữ, Excel sẽ tìm các cách chữ và thay thế nó bằng "không gì cả". Do đó, ta chỉ việc gõ một dấu cách chữ vào dòng "Find what:" (tìm gì). Chú ý rằng ta sẽ không gõ gì vào dòng "Replace with:" (thay thế bằng). Giờ bạn nhấn chuột vào phím "Replace all" (thay thế tất cả) và đóng hộp thoại lại.

| :1 | <u>File E</u> dit <u>V</u> i | ew <u>I</u> nsert F <u>o</u> rma | at <u>T</u> ools <u>D</u> ata | <u>W</u> indow <u>H</u> elp |                             | Type a question for help 🔹 . | . ð × |
|----|------------------------------|----------------------------------|-------------------------------|-----------------------------|-----------------------------|------------------------------|-------|
| 10 | 📔 🔒 🞽                        | -) -   💿 🔡 🚆                     | Arial                         | • 11 • I                    | B <i>I</i> <u>U</u>   ≣ ≣ ≣ | 🔤   🕎 %   ோ 🗔 🗸 🆄 🗸 🛓        |       |
|    | E2 🗸                         | <i>f</i> ∡ New_I                 | D                             |                             |                             |                              |       |
|    | A                            | В                                | C                             | D                           | E                           | F                            |       |
| 1  | Table 1                      |                                  |                               |                             |                             |                              |       |
| 2  | person_id                    | Family_Name                      | Middle_Name                   | Last_Name                   | New ID                      | Specialisation               |       |
| 3  |                              | 1 Phạm                           | Xuân                          | Danh                        | PhạmXuânDanh                | Mechanics and Manufactoring  |       |
| 4  |                              | 2 Nguyễn                         | Duy                           | An                          | NguyễnDuyAn                 | Informatic Technology        |       |
| 5  |                              | 3 Lâm                            | Văn                           | Chính                       | LâmVănChính                 | Informatic Technology        |       |
| 6  |                              | 4 Nguyễn                         | Mạnh                          | Cường                       | NguyễnMạnhCườn              | Informatic Technology        |       |
| 7  |                              |                                  |                               |                             |                             |                              |       |
| 8  |                              |                                  |                               |                             |                             |                              |       |
| 9  | Table 2                      |                                  |                               |                             |                             |                              | =     |
| 10 | person_id                    | Family_Name                      | Middle_Name                   | Last_Name                   | New_ID                      | birthday                     |       |
| 11 |                              | 3 Lâm                            | Văn                           | Chính                       | LâmVănChính                 | 1987                         | /     |
| 12 |                              | 1 Phạm                           | Xuân                          | Danh                        | PhạmXuânDanh                | 1988                         | }     |
| 13 |                              | 2 Nguyên                         | Duy                           | An                          | NguyênDuyAn                 | 1989                         | 1     |
| 14 |                              | 4 Nguyên                         | Mạnh                          | Cường                       | NguyênManhCườn              | 1985                         | j –   |
| 15 |                              |                                  |                               |                             |                             |                              | +     |
| 10 |                              |                                  |                               |                             |                             |                              | +     |
| 18 |                              |                                  |                               |                             |                             |                              | +     |
| 19 |                              |                                  |                               |                             |                             |                              | +     |
| 20 |                              |                                  |                               |                             |                             |                              |       |
| 21 |                              |                                  |                               |                             |                             |                              | ~     |

Hình 79: Mã số cá nhân mới

Như bạn thấy, các cách chữ đã được loại bỏ. Dữ liệu từ hai bộ dữ liệu giờ có thể được sát nhập trên mã số cá nhân mới này, sử dụng chức năng VLOOKUP. Chức năng này sẽ được giải thích chi tiết trong chương tiếp theo.

## 8.3 Sát nhập dữ liệu

Excel cung cấp một chức năng là tìm kiếm các mảnh thông tin từ một danh mục và chuyển chúng sang một danh mục khác. Chức năng này có thể được so sánh với một cuốn danh bạ điện thoại. Bạn cho Excel một cái tên (ví dụ như một mã số cá nhân mới trong bảng 1) và Excel sẽ tìm số liệu (ví dụ ngày sinh) của mã số đó và chuyển về cho bạn. Trong ví dụ của ta, ta muốn sát nhập thông tin ngày sinh từ bảng 2 vào bảng 1.

| :2   | <u>E</u> ile <u>E</u> dit ⊻iev | v <u>I</u> nsert F <u>o</u> rma | t <u>T</u> ools <u>D</u> ata | <u>W</u> indow <u>H</u> elp   |                                                  |                                 | Type a question for help 🚽 🕳          | đΧ       |
|------|--------------------------------|---------------------------------|------------------------------|-------------------------------|--------------------------------------------------|---------------------------------|---------------------------------------|----------|
| : 🗅  | 6                              | 1 📐 🗳 📖 1                       | X 🗈 🖻 - 🛷                    | <b> -) -</b> ( <b> </b> -   ( | <b>Σ</b> - <u>2</u> ↓ <u>Z</u> ↓   <u>11</u> , 4 | 🚯 100% 👻 🕢 💂                    |                                       |          |
| Aria | el                             | • 11 • B .                      |                              | = = %                         | • •.0 .00   € • • •                              | 🔄 • 🖄 • A •                     |                                       |          |
| _    | SUM 🔫 🕽                        | 🗙 🗸 🏂 =Vloc                     | KUP(E3;\$E\$11:              | \$F\$14;2;FALSE               | )                                                |                                 |                                       |          |
|      | A                              | В                               | С                            | D                             | E                                                | F                               | G                                     | ~        |
| 1    | Table 1                        |                                 |                              |                               |                                                  |                                 |                                       |          |
| 2    | person_id                      | Family_Name                     | Middle_Name                  | Last_Name                     | New_ID                                           | Specialisation                  | birthday                              | L        |
| 3    | 1                              | Phạm                            | Xuân                         | Danh                          | PhạmXuânDanh                                     | Mechanics and Manufactoring     | =VLOOKUP(E3;\$E\$11:\$F\$1            | 4;       |
| 4    | 2                              | Nguyễn                          | Duy                          | An                            | NguyễnDuyAn                                      | Informatic Technology           | 2;FALSE)                              | -        |
| 5    | 3                              | Lâm                             | Văn                          | Chính                         | LâmVănChính                                      | Informatic Technol VLOOKUP(look | ip_value; table_array; col_index_num; | range    |
| 6    | 4                              | Nguyễn                          | Mạnh                         | Cường                         | NguyễnMạnhCườn                                   | Informatic Technology           |                                       |          |
| 7    |                                |                                 |                              |                               |                                                  |                                 |                                       |          |
| 8    |                                |                                 |                              |                               |                                                  |                                 |                                       |          |
| 9    | Table 2                        |                                 |                              |                               |                                                  |                                 |                                       | =        |
| 10   | person_id                      | Family_Name                     | Middle_Name                  | Last_Name                     | New_ID                                           | birthday                        |                                       |          |
| 11   | 3                              | Lâm                             | Văn                          | Chính                         | LâmVănChính                                      | 1987                            |                                       |          |
| 12   | 1                              | Phạm                            | Xuân                         | Danh                          | PhạmXuânDanh                                     | 1988                            |                                       |          |
| 13   | 2                              | Nguyễn                          | Duy                          | An                            | NguyễnDuyAn                                      | 1989                            |                                       |          |
| 14   | 4                              | Nguyễn                          | Manh                         | Cường                         | NguyễnMạnhCườn                                   | 1985                            |                                       |          |
| 15   |                                |                                 |                              |                               |                                                  |                                 |                                       | _        |
| 16   |                                |                                 |                              |                               |                                                  |                                 |                                       | $\vdash$ |
| 17   |                                |                                 |                              |                               |                                                  |                                 |                                       |          |
| 10   |                                |                                 |                              |                               |                                                  |                                 |                                       |          |
| 20   |                                |                                 |                              |                               |                                                  |                                 | 1                                     | -        |

## Hình 80: Chức năng VLOOKUP

Lệnh VLOOKUP:

CÚ PHÁP: =VLOOKUP(lookup\_value;table\_array;col\_index\_num;[range\_lookup])
 "lookup\_value" là giá trị mà Excel tìm kiếm ở bảng 2. Bảng 2 được định nghĩa trong lện bằng "table\_array". "col\_index\_num" cho Excel biết phải chuyển dữ liệu về những cột nào nếu nó tìm thấy "lookup\_value" trong bảng 2. Cuối cùng "range\_lookup" xác định việc Excel chỉ nên chuyển dữ liệu về nếu nó tìm thấy thông tin trùng khớp tuyệt đối với giá trị cần tìm (gõ "FALSE") hay nó sẽ chuyển bất cứ thông tin gì gần giống với giá trị cần tìm về (gõ "TRUE").
 GÕ: =VLOOKUP(E3;\$E\$11:\$F\$14;2;FALSE)

NHÂN: ENTER

KẾT QUẢ: Tìm kiếm mã số cá nhân mới của bảng (ô E3) trong bảng 2 (ô E11:F14) và chuyển thông tin về ngày sinh (cột 2) chỉ nếu nó tìm thấy thông tin trùng khớp tuyệt đối với thông tin nó tìm (FALSE).

Chức năng được sử dụng để sát nhập dữ liệu này gọi là VLOOKUP. Để bắt đầu, hãy chọn ô G3 và gõ: "=VLOOKUP(E3;E11:F14;2;FALSE)". Ở phần đầu (E3) bảo Excel phải tìm kiếm giá trị nào trong bảng 2. Bảng 2 được xác định trong phần tiếp theo của công thức sau dấu chấm phẩy bằng (\$E\$11:\$F\$14). Bạn có thể dùng chuột để

chọn bảng 2. Hãy đảm bảo rằng khoảng mà bạn chọn có chứa mã số cá nhân mới. Sau khi chọn khoảng bằng chuột, bạn có thể chèn các biểu tượng đồng Đô-la (\$) vào trước và sau các ký tự tham chiếu của bảng. Các biểu tượng này cố định khoảng của bảng được chọn ngay cả khi bạn chuyển công thức sang các ô tiếp theo. Hoặc bạn cũng có thể nhấn phím "F4" trên bàn phím sau khi chọn bảng bằng chuột để chèn các biểu tượng đồng Đô-la. Phần thứ ba của công thức thông báo cho Excel biết phải chuyển thông tin từ cột nào về. Trong ví dụ này, bạn gõ "2", vì ngày sinh được chứa trong cột 2 của vùng được chọn. Cuối cùng, ta yêu cầu cho Excel chỉ chuyển những thông tin trùng hợp tuyệt đối với mã số cá nhân ở cả 2 bảng, bằng cách gõ "FALSE". Nếu ta gõ "TRUE", Excel sẽ chuyển về các thông tin trùng hợp tương đối với mã số cá nhân. Sau đó, ta kết thúc thao tác bằng cách nhấn "Enter", Excel sẽ chuyển thông tin về ngày sinh từ bảng 2 về bảng 1. Chú ý là ta cũng có thể dùng person\_id (mã số cá nhân gốc) thay cho New\_ID (mã số cá nhân mới) để sát nhập thông tin trong ví dụ này.

| :2) | <u>File E</u> dit <u>V</u> iew | , Insert Forma | t <u>T</u> ools <u>D</u> ata | <u>W</u> indow <u>H</u> elp |                 |                             | Type a question for help 🛛 🚽 🗗 🗙 |
|-----|--------------------------------|----------------|------------------------------|-----------------------------|-----------------|-----------------------------|----------------------------------|
| 10  | 💕 🖬 👌 👌                        | 1 🕰 🗳 🕰 1      | አ 🗈 🛍 • 🛷                    | 19 - (2 - 1                 | 🎐 Σ 🗕 Ž↓ Ž↓   🛄 | 🚯 100% 👻 🕜 💂                |                                  |
|     |                                |                |                              | Arial                       | • 11 • B 2      | ″⊻ ≣≣≣≣⊡ ∰%,                | *** **   ≢ ≢   ⊞ • 🌺 • 🛓 • 💂     |
|     | G4 🔻                           | fx             |                              |                             |                 |                             |                                  |
|     | A                              | В              | С                            | D                           | E               | F                           | G                                |
| 1   | Table 1                        |                |                              |                             |                 |                             |                                  |
| 2   | person_id                      | Family_Name    | Middle_Name                  | Last_Name                   | New_ID          | Specialisation              | birthday                         |
| 3   | 1                              | Phạm           | Xuân                         | Danh                        | PhạmXuânDanh    | Mechanics and Manufactoring | 1988                             |
| 4   | 2                              | Nguyên         | Duy                          | An                          | NguyênDuyAn     | Informatic Technology       |                                  |
| 5   | 3                              | Lâm            | Văn                          | Chính                       | LâmVănChính     | Informatic Technology       |                                  |
| 6   | 4                              | Nguyên         | Manh                         | Cường                       | NguyênManhCườn  | Informatic Technology       |                                  |
| 7   |                                |                |                              |                             |                 |                             |                                  |
| 8   |                                |                |                              |                             |                 |                             |                                  |
| 9   | Table 2                        |                |                              |                             |                 |                             |                                  |
| 10  | person_id                      | Family_Name    | Middle_Name                  | Last_Name                   | New_ID          | birthday                    |                                  |
| 11  | 3                              | Lâm            | Văn                          | Chính                       | LâmVănChính     | 1987                        |                                  |
| 12  | 1                              | Phạm           | Xuân                         | Danh                        | PhạmXuânDanh    | 1988                        |                                  |
| 13  | 2                              | Nguyên         | Duy                          | An                          | NguyênDuyAn     | 1989                        |                                  |
| 14  | 4                              | Nguyên         | Mạnh                         | Cường                       | NguyênManhCướn  | 1985                        |                                  |
| 15  |                                |                |                              |                             |                 |                             |                                  |
| 17  |                                |                |                              |                             |                 |                             |                                  |
| 18  |                                |                |                              |                             |                 |                             |                                  |
| 19  |                                |                |                              |                             |                 |                             |                                  |
| 20  |                                |                |                              |                             |                 |                             | ✓                                |

Hình 81: Chức năng VLOOKUP

| Cià  | to có | thể | 000 | chán | côna | thú | nhu | trong | ví i | du | trôn |
|------|-------|-----|-----|------|------|-----|-----|-------|------|----|------|
| GIU, | ia 00 | uic | 5a0 | cheb | cong | แนะ | mur | uong  | VIV  | uų | uen. |

|    |                  |                |                              | 0                           | 0              | -                           |                              | _   |
|----|------------------|----------------|------------------------------|-----------------------------|----------------|-----------------------------|------------------------------|-----|
| :2 | ] Eile Edit Viev | v Insert Forma | t <u>T</u> ools <u>D</u> ata | <u>W</u> indow <u>H</u> elp |                |                             | Type a question for help 🔹 💶 | 5 × |
| 10 | ) 💕 🖬 🖪 🖂        | i 🛕 💞 📖 I      | 🎖 🗈 🛍 • 🕩                    | '  🔊 <del>-</del> (°  -   ( | 🌏 Σ - Al ZI 🕍  | 🚯 100% 👻 🕜 💂                |                              |     |
|    |                  |                |                              | Arial                       | • 11 • B 2     | . त ≡ ≡ ⊒ 🔤 🚵 % 🁌           | 508 - 508   ோ ோ 🖂 🗸 🖄 🗸 🗛    | -   |
|    | G9 🔻             | fx             |                              |                             |                |                             |                              |     |
|    | A                | В              | C                            | D                           | E              | F                           | G                            |     |
| 1  | Table 1          |                |                              |                             |                |                             |                              |     |
| 2  | person_id        | Family_Name    | Middle_Name                  | Last_Name                   | New_ID         | Specialisation              | birthday                     |     |
| 3  | 1                | Phạm           | Xuân                         | Danh                        | PhạmXuânDanh   | Mechanics and Manufactoring | 1988                         |     |
| 4  | 2                | Nguyễn         | Duy                          | An                          | NguyễnDuyAn    | Informatic Technology       | 1989                         |     |
| 5  | 3                | Lâm            | Văn                          | Chính                       | LâmVănChính    | Informatic Technology       | 1987                         |     |
| 6  | 4                | Nguyễn         | Manh                         | Cường                       | NguyễnMạnhCườn | Informatic Technology       | 1985                         |     |
| 7  |                  |                |                              |                             |                |                             |                              |     |
| 8  |                  |                |                              |                             |                |                             |                              |     |
| 9  | Table 2          |                |                              |                             |                |                             | ļ                            |     |
| 10 | person_id        | Family_Name    | Middle_Name                  | Last_Name                   | New_ID         | birthday                    |                              |     |
| 11 | 3                | Lâm            | Văn                          | Chính                       | LâmVănChính    | 1987                        |                              |     |
| 12 | 1                | Phạm           | Xuân                         | Danh                        | PhạmXuânDanh   | 1988                        |                              |     |
| 13 | 2                | Nguyễn         | Duy                          | An                          | NguyễnDuyAn    | 1989                        |                              |     |
| 14 | 4                | Nguyễn         | Mạnh                         | Cường                       | NguyễnMạnhCườn | 1985                        |                              |     |
| 15 |                  |                |                              |                             |                |                             |                              | ⊢ . |
| 16 |                  |                |                              |                             |                |                             |                              | -   |
| 18 |                  |                |                              |                             |                |                             |                              |     |
| 19 |                  |                |                              |                             |                |                             |                              |     |
| 20 |                  |                |                              |                             |                |                             |                              | ~   |

Hình 82: Chức năng VLOOKUP

Sử dụng chức năng này, bạn cũng có thể sát nhập thông tin từ các spreadsheets khác nhau. Chúng tôi xin nêu một ví dụ trong chương 9.2.

# 9 Tạo các số liệu thống kê tổng quan

## 9.1 Dùng các bảng chốt (pivot table) để tóm tắt thông tin từ bảng hỏi

Nhằm mục đích tìm hiểu về các số liệu thống kê tổng quan, ta sử dụng một bộ số liệu lớn hơn. Hãy mở tệp Excel có tên School\_data\_reduced.xls được gửi kèm cùng với cuốn sổ tay này và chọn bảng tính có tên "Combined". Bảng tính này bao gồm cả thông tin khảo sát cơ bản và khảo sát lần vết đã được sát nhập với nhau bằng chức năng VLOOKUP.

Trong số các công cụ phân tích dữ liệu mà Excel cung cấp, bảng chốt (pivot table) là công cụ mạnh nhất vì nó cho phép phân tích số liệu rất hiệu quả về mặt thời gian. Để bắt đầu tạo một bảng chốt, nhấn vào data trên menu và chọn "PivotTable and PivotChart Report..."

| 🛛 Microsoft Excel - School_data_reduced      |                               |             |         |                 |            |                 |                    |  |  |  |
|----------------------------------------------|-------------------------------|-------------|---------|-----------------|------------|-----------------|--------------------|--|--|--|
| 💌 Eile Edit View Insert Format Tools Data    | <u>W</u> indow <u>H</u> elp   |             |         |                 |            | Type a question | i for help 👻 🗕 🗗 🗙 |  |  |  |
| ED 💕 🖬 🖪 🖪 🕰 🖤 🛍 🐰 🖬 🖻 🛃                     | <u>S</u> ort                  |             | 100%    | - 🕜 📘           |            |                 |                    |  |  |  |
| Calibri • 11 • B / II                        | Eilter                        | •           | =       | A               |            |                 |                    |  |  |  |
|                                              | Form                          |             |         |                 |            |                 |                    |  |  |  |
| A                                            | Su <u>b</u> totals            |             | D       | E               | F          | G               | н 🗖                |  |  |  |
| 1 person id b school bs                      | Validation                    |             | o Class | -<br>Family Nam | Middle Nam | Last Name       | name combine       |  |  |  |
| 2 1 Cao ĐN Việt - Đức Hà Tĩnh                | Table                         |             | ai 6B   | Phạm            | <br>Xuân   | Danh            |                    |  |  |  |
| 3 2 Cao ĐN Việt - Đức Hà Tĩnh                | Text to Columns               | Т           | Fe 6A   | Nguyễn          | Duy        | An              | NguyễnDuyAn        |  |  |  |
| 4 3 Cao ĐN Việt - Đức Hà Tĩnh                | Construction Columnits        | Т           | Fe 6A   | Lâm             | Văn        | Chính           | LâmVănChính        |  |  |  |
| 5 4 Cao ĐN Việt - Đức Hà Tĩnh                | Consolidate                   | T           | F€6A    | Nguyễn          | Mạnh       | Cường           | NguyễnMạnhCu       |  |  |  |
| 6 5 Cao ĐN Việt - Đức Hà Tỉnh                | Group and Outline             | • T         | 6A      | Nguyễn          | Trọng      | Dűng            | NguyễnTrọngDũ      |  |  |  |
| 7 6 Cao ĐN Việt - Đức Hà Tĩnh 🐷              | PivotTable and PivotChart Rep | port T      | F∈6A    | Trần            | Xuân       | Đông            | TrầnXuânĐông       |  |  |  |
| 8 7 Cao ĐN Việt - Đức Hà Tĩnh                | Import External <u>D</u> ata  | •           | F∈6A    | Phan            | Thế        | Huy             | PhanThếHuy 🗧       |  |  |  |
| 9 8 Cao ĐN Việt - Đức Hà Tĩnh                | List                          | •           | Fe 6A   | Dương           | Văn        | Hùng            | DươngVănHùng       |  |  |  |
| 10 9 Cao ĐN Việt - Đức Hà Tĩnh               | XMI                           | •           | F∈6A    | Lê              | Hoài       | Nam             | LêHoàiNam          |  |  |  |
| 11 10 Cao ĐN Việt - Đức Hà Tĩnh              |                               |             | 6A      | Đặng            | Thị Bích   | Ngọc            | ÐặngThịBíchNgọ     |  |  |  |
| 12 11 Cao ĐN Việt - Đức Hà Tĩnh              | Retresh Data                  | T           | F€6A    | Trần            | Thị        | Thanh           | Trần Thị Thanh     |  |  |  |
| 13 12 Cao ĐN Việt - Đức Hà Tĩnh              | li li                         | nformatic T | F∈6A    | Hồ              | Thế        | Hoàn            | HồThếHoàn          |  |  |  |
| 14 13 Cao ĐN Việt - Đức Hà Tĩnh              | li li                         | nformatic T | F€6A    | Phạm            | Thị        | Hoa             | PhạmThịHoa         |  |  |  |
| 15 14 Cao ĐN Việt - Đức Hà Tĩnh              | li li                         | nformatic T | F€6A    | Phan            | Văn        | Sang            | PhanVănSang 📃      |  |  |  |
| 16 15 Cao ĐN Việt - Đức Hà Tĩnh              | li                            | nformatic T | Fe 6A   | Nguyễn          | Thành      | Hưng            | NguyễnThànhHL      |  |  |  |
| 17 16 Cao ĐN Việt - Đức Hà Tĩnh              | li                            | nformatic T | Fe 6A   | Ðinh            | Thị        | Thắm            | ÐinhThịThắm        |  |  |  |
| 18 17 Cao ĐN Việt - Đức Hà Tĩnh              | li                            | nformatic T | F6A     | Đặng            | Thị        | An              | ÐặngThịAn 🤍        |  |  |  |
| H 🔹 🕨 🔪 Baseline 🔏 Follow-up 🔪 Combined 🧹 Ev | /aluation_Combined /          |             | <       |                 | j          |                 |                    |  |  |  |
| Ready                                        |                               |             |         |                 |            |                 |                    |  |  |  |

Hình 83: Tạo một bảng chốt (Pivot table)

Một cửa sổ thoại sẽ hiển thị cho phép bạn chọn nguồn dữ liệu. Vì ta đang dùng dữ liệu từ trang tính đang mở, ta không cần thay đổi gì và có thể nhấn vào phím "Next".

| 🛛 Microsoft Excel - School_data_reduced |                                          |                                |                         |                   |            |                 |                    |  |  |  |
|-----------------------------------------|------------------------------------------|--------------------------------|-------------------------|-------------------|------------|-----------------|--------------------|--|--|--|
| : Eile Edit View Insert Format Tools    | <u>D</u> ata <u>W</u> indow <u>H</u> elp |                                |                         |                   |            | Type a question | n for help 🛛 🚽 🗗 🗙 |  |  |  |
| ED 📂 🖬 🖪 🖪 🔍 🖤 🛍 🐰 🖬 🕻                  | ι - 🧭 🖉 - 🕲 - 🧕 Σ                        | - <u>2</u> ↓ <u>Z</u> ↓ [      | 100%                    | • 🕜 📘             |            |                 |                    |  |  |  |
| Calibri 🔹 11 💌 🖪 Z II 🗐                 | E = = = = • • • •                        | .00   <del>4</del> = 5         | ·                       | A                 |            |                 |                    |  |  |  |
|                                         |                                          | 00 ⇒.0   = <del>;</del> - =;-  | ·   🖽 · 🏧 ·             |                   |            |                 |                    |  |  |  |
|                                         | R                                        | С                              | D                       | F                 | F          | G               | н 🗖                |  |  |  |
| 1 person id bischool bs                 |                                          | specializatio                  | Class                   | Eamily Nam        | Middle Nan | Last Name       | name_combine       |  |  |  |
| 2 1 Cao ĐN Việt - Đức Hà Tỉnh           |                                          | Mechanics a                    | 6B                      | Pham              | Xuân       | Danh            | PhamXuânDanh       |  |  |  |
| 3 2 Cao ĐN Việt - Đức Hà Tĩnh           |                                          |                                |                         | *                 |            | An              | NguyễnDuyAn        |  |  |  |
| 4 3 Cao ĐN Việt - Đức Hà Tĩnh           | PivotTable and PivotChar                 | t Wizard - Ste                 | ep 1 of 3               |                   | 2 🔼        | Chính           | LâmVănChính        |  |  |  |
| 5 4 Cao ĐN Việt - Đức Hà Tĩnh           |                                          | Where is the da                | a that you wan          | to analyze? —     |            | Cường           | NguyễnMạnhCư       |  |  |  |
| 6 5 Cao ĐN Việt - Đức Hà Tĩnh           |                                          | Microsoft                      | Office Excel list       | or database       |            | Dűng            | NguyễnTrọngDű      |  |  |  |
| 7 6 Cao ĐN Việt - Đức Hà Tỉnh           |                                          | O <u>E</u> xternal             | data source             |                   |            | Đông            | TrầnXuânĐông       |  |  |  |
| 8 7 Cao ĐN Việt - Đức Hà Tĩnh           |                                          | O Multiple g                   | onsolidation ran        | ges               |            | Huy             | PhanThếHuy 🔳       |  |  |  |
| 9 8 Cao ĐN Việt - Đức Hà Tĩnh           |                                          |                                | Pivot i able repor      | t or PivotChart n | eport      | Hùng            | DươngVănHùng       |  |  |  |
| 10 9 Cao ĐN Việt - Đức Hà Tĩnh          | П                                        |                                |                         |                   |            | Nam             | LêHoàiNam          |  |  |  |
| 11 10 Cao ĐN Việt - Đức Hà Tĩnh         | 25 -                                     |                                |                         |                   |            | Ngọc            | ĐặngThịBíchNgọ     |  |  |  |
| 12 11 Cao ĐN Việt - Đức Hà Tĩnh         |                                          | What kind of rep               | iort do you wani        | to create?        |            | Thanh           | TrầnThịThanh       |  |  |  |
| 13 12 Cao ĐN Việt - Đức Hà Tĩnh         |                                          | Pivot <u>i</u> ap     DivetChe | le<br>ut vanant (with D | iverTable verset) |            | Hoàn            | HồThếHoàn          |  |  |  |
| 14 13 Cao ĐN Việt - Đức Hà Tĩnh         |                                          | Pivotena                       | ic report (with P       | ivourable report) |            | Hoa             | PhạmThịHoa         |  |  |  |
| 15 14 Cao ĐN Việt - Đức Hà Tĩnh         |                                          |                                |                         |                   |            | Sang            | PhanVănSang 📃      |  |  |  |
| 16 15 Cao ĐN Việt - Đức Hà Tĩnh         |                                          |                                |                         |                   |            | Hưng            | NguyễnThànhHL      |  |  |  |
| 17 16 Cao ĐN Việt - Đức Hà Tĩnh         |                                          |                                |                         |                   |            | Thắm            | ÐinhThịThắm        |  |  |  |
| 18 17 Cao ĐN Việt - Đức Hà Tĩnh         |                                          | Cancel                         | < Back                  | <u>N</u> ext >    | Einish     | An              | ĐặngThịAn 🧹        |  |  |  |
| 📕 🔹 🕨 🔪 Sheet1 🔏 Baseline 🔏 Follow-up 🔪 | ·                                        |                                |                         |                   |            |                 |                    |  |  |  |
| Ready                                   |                                          |                                |                         |                   |            |                 | SCRL .::           |  |  |  |

Hình 84: Tạo một bảng chốt (Pivot Table)

Excel sẽ yêu cầu bạn chọn dữ liệu bạn muốn phân tích trong bảng chốt. Khi bạn đã đồng ý với các dữ liệu mà Excel chọn sẵn, nhấn "Next". Ngược lại, hãy nhấn vào nút bên trái của "Browse" button (Được khoanh đỏ trong Hình 85).

| Microsoft Excel - School_data_reduced       |                             |                                     |                |                  |            |                 |                    |  |  |  |  |
|---------------------------------------------|-----------------------------|-------------------------------------|----------------|------------------|------------|-----------------|--------------------|--|--|--|--|
| 📳 Eile Edit View Insert Format Tools Data   | <u>W</u> indow <u>H</u> elp |                                     |                |                  |            | Type a question | i for help 🔻 🗕 🗗 🗙 |  |  |  |  |
| D 🕫 🗑 B I 📾 B I 🖑 🛍 I 🛦 🖻 B - 🛷             | μ) - (μ - 🥘 Σ               | - Al XII An                         | A 100%         | - 🕜 📘            |            |                 |                    |  |  |  |  |
|                                             | = = • • • • • •             | .00 .00 ( <del>≤</del> ≣ <b>≤</b> ≣ |                | A                |            |                 |                    |  |  |  |  |
|                                             |                             | 00 -#10   =j= =j=                   |                | -                |            |                 |                    |  |  |  |  |
| AB                                          |                             | с                                   | D              | E                | F          | G               | н 🗖                |  |  |  |  |
| 1 person id bschool bs                      |                             | specializatio C                     | lass           | Family Nam       | Middle Nam | Last Name       | name combine       |  |  |  |  |
| 2 1 Cao ĐN Viết - Đức Hà Tĩnh               |                             | Mechanics at 6                      | В              | Pham             | Xuân       | <br>Danh        |                    |  |  |  |  |
| 3 2 Cao ĐN Việt - Đức Hà Tĩnh               |                             | Informatic Te6                      | A              | Nguyễn           | Duy        | An              | NguyễnDuyAn        |  |  |  |  |
| 4 3 Cao ĐN Việt - Đức Hà Tĩnh               |                             | Informatic T(6                      | A              | Lâm              | Văn        | Chính           | LâmVănChính        |  |  |  |  |
| 5 4 Cao ĐN Việt - Đức Hà Tĩnh               |                             | Informatic T(6                      | A              | Nguyễn           | Mạnh       | Cường           | NguyễnMạnhCu       |  |  |  |  |
| 6 5 Cao ĐN Việt - Đức Hà Tĩnh               |                             | Informatic T(6                      | A              | Nguyễn           | Trọng      | Dűng            | NguyễnTrọngDũ      |  |  |  |  |
| 7 6 Cao ĐN Việt - Đức Hà Tĩnh               |                             | Informatic T(6                      | A              | Trần             | Xuân       | Đông            | TrầnXuânĐông       |  |  |  |  |
| 8 7 Cao ĐN Việt - Đức Hà Tĩnh               |                             | Informatic T/6                      | ٨              | Dhan             | Thấ        | Huy             | PhanThếHuy 🗧       |  |  |  |  |
| 9 8 Cao ĐN Việt - Đức Hà Tĩnh               | PivotTable and Piv          | otChart Wizard                      | - Step 2 of    | 3 ?              |            | Hùng            | DươngVănHùng       |  |  |  |  |
| 10 9 Cao ĐN Việt - Đức Hà Tĩnh              | Where is the data that ;    | /ou want to use?                    |                |                  |            | Nam             | LêHoàiNam          |  |  |  |  |
| 11 10 Cao ĐN Việt - Đức Hà Tĩnh             | Range: \$A\$1:\$AC\$21      |                                     |                | Bro <u>w</u> se. | ich        | Ngọc            | ĐặngThịBíchNgọ     |  |  |  |  |
| 12 11 Cao ĐN Việt - Đức Hà Tĩnh             |                             |                                     |                | 2                |            | Thanh           | TrânThiThanh       |  |  |  |  |
| 13 12 Cao ĐN Việt - Đức Hà Tĩnh             | Cancel                      | < <u>B</u> ack                      | <u>N</u> ext > | Einish           |            | Hoàn            | HÔThÊHoàn          |  |  |  |  |
| 14 13 Cao ĐN Việt - Đức Hà Tĩnh             |                             | miormatic reo                       | A              | PHạm             | 1111       | Hoa             | PhạmThịHoa         |  |  |  |  |
| 15 14 Cao ĐN Việt - Đức Hà Tĩnh             |                             | Informatic T(6                      | A              | Phan             | Văn        | Sang            | PhanVănSang 📃      |  |  |  |  |
| 16 15 Cao ĐN Việt - Đức Hà Tĩnh             |                             | Informatic T(6                      | A              | Nguyễn           | Thành      | Hưng            | NguyễnThànhHL      |  |  |  |  |
| 17 16 Cao ĐN Việt - Đức Hà Tĩnh             |                             | Informatic T <sub>6</sub>           | A              | Ðinh             | Thị        | Thăm            | ÐinhThịThẳm        |  |  |  |  |
| 18 17 Cao ĐN Việt - Đức Hà Tĩnh             |                             | Informatic T <sub>6</sub>           | A              | Đặng             | Thị        | An              | ĐặngThịAn 🧹        |  |  |  |  |
| H I I I Baseline / Follow-up Combined / Eva | uation_Combined /           |                                     | <              |                  |            |                 | >                  |  |  |  |  |
| Point                                       |                             |                                     |                |                  |            |                 | SCRL .:            |  |  |  |  |

Hình 85: Tạo một bảng chốt (Pivot Table) – chọn dữ liệu phù hợp

Trong trường hợp muốn tự mình chọn dữ liệu được phân tích, bạn có thể dùng chuột để chọn khu vực dữ liệu mà bạn muốn đưa vào bảng chốt. Khi chọn dữ liệu, hãy đảm bảo rằng bạn cũng chọn hàng đầu tiên có chứa tên các biến số.

| 💌 м   | Microsoft Excel - School_data_reduced |                               |                               |                            |                    |                                                                                                    |                |               |             |               |                 |     |   |  |
|-------|---------------------------------------|-------------------------------|-------------------------------|----------------------------|--------------------|----------------------------------------------------------------------------------------------------|----------------|---------------|-------------|---------------|-----------------|-----|---|--|
| :8)   | <u>Eile E</u> dit                     | <u>V</u> iew <u>I</u> nsert I | = <u>o</u> rmat <u>T</u> ools | <u>D</u> ata <u>W</u> indo | w <u>H</u> elp     |                                                                                                    |                |               |             | Type a questi | on for help 🛛 👻 | - 8 | × |  |
| 10    |                                       | a 🛯 🖓                         | 🗶   X 🕩 i                     | 3 - 🛷 🔊 -                  | - (H - I 🔍 🕽       | $\Sigma \rightarrow \begin{array}{c} A \\ Z \end{array} = \begin{array}{c} Z \\ A \end{array} = \begin{array}{c} Z \\ A \end{array}$ | 100%           | - 0 -         |             |               |                 |     |   |  |
| Cali  | bri                                   | ▼ 11 ▼                        | BIU                           |                            | M % ,              | .00. 0                                                                                                    | Ē   🖪 • 💩      | • A •         |             |               |                 |     |   |  |
|       | A1 .                                  | r fx                          |                               |                            |                    |                                                                                                    |                |               |             |               |                 |     |   |  |
|       | т                                     | U                             | V                             | W                          | Х                  | Y                                                                                                    | Z              | AA            | AB          | AC            | AD              |     | 1 |  |
| 10    |                                       |                               |                               | 20 tháng                   | Có/yes             | Giỏi/very go                                                                                                    | Rất đồng ý/s   | Vừa học vừa   | Công nghệ T | Có/yes        |                 |     |   |  |
| 11    |                                       |                               |                               | 20 tháng                   | Có/yes             | Giỏi/very go                                                                                                    | Rất đồng ý/s   | Vừa học vừa   | Công nghệ T | Có/yes        |                 |     |   |  |
| 12    |                                       |                               |                               | 20 tháng                   | Có/yes             | Khá/good                                                                                                    | Rất đồng ý/s   | Vừa học vừa   | Công nghệ T | Có/yes        |                 |     |   |  |
| 13    |                                       |                               |                               | 20 tháng                   | Có/yes             | Trung bình k                                                                                                    | IÐÔng ý∕agre   | Vừa học vừa   | Công nghệ T | Có/yes        |                 |     |   |  |
| 14    |                                       |                               |                               | 20 tháng                   | Có/yes             | Trung bình k                                                                                                    | Rất đồng ý/s   | Vừa học vừa   | Công nghệ T | Có/yes        |                 |     |   |  |
| 15    |                                       |                               |                               | 20 tháng                   | Có/yes             | Khá/good                                                                                                    | Đồng ý/agre    | Vừa học vừa   | Sữa chữa Ga | Có/yes        |                 |     |   |  |
| 16    |                                       |                               |                               | 20 tháng                   | Có/yes             | Khá/good                                                                                                    | Đồng ý/agre    | Vừa học vừa   | Sữa chữa Ga | Có/yes        |                 |     |   |  |
| 17    |                                       |                               |                               | 20 tháng                   | Cálvar             | Giải/yony go                                                                                                    | Pất đồng ú/c   | Vila boovila  | Công nghệ T | Có/yes        |                 |     |   |  |
| 18    |                                       |                               |                               | 20 thán Pivo               | tTable and Pi      | votChart Wiz                                                                                                    | ard - Step 2 c | of 3 🛛 🖓      | J🔼 nghệ T   | Có/yes        |                 |     |   |  |
| 19    |                                       |                               |                               | 20 thár Comb               | ined!\$A\$1:\$AC\$ | 21                                                                                                    |                |               | 🖬 nghệ T    | Có/yes        |                 |     | _ |  |
| 20    |                                       |                               |                               | 20 tháng                   | Cô/yes             | Khá/good                                                                                                    | Đông ý/agre    | Vựa học vựa   | Sựa chữa ma | Có/yes        |                 |     | _ |  |
| 21    |                                       |                               |                               | 20 tháng                   | Có/yes             | Trung bình k                                                                                                    | ÐÔng ý/agre    | Tiếp tục đi h | Công nghệ T | Có/yes        |                 |     | Ξ |  |
| 22    |                                       |                               |                               |                            |                    |                                                                                                    |                |               |             |               |                 |     |   |  |
| 23    |                                       |                               |                               |                            |                    |                                                                                                    |                |               |             |               |                 |     | - |  |
| 24    |                                       |                               |                               |                            |                    |                                                                                                    |                |               |             |               |                 |     | _ |  |
| 25    |                                       |                               |                               |                            |                    |                                                                                                    |                |               |             |               |                 |     | - |  |
| 26    |                                       |                               |                               |                            |                    |                                                                                                    |                |               |             |               |                 |     | - |  |
| 27    |                                       |                               |                               |                            |                    |                                                                                                    |                |               |             |               |                 | L   | ~ |  |
| H 4   | ► ► A Base                            | l <mark>ine /</mark> Follow-u | <u>)</u> Combined             | L/ Evaluation              | _Combined /        |                                                                                                    | <              |               |             |               |                 |     | 1 |  |
| Point |                                       |                               |                               |                            |                    |                                                                                                    |                |               |             |               | SCRL            |     | : |  |

Hình 86: Tạo một bảng chốt (Pivot Table) – Chọn dữ liệu phù hợp

| <b>X</b> N | Microsoft Excel - School_data_reduced |           |           |               |            |              |                 |                 |                               |                     |      |                                                                                                    |      |         |                 |                    |
|------------|---------------------------------------|-----------|-----------|---------------|------------|--------------|-----------------|-----------------|-------------------------------|---------------------|------|----------------------------------------------------------------------------------------------------|------|---------|-----------------|--------------------|
| :8)        | <u>F</u> ile <u>E</u> dit             | ⊻iew      | Insert    | Format        | Tools      | <u>D</u> ata | <u>W</u> indow  | Help            |                               |                     |      |                                                                                                    |      |         | Type a question | n for help 🕞 🗕 🗗 🗙 |
| : •        |                                       | 2 6       | ABC       |               | - <b>h</b> | - 3          | <b>1</b> ) - (1 | - 🧕 Σ           | - <u>A</u> ↓ <u>A</u> ↓ [ (0) | 4 100%              | • 0  |                                                                                                    |      |         |                 |                    |
| Cali       | bri                                   |           | - 11      | B Z           | TT   =     | = =          |                 | <b>B</b> % • 5  | .0 .00                        |                     | A    |                                                                                                    |      |         |                 |                    |
| -          | Δ1                                    | -         | £         |               | _ □   =    |              |                 | ka /∿ ∕ .(      | 00 -≫.0   = <u>;</u> = =;     | 1 LL . <u>~ .</u> . | -    | Ŧ                                                                                                    |      |         |                 |                    |
|            | Δ                                     |           | 14        |               | F          | 2            |                 |                 | C                             | D                   |      | F                                                                                                    |      | F       | G               | н                  |
| 1          | person i                              | d b sch   | ool bs    |               |            |              |                 |                 | specializatio                 | Class               | Eam  | ilv Nam                                                                                                    | Mide | ile Nam | Last Name       | name combine       |
| 2          | person_r                              | 1 Ca      | DN Viê    | t-Đức         | Hà Tĩnh    |              |                 |                 | Mechanics a                   | 6B                  | Pha  | m                                                                                                    | Xuâr | )       | Danh            | PhamXuânDanh       |
| 3          | 1                                     | 2 Cad     | ĐN Viê    | t-Đứci        | Hà Tĩnh    |              |                 |                 | Informatic Te                 | 6A                  | Ngu  | vễn                                                                                                    | Duy  |         | An              | NguyễnDuyAn        |
| 4          |                                       | 3 Cad     | ĐN Việ    | t-Đứci        | Hà Tĩnh    |              |                 |                 | Informatic Te                 | 6A                  | Lâm  |                                                                                                    | Văn  |         | Chính           | LâmVănChính        |
| 5          |                                       | 4 Cad     | ĐN Việ    | t-Ðứcl        | Hà Tĩnh    |              |                 |                 | Informatic Te                 | 6A                  | Ngu  | yễn                                                                                                    | Mạn  | h       | Cường           | NguyễnMạnhCu       |
| 6          |                                       | 5 Cad     | Ð ÐN Việ  | t-Ðúrci       | Hà Tĩnh    |              |                 |                 | Informatic Te                 | 6A                  | Ngu  | yễn                                                                                                    | Trọn | g       | Dűng            | NguyễnTrọngDű      |
| 7          |                                       | 6 Ca      | Ð ÐN Việ  | t-Ðứrcl       | Hà Tĩnh    |              |                 |                 | Informatic Te                 | 6A                  | Trầr | n in the second second s | Xuâr | 1       | Đông            | TrầnXuânĐông       |
| 8          |                                       | 7 Ca      | Ð ÐN Việ  | t-Ðứcl        | Hà Tĩnh    |              |                 |                 | Informatic T                  | 64                  | Bha  | n                                                                                                    | тhấ  |         | Huy             | PhanThếHuy 🔳       |
| 9          |                                       | 8 Cad     | ə ÐN Việ  | t-Ðúrcl       | Hà Tĩnh    |              | PivotTa         | ble and Pive    | otChart Wizar                 | d - Step 2 o        | f 3  | ?                                                                                                    | ×    |         | Hùng            | DươngVănHùng       |
| 10         |                                       | 9 Cad     | ə ÐN Việ  | t-Ðúrcl       | Hà Tĩnh    |              | Where is        | the data that y | ou want to use?               |                     |      |                                                                                                    |      |         | Nam             | LêHoàiNam          |
| 11         |                                       | 10 Ca     | Ð ÐN Việ  | t-Ðứcl        | Hà Tĩnh    |              | <u>R</u> ange:  | Combined!\$A\$  | \$1:\$AC\$21                  |                     |      | Browse.                                                                                                    |      | ich     | Ngọc            | ĐặngThịBíchNgọ     |
| 12         | 1                                     | 11 Ca     | DN Việ    | t-ÐÚrcl       | Hà Tĩnh    |              |                 |                 |                               |                     | _    |                                                                                                    |      |         | Thanh           | TrầnThịThanh       |
| 13         |                                       | 12 Ca     | ĐN Việ    | t-Ðứcl        | Hà Tĩnh    |              |                 | Cancel          | < <u>B</u> ack                | <u>N</u> ext >      | ·    | Einish                                                                                                    |      |         | Hoàn            | HÔThếHoàn          |
| 14         |                                       | 13 Ca     | D ĐN Việ  | t-Ðứcl        | Hà Tĩnh    |              |                 |                 | miormatic re                  | 0A                  | PIIĢ |                                                                                                    | Шi   |         | Hoa             | PhạmThịHoa         |
| 15         |                                       | 14 Ca     | o ĐN Việ  | t-ÐÚrci       | Hà Tĩnh    |              |                 |                 | Informatic Te                 | 6A                  | Pha  | n                                                                                                    | Văn  |         | Sang            | PhanVănSang        |
| 16         |                                       | 15 Ca     | D ĐN Việ  | t-ÐÚrci       | Hà Tĩnh    |              |                 |                 | Informatic Te                 | 6A                  | Ngu  | yễn                                                                                                    | Thàn | ıh      | Hưng            | NguyễnThànhHL      |
| 17         |                                       | 16 Ca     | ĐN Việ    | t-Đứci        | Hà Tĩnh    |              |                 |                 | Informatic Te                 | 6A                  | Ðinl | ۱                                                                                                    | Thị  |         | Thăm            | ÐinhThịThằm        |
| 18         |                                       | 17 Ca     | ĐN Việ    | t-Ðứci        | Hà Tĩnh    |              |                 |                 | Informatic Te                 | 6A                  | Đặn  | g_                                                                                                    | Thị  | 2       | An              | ĐặngThịAn 🧹        |
| H   4      | ► •   <u>\</u> B                      | aseline , | / Follow- | up <b>∖Co</b> | mbined     | ( Evalu      | lation_Co       | mbined /        |                               | <                   |      | ш                                                                                                    |      | ļ       |                 | >                  |
| Point      |                                       |           |           |               |            |              |                 |                 |                               |                     |      |                                                                                                    |      |         |                 | SCRL               |

Sau khi đã chọn dữ liệu, nhấn "enter" và nhấn tiếp "Next".

Hình 87: Tạo một bảng chốt (Pivot Table) – chọn dữ liệu phù hợp

Cuối cùng, Excel sẽ hỏi xem bạn muốn đặt bảng chốt vào bảng tính đang mở hay vào một bảng tính mới. Hãy chọn "New worksheet" và nhấn "Finish".

|      | Aicrosoft Ex      | cel - School_data_reduced                                                                  |                         |                                |              |            |                 |                    |
|------|-------------------|--------------------------------------------------------------------------------------------|-------------------------|--------------------------------|--------------|------------|-----------------|--------------------|
| :8   | <u>Eile E</u> dit | <u>View I</u> nsert F <u>o</u> rmat <u>T</u> ools <u>D</u> ata <u>W</u> indow <u>H</u> elp |                         |                                |              |            | Type a question | n for help 🛛 🚽 🗗 🗙 |
| ED   |                   | 🛃 🔃 🖑 🛍 👗 🖬 🖺 • 🟈 🔊 • 🔍 • 😣 Σ                                                              | - <u>A</u> ↓ <u>Z</u> ↓ | 4 100%                         | - 🕜 📘        |            |                 |                    |
| Ca   | libri             |                                                                                            | e.0 .00   a⊟ a⊟         | · · · ·                        | A            |            |                 |                    |
|      | ΔD2               |                                                                                            | .00 ->.0   =; =;-       | ·   [1] · <mark>· · ·</mark> · |              |            |                 |                    |
|      | Δ                 | B                                                                                          | C                       | D                              | F            | F          | G               | н                  |
| 1    | person id         | b school bs                                                                                | specializatio           | Class                          | Eamily Nam   | Middle Nam | Last Name       | name_combine       |
| 2    |                   | 1 Cao ĐN Việt - Đức Hà Tĩnh                                                                | Mechanics a             | 6B                             | Pham         | Xuân       | Danh            | PhamXuânDanh       |
| 3    |                   | 2 Cao ĐN Việt - Đức Hà Tĩnh                                                                | Informatic Te           | 6A                             | Nguyễn       | Duy        | An              | NguyễnDuyAn        |
| 4    |                   | 3 Cao ĐN Việt - Đức Hà Tĩnh                                                                | Informatic Te           | 6A                             | Lâm          | Văn        | Chính           | LâmVănChính        |
| 5    |                   | 4 Cao ĐN Việt - Đức Hà T <mark>ĩ</mark> nh                                                 | Informatic Te           | 64                             | Nauvễn       | Manh       | cường           | NguyễnMạnhCư       |
| 6    |                   | 5 Cao ĐN Việt - Đức Hà <mark>1 PivotTable and PivotChart W</mark>                          | izard - Step 3          | of 3                           |              | ?          | 🗙 ng            | NguyễnTrọngDũ      |
| 7    |                   | 6 Cao ĐN Việt - Đức Hà 1                                                                   |                         |                                |              |            | ng              | TrầnXuânĐông       |
| 8    |                   | 7 Cao ĐN Việt - Đức Hà 1                                                                   |                         |                                |              |            | у               | PhanThếHuy 🗧       |
| 9    |                   | 8 Cao ĐN Việt - Đức Hà T                                                                   | ere do vou want h       | o put the DivotT               | able report? |            | ng              | DươngVănHùng       |
| 10   |                   | 9 Cao ĐN Việt - Đức Hà 1                                                                   |                         |                                | able report: |            | m               | LêHoàiNam          |
| 11   | 1                 | 0 Cao ĐN Việt - Đức Hà 1                                                                   | New works               | sheet                          |              |            | О, с            | ĐặngThịBíchNgọ     |
| 12   | 1                 | 1 Cao ĐN Việt - Đức Hà T                                                                   | <u>Existing</u> w       | orksheet                       |              |            | anh             | TrầnThiThanh       |
| 13   | 1                 | 2 Cao ĐN Việt - Đức Hà T                                                                   |                         |                                | <u>×</u>     |            | àn              | HÔThÊHoàn          |
| 14   | 1                 | 3 Cao ĐN Việt - Đức Hà T                                                                   | k Finish to create      | your PivotTable                | report.      |            | а               | PhạmThịHoa         |
| 15   | 1                 | 4 Cao ĐN Việt - Đức Hà T                                                                   |                         |                                |              |            | ng              | PhanVănSang 📃      |
| 16   | 1                 | 5 Cao ĐN Việt - Đức Hà T Layout Options                                                    | Cano                    | :el < <u>B</u> ac              | k Next >     | Einish     | ng              | NguyễnThànhHi      |
| 17   | 1                 | 6 Cao ĐN Việt - Đức Hà Thm                                                                 | momaticit               | UA                             | חחוש         | 111        | måm             | ÐinhThịThắm        |
| 18   | 1                 | 7 Cao ĐN Việt - Đức Hà Tĩnh                                                                | Informatic Te           | 6A                             | Đặng         | Thi        | An              | ĐặngThịAn 🗸        |
| H I  | I 🕨 🕅 🔪 Bas       | eline / Follow-up Combined / Evaluation_Combined /                                         |                         | <                              | 1111         |            |                 |                    |
| Read | dy                |                                                                                            |                         |                                |              |            |                 |                    |

Hình 88: Tạo một bảng chốt (Pivot Table)

Bạn sẽ có một bảng trống trông giống như bảng trong hình dưới đây. Ở bên phải của bảng, bạn thấy tất cả các biến số trong bộ số liệu.

| Microsoft Excel - School_data_reduced     Image: Construction of the second of the second of the secon |                           |                          |                     |                          |                   |                |                      |          |         |   |               |                                       |              |      |          |
|----------------------------------------------------------------------------------------------------|---------------------------|--------------------------|---------------------|--------------------------|-------------------|----------------|----------------------|----------|---------|---|---------------|---------------------------------------|--------------|------|----------|
| :2)                                                                                                    | <u>E</u> ile <u>E</u> dit | <u>V</u> iew <u>I</u> ns | ert F <u>o</u> rmal | t <u>T</u> ools <u>D</u> | ata <u>W</u> indo | w <u>H</u> elp |                      |          |         |   |               | Type a c                              | uestion for  | help | - 8 ×    |
| : 🗋                                                                                                    | 📂 🖬 🕻                     | 3 🖪 🖪                    | 🍄 🛍                 | አ 🗈 🛍                    | • 🝼 🛛 🌱           | - (* -   🧕     | Σ·A                  | ⊼↓   🏨 🤻 | 100% 🗸  |   |               |                                       |              |      |          |
| Cali                                                                                                    | bri                       | - 11                     | - B .               | Ζ <u>Ψ</u> ∣≣            |                   | 9 %            | • •.0 .00<br>•.€ 00. |          | - 🖓 - 🛓 | A |               |                                       |              |      |          |
|                                                                                                    | A3                        | •                        | fx                  |                          |                   |                |                      |          |         |   |               |                                       |              |      |          |
|                                                                                                    | А                         | В                        | C Drop F            | D<br>Dago Eiok           | E                 | F              | G                    | н        | I       | J | - K<br>Divot1 | able Field Lie                        | M            | N    | <u> </u> |
| 1                                                                                                    |                           |                          | Бюрг                | aye Field                |                   |                |                      |          |         |   | Drag il       | tems to the Piv                       | otTable repo | wt - |          |
| 2                                                                                                    |                           |                          | Dro                 | ı<br>op Columi           | ı<br>h Fields H   | lere           |                      |          |         |   | _             |                                       |              | -    |          |
| 4                                                                                                    |                           |                          |                     |                          |                   |                |                      |          |         |   |               | person_id_b                           | 5            |      |          |
| 5                                                                                                    | )ro                       |                          |                     |                          |                   |                |                      |          |         |   |               | school_bs                             | ) bs         |      |          |
| 6                                                                                                    | õ                         |                          |                     |                          |                   |                |                      |          |         |   |               | Class                                 | -            |      |          |
| 7                                                                                                    | 고                         |                          |                     |                          |                   |                |                      |          |         |   | -             | <br>Family_Name                       | ,            |      |          |
| 8                                                                                                    | Š                         |                          |                     |                          |                   |                |                      |          |         |   | -             | Middle_Name                           | •            |      | =        |
| 10                                                                                                    | Ť                         | Dro                      | эр Г                | )ata                     | Item              | ıs H           | ere                  |          |         |   |               | Last_Name                             |              |      |          |
| 11                                                                                                    | Ū.                        |                          |                     |                          |                   |                | 010                  |          |         |   |               | ∃ name_combi<br>∃ nerson id b         | 1e<br>:2     |      |          |
| 12                                                                                                    | 0                         |                          |                     |                          |                   |                |                      |          |         |   |               | Street                                | -            |      |          |
| 13                                                                                                    |                           |                          |                     |                          |                   |                |                      |          |         |   |               | ⊐<br>≣Lhouse_numh                     | er           | ✓    |          |
| 14                                                                                                    | 0                         |                          |                     |                          |                   |                |                      |          |         |   | Add           | To Row Are                            | a            | ~    |          |
| 16                                                                                                    | ē                         |                          |                     |                          |                   |                |                      |          |         |   |               |                                       |              |      |          |
| 17                                                                                                    |                           |                          |                     |                          |                   |                |                      |          |         |   |               |                                       |              |      |          |
| 18                                                                                                    |                           |                          |                     |                          |                   |                |                      |          |         |   |               |                                       |              |      | ~        |
| H 4                                                                                                    | ▶ м∖ Ва                   | seline 🄏 Fo              | llow-up <b>∖s</b>   | heet1 / Co               | mbined 🗶          | Evaluation_(   | Combined             | /        | <       |   | I             | i i i i i i i i i i i i i i i i i i i |              |      | <b>D</b> |
| Read                                                                                                    | у                         |                          |                     |                          |                   |                |                      |          |         |   |               |                                       |              |      |          |

Hình 89: Tạo một bảng chốt (Pivot Table)

Bạn có thể kéo các hạng mục từ danh sách biến số vào vùng trống của bảng. Trong ví dụ này, ta muốn biết số học sinh nữ và học sinh nam theo học các chuyên ngành khác nhau. Hãy kéo biến số specialization\_bs từ menu biến số vào khung trục ngang của bảng( đuôi "\_bs" ở cuối tên biến số thể hiện rằng đây là biến số từ khảo sát thông tin cơ bản).

| <b>X</b> N | Nicrosoft Excel - School_data_re                              | duced                      |                             |                      |          |         |          |   |                    |                  |      |   | ×   |
|------------|---------------------------------------------------------------|----------------------------|-----------------------------|----------------------|----------|---------|----------|---|--------------------|------------------|------|---|-----|
| :          | <u>File E</u> dit <u>V</u> iew <u>I</u> nsert F <u>o</u> rmat | <u>T</u> ools <u>D</u> ata | <u>W</u> indow <u>H</u> elp |                      |          |         |          |   | Туре               | a question for I | help |   | ۶×  |
|            | 😂 🖬 💪 🖪 🔍 🖑 🖏 🕽                                               | 6 🗈 🛍 • 🛷                  | <b>1) -</b> (2 - 1          | 🧕 Σ - ∄↓             | X   🛍 4  | 100% -  | • 🕜 🖕    |   |                    |                  |      |   |     |
| Cal        | ibri • 11 • <b>B Z</b>                                        | Ū ≡ ≡                      | ≣ 🔤   彈 %                   | • •.0 .00<br>•.€ 00. |          | 🛛 • 🦄 • | <u>A</u> |   |                    |                  |      |   |     |
|            | ▼ f <sub>x</sub>                                              |                            |                             |                      |          |         |          |   |                    |                  |      |   |     |
|            | А                                                             | В                          | С                           | D                    | E        | F       | G        |   |                    |                  | К    |   | ^   |
| 1          |                                                               | Drop I                     | Page Fields I               | Here                 |          |         |          | P | vot i able Field i | List             | ×    |   |     |
| 2          |                                                               |                            | Duan                        | O aluman Ei a        |          |         |          |   | rag items to the F | vivotTable repo  | rt   |   | _   |
| 3          |                                                               |                            | Drop                        | Joiumin Fie          | ias Here |         |          |   | erson_id           | bs               | ^    |   | -   |
| 4          |                                                               |                            |                             |                      |          |         |          |   | 🗄 school_bs        |                  |      |   | -   |
| 5          | Õ                                                             |                            |                             |                      |          |         |          |   | specializat        | ion_bs           | =    |   | -   |
| 0          |                                                               |                            |                             |                      |          |         |          |   | Class              |                  |      |   | -   |
| /          | R                                                             |                            |                             |                      |          |         |          |   | 🗄 Family_Na        | me               |      |   | -   |
| 0          | 0 v                                                           |                            |                             |                      |          |         |          |   | 🗄 Middle_Na        | me               |      |   | - 3 |
| 10         | Ϋ́Ε.                                                          | Dro                        | n Da                        | ta Ite               | 2mc      | : He    | are      |   |                    | 3                |      |   | -   |
| 11         | <u>-</u> :                                                    |                            | pbu                         |                      |          |         |          |   | name_com           | ibine            |      |   | -   |
| 12         | 0                                                             |                            |                             |                      |          |         |          |   | person_id          | _bs2             |      |   | -   |
| 13         | <del>N</del>                                                  |                            |                             |                      |          |         |          |   | Street             |                  | ~    |   | -   |
| 14         | Т                                                             |                            |                             |                      |          |         |          |   |                    | nner             |      |   | -   |
| 15         | <u>e</u>                                                      |                            |                             |                      |          |         |          |   | Add To Row A       | Area             | *    |   | -   |
| 16         | Ø                                                             |                            |                             |                      |          |         |          |   |                    |                  |      |   |     |
| 17         |                                                               |                            |                             |                      |          |         |          |   |                    |                  |      |   |     |
| 18         |                                                               |                            |                             |                      |          |         |          |   |                    |                  |      |   | ~   |
| н н        | 🔸 🕨 🔪 Baseline 🔏 Follow-up 🔏 Co                               | mbined Shee                | t1/ Evaluation              | _Combined /          | /        | <       |          |   | Ш                  |                  |      | > |     |
| Drop       | to place this field on the row axis                           |                            |                             |                      |          |         |          |   |                    |                  | SCRL |   |     |

Hình 90: Tạo một bảng chốt (Pivot Table)

Thao tác kéo và thả:

| CHON: Di con trỏ lên biến số bạn muốn chuyển vào bảng. |  |
|--------------------------------------------------------|--|
| NHẨN: Nhấn chuột trái và giữ                           |  |
| KÉO: Di chuyển con trỏ đến vị trí bạn muốn đặt biến số |  |
| THẢ: Thả chuột trái                                    |  |

| Microsoft Excel - School_data_re  | duced                                 |                   |                  |         |                      |     |         |                        |              | (    |   |
|-----------------------------------|---------------------------------------|-------------------|------------------|---------|----------------------|-----|---------|------------------------|--------------|------|---|
| 🐏 Eile Edit View Insert Format    | <u>T</u> ools <u>D</u> ata <u>W</u> i | ndow <u>H</u> elp |                  |         |                      |     |         | Type a c               | question for | help | × |
| i d 💕 🖬 🖪 🖪 🖪 🕬 🖏 1 8             | 6 🗈 🛍 • 🛷   1                         | 9 - (2 - 1 🛞      | Σ - <u>A</u> ↓ 2 | t i 🛍 🥠 | <b>100%</b> -        | 0   |         |                        |              |      |   |
| Calibri • 11 • B Z                | <u>n</u> ≡ ≡ ≡                        | · % 💀 🔤 💀         | ◆.0 .00          |         | 🛛 + 🖄 + 👖            | A - |         |                        |              |      |   |
| A4 🔻 🏂 speciali:                  | zation_bs                             |                   |                  |         |                      |     |         |                        |              |      |   |
| А                                 | В                                     | С                 | D                | E       | F                    | G   | н       |                        | 1            | L_ I | ( |
| 1                                 | Drop Pa                               | ge Fields Ĥer     | Э                |         |                      |     | PivotT  | able Field Lis         | st 🔻         | r x  |   |
| 2                                 |                                       |                   |                  |         |                      |     | Drag it | ems to the Piv         | otTable rep  | ort  |   |
| 3                                 | Dror                                  | o Colun           | nn F             | ields   | s Hei                | re  |         | person_id_b            | s            | ^    |   |
| 4 specialization_bs               | DIOP                                  | o o o i ai i      |                  |         |                      | 0   |         | _ = _ =<br>∃ school_bs |              |      |   |
| 5 Informatic Technology           | Drop                                  | Data              | 140              |         | <ul><li>Ц/</li></ul> | aro |         | specializat            | ion_bs       | =    |   |
| 6 Mechanics and Manufactoring     |                                       | Dala              |                  | 21115   |                      |     |         | Class                  |              |      |   |
| 7 Grand Total                     |                                       |                   |                  |         |                      |     | — — E   | Family_Nam             | е            |      |   |
| 8                                 |                                       |                   |                  |         |                      |     | — E     | Middle_Nam             | в            |      |   |
| 9                                 |                                       |                   |                  |         |                      |     | — E     | Last_Name              |              |      |   |
| 10                                |                                       |                   |                  |         |                      |     | — E     | name_combi             | ne           |      |   |
| 12                                |                                       |                   |                  |         |                      |     | — E     | person_id_b            | s2           |      |   |
| 12                                |                                       |                   |                  |         |                      |     | — I — E | Street                 |              | ~    |   |
| 14                                |                                       |                   |                  |         |                      |     |         | Thouse numb            | her          |      |   |
| 15                                |                                       |                   |                  |         |                      |     | Add     | To Row Are             | ea           | ~    |   |
| 16                                |                                       |                   |                  |         |                      |     |         |                        |              |      |   |
| 17                                |                                       |                   |                  |         |                      |     |         |                        |              |      |   |
| 18                                |                                       |                   |                  |         |                      |     |         |                        |              |      | ~ |
| 📕 🔹 🕨 🔪 Baseline 🔏 Follow-up 🔏 Co | mbined Sheet1                         | / Evaluation_Co   | mbined /         |         | <                    |     |         |                        |              | ľ    | Σ |
| Ready                             |                                       |                   |                  |         |                      |     |         |                        |              | SCRL |   |

Hình 91: Tạo một bảng chốt (Pivot Table) – Chọn biến số

|                                                       | 🛛 Microsoft Excel - School_data_reduced               |                            |                             |              |                  |          |   |                                     |  |  |  |  |
|-------------------------------------------------------|-------------------------------------------------------|----------------------------|-----------------------------|--------------|------------------|----------|---|-------------------------------------|--|--|--|--|
| :2                                                    | <u>File E</u> dit <u>V</u> iew Insert F <u>o</u> rmat | <u>T</u> ools <u>D</u> ata | <u>W</u> indow <u>H</u> elp |              |                  |          |   | Type a question for help 🛛 🗸 🖪 🗙    |  |  |  |  |
| 10                                                    | 💕 🔒 👌 🖨 🛕 🖤 📖 I                                       | X 🗈 🛍 • 🛷                  | r 🔊 + (° -                  | 🧶 Σ - ∄↓     | <b>X↓   ∭. 4</b> | 5 100% 🗸 |   |                                     |  |  |  |  |
| Calibri • 11 • B Z U 声音 言 函 9 % , % % 律 律 日 • 🖄 • 🗛 • |                                                       |                            |                             |              |                  |          |   |                                     |  |  |  |  |
| A4 🔻 🏂 specialization_bs                              |                                                       |                            |                             |              |                  |          |   |                                     |  |  |  |  |
|                                                       | A                                                     | B                          | С                           | D            | E                | F        | G | к                                   |  |  |  |  |
| 1                                                     | Drop P                                                | age Fields F               | lere                        |              |                  |          |   | PivotTable Field List ▼ ×           |  |  |  |  |
| 2                                                     |                                                       |                            |                             |              |                  |          |   | Drag items to the PivotTable report |  |  |  |  |
| 3                                                     |                                                       | gender_bs 🔫                | ]                           |              |                  |          |   | person_id_bs2                       |  |  |  |  |
| 4                                                     | specialization_bs                                     | Nam/male                   | Nữ/female                   | Grand Total  |                  |          |   |                                     |  |  |  |  |
| 5                                                     | Informatic Technology                                 | Drop D                     | ata Itam                    | o Horo       |                  |          |   | house_number                        |  |  |  |  |
| 6                                                     | Mechanics and Manufactoring                           | ргор р                     | ata item                    | s Here       |                  |          |   | Town                                |  |  |  |  |
| 7                                                     | Grand Total                                           |                            |                             |              |                  |          |   | District                            |  |  |  |  |
| 8                                                     |                                                       |                            |                             |              |                  |          |   | Province                            |  |  |  |  |
| 10                                                    |                                                       |                            |                             |              |                  |          |   | gender_bs                           |  |  |  |  |
| 11                                                    |                                                       |                            |                             |              |                  |          |   | birthday_bs                         |  |  |  |  |
| 12                                                    |                                                       |                            |                             |              |                  |          |   | birthday2_bs                        |  |  |  |  |
| 13                                                    |                                                       |                            |                             |              |                  |          |   | schooling_degree_bs                 |  |  |  |  |
| 14                                                    |                                                       |                            |                             |              |                  |          |   |                                     |  |  |  |  |
| 15                                                    |                                                       |                            |                             |              |                  |          |   | Add To Row Area 💌                   |  |  |  |  |
| 16                                                    |                                                       |                            |                             |              |                  |          |   |                                     |  |  |  |  |
| 17                                                    |                                                       |                            |                             |              |                  |          |   |                                     |  |  |  |  |
| 18                                                    |                                                       |                            |                             |              |                  |          |   |                                     |  |  |  |  |
| H -                                                   | 🕩 🕨 🔪 Baseline 🔏 Follow-up 🏑 C                        | ombined <b>\She</b>        | et1 / Evaluatio             | n_Combined , | /                | <        |   |                                     |  |  |  |  |
| Rea                                                   | dy                                                    |                            |                             |              |                  |          |   | SCRL                                |  |  |  |  |

Hình 92: Tạo một bảng chốt (Pivot Table) – Chọn biến số

Tiếp theo, thả biến số gender\_bs vào khung trục ngang của bảng. Như bạn thấy, bảng vẫn trống ngoại trừ vùng cột và hàng. Lý do là, Excel cần biết, dạng thông tin nào sẽ được trình bày trong bảng. Thông tin được trình bày có thể ở dạng tần số xuất hiện hoặc giá trị trung bình của một biến số. Để hiển thị tần số xuất hiện, ta chọn một biến số mà tất cả các cá thể trong bộ số liệu đều có. Person\_id\_bs là một biến số như vậy. Hãy thả biến số này vào vùng dữ liệu còn trống của bảng. Như bạn thấy, giờ, ở phần trên phía trái của bảng, Excel hiển thị Sum of person\_id\_bs (tổng số mã số cá nhân). Trong thực tế, ta cần tần số xuất hiện. Để chọn tần số xuất hiện của bất cứ số liệu nào khác, hãy nhấn chuột phải vào vùng số liệu và chọn "Field Settings…" từ menu số xuống.

| 1    | Aicrosoft Excel - School_data_re                      | duced                      |                             |             |          |          |     |                                     |
|------|-------------------------------------------------------|----------------------------|-----------------------------|-------------|----------|----------|-----|-------------------------------------|
| :2   | <u>File E</u> dit <u>V</u> iew Insert F <u>o</u> rmat | <u>T</u> ools <u>D</u> ata | <u>W</u> indow <u>H</u> elp |             |          |          |     | Type a question for help 🛛 🗸 🗗 🗙    |
| : 🗅  | 💕 🔒 👌 🖨 🛕 🖑 📖 👌                                       | 6 🗈 🛍 • 🛷                  | <b>19 -</b> (°1 -           | 🧶 Σ - ∄↓    | X↓   🛍 🤌 | § 100% 👻 | 0   |                                     |
| Ca   | ibri - 11 - <b>B</b> Z                                | U = =                      | = 🔤 💷 %                     | • •.0 .00   |          | II - 🗞   | A - |                                     |
| -    | A4 🔻 🏂 speciali:                                      | zation bs                  |                             | 100 910     |          |          |     |                                     |
|      | A                                                     | В                          | С                           | D           | E        | F        | G   | н і к 📈                             |
| 1    | Drop P                                                | age Fields H               | ere                         |             |          |          |     | PivotTable Field List ▼ ×           |
| 2    |                                                       |                            |                             |             |          |          |     | Drag items to the PivotTable report |
| Ľ    | Sum of person_id_bs                                   | gender_bs 🗲                | )                           |             |          |          |     | person_id_bs                        |
| 4    | specialization_bs                                     | Nam/male                   | Nữ/female                   | Grand Total |          |          |     | school_bs                           |
| 5    | Informatic Technology                                 | 104                        | 105                         | 209         |          |          |     | specialization_bs                   |
| 6    | Mechanics and Manufactoring                           | 1                          |                             | 1           |          |          |     | Class                               |
| 7    | Grand Total                                           | 105                        | 105                         | 210         |          |          |     | Family_Name                         |
| 8    |                                                       |                            |                             |             |          |          |     | Middle_Name                         |
| 9    |                                                       |                            |                             |             |          |          |     | Last_Name                           |
| 11   |                                                       |                            |                             |             |          |          |     | ame_combine                         |
| 12   |                                                       |                            |                             |             |          |          |     | person_id_bs2                       |
| 13   |                                                       |                            |                             |             |          |          |     | Street                              |
| 14   |                                                       |                            |                             |             |          |          |     |                                     |
| 15   |                                                       |                            |                             |             |          |          |     | Add To Row Area 💙                   |
| 16   |                                                       |                            |                             |             |          |          |     |                                     |
| 17   |                                                       |                            |                             |             |          |          |     |                                     |
| 18   |                                                       |                            |                             |             |          |          |     | <u> </u>                            |
| H A  | 🗆 🕨 🔪 Baseline 🔏 Follow-up 🔏 Co                       | ombined Shee               | et1 / Evaluation            | ,_Combined  | /        | <        |     |                                     |
| Read | ły                                                    |                            |                             |             |          |          |     | SCRL ,;;                            |

Hình 93: Tạo một bảng chốt (Pivot Table) – chọn dạng số liệu

| 🛚 Microsoft Excel - School_data_reduced       |                             |                |                   |               |   |                                       |  |  |  |  |  |  |
|-----------------------------------------------|-----------------------------|----------------|-------------------|---------------|---|---------------------------------------|--|--|--|--|--|--|
| : 🕙 Eile Edit View Insert Format Iools Data   | <u>W</u> indow <u>H</u> elp |                |                   |               |   | Type a question for help 🛛 🚽 🗗 🗙      |  |  |  |  |  |  |
|                                               | 🌒 🚽 🖓 🗸                     | .Σ - ∯↓        | <b>Z↓   III 4</b> | <b>100%</b> - | 0 |                                       |  |  |  |  |  |  |
|                                               | -                           |                |                   |               | A |                                       |  |  |  |  |  |  |
|                                               |                             | 0 ∕ .00 →.0    |                   | <u> </u>      |   |                                       |  |  |  |  |  |  |
|                                               | 6                           | D              | F                 | F             | G | н г к –                               |  |  |  |  |  |  |
| 1 Drop Page Fields                            | Here                        | U              | <u> </u>          | •             | 5 | PivotTable Field List ▼ ×             |  |  |  |  |  |  |
| 2                                             |                             |                |                   |               |   | Drag items to the PivotTable report   |  |  |  |  |  |  |
| 3 Sum of person_id_bs gender_bs               | -                           |                |                   |               |   |                                       |  |  |  |  |  |  |
| 4 specialization_bs                           | Nữ/female                   | Grand Total    |                   |               |   | school bs                             |  |  |  |  |  |  |
| 5 Informatic Technology 10                    | 4 105                       | : 209          |                   |               |   | specialization bs                     |  |  |  |  |  |  |
| 6 Mechanics and Manufactoring                 | Eormat Cells                | ··· 1          |                   |               |   |                                       |  |  |  |  |  |  |
| 7 Grand Total 10                              | Pivot <u>C</u> hart         | p              |                   |               |   | Family_Name                           |  |  |  |  |  |  |
| 8                                             | 🗊 PivotTable 🛛              | <u>/</u> izard |                   |               |   | Middle_Name 📃 📃 🔤                     |  |  |  |  |  |  |
| 9                                             | ? <u>R</u> efresh Dat       | a              |                   |               |   | Last_Name                             |  |  |  |  |  |  |
| 10                                            | Hi <u>d</u> e               |                |                   |               |   | name_combine                          |  |  |  |  |  |  |
| 12                                            | Select                      | •              |                   |               |   | person_id_bs2                         |  |  |  |  |  |  |
| 13                                            | Group and S                 | how Detail 🕨   |                   |               |   | Street                                |  |  |  |  |  |  |
| 14                                            | Order                       | •              |                   |               |   | Louise number                         |  |  |  |  |  |  |
| 15                                            | Ba Field Setting            |                |                   |               |   | Add To Row Area 👻                     |  |  |  |  |  |  |
| 16                                            |                             |                |                   |               |   |                                       |  |  |  |  |  |  |
| 17                                            |                             | Б              |                   |               |   |                                       |  |  |  |  |  |  |
| 18                                            | Hide PivotTa                | Die Looidar    |                   |               |   | · · · · · · · · · · · · · · · · · · · |  |  |  |  |  |  |
| 📕 🔸 🕨 🔪 Baseline 🔏 Follow-up 🔏 Combined 🔪 Sho | Hide Field Lis              | it ,           | /                 | <             |   |                                       |  |  |  |  |  |  |
| Ready                                         |                             |                |                   |               |   | SCRL                                  |  |  |  |  |  |  |

Hình 94: Tạo một bảng chốt (Pivot Table) – chọn dạng số liệu

Một hộp thoại xuất hiện cho bạn chọn "Count" trong số các dạng số liệu khác. Khi nhấn "OK", bạn sẽ có một bảng thống tần số xuất hiện của các chuyên ngành theo giới tính.

| Microsoft Excel - School_data_reduced                                                                               |                                     |  |  |  |  |  |  |  |  |  |  |
|----------------------------------------------------------------------------------------------------|-------------------------------------|--|--|--|--|--|--|--|--|--|--|
| Ele Edit View Insert Format Iools Data Window Help                                                                  | Type a question for help 🔍 🗕 🗗 🗙    |  |  |  |  |  |  |  |  |  |  |
| E → → → ↓ ↓ ↓ ↓ ↓ ↓ ↓ ↓ ↓ ↓ ↓ ↓ ↓ ↓ ↓ ↓                                                                             | 1% 🔹 🕜 💂                            |  |  |  |  |  |  |  |  |  |  |
| Calibri - 11 - B I U ≡ Ξ Ξ 🔤 🗐 % , 🐝 🕮 🛱 🗄 -                                                                        | <u>⊘</u> • <u>A</u> • _             |  |  |  |  |  |  |  |  |  |  |
| B6 <b>▼</b> <i>f</i> <sub>*</sub> 1                                                                                 |                                     |  |  |  |  |  |  |  |  |  |  |
| A B C D E                                                                                                    | F G H I I K 🗖                       |  |  |  |  |  |  |  |  |  |  |
| 1 Drop Page Fields Here                                                                                             | PivotTable Field List 🔻 🗙           |  |  |  |  |  |  |  |  |  |  |
| 2                                                                                                    | Drag items to the PivotTable report |  |  |  |  |  |  |  |  |  |  |
| 3 Sum of person_id_bs gender_bs ▼                                                                                   | person_id_bs                        |  |  |  |  |  |  |  |  |  |  |
| 4 specialization_bs                                                                                                 | school_bs                           |  |  |  |  |  |  |  |  |  |  |
| 5 Informatic Technology 104 105 209                                                                                 | specialization_bs                   |  |  |  |  |  |  |  |  |  |  |
| o         Mechanics and Manufactoring         I           7         Grand Total         105         105         210 |                                     |  |  |  |  |  |  |  |  |  |  |
|                                                                                                    | Family_Name                         |  |  |  |  |  |  |  |  |  |  |
| 9 PivotTable Field                                                                                                  | Middle_Name                         |  |  |  |  |  |  |  |  |  |  |
| 10 Source field: person_id_bs OK                                                                                    |                                     |  |  |  |  |  |  |  |  |  |  |
| 11 Name: Count of person_id_bs                                                                                      |                                     |  |  |  |  |  |  |  |  |  |  |
| 12 Cancel                                                                                                    |                                     |  |  |  |  |  |  |  |  |  |  |
| 13 Sum Hide                                                                                                    |                                     |  |  |  |  |  |  |  |  |  |  |
| 14 Count<br>Average Number                                                                                          | Add To Row Area                     |  |  |  |  |  |  |  |  |  |  |
| 15 Max                                                                                                    |                                     |  |  |  |  |  |  |  |  |  |  |
| 16 Options >>                                                                                                    |                                     |  |  |  |  |  |  |  |  |  |  |
| 12 Count Nums                                                                                                    |                                     |  |  |  |  |  |  |  |  |  |  |
| H + N Baseline / Follow-up / Combined Sheet1 / Evaluation Combined /                                                |                                     |  |  |  |  |  |  |  |  |  |  |
|                                                                                                    |                                     |  |  |  |  |  |  |  |  |  |  |

Hình 95: Tạo một bảng chốt (Pivot Table) – chọn dạng số liệu

Thay vì các con số tuyệt đối, tùy theo câu hỏi bạn có thể trả lời với con số thống kê, tỉ lệ nữ và nam trong mỗi khóa học có thể được quan tâm. Điều đó cho phép việc phân hạng các khóa học theo tỉ lệ học viên nam và nữ tham gia trong khóa.

| <b>N</b> | Microsoft Excel - School_data_reduced                         |                            |                             |                  |                    |          |     |                                     |  |  |  |  |  |
|----------|---------------------------------------------------------------|----------------------------|-----------------------------|------------------|--------------------|----------|-----|-------------------------------------|--|--|--|--|--|
| :0       | <u>File E</u> dit <u>V</u> iew <u>I</u> nsert F <u>o</u> rmat | <u>T</u> ools <u>D</u> ata | <u>W</u> indow <u>H</u> elp |                  |                    |          |     | Type a question for help 🛛 🚽 🖪 🗙    |  |  |  |  |  |
| 10       | 📁 🔒 👌 🖓 🖏 🛛                                                   | ይ 🗈 🖺 - 🥩                  | · <b>□) -</b> (□ -          | 🧶 Σ - ∄↓         | <b>Z↓   IIII 4</b> | 3 100% 👻 | 0   |                                     |  |  |  |  |  |
| : Cal    | libri - 11 - B                                                | vu≣≣                       | <b>= a w</b> %              | • <b>€.0</b> .00 | <pre>4</pre>       | II + 🗞 + | A - |                                     |  |  |  |  |  |
|          |                                                               |                            |                             |                  |                    |          |     |                                     |  |  |  |  |  |
|          | A                                                             | В                          | С                           | D                | E                  | F        | G   | к                                   |  |  |  |  |  |
| 1        | Drop F                                                        | age Fields H               | lere                        |                  |                    |          |     | PivotTable Field List ▼ ×           |  |  |  |  |  |
| 2        |                                                               |                            |                             |                  |                    |          |     | Drag items to the PivotTable report |  |  |  |  |  |
| 3        | Count of person_id_bs                                         | gender_bs 🔫                | )                           |                  |                    |          |     | person_id_bs                        |  |  |  |  |  |
| 4        | specialization_bs                                             | Nam/male                   | Nữ/female                   | Grand Total      |                    |          |     | school_bs                           |  |  |  |  |  |
| 5        | Informatic Technology                                         | 12                         | 7                           | 19               |                    |          |     | specialization_bs                   |  |  |  |  |  |
| 6        | Mechanics and Manufactoring                                   | 1                          | <u> </u>                    | 1                |                    |          |     |                                     |  |  |  |  |  |
| 7        | Grand Total                                                   | 13                         | 7                           | 20               |                    |          |     | Family_Name                         |  |  |  |  |  |
| 8        |                                                               |                            |                             |                  |                    |          |     | Middle_Name                         |  |  |  |  |  |
| 9        |                                                               |                            |                             |                  |                    |          |     | Last_Name                           |  |  |  |  |  |
| 10       |                                                               |                            |                             |                  |                    |          |     | name_combine                        |  |  |  |  |  |
| 11       |                                                               |                            |                             |                  |                    |          |     | person_id_bs2                       |  |  |  |  |  |
| 12       |                                                               |                            |                             |                  |                    |          |     | Street                              |  |  |  |  |  |
| 14       |                                                               |                            |                             |                  |                    |          |     |                                     |  |  |  |  |  |
| 15       |                                                               |                            |                             |                  |                    |          |     | Add To Row Area 💙                   |  |  |  |  |  |
| 16       |                                                               |                            |                             |                  |                    |          |     |                                     |  |  |  |  |  |
| 17       |                                                               |                            |                             |                  |                    |          |     |                                     |  |  |  |  |  |
| 18       |                                                               |                            |                             |                  |                    |          |     |                                     |  |  |  |  |  |
| 14 4     | 🖡 🕨 🔪 Baseline 🔏 Follow-up 🏑 C                                | ombined Shee               | et1 / Evaluation            | _Combined ,      | /                  | <        |     |                                     |  |  |  |  |  |
| Read     | eady                                                          |                            |                             |                  |                    |          |     |                                     |  |  |  |  |  |

Hình 96: Tạo một bảng chốt (Pivot Table)

Để trình bày số liệu dưới dạng tỷ lệ phần trăm thay vì các con số tuyệt đối, chọn "Field Settings..." của biến số "person\_id\_bs" again. Sau đó nhấn vào "Options" và chọn "Show data as:" từ menu sổ xuống (được khoanh đỏ trong hình dưới đây). Bạn có thể chọn phần trăm cho hàng và cột từ danh sách sổ xuống này. Trong trường hợp của ta, chọn "% of row" và nhấn vào "OK".

|     | Microsoft Excel - School_data_re                                                                                                    | educed                                         |                            |              |            |            |            |                                     |          |
|-----|----------------------------------------------------------------------------------------------------|------------------------------------------------|----------------------------|--------------|------------|------------|------------|-------------------------------------|----------|
|     | Eile Edit View Insert Format                                                                                                    | <u>T</u> ools <u>D</u> ata <u>W</u> indo       | w <u>H</u> elp             |              |            |            |            | Type a question for help            | ×        |
| En  | -<br>                                                                                                    | k 🗈 💦 • 🟈 🔊                                    | - CH - 1 8                 | . Σ - ≙↓     | Z↓ I III 4 | 👌 100% 📼 🕜 |            |                                     |          |
| Ca  | libri v 11 v B Z                                                                                                    | п <u>– – – –</u> – – – – – – – – – – – – – – – |                            | • • .0 .00   |            |            | •          |                                     |          |
|     | A3 - & Count o                                                                                                    | = = = =<br>fnerson id bs                       | 3 3 70                     | / .00 →.0    |            | 🔤 · 🔽 · 🖴  | - <b>-</b> |                                     |          |
|     |                                                                                                    | B                                              | C                          | D            | F          | F          | 6          | н і і к                             |          |
| 1   | Drop P                                                                                                    | age Fields Here                                | DirectT                    | able Field   |            |            | n –        | PivotTable Field List 🛛 🔻 🗙         |          |
| 2   |                                                                                                    |                                                | PIVOUT                     | able rietu   |            | <b>Ľ</b>   |            | Drag items to the PivotTable report |          |
| 3   | Count of person_id_bs                                                                                                    | gender_bs 👻                                    | Source f                   | ield: perso  | n_id_bs    | ОК         | 1          |                                     |          |
| 4   | specialization_bs                                                                                                    | Nam/male Nű/l                                  | er <sup>Na<u>m</u>e:</sup> | Count of per | son_id_bs  | Canal      |            |                                     |          |
| 5   | Informatic Technology                                                                                                    | 12                                             | <u>S</u> ummar             | ize by:      |            | Cancer     |            | specialization bs                   |          |
| 6   | Mechanics and Manufactoring                                                                                                    | 1                                              | Sum                        |              | ~          | Hide       |            |                                     |          |
| 7   | Grand Total                                                                                                    | 13                                             | Averag                     | e            | =          | Number     | 1          | Family_Name                         |          |
| 8   |                                                                                                    |                                                | Max                        |              |            |            |            | Middle_Name                         |          |
| 9   |                                                                                                    |                                                | Product                    | t            |            | Options >> |            | Last_Name                           |          |
| 10  |                                                                                                    |                                                | Count f                    | Vums         | <b>×</b>   | _          |            | name_combine                        |          |
| 11  |                                                                                                    |                                                | Show da                    | ata as: —    |            |            |            | person_id_bs2                       |          |
| 12  |                                                                                                    |                                                | Normal                     |              |            | ~          |            | Street                              |          |
| 13  |                                                                                                    |                                                | Normal                     | oce Erom     |            | ^          |            |                                     |          |
| 14  |                                                                                                    |                                                | - % Of                     | ICE FROM     |            |            |            |                                     |          |
| 15  |                                                                                                    |                                                | % Diffe                    | rence From   |            |            |            |                                     |          |
| 16  |                                                                                                    |                                                | % of ro                    | W            |            |            |            |                                     |          |
| 17  |                                                                                                    |                                                | - Middle                   | Name []      |            | ¥          |            |                                     |          |
| 18  |                                                                                                    |                                                |                            |              | ,          | 1          |            |                                     | <b>~</b> |
| H · | H Baseline / Follow-up / Colored - Baseline / Follow-up / Colored - Baseline / Follow-up / Follow-up / Colored - Baseline / Follow-up / Follow-up / | ombined \Sheet1 (                              | Evaluation_                | _Combined    | /          | <          |            |                                     |          |
| Rea | dy                                                                                                    |                                                |                            |              |            |            |            |                                     |          |

Hình 97: Tạo một bảng chốt (Pivot Table) – chọn dạng số liệu

Bảng kết quả thể hiện tỉ lệ học viên nam và nữ trong mỗi khóa học chuyên môn. Thay vì chọn chuyên môn khóa học, bạn có thể thêm bất cứ biến số ở các hạng mục khác để lấy được thông tin về phân bố giới tính (một ví dụ là lấy quê quán của học viên để xem nữ hay nam di chuyển nhiều hơn đặc biệt đối với các vùng sâu. Trong bối cảnh này, bạn có thể thêm biến số là khóa học thay vì biến về giới tính. Điều này cũng giải thích việc các học viên ở vùng xa thích một số khóa học nhất định, gợi ý cho sự cạnh tranh của họ).

|      | Microsoft Excel - School_data_reduced              |                            |                             |             |          |               |   |                                     |  |  |  |  |  |
|------|----------------------------------------------------|----------------------------|-----------------------------|-------------|----------|---------------|---|-------------------------------------|--|--|--|--|--|
| :2   | <u>F</u> ile <u>E</u> dit ⊻iew Insert Format       | <u>T</u> ools <u>D</u> ata | <u>W</u> indow <u>H</u> elp |             |          |               |   | Type a question for help 🔍 🗕 🗗 🗙    |  |  |  |  |  |
| ΞD   | 📂 🔒 👌 🚳 🖎 🖑 🖏 🛛                                    | K 🗈 🖺 • 🛷                  | <b>µ) -</b> (≌ -            | 🧶 Σ - ∄↓    | 7. J 🛍 🦧 | <b>100%</b> - | 0 |                                     |  |  |  |  |  |
| i ca | libri <b>-</b> 11 <b>- B /</b>                     | · п   = = :                | = 🖬 💷 %                     | • •.0 .00   |          |               | A |                                     |  |  |  |  |  |
| -    | A3 🔻 for Countin                                   | f nerson id hs             |                             | ∕ .00 →.0   |          | <u> </u>      |   |                                     |  |  |  |  |  |
|      | A                                                  | B                          | С                           | D           | E        | F             | G |                                     |  |  |  |  |  |
| 1    | Drop P                                             | age Fields H               | ere                         |             |          |               |   | PivotTable Field List 🔻 🗙           |  |  |  |  |  |
| 2    |                                                    |                            |                             |             |          |               |   | Drag items to the PivotTable report |  |  |  |  |  |
| 3    | Count of person_id_bs                              | gender_bs 🗲                |                             |             |          |               |   |                                     |  |  |  |  |  |
| 4    | specialization_bs 🔽                                | Nam/male                   | Nữ/female                   | Grand Total |          |               |   | school bs                           |  |  |  |  |  |
| 5    | Informatic Technology                              | 63,16%                     | 36,84%                      | 100,00%     |          |               |   |                                     |  |  |  |  |  |
| 6    | Mechanics and Manufactoring                        | 100,00%                    | 0,00%                       | 100,00%     |          |               |   |                                     |  |  |  |  |  |
| 7    | Grand Total                                        | 65,00%                     | 35,00%                      | 100,00%     |          |               |   | Family_Name                         |  |  |  |  |  |
| 8    |                                                    |                            |                             |             |          |               |   | Middle_Name I                       |  |  |  |  |  |
| 9    |                                                    |                            |                             |             |          |               |   | Last_Name                           |  |  |  |  |  |
| 10   |                                                    |                            |                             |             |          |               |   | name_combine                        |  |  |  |  |  |
| 11   |                                                    |                            |                             |             |          |               |   | person_id_bs2                       |  |  |  |  |  |
| 12   |                                                    |                            |                             |             |          |               |   | Street                              |  |  |  |  |  |
| 14   |                                                    |                            |                             |             |          |               |   |                                     |  |  |  |  |  |
| 15   |                                                    |                            |                             |             |          |               |   | Add To Row Area                     |  |  |  |  |  |
| 16   |                                                    |                            |                             |             |          |               |   |                                     |  |  |  |  |  |
| 17   |                                                    |                            |                             |             |          |               |   |                                     |  |  |  |  |  |
| 18   |                                                    |                            |                             |             |          |               |   |                                     |  |  |  |  |  |
| H -  | ।<br>• ▶ ▶ <mark>\ Baseline / Follow-up / C</mark> | ;<br>ombined Shee          | t1/ Evaluation              | _Combined / | /        | <             |   |                                     |  |  |  |  |  |
| Rea  | dy                                                 |                            |                             |             |          |               |   |                                     |  |  |  |  |  |

Hình 98: Tạo một bảng chốt (Pivot Table)

Như đã thấy ở chương trước, bạn có thể thêm cùng một biến số nhiều lần vào vùng số liệu của bảng. Điều này cho phép bạn đồng thời trình bày số liệu ở dạng phần trăm và tần số xuất hiện.

Việc biểu diễn mức đánh giá trung bình đối với chất lượng đào tạo theo giới tính có thể cũng rất thú vị. Để tạo một bản như vậy, hãy xóa các biến số specialization\_bs và person\_id\_bs bằng cách dùng chuột chọn các biến số này và kéo chúng ra khỏi bảng.

| Microsoft Excel - School_data_reduced |                                                               |                            |                             |                      |         |           |     |        |                               |                 |            |   |     |
|---------------------------------------|---------------------------------------------------------------|----------------------------|-----------------------------|----------------------|---------|-----------|-----|--------|-------------------------------|-----------------|------------|---|-----|
| :1                                    | <u>File E</u> dit <u>V</u> iew <u>I</u> nsert F <u>o</u> rmat | <u>T</u> ools <u>D</u> ata | <u>W</u> indow <u>H</u> elp |                      |         |           |     |        | Type a                        | question for I  | nelp       | é | ₽×  |
| : 🗅                                   | 💕 🗟 👌 🖪 💁 💞 🖏 🛛                                               | l 🗈 🛍 • 🛷                  | <b>19 -</b> (°1 -           | 🧶 Σ - <u>A</u> ↓     | X   🛄 🦧 | 100% 🗸    | 0 - |        |                               |                 |            |   |     |
| Cali                                  | ibri - 11 - <b>B</b> <i>I</i>                                 | Ū  ≣ ≣ ∃                   | = 🔤 🗐 %                     | • •.0 .00<br>•.0 →.0 |         | 🛛 🕶 🔕 🕶 🧧 | A   |        |                               |                 |            |   |     |
|                                       | A4 🕶 fx                                                       |                            |                             |                      |         |           |     |        |                               |                 |            |   |     |
|                                       | A                                                             | В                          | С                           | D                    | E       | F         | G   | H      |                               |                 | <u> </u>   | ( | _   |
| 1                                     | Drop Pa                                                       | age Fields H               | ere                         |                      |         |           |     | Pivoti | able Field Li                 | ist 🔻           | × –        |   | _   |
| 2                                     |                                                               |                            |                             |                      |         |           |     | Dragi  | tems to the Piv               | vot i able repo | rt         |   | _   |
| 3                                     |                                                               | gender_bs 👻                | Nű /famala                  | Grand Tatal          |         |           |     | —   mE | person_id_t                   | bs              | <u>-</u>   |   | _   |
| 4                                     |                                                               | Nam/male                   | Nu/Temale                   | Granu Total          |         |           |     | — E    | school_bs                     |                 |            |   | _   |
| 6                                     | 0<br>F                                                        |                            |                             |                      |         |           |     |        | specializatio                 | on_bs           | -          |   | -   |
| 7                                     | 0                                                             |                            |                             |                      |         |           |     |        | Class                         |                 |            |   | -   |
| 8                                     | Л                                                             |                            |                             |                      |         |           |     |        | ∃ Family_Nam<br>∃ Middle, Nam | ie              |            |   | -   |
| 9                                     | õ                                                             |                            |                             |                      |         |           |     |        | ∃ Hiddie_Name<br>≣ Last Name  | ie .            |            |   | _ = |
| 10                                    | $\leq$                                                        | <b>D D</b>                 |                             |                      |         |           |     |        | ∃name comb                    | oine            |            |   |     |
| 11                                    | <u> </u>                                                      | Drop Da                    | ata Item                    | s Here               |         |           |     |        | <br>∃person_id_t              | bs2             |            |   | _   |
| 12                                    | <u>0</u>                                                      |                            |                             |                      |         |           |     |        | Street                        |                 |            |   | _   |
| 13                                    | 0                                                             |                            |                             |                      |         |           |     |        | ∃.house_num                   | her             | <u>×</u>   |   | - 1 |
| 14                                    | Ť                                                             |                            |                             |                      |         |           |     | Add    | To Row Ar                     | ea              | ~          |   | -   |
| 15                                    | Ū                                                             |                            |                             |                      |         |           |     |        |                               | 1               | <b>_</b> _ |   | -   |
| 17                                    | ē                                                             |                            |                             |                      |         |           |     |        |                               |                 |            |   |     |
| 18                                    |                                                               |                            |                             |                      |         |           |     |        |                               |                 | -          |   | -   |
| 14 4                                  | 🕨 🕨 🔪 Baseline 🔏 Follow-up 🔏 Co                               | mbined Shee                | t1/ Evaluation              | n_Combined ,         | /       | <         |     |        | 1                             |                 |            | > |     |
| Read                                  | ly                                                            |                            |                             |                      |         |           |     |        |                               |                 | SCRL       |   |     |

Hình 99: Tạo một bảng chốt (Pivot Table)

Giờ bạn có thể thêm biến số training\_quality\_bs thể hiện mức đánh giá chất lượng đào tạo bằng cách kéo và thả biến số này vào giữa bảng.

| <b>X</b> | Microsoft Excel - School_data_reduced        |                              |                             |                   |   |          |       |                                                                                                    |  |  |  |  |  |
|----------|----------------------------------------------|------------------------------|-----------------------------|-------------------|---|----------|-------|----------------------------------------------------------------------------------------------------|--|--|--|--|--|
| :        | <u>File E</u> dit <u>V</u> iew Insert Format | t <u>T</u> ools <u>D</u> ata | <u>W</u> indow <u>H</u> elp | 1                 |   |          |       | Type a question for help 🛛 🚽 🗗 🗙                                                                                                    |  |  |  |  |  |
| 10       | 📁 🔒 👌 🗳 🖏 🖤 📖                                | X 🗈 🛍 - <                    | y 🕒 🖌 🖓 🗸                   | 🔍 Σ 🗕 🛓           |   | 100%     | - 🕜 📘 |                                                                                                    |  |  |  |  |  |
| : Cal    | libri - 11 - B                               | ν≡≡                          |                             | % <b>*</b> .0 .00 |   |          | A     |                                                                                                    |  |  |  |  |  |
| -        | A4 <del>v</del> fx                           |                              |                             |                   |   | <u> </u> |       |                                                                                                    |  |  |  |  |  |
|          | A                                            | В                            | с                           | D                 | E | F        | G     | Н Г К Т                                                                                                    |  |  |  |  |  |
| 1        | Drop P                                       | age Fields F                 | lere                        |                   |   | -        |       | PivotTable Field List ▼ ×                                                                                                    |  |  |  |  |  |
| 2        |                                              |                              |                             |                   |   |          |       | Drag items to the PivotTable report                                                                                                    |  |  |  |  |  |
| 3        | Count of training_quality_bs                 | gender_bs 💌                  |                             |                   |   |          |       |                                                                                                    |  |  |  |  |  |
| 4        |                                              | Nam/male                     | Nữ/female                   | Grand Total       |   |          |       | The second second secon |  |  |  |  |  |
| 5        | Total                                        | 13                           | 7                           | 20                |   |          |       | highest_VT_degree_bs                                                                                                    |  |  |  |  |  |
| 6        |                                              |                              |                             |                   |   |          |       | prior_VT_place_bs                                                                                                    |  |  |  |  |  |
| 7        |                                              |                              |                             |                   |   |          |       | training_institute_bs                                                                                                    |  |  |  |  |  |
| 8        |                                              |                              |                             |                   |   |          |       | dur_of_priorVT_bs                                                                                                    |  |  |  |  |  |
| 9        |                                              |                              |                             |                   |   |          |       | certificate_bs                                                                                                    |  |  |  |  |  |
| 10       |                                              |                              |                             |                   |   |          |       | certificate_rank_bs                                                                                                    |  |  |  |  |  |
| 12       |                                              |                              |                             |                   |   |          |       | training_quality_bs                                                                                                    |  |  |  |  |  |
| 13       |                                              |                              |                             |                   |   |          |       | future_plans_bs                                                                                                    |  |  |  |  |  |
| 14       |                                              |                              |                             |                   |   |          |       |                                                                                                    |  |  |  |  |  |
| 15       |                                              |                              |                             |                   |   |          |       | Add To Row Area 🗸                                                                                                    |  |  |  |  |  |
| 16       |                                              |                              |                             |                   |   |          |       |                                                                                                    |  |  |  |  |  |
| 17       |                                              |                              |                             |                   |   |          |       |                                                                                                    |  |  |  |  |  |
| 18       |                                              |                              |                             |                   |   |          |       | ✓                                                                                                    |  |  |  |  |  |
| н (      | 🕩 🕨 🔪 Baseline 🔏 Follow-up 🔏 🤆               | Combined <mark>\Sh</mark> e  | eet1 / Evaluati             | on_Combined       | / | <        |       |                                                                                                    |  |  |  |  |  |
| Read     | dy                                           |                              |                             |                   |   | _        |       | SCRL                                                                                                    |  |  |  |  |  |

Hình 100: Tạo một bảng chốt (Pivot Table)

Để thay đổi dạng số liệu từ số đếm sang giá trị trung bình, hãy nhấn chuột phải vào tên biến số ở phần trên của bảng và chọn "Field Settings..." như trong ví dụ ở phần trên.

| Microsoft Excel - School_data_reduced                            |                                              |                    |               |       |                                     |  |  |  |  |  |  |  |
|------------------------------------------------------------------|----------------------------------------------|--------------------|---------------|-------|-------------------------------------|--|--|--|--|--|--|--|
| 📳 Eile Edit View Insert Form                                     | at <u>T</u> ools <u>D</u> ata <u>W</u> indow | <u>H</u> elp       |               |       | Type a question for help 🔍 🗕 🗗 🗙    |  |  |  |  |  |  |  |
| i di 💕 🗐 🖪 🖪 🖪 🖏 🖤 🖏                                             | 👗 🗈 🖺 • 🕩 🔊 •                                | (° -               | X↓   🏭 🦓 100% | - 🕡 📘 |                                     |  |  |  |  |  |  |  |
| [Calibri - 11 - B Z U   臣 吾 君 函   9 % , 18 % 常 律   田 - 🎝 - A - ] |                                              |                    |               |       |                                     |  |  |  |  |  |  |  |
| A3 • A Count of training quality bs                              |                                              |                    |               |       |                                     |  |  |  |  |  |  |  |
|                                                                  | B C                                          | D                  | F F           | G     | н і і к 🚽                           |  |  |  |  |  |  |  |
| 1 Drop F                                                         | Page Fields Here                             |                    |               |       | PivotTable Field List 🔹 🗙           |  |  |  |  |  |  |  |
| 2                                                                |                                              |                    |               |       | Drag items to the PivotTable report |  |  |  |  |  |  |  |
| 3 Count of training_quality                                      | Format Colls                                 |                    |               |       |                                     |  |  |  |  |  |  |  |
| 4                                                                | Eonnat Cells                                 | hale Grand Total   |               |       | □ strictering_steg.coc_cos          |  |  |  |  |  |  |  |
| 5 Total                                                          | Pivot <u>C</u> nart                          | 7 20               |               |       | ☐ highest_VT_degree_bs              |  |  |  |  |  |  |  |
| 6                                                                | Pivot I able <u>W</u> izard                  |                    |               |       | prior_VT_place_bs                   |  |  |  |  |  |  |  |
| 7                                                                | <u>R</u> efresh Data                         |                    |               |       | training_institute_bs               |  |  |  |  |  |  |  |
| 8                                                                | Hi <u>d</u> e                                |                    |               |       | dur_of_priorVT_bs                   |  |  |  |  |  |  |  |
| 9                                                                | <u>S</u> elect •                             |                    |               |       | certificate_bs                      |  |  |  |  |  |  |  |
| 10                                                               | Group and Show Detail 🔸                      |                    |               |       | certificate_rank_bs                 |  |  |  |  |  |  |  |
| 12                                                               | Ord <u>e</u> r •                             |                    |               |       | training_quality_bs                 |  |  |  |  |  |  |  |
| 13                                                               | Field Settings                               |                    |               |       | future_plans_bs                     |  |  |  |  |  |  |  |
| 14                                                               | Table Options                                |                    |               |       |                                     |  |  |  |  |  |  |  |
| 15                                                               |                                              |                    |               |       | Add To Row Area 👻                   |  |  |  |  |  |  |  |
| 16                                                               | Hide Field List                              |                    |               |       |                                     |  |  |  |  |  |  |  |
| 17                                                               |                                              |                    |               |       |                                     |  |  |  |  |  |  |  |
| 18                                                               |                                              |                    |               |       | <b>_</b>                            |  |  |  |  |  |  |  |
| 📕 🔹 🕨 🔪 Baseline 🔏 Follow-up 🔏                                   | Combined Sheet1 / E                          | valuation_Combined | / (           |       |                                     |  |  |  |  |  |  |  |
| Ready                                                            |                                              |                    |               |       | SCRL                                |  |  |  |  |  |  |  |

Hình 101: Tạo một bảng chốt (Pivot Table) – chọn dạng số liệu

Một hộp thoại sẽ hiển thị, cho phép bạn chọn "Average" làm dạng số liệu. Hãy tiếp tục bằng cách nhấn vào "OK".

| 🛛 Microsoft Excel - School_data_reduced |                               |                                 |                               |                             |              |         |          |       |                                     |  |  |
|-----------------------------------------|-------------------------------|---------------------------------|-------------------------------|-----------------------------|--------------|---------|----------|-------|-------------------------------------|--|--|
| :2)                                     | <u>File E</u> dit <u>V</u> ie | w <u>I</u> nsert F <u>o</u> rma | at <u>T</u> ools <u>D</u> ata | <u>W</u> indow <u>H</u> elp |              |         |          |       | Type a question for help 💿 🗖 🗙      |  |  |
| 8 D                                     | 📂 🔒 👌 (                       | 🗐 🐧 🖤 🛍 I                       | 🐰 🗈 🛍 • <                     | y 🕒 🗸 🖓 🗸                   | 🧶 Σ - ϟ      |         | 100%     | - 🕜 📘 |                                     |  |  |
| : Cal                                   | libri                         | • 11 • B                        |                               |                             | /o • €.0 .00 |         | -<br>    | A     |                                     |  |  |
| -                                       | A3 🔻                          | f≽ Count                        | of training gual              | itv bs                      | .000         | 1 -FF 1 | <u> </u> | -     |                                     |  |  |
|                                         |                               | A                               | В                             | С                           | D            | E       | F        | G     | н і к 📈                             |  |  |
| 1                                       |                               | Drop F                          | age Fields F                  | lere                        |              |         |          |       | PivotTable Field List ▼ ×           |  |  |
| 2                                       |                               |                                 |                               |                             |              |         |          |       | Drag items to the PivotTable report |  |  |
| 3                                       | Count of train                | ing_quality_bs_                 | gender_bs 🗲                   |                             |              |         |          |       |                                     |  |  |
| 4                                       |                               |                                 | Nam/male                      | Nữ/female                   | Grand Total  |         |          |       | VT before bs                        |  |  |
| 5                                       | Total                         |                                 | 13                            | 7                           | 20           |         |          |       | highest_VT_degree_bs                |  |  |
| 6                                       |                               |                                 |                               |                             |              |         |          |       | prior_VT_place_bs                   |  |  |
| 7                                       |                               |                                 |                               |                             |              |         |          |       | training_institute_bs               |  |  |
| 8                                       |                               | PivotTable Fiel                 | d                             | ×                           |              |         |          |       | dur_of_priorVT_bs                   |  |  |
| 9                                       |                               | Source field: tr                | aining_quality_bs             |                             |              |         |          |       | certificate_bs                      |  |  |
| 10                                      |                               | Name: Average                   | of training_qualit            |                             |              |         |          |       | certificate_rank_bs                 |  |  |
| 12                                      |                               | Comparing how                   |                               | Cancel                      |              |         |          |       | training_quality_bs                 |  |  |
| 13                                      |                               | Summarize by:                   |                               | Hide                        |              |         |          |       | future_plans_bs                     |  |  |
| 14                                      |                               | Count                           |                               |                             |              |         |          |       |                                     |  |  |
| 15                                      |                               | Max                             |                               | <u>N</u> umber              |              |         |          |       | Add To Row Area 💙                   |  |  |
| 16                                      |                               | Min<br>Product                  |                               | Options >>                  |              |         |          |       |                                     |  |  |
| 17                                      |                               | Count Nums                      | <b>~</b>                      |                             |              |         |          |       |                                     |  |  |
| 18                                      |                               |                                 |                               |                             |              |         |          |       | ✓                                   |  |  |
| н 4                                     | 🕞 🕨 🔪 Baselin                 | <mark>e /</mark> Follow-up /    | Combined <b>\Sh</b> e         | eet1 / Evaluation           | on_Combined  | /       | <        |       |                                     |  |  |
| Read                                    | ły                            |                                 |                               |                             |              |         |          |       | SCRL .:                             |  |  |

Hình 102: Tạo một bảng chốt (Pivot Table) – chọn dạng số liệu

Như bạn thấy, bảng hiển thị một lỗi. Lỗi này bị tạo ra trong quá trình mã hóa biến số.

| Microsoft Excel - School_data_reduced |                                                               |                            |                             |                                            |       |         |   |                                     |  |  |  |  |
|---------------------------------------|---------------------------------------------------------------|----------------------------|-----------------------------|--------------------------------------------|-------|---------|---|-------------------------------------|--|--|--|--|
| :2                                    | <u>File E</u> dit <u>V</u> iew <u>I</u> nsert F <u>o</u> rmat | <u>T</u> ools <u>D</u> ata | <u>W</u> indow <u>H</u> elp |                                            |       |         |   | Type a question for help 🛛 🚽 🗗 🗙    |  |  |  |  |
| : 🗅                                   | 📬 🖬 🖪 🖪 💁 🖏 🕷                                                 | 🗈 🛍 • 🛷                    | 9 - (2 - 1                  | $\sum -\frac{A}{Z} \downarrow \frac{Z}{A}$ | 1 🛍 🛷 | 100% 👻  | 0 |                                     |  |  |  |  |
| Ca                                    | ibri - 11 - <b>B</b> <i>I</i>                                 | U = = :                    | = 🔤 🖳 %                     | • <b>€.0</b> .00                           |       | - 🗞 - A | Í |                                     |  |  |  |  |
| <u> </u>                              | A3 🔻 🏂 Average                                                | of training qua            | lity bs                     | 100 910 1                                  |       |         |   |                                     |  |  |  |  |
|                                       | A                                                             | B                          | С                           | D                                          | E     | F       | G | _ н к   📈                           |  |  |  |  |
| 1                                     | Drop P;                                                       | age Fields H               | lere                        |                                            |       |         |   | PivotTable Field List ▼ ×           |  |  |  |  |
| 2                                     |                                                               |                            |                             |                                            |       |         |   | Drag items to the PivotTable report |  |  |  |  |
| 3                                     | Average of training_quality_bs                                | gender_bs 🗸                | <u> </u>                    |                                            |       |         |   | schooling_degree_bs                 |  |  |  |  |
| 4                                     |                                                               | Nam/male                   | Nữ/female                   | Grand Total                                |       |         |   | VT_before_bs                        |  |  |  |  |
| 5                                     | Total                                                         | #DIV/0!                    | #DIV/0!                     | #DIV/0!                                    |       |         |   | highest_VT_degree_bs                |  |  |  |  |
| 6                                     |                                                               |                            |                             |                                            |       |         |   | prior_VT_place_bs                   |  |  |  |  |
| 7                                     |                                                               |                            |                             |                                            |       |         |   | training_institute_bs               |  |  |  |  |
| 8                                     |                                                               |                            |                             |                                            |       |         |   | dur_of_priorVT_bs                   |  |  |  |  |
| 9                                     |                                                               |                            |                             |                                            |       |         |   |                                     |  |  |  |  |
| 10                                    |                                                               |                            |                             |                                            |       |         |   |                                     |  |  |  |  |
| 11                                    |                                                               |                            |                             |                                            |       |         |   | Training_quality_bs                 |  |  |  |  |
| 12                                    |                                                               |                            |                             |                                            |       |         |   | future_plans_bs                     |  |  |  |  |
| 14                                    |                                                               |                            |                             |                                            |       |         |   | Eield of study bs                   |  |  |  |  |
| 15                                    |                                                               |                            |                             |                                            |       |         |   | Add To Row Area 🗸                   |  |  |  |  |
| 16                                    |                                                               |                            |                             |                                            |       |         |   |                                     |  |  |  |  |
| 17                                    |                                                               |                            |                             |                                            |       |         |   |                                     |  |  |  |  |
| 18                                    |                                                               |                            |                             |                                            |       |         |   |                                     |  |  |  |  |
| H 4                                   | 🕞 🕨 🔪 Baseline 🔏 Follow-up 🔏 Co                               | :<br>mbined <b>\ Shee</b>  | t1 / Evaluation             | _Combined /                                |       | <       |   |                                     |  |  |  |  |
| Read                                  | ły                                                            |                            |                             | ,                                          |       |         |   |                                     |  |  |  |  |

Hình 103: Tạo một bảng chốt (Pivot Table) – Các vấn đề

Quá trình mã hóa biến số có thể được kiểm tra dễ dàng bằng cách bổ sung biến số vào khung trục ngang của bảng. Phần Chuyển mã sẽ được giải thích ở chương tiếp theo.

|     | Microsoft Excel - School_data_reduced |                            |                             |             |       |            |   |   |          |                |         |     |  |
|-----|---------------------------------------|----------------------------|-----------------------------|-------------|-------|------------|---|---|----------|----------------|---------|-----|--|
| :2  | Eile Edit ⊻iew Insert Format          | <u>T</u> ools <u>D</u> ata | <u>W</u> indow <u>H</u> elp |             |       |            |   |   | Type a q | uestion for he | elp 🚽 💶 | đΧ  |  |
| En  | 📸 🖬 🖪 🖪 🖪 🖤 🛍 🐰                       | 🗈 🖪 • 🏈                    | <b>1</b> 2) → (21 →   §     | Σ - 2↓ 2    | 1 🛍 🦚 | 100% 👻     | 0 |   |          |                |         |     |  |
| Ca  | libri v 11 v B Z                      | п = = :                    | ≡ 🖬 💷 %                     | • • .0 .00  |       | a - 8a - A |   |   |          |                |         |     |  |
|     |                                       |                            |                             |             |       |            |   |   |          |                |         |     |  |
|     | A                                     | В                          | С                           | D           | E     | F          | G | н | 1        | J              | к       |     |  |
| 1   |                                       | _                          |                             |             |       |            |   |   |          | -              |         |     |  |
| 2   |                                       |                            |                             |             |       |            |   |   |          |                |         | +   |  |
| 3   | Average of training_quality_bs        | gender_bs 🔻                | j                           |             |       |            |   |   |          |                |         |     |  |
| 4   | training_quality_bs 💽                 | Nam/male                   | Nữ/female                   | Grand Total |       |            |   |   |          |                |         |     |  |
| 5   | Ðồng ý/agree                          | #DIV/0!                    | #DIV/0!                     | #DIV/0!     |       |            |   |   |          |                |         |     |  |
| 6   | Rất đồng ý/strongly agree             | #DIV/0!                    | #DIV/0!                     | #DIV/0!     |       |            |   |   |          |                |         |     |  |
| 7   | Grand Total                           | #DIV/0!                    | #DIV/0!                     | #DIV/0!     |       |            |   |   |          |                |         |     |  |
| 8   |                                       |                            |                             |             |       |            |   |   |          |                |         |     |  |
| 9   |                                       |                            |                             |             |       |            |   |   |          |                |         |     |  |
| 10  |                                       |                            |                             |             |       |            |   |   |          |                |         |     |  |
| 11  |                                       |                            |                             |             |       |            |   |   |          |                |         |     |  |
| 12  |                                       |                            |                             |             |       |            |   |   |          |                |         |     |  |
| 13  |                                       |                            |                             |             |       |            |   |   |          |                |         |     |  |
| 14  |                                       |                            |                             |             |       |            |   |   |          |                |         | _   |  |
| 15  |                                       |                            |                             |             |       |            |   |   |          |                |         | _   |  |
| 16  |                                       |                            |                             |             |       |            |   |   |          |                |         |     |  |
| 17  |                                       |                            |                             |             |       |            |   |   |          |                |         | - 1 |  |
| 18  |                                       |                            |                             |             |       |            |   |   |          |                |         | ~   |  |
| H - | 🗆 🕨 🔪 Baseline 🔏 Follow-up 🔏 Co       | mbined <b>\Shee</b>        | t1 / Evaluation             | _Combined / |       | <          |   |   |          |                |         | >   |  |
| Rea | dy                                    |                            |                             |             |       |            |   |   |          | 5              | SCRL    |     |  |

Hình 104: Tạo một bảng chốt (Pivot Table) – Các vấn đề

# 9.2 Chuyển mã dữ liệu

Như ta đã thấy trong ví dụ ở phần trên, đôi khi cần phải chuyển mã dữ liệu để tính toán một số liệu thống kê nhất định. Ta sẽ chuyển mã biến số training\_quality\_bs

trong ví dụ dưới đây nhằm tạo ra một bảng trình bày các giá trị trung bình của biến số này.

Để chuẩn bị chuyển mã, trước tiên ta tạo một bảng có chứa các giá trị gốc của biến số và các giá trị mới sẽ được sử dụng. Để làm vậy, ta sao chép các giá trị từ bảng chốt (Pivot table). Để sao chép, chọn các ô và đồng thời nhấn phím "Ctrl" và "c" trên bàn phím. Tiếp theo, bạn dán các giá trị này vào các ô trống phía dưới bảng chốt (Pivot table).

| ×   | Wicrosoft Excel - School_data_re | duced                      |                             |             |       |         |   |   |          |                |           |    |
|-----|----------------------------------|----------------------------|-----------------------------|-------------|-------|---------|---|---|----------|----------------|-----------|----|
| :2  | Eile Edit View Insert Format     | <u>T</u> ools <u>D</u> ata | <u>W</u> indow <u>H</u> elp |             |       |         |   |   | Type a q | uestion for he | elp 🖣 🗕 I | ₽× |
| 10  | 💕 🔒 🗟 🎒 🔃 🖑 🖏 🐰                  | la 🗈 - 🏈                   | 19 - (° - 19                | Σ - 2↓ Z    | l 🛍 🍕 | 100% 👻  | 0 |   |          |                |           |    |
| Ca  | libri - 11 - <b>B</b> <i>I</i>   | υ ≡ Ξ Ξ                    | <b>≣</b> 💀 🧐 %              | • •.0 .00   |       | - 3 - A |   |   |          |                |           |    |
| -   | C12 <b>v</b> fx                  |                            |                             | 100 710 1   |       | -       |   |   |          |                |           |    |
|     | A                                | В                          | С                           | D           | E     | F       | G | н | I        | J              | К         |    |
| 1   |                                  |                            |                             |             |       |         |   |   |          |                |           |    |
| 2   |                                  |                            |                             |             |       |         |   |   |          |                |           | _  |
| 3   | Average of training_quality_bs   | gender_bs 🔻                |                             |             |       |         |   |   |          |                |           | _  |
| 4   | training_quality_bs 🛛 🗣          | Nam/male                   | Nữ/female                   | Grand Total |       |         |   |   |          |                |           |    |
| 5   | Đồng ý/agree                     | #DIV/0!                    | #DIV/0!                     | #DIV/0!     |       |         |   |   |          |                |           | _  |
| 6   | Rất đồng ý/strongly agree        | #DIV/0!                    | #DIV/0!                     | #DIV/0!     |       |         |   |   |          |                |           |    |
| 7   | Grand Total                      | #DIV/0!                    | #DIV/0!                     | #DIV/0!     |       |         |   |   |          |                |           |    |
| 8   |                                  |                            |                             |             |       |         |   |   |          |                |           | =  |
| 9   |                                  |                            |                             |             |       |         |   |   |          |                |           |    |
| 10  | Old value                        | New value                  |                             |             |       |         |   |   |          |                |           |    |
| 11  | ÐÔng ý/agree                     | 2                          |                             |             |       |         |   |   |          |                |           |    |
| 12  | Rất đồng ý/strongly agree        | 1                          |                             |             |       |         |   |   |          |                |           |    |
| 13  |                                  |                            |                             |             |       |         |   |   |          |                |           |    |
| 14  |                                  |                            |                             |             |       |         |   |   |          |                |           |    |
| 15  |                                  |                            |                             |             |       |         |   |   |          |                |           |    |
| 16  |                                  |                            |                             |             |       |         |   |   |          |                |           |    |
| 17  |                                  |                            |                             |             |       |         |   |   |          |                |           |    |
| 18  |                                  |                            |                             |             |       |         |   |   |          |                |           | ~  |
| H · | 🗘 🕨 🔪 Baseline 🔏 Follow-up 🔏 Co  | mbined Sheet               | t1 / Evaluation             | _Combined / |       | <       |   |   |          |                | 1         |    |
| Rea | dy                               |                            |                             |             |       |         |   |   |          |                |           |    |

#### Hình 105: Chuyển mã dữ liệu

Ở phía tay phải của các giá trị gốc, ta sẽ viết các giá trị mới cần được chuyển mã. Việc có các giá trị mới ở bên phải là rất quan trọng vì ta sẽ sử dụng chức năng VLOOKUP đã được đề cập ở chương trước để chuyển mã. Ta chuyển mã "strongly agree" (hoàn toàn đồng ý) bằng 1, vi nó là mức đánh giá cao nhất. Đối với mức đánh giá thứ hai là "agree", ta chuyển mã là 2.

Sau khi bạn đã tạo một bảng để chuyển mã, nhấn vào phím màu xanh lá cây có tên "Combined" để chuyển sang bảng tính này trong Excel và tìm biến số "training\_quality\_bs". Tại đây, bạn chèn thêm một cột và viết tên biến số mới vào hàng trên cùng. Vì ta chuyển mã một biến số dạng chữ viết thành một biến số dạng chữ số, nên ta đặt tên cho biến số mới là "training\_quality\_num" trong ví dụ này.

| 💌 м   | Microsoft Excel - School_data_reduced |                      |                      |                             |                          |                 |                                |                   |                    |          |   |  |  |  |
|-------|---------------------------------------|----------------------|----------------------|-----------------------------|--------------------------|-----------------|--------------------------------|-------------------|--------------------|----------|---|--|--|--|
| :1    | <u>Eile E</u> dit <u>V</u> i          | iew <u>I</u> nsert I | Format <u>T</u> ools | <u>D</u> ata <u>W</u> indov | v <u>H</u> elp           |                 |                                | Туре а с          | uestion for help   |          | × |  |  |  |
| ED.   | 🖻 🔒 🖪                                 | A 👌 🖤                | 11.   X 🗈 🕻          | a - 🍼 🔊 -                   | e - 😣 🗴                  | E - AJ ZJ       | 100% 🗸 🕢 📘                     |                   |                    |          |   |  |  |  |
| Cali  | bri                                   | - 11 - 1             |                      |                             | 0/ •                     | <.0 .00   2 = 4 |                                |                   |                    |          |   |  |  |  |
| : Com | Z1 The fraining quality bs            |                      |                      |                             |                          |                 |                                |                   |                    |          |   |  |  |  |
|       |                                       |                      |                      |                             |                          |                 |                                |                   |                    |          |   |  |  |  |
|       | l<br>Labort VT                        | U<br>union VT ula    | V                    | VV                          | λ<br>                    | Y               |                                | AA<br>future star | AB<br>field of atu | AC A     | 1 |  |  |  |
| 1     | nignesi_vi_                           | prior_v1_pia         | training_inst        | dur_or_prior                | certificate_p            | certificate_r   | training_quality_ps            |                   | field_or_stu       | Job_toun |   |  |  |  |
| 2     |                                       |                      |                      | 20 thang                    | Co/yes                   | Trung binn K    | Đông y/agree                   | Vu'a hục vưa      | a Stra chtra oti   | Co/yes   |   |  |  |  |
| 3     |                                       |                      |                      | 20 thang                    | Co/yes                   | Kha/good        | Đông y/agree                   | Vừa học vừa       | Công nghẹ T        | Co/yes   |   |  |  |  |
| 4     |                                       |                      |                      | 20 tháng                    | Có/yes                   | Khá/good        | Rât đông ý/strongly agree      | Vừa học vừa       | a Sữa chữa Ga      | Có/yes   |   |  |  |  |
| 5     |                                       |                      |                      | 20 tháng                    | Có/yes                   | Khá/good        | Đông ý/agree                   | Vừa học vừa       | a Sữa chữa Ga      | Có/yes   |   |  |  |  |
| 6     |                                       |                      |                      | 20 tháng                    | Có/yes                   | Khá/good        | Ðồng ý/agree                   | Vừa học vừa       | Công nghệ T        | Có/yes   |   |  |  |  |
| 7     |                                       |                      |                      | 20 tháng                    | Có/yes                   | Khá/good        | Ðồng ý/agree                   | Vừa học vừa       | Công nghệ T        | Có/yes   |   |  |  |  |
| 8     |                                       |                      |                      | 20 tháng                    | Có/yes                   | Khá/good        | Rất đồng ý/strongly agree      | Vừa học vừa       | a Sữa chữa Ga      | Có/yes   |   |  |  |  |
| 9     |                                       |                      |                      | 20 tháng                    | Có/yes                   | Khá/good        | ÐÔng ý/agree                   | Vừa học vừa       | a Sữa chữa Ga      | Có/yes   |   |  |  |  |
| 10    |                                       |                      |                      | 20 tháng                    | Có/yes                   | Giỏi/very go    | Rất đồng ý/strongly agree      | Vừa học vừa       | Công nghệ T        | Có/yes   |   |  |  |  |
| 11    |                                       |                      |                      | 20 tháng                    | Có/yes                   | Giỏi/very go    | Rất đồng ý/strongly agree      | Vừa học vừa       | Công nghệ T        | Có/yes   |   |  |  |  |
| 12    |                                       |                      |                      | 20 tháng                    | Có/yes                   | Khá/good        | Rất đồng ý/strongly agree      | Vừa học vừa       | Công nghệ T        | Có/yes   |   |  |  |  |
| 13    |                                       |                      |                      | 20 tháng                    | Có/yes                   | Trung bình k    | Đồng ý/agree                   | Vừa học vừa       | Công nghệ T        | Có/yes   |   |  |  |  |
| 14    |                                       |                      |                      | 20 tháng                    | Có/yes                   | Trung bình k    | Rất đồng ý/strongly agree      | Vừa học vừa       | Công nghê T        | Có/yes   |   |  |  |  |
| 15    |                                       |                      |                      | 20 tháng                    | Có/ves                   | Khá/good        | Đồng ý/agree                   | Vừa học vừa       | Sữa chữa Ga        | Có/ves   |   |  |  |  |
| 16    |                                       |                      |                      | 20 tháng                    | Có/ves                   | Khá/good        | Đồng ý/agree                   | Vừa học vừa       | sữa chữa Ga        | Có/ves   |   |  |  |  |
| 17    |                                       |                      |                      | 20 tháng                    | Có/ves                   | Gini/verv go    | Rất đồng ý/strongly agree      | Vitabūc vita      | Công nghệ T        | Có/ves   |   |  |  |  |
| 18    |                                       |                      |                      | 20 tháng                    | Cólves                   | Khá/good        | Đồng ý/strong y strong y agree | Vitaboovita       | Công nghệ T        | Cólves   |   |  |  |  |
| 10    | N Decoli                              | no / Follow u        | Combiner             | / Sheet1 / F                | CO/yes<br>Evoluation Con | chicod /        |                                | vuanocvua         | Congrigine i       | co/yes   | 4 |  |  |  |
| Pead  | A NULL DODOW                          |                      |                      | Y SHEELT Y                  | zvaluation_con           | noineu y        |                                |                   | SCR                |          |   |  |  |  |

Hình 106: Chuyển mã dữ liệu

| × N  | Microsoft Excel - School_data_reduced                         |                   |               |               |                    |                           |                            |                |  |  |  |
|------|---------------------------------------------------------------|-------------------|---------------|---------------|--------------------|---------------------------|----------------------------|----------------|--|--|--|
| :2)  | 🖼 File Edit View Insert Format Tools Data Window Help 🛛 🛛 🗗 🗙 |                   |               |               |                    |                           |                            |                |  |  |  |
| ŧn   | D @                                                           |                   |               |               |                    |                           |                            |                |  |  |  |
| Cal  |                                                               |                   |               |               |                    |                           |                            |                |  |  |  |
| : Ca | ; Control III III D 4 U 手 手 干 凹 第 70 7 00 40 平 年 凹 ▼ ✓ ▲ ▼ p  |                   |               |               |                    |                           |                            |                |  |  |  |
|      |                                                               |                   |               |               |                    |                           |                            |                |  |  |  |
| 1    | unian VT ula                                                  | V<br>training ing | vv            | A .           | Y<br>contificato y | 2<br>training quality be  | AA<br>training quality pum | AB             |  |  |  |
| 1    | prior_vi_pia                                                  | training_inst     | caur_or_prior | certificate_b | Terre a bia bia    | training_quanty_bs        | training_quanty_num        | ruture_pransi  |  |  |  |
| 2    |                                                               |                   | 20 thang      | Co/yes        | Trung binn ki      | Dung y/agree              |                            | vura nuc vura: |  |  |  |
| 3    |                                                               |                   | 20 thang      | Co/yes        | Kha/good           | Đông y/agree              |                            | vuanocvua      |  |  |  |
| 4    |                                                               |                   | 20 tháng      | Cô/yes        | Khá/good           | Rat đông ý/strongly agree |                            | Vu'a hộc vù a  |  |  |  |
| 5    |                                                               |                   | 20 tháng      | Có/yes        | Khá/good           | Đồng ý/agree              |                            | Vửa học vửa:   |  |  |  |
| 6    |                                                               |                   | 20 tháng      | Có/yes        | Khá/good           | Ðông ý/agree              |                            | Vừa học vừa    |  |  |  |
| 7    |                                                               |                   | 20 tháng      | Có/yes        | Khá/good           | ÐÔng ý/agree              |                            | Vừa học vừa    |  |  |  |
| 8    |                                                               |                   | 20 tháng      | Có/yes        | Khá/good           | Rất đồng ý/strongly agree |                            | Vừa học vừa 💷  |  |  |  |
| 9    |                                                               |                   | 20 tháng      | Có/yes        | Khá/good           | ÐÔng ý/agree              |                            | Vừa học vừa:   |  |  |  |
| 10   |                                                               |                   | 20 tháng      | Có/yes        | Giỏi/very go       | Rất đồng ý/strongly agree |                            | Vừa học vừa    |  |  |  |
| 11   |                                                               |                   | 20 tháng      | Có/yes        | Giỏi/very go       | Rất đồng ý/strongly agree |                            | Vừa học vừa    |  |  |  |
| 12   |                                                               |                   | 20 tháng      | Có/yes        | Khá/good           | Rất đồng ý/strongly agree |                            | Vừa học vừa    |  |  |  |
| 13   |                                                               |                   | 20 tháng      | Có/yes        | Trung bình k       | ÐÔng ý/agree              |                            | Vừa học vừa    |  |  |  |
| 14   |                                                               |                   | 20 tháng      | Có/yes        | Trung bình k       | Rất đồng ý/strongly agree |                            | Vừa học vừa    |  |  |  |
| 15   |                                                               |                   | 20 tháng      | Có/ves        | Khá/good           | Đồng ý/agree              |                            | Vừa học vừa    |  |  |  |
| 16   |                                                               |                   | 20 tháng      | Có/ves        | Khá/good           | Đồng ý/agree              |                            | Vừa học vừa:   |  |  |  |
| 17   |                                                               |                   | 20 tháng      | Có/yes        | Giỏi/very go       | Rất đồng ý/strongly agree |                            | Vừa học vừa    |  |  |  |
| 18   |                                                               |                   | 20 tháng      | Có/yes        | Khá/good           | Đồng ý/agree              |                            | Vừa học vừa 🗔  |  |  |  |
| 14 4 | 🕨 🕨 🔪 Baseli                                                  | ne 🔏 Follow-u     | Combined      | l / Sheet1 /  | Evaluation Con     | nbined /                  | 1                          |                |  |  |  |
| Ente | nter                                                          |                   |               |               |                    |                           |                            |                |  |  |  |

Hình 107: Chuyển mã dữ liệu – chèn cột

Tương tự như trong trường hợp tạo mã số cá nhân, ta có thể yêu cầu Excel tìm kiếm mã gốc của biến số và chuyển về cho mã mới, sử dụng lệnh VLOOKUP. Ta bắt đầu bằng gõ công thức "=VLOOKUP(Z2;" vào ô thứ nhất. Vì bảng mà tại đó Excel phải tìm kiếm giá trị này lại nằm ở một trang tính khác, ta chuyển trang tính bằng cách nhấn vòa tab "Sheet1".

| Microsoft Excel - School_data_reduced |                                                                     |                            |               |                 |                |                           |                                    |                       |  |  |  |
|---------------------------------------|---------------------------------------------------------------------|----------------------------|---------------|-----------------|----------------|---------------------------|------------------------------------|-----------------------|--|--|--|
| :1                                    | 🕮 Elle Edit View Insert Format Tools Data Window Help 🔹 🗗 🗙         |                            |               |                 |                |                           |                                    |                       |  |  |  |
| : 1                                   | D 😂 📕 B 🖂 C   💞 🛍   μ 🖻 B • 🚿 9 • C •   🧶 Σ • 👌 ζ   Ιμ 🦓 100% 🔹 🞯 📘 |                            |               |                 |                |                           |                                    |                       |  |  |  |
| Cal                                   | [Calibri                                                            |                            |               |                 |                |                           |                                    |                       |  |  |  |
|                                       | sum ▼ X V A = VLOOKUP(Z2;                                           |                            |               |                 |                |                           |                                    |                       |  |  |  |
|                                       | U                                                                   | V                          | W             | Х               | Y              | Z                         | AA                                 | АВ 🗖                  |  |  |  |
| 1                                     | prior_VT_pla                                                        | training_inst              | t dur_of_prio | r certificate_b | certificate_r  | training_quality_bs       | training_quality_num               | future_plans1         |  |  |  |
| 2                                     |                                                                     |                            | 20 tháng      | Có/yes          | Trung bình k   | ÐÔng ý/agree              | =VLOOKUP(Z2;                       | Vừa học vừa :         |  |  |  |
| 3                                     |                                                                     |                            | 20 tháng      | Có/yes          | Khá/good       | ÐÔng ý/agree              | VLOOKUP(lookup_value; table_array; | col_index_num; [range |  |  |  |
| 4                                     |                                                                     |                            | 20 tháng      | Có/yes          | Khá/good       | Rất đồng ý/strongly agree |                                    | Vừa học vừa:          |  |  |  |
| 5                                     |                                                                     |                            | 20 tháng      | Có/yes          | Khá/good       | Ðồng ý/agree              |                                    | Vừa học vừa:          |  |  |  |
| 6                                     |                                                                     |                            | 20 tháng      | Có/yes          | Khá/good       | Ðồng ý/agree              |                                    | Vừa học vừa           |  |  |  |
| 7                                     |                                                                     |                            | 20 tháng      | Có/yes          | Khá/good       | Ðồng ý/agree              |                                    | Vừa học vừa           |  |  |  |
| 8                                     |                                                                     |                            | 20 tháng      | Có/yes          | Khá/good       | Rất đồng ý/strongly agree |                                    | Vừa học vừa: 💷        |  |  |  |
| 9                                     |                                                                     |                            | 20 tháng      | Có/yes          | Khá/good       | Ðồng ý/agree              |                                    | Vừa học vừa:          |  |  |  |
| 10                                    |                                                                     |                            | 20 tháng      | Có/yes          | Giỏi/very go   | Rất đồng ý/strongly agree |                                    | Vừa học vừa           |  |  |  |
| 11                                    |                                                                     |                            | 20 tháng      | Có/yes          | Giỏi/very go   | Rất đồng ý/strongly agree |                                    | Vừa học vừa           |  |  |  |
| 12                                    |                                                                     |                            | 20 tháng      | Có/yes          | Khá/good       | Rất đồng ý/strongly agree |                                    | Vừa học vừa           |  |  |  |
| 13                                    |                                                                     |                            | 20 tháng      | Có/yes          | Trung bình k   | Ðồng ý/agree              |                                    | Vừa học vừa           |  |  |  |
| 14                                    |                                                                     |                            | 20 tháng      | Có/yes          | Trung bình k   | Rất đồng ý/strongly agree |                                    | Vừa học vừa           |  |  |  |
| 15                                    |                                                                     |                            | 20 tháng      | Có/yes          | Khá/good       | Ðồng ý/agree              |                                    | Vừa học vừa 📒         |  |  |  |
| 16                                    |                                                                     |                            | 20 tháng      | Có/yes          | Khá/good       | Ðồng ý/agree              |                                    | Vừa học vừa:          |  |  |  |
| 17                                    |                                                                     |                            | 20 tháng      | Có/yes          | Giỏi/very go   | Rất đồng ý/strongly agree |                                    | Vừa học vừa           |  |  |  |
| 18                                    |                                                                     |                            | 20 tháng      | Có/yes          | Khá/good       | Ðồng ý/agree              |                                    | Vừa học vừa 🗸         |  |  |  |
| H 4                                   | 🕞 🕨 🔪 Baseli                                                        | <mark>ne /</mark> Follow-u | Combine       | d / Sheet1 /    | Evaluation_Con | nbined /                  |                                    |                       |  |  |  |
| Ente                                  | Enter                                                               |                            |               |                 |                |                           |                                    |                       |  |  |  |

Hình 108: Chuyển mã dữ liệu bằng VLOOKUP

Giờ thì bạn có thể dùng chuột chọn bảng để chuyển mã. Hãy đảm bảo rằng bạn gõ vào công thức ký hiệu chỉ Đô-la "\$" để giữ cho bảng được chọn cố định <u>trước khi</u> chuyển ngược về bảng tính gốc. Trong trường hợp bạn chèn ký hiệu Đô-la bằng phím "F4" trên bàn phím, Excel sẽ tự động chuyển ngược về trang tính gốc. Trong trường hợp bạn chèn ký hiệu này thủ công, bạn sẽ vẫn ở bảng tính " sheet1" sau khi bạn gõ ký hiệu chấm phẩy. Vậy, công thức mà bạn có sẽ là: "=VLOOKUP(Z2;Sheet1!\$A\$11:\$B\$12;"

| Microsoft Excel - School_data_reduced                                    |                              |                             |                      |         |   |   |          |                |         |          |  |
|--------------------------------------------------------------------------|------------------------------|-----------------------------|----------------------|---------|---|---|----------|----------------|---------|----------|--|
| 🔋 Eile Edit Yiew Insert Forma                                            | t <u>T</u> ools <u>D</u> ata | <u>W</u> indow <u>H</u> elp |                      |         |   |   | Type a q | uestion for he | elp 👻 🗕 | đΧ       |  |
| D @                                                                      |                              |                             |                      |         |   |   |          |                |         |          |  |
| Calibri vII v B I U F T T T I W % , 18 % ] # # [ H · 🎝 · A ·             |                              |                             |                      |         |   |   |          |                |         |          |  |
| SUM ▼ X √ & =VLOOIUP(Z2;Sheet1!\$A\$11:\$B\$12;)                         |                              |                             |                      |         |   |   |          |                |         |          |  |
| A VLOO                                                                   | KUP(lookup_value,            | table_array; col_i          | ndex_num; [range_loo | kup]) F | G | н | I        | J              | К       | -        |  |
| 4 training_quality_bs                                                    | ▼Nam/male                    | Nữ/female                   | Grand Total          |         |   |   |          |                |         |          |  |
| 5 Đồng ý/agree                                                           | #DIV/0!                      | #DIV/0!                     | #DIV/0!              |         |   |   |          |                |         |          |  |
| 6 Rất đồng ý/strongly agree                                              | #DIV/0!                      | #DIV/0!                     | #DIV/0!              |         |   |   |          |                |         |          |  |
| 7 Grand Total                                                            | #DIV/0!                      | #DIV/0!                     | #DIV/0!              |         |   |   |          |                |         |          |  |
| 8                                                                        |                              |                             |                      |         |   |   |          |                |         |          |  |
| 9                                                                        |                              |                             |                      |         |   |   |          |                |         |          |  |
| 10 Old value                                                             | New value                    |                             |                      |         |   |   |          |                |         | _        |  |
| 11 Đồng ý/agree                                                          |                              | 2                           |                      |         |   |   |          |                |         | _        |  |
| 12 Rât đông ý/strongly agree                                             | 1                            | L                           |                      |         |   |   |          |                |         | _        |  |
| 13                                                                       |                              |                             |                      |         |   |   |          |                |         | - =      |  |
| 14                                                                       |                              |                             |                      |         |   |   |          |                |         | _        |  |
| 15                                                                       |                              |                             |                      |         |   |   |          |                |         | _        |  |
| 16                                                                       |                              |                             |                      |         |   |   |          |                |         | _        |  |
| 17                                                                       |                              |                             |                      |         |   |   |          |                |         | - 1      |  |
| 18                                                                       |                              |                             |                      |         |   |   |          |                |         | _        |  |
| 19                                                                       |                              |                             |                      |         |   |   |          |                |         |          |  |
| 20                                                                       |                              |                             |                      |         |   |   |          |                |         |          |  |
| 21                                                                       |                              |                             |                      |         |   |   |          |                |         | <b>_</b> |  |
| I ← ↓ N Baseline / Follow-up Combined / Sheet1 / Evaluation_Combined / < |                              |                             |                      |         |   |   |          |                |         |          |  |
| Enter                                                                    |                              |                             |                      |         |   |   |          |                |         | :        |  |

Hình 109: Chuyển mã dữ liệu bằng VLOOKUP

Trong bước tiếp theo, ta hoàn thành công thức bằng cách yêu cầu Excel chuyển cột thứ 2 của bảng chuyển mã về và chỉ chuyển những giá trị trùng hợp hoàn toàn về.

Công thức cuối cùng sẽ là: "=VLOOKUP(Z2;Sheet1!\$A\$11:\$B\$12;2;FALSE)". Khi bạn nhấn phím "enter", Excel sẽ chuyển về giá trị "2" ở ô đầu tiên.

| <b>X</b> 1 | 🛛 Microsoft Excel - School_data_reduced                                |                 |                    |               |               |                           |                            |                |  |  |  |
|------------|------------------------------------------------------------------------|-----------------|--------------------|---------------|---------------|---------------------------|----------------------------|----------------|--|--|--|
| :2         | 🖳 Elle Edit View Insert Format Tools Data Window Help 🔹 🗗 🗙            |                 |                    |               |               |                           |                            |                |  |  |  |
| En         | D 😂 🖟 B A A B B B + 🖋 9 + C + S Σ + 2 Z I B A 100% + Θ                 |                 |                    |               |               |                           |                            |                |  |  |  |
|            |                                                                        |                 |                    |               |               |                           |                            |                |  |  |  |
| 100        |                                                                        |                 |                    |               |               |                           |                            |                |  |  |  |
|            | AA3                                                                    | • /x            | 147                | v             | V             | 7                         |                            |                |  |  |  |
| 1          | U<br>neior VT n                                                        | V               | VV<br>dur of prior | X             | Y             | L<br>training quality be  | AA<br>training quality num | AB A           |  |  |  |
| 1          | prior_v1_pi                                                            | latraining_inst | aur_or_prior       | certificate_p | certificate_r | training_quality_bs       | training_quality_num       | ruture_plansi  |  |  |  |
| 2          |                                                                        |                 | 20 thang           | Co/yes        | Trung binn Ki | Đùng y/agree              | 2                          | vura nuc vura: |  |  |  |
| 3          |                                                                        |                 | 20 thang           | Co/yes        | Kha/good      | Đùng y/agree              |                            | vura nuc vura  |  |  |  |
| 4          |                                                                        |                 | 20 thang           | Co/yes        | Kha/good      | Rat dung y/strongly agree |                            | vura nuc vura: |  |  |  |
| 5          |                                                                        |                 | 20 thang           | Co/yes        | Kha/good      | Đông y/agree              |                            | Vửa hộc vữa:   |  |  |  |
| 6          |                                                                        |                 | 20 tháng           | Có/yes        | Khá/good      | Đông ý/agree              |                            | Vửa hộc vữa    |  |  |  |
| 7          |                                                                        |                 | 20 tháng           | Có/yes        | Khá/good      | Đồng ý/agree              |                            | Vửa học vửa    |  |  |  |
| 8          |                                                                        |                 | 20 tháng           | Có/yes        | Khá/good      | Rât đông ý/strongly agree |                            | Vừa học vừa 💷  |  |  |  |
| 9          |                                                                        |                 | 20 tháng           | Có/yes        | Khá/good      | ÐÔng ý/agree              |                            | Vừa học vừa:   |  |  |  |
| 10         |                                                                        |                 | 20 tháng           | Có/yes        | Giỏi/very go  | Rất đồng ý/strongly agree |                            | Vừa học vừa (  |  |  |  |
| 11         |                                                                        |                 | 20 tháng           | Có/yes        | Giỏi/very go  | Rất đồng ý/strongly agree |                            | Vừa học vừa    |  |  |  |
| 12         |                                                                        |                 | 20 tháng           | Có/yes        | Khá/good      | Rất đồng ý/strongly agree |                            | Vừa học vừa    |  |  |  |
| 13         |                                                                        |                 | 20 tháng           | Có/yes        | Trung bình kl | Ðồng ý/agree              |                            | Vừa học vừa    |  |  |  |
| 14         |                                                                        |                 | 20 tháng           | Có/yes        | Trung bình k  | Rất đồng ý/strongly agree |                            | Vừa học vừa    |  |  |  |
| 15         |                                                                        |                 | 20 tháng           | Có/yes        | Khá/good      | Đồng ý/agree              |                            | Vừa học vừa    |  |  |  |
| 16         |                                                                        |                 | 20 tháng           | Có/yes        | Khá/good      | Đồng ý/agree              |                            | Vừa học vừa:   |  |  |  |
| 17         |                                                                        |                 | 20 tháng           | Có/yes        | Giỏi/very go  | Rất đồng ý/strongly agree |                            | Vừa học vừa    |  |  |  |
| 18         |                                                                        |                 | 20 tháng           | Có/yes        | Khá/good      | Đồng ý/agree              |                            | Vừa học vừa 👦  |  |  |  |
| H 4        | ( ↓ → ) Raseline / Follow-up Combined / Sheet1 / Evaluation Combined / |                 |                    |               |               |                           |                            |                |  |  |  |
| Read       | leady                                                                  |                 |                    |               |               |                           |                            |                |  |  |  |

Hình 110: Chuyển mã dữ liệu bằng VLOOKUP

Tiếp theo, bạn có thể sao chép ô có chứa hàm VLOOKUP-cho tất cả các ô còn lại và VLOOKUP sẽ tự động chuyển mã các dữ liệu trong các ô đó.

| 🛛 Microsoft Excel - School_data_reduced                                     |                                      |                                    |                      |               |  |  |  |  |  |
|-----------------------------------------------------------------------------|--------------------------------------|------------------------------------|----------------------|---------------|--|--|--|--|--|
| 🕘 Eile Edit View Insert Format Iools Data Window Help 🗸 🗗 🗙                 |                                      |                                    |                      |               |  |  |  |  |  |
| ] 😂 📕 👌 🚭 🛕 🖑 🛍   ½ 둼 🛍 • 🟈   ♥) • (♥ →   🧏 Σ • ≙↓ ⅔↓   🏨 🛷 100% - Θ 💂      |                                      |                                    |                      |               |  |  |  |  |  |
| Calibri • 11 • B <i>I</i> U ] 三 三 三 国 1 99 % • 18 - 28 章 淳   田 • 39 • A • 1 |                                      |                                    |                      |               |  |  |  |  |  |
| AA3 🗸 🏂 =VLOOKUP(Z3;Sheet1!\$A\$11:\$B\$12;2;FALSE)                         |                                      |                                    |                      |               |  |  |  |  |  |
| U V W                                                                       | X                                    | Y Z                                | АА                   | AB 🗖          |  |  |  |  |  |
| 1 prior_VT_platraining_inst dur_of_                                         | prior certificate_b certi            | ficate_r training_quality_bs       | training_quality_num | future_plans1 |  |  |  |  |  |
| 2 20 thán                                                                   | ; Có/yes Trun                        | g bình k(Đồng ý/agree              | 2                    | Vừa học vừa:  |  |  |  |  |  |
| 3 20 thán                                                                   | ; Có/yes Khá/                        | good Đồng ý/agree                  | 2                    | Vừa học vừa   |  |  |  |  |  |
| 4 20 thán                                                                   | ; Có/yes Khá/                        | good Rất đồng ý/strongly agree     | 1                    | Vừa học vừa : |  |  |  |  |  |
| 5 20 thán                                                                   | ; Có/yes Khá/                        | good Đồng ý/agree                  | 2                    | Vừa học vừa   |  |  |  |  |  |
| 6 20 thán                                                                   | ; Có/yes Khá/                        | good Đồng ý/agree                  | 2                    | Vừa học vừa   |  |  |  |  |  |
| 7 20 thán                                                                   | ; Có/yes Khá/                        | good Đồng ý/agree                  | 2                    | Vừa học vừa   |  |  |  |  |  |
| 8 20 thán                                                                   | ; Có/yes Khá/                        | good Rất đồng ý/strongly agree     | 1                    | Vừa học vừa 💷 |  |  |  |  |  |
| 9 20 thán                                                                   | ; Có/yes Khá/                        | good Đồng ý/agree                  | 2                    | Vừa học vừa:  |  |  |  |  |  |
| 10 20 thán                                                                  | ; Có/yes Giỏi/                       | /very go Rất đồng ý/strongly agree | 1                    | Vừa học vừa   |  |  |  |  |  |
| 11 20 thán                                                                  | ; Có/yes Giỏi/                       | /very go Rất đồng ý/strongly agree | 1                    | Vừa học vừa   |  |  |  |  |  |
| 12 20 thán                                                                  | ; Có/yes Khá/                        | good Rất đồng ý/strongly agree     | 1                    | Vừa học vừa   |  |  |  |  |  |
| 13 20 thán                                                                  | ; Có/yes Trun                        | g bình klĐồng ý/agree              | 2                    | Vừa học vừa   |  |  |  |  |  |
| 14 20 thán                                                                  | ; Có/yes Trun                        | g bình k Rất đồng ý/strongly agree | 1                    | Vừa học vừa   |  |  |  |  |  |
| 15 20 thán                                                                  | ; Có/yes Khá/                        | good Đồng ý/agree                  | 2                    | Vừa học vừa 📒 |  |  |  |  |  |
| 16 20 thán                                                                  | ; Có/yes Khá/                        | good Đồng ý/agree                  | 2                    | Vừa học vừa:  |  |  |  |  |  |
| 17 20 thán                                                                  | ; Có/yes Giổi/                       | /very go Rất đồng ý/strongly agree | 1                    | Vừa học vừa   |  |  |  |  |  |
| 18 20 thán                                                                  | ; Có/yes Khá/                        | good Đồng ý/agree                  | 2                    | Vừa học vừa 🗸 |  |  |  |  |  |
| 📧 🔸 🕨 🔪 Baseline 🔏 Follow-up 🔪 Com                                          | <mark>pined</mark> / Sheet1 / Evalua | tion_Combined /                    |                      |               |  |  |  |  |  |
| Ready                                                                       | dy Sum=31                            |                                    |                      |               |  |  |  |  |  |

Hình 111: Chuyển mã dữ liệu bằng VLOOKUP

Trước khi chuyển sang chương tiếp theo, ta cần chắc chắn rằng, các biến số mới được chuyển mã sẽ không thay đổi khi ta xóa hay thay đổi bảng chuyển mã. Do đó, hãy sao chép giá trị của các biến số mới được chuyển mã theo các bước "Paste Special..." để khử công thức ẩn trong mỗi ô.
| <b>N</b> | Microsoft Excel - School_data_reduced |                             |                               |                             |                    |                           |                          |      |                         |           |
|----------|---------------------------------------|-----------------------------|-------------------------------|-----------------------------|--------------------|---------------------------|--------------------------|------|-------------------------|-----------|
| :편       | <u>Eile E</u> dit                     | <u>V</u> iew <u>I</u> nsert | F <u>o</u> rmat <u>T</u> ools | <u>D</u> ata <u>W</u> indor | w <u>H</u> elp     |                           |                          | Тур  | e a question for help   | 8 ×       |
| En       | 📂 🖬 🖪                                 | A & 🖤                       | 13. IX 🗈 🖬                    | a 🗸 🕹 🖓 👌                   | - (11 - 10, 1      | Σ - 🖗 🕺 🛍 📣 100% - 🕜      |                          |      |                         |           |
|          | libei                                 |                             |                               |                             |                    |                           |                          |      |                         |           |
| 100      |                                       |                             |                               |                             |                    |                           |                          |      |                         |           |
| _        |                                       | • /× II                     | aming_quanty_                 |                             | v                  | 7                         |                          |      |                         |           |
| 1        | U<br>nriar VT nl                      | v<br>straining ind          | vv                            | A contificato h             | r<br>contificato r | training quality be       | AA<br>training quality n | 4    | £+.                     | AD A      |
| 2        | prior_v1_pi                           | atraining_ins               | aur_or_prio<br>20 tháng       | Cé/vec                      | Trung hinh k       | Laning_quanty_bs          | training_quanty_n        | um   | 2 1/10                  | h0cv@c    |
| 2        |                                       |                             | 20 tháng                      | Có/yes                      | Khá/good           | Dông ý/agree              |                          |      | 2 VU a                  | hocyùa    |
| 3        |                                       |                             | 20 tháng                      | Có/yes                      | Khá/good           | Pất đồng ý/strongly agree |                          |      | 2 Vua                   | hocyùa    |
| 5        |                                       |                             | 20 tháng                      | Cólves                      | Khá/good           | Đồng ý/agree              |                          |      | 2 Vite                  | hocyùa    |
| 6        |                                       |                             | 20 tháng                      | Cólves                      | Khá/good           | Đồng ý/agree              |                          |      | 2 VU8                   | hocyùa    |
| 7        |                                       |                             | 20 tháng                      | Cólves                      | Khá/good           | Đồng ý/agree              |                          |      | 2 VU8                   | hocyùa    |
| 2        |                                       |                             | 20 tháng                      | Cólves                      | Khá/good           | Rất đồng ý/strongly agree |                          |      | 1 VÙs                   | h0cvùa    |
| 9        |                                       |                             | 20 tháng                      | Có/ves                      | Khá/good           | Đồng ý/agree              |                          |      | 1 100                   | hộc vừa:  |
| 10       |                                       |                             | 20 tháng                      | Có/ves                      | Gini/verv go       | Bất đồng ý/strongly agree |                          | ¥    | Cu <u>t</u>             | hūc vừai  |
| 11       |                                       |                             | 20 tháng                      | Có/ves                      | Giải/very go       | Rất đồng ý/strongly agree |                          | Đ    | ⊆ору                    | hūc vừa   |
| 12       |                                       |                             | 20 tháng                      | Có/ves                      | Khá/good           | Rất đồng ý/strongly agree |                          | 1    | Paste                   | hūcyừa    |
| 13       |                                       |                             | 20 tháng                      | Có/ves                      | Trung bình k       | IÐÔng ý/agree             |                          |      | Paste Special           | hūc vừa   |
| 14       |                                       |                             | 20 tháng                      | Có/ves                      | Trung bình k       | Rất đồng ý/strongly agree |                          |      |                         | hūc vừa   |
| 15       |                                       |                             | 20 tháng                      | Có/ves                      | Khá/good           | Đồng ý/agree              |                          |      | Insert                  | hūc vừa:  |
| 16       |                                       |                             | 20 tháng                      | Có/ves                      | Khá/good           | Ðồng ý/agree              |                          |      | <u>D</u> elete          | h0c vừa:  |
| 17       |                                       |                             | 20 tháng                      | Có/ves                      | Giỏi/verv go       | Rất đồng ý/strongly agree |                          |      | Clear Co <u>n</u> tents | h0c vừ a  |
| 18       |                                       |                             | 20 tháng                      | Có/yes                      | Khá/good           | Đồng ý/agree              |                          | 1    | Eormat Cells            | hộc vừa 🧔 |
| H -      | I 🕨 🕨 🔪 Base                          | eline 🔏 Follow-u            | Combined                      | l / Sheet1 /                | Evaluation Con     | nbined /                  |                          |      | ⊆olumn Width            |           |
| Rea      | ły                                    |                             |                               | -                           |                    | Sum=33                    |                          | Hide |                         |           |

Hình 112: Chuyển mã dữ liệu – removing underlying formulas

| 1    | 3 Microsoft Excel - School_data_reduced               |                      |                               |                            |                    |                           |                          |                |                         |                        |        |
|------|-------------------------------------------------------|----------------------|-------------------------------|----------------------------|--------------------|---------------------------|--------------------------|----------------|-------------------------|------------------------|--------|
| :2   | <u>Eile E</u> dit <u>V</u>                            | iew <u>I</u> nsert I | F <u>o</u> rmat <u>T</u> ools | <u>D</u> ata <u>W</u> indo | w <u>H</u> elp     |                           |                          | Туре           | a question for h        | elp 👻                  | - 8 ×  |
| En   | -<br>19 🖬 🖪                                           | A 🕹 🥙                | iti X 🕞 🛛                     | n 🗸 🖓 🖓 🖻                  | - (11 - 10, 1      | E - 🍂 🏹   🌆 📣 100% 🕞 🕜    |                          |                |                         |                        |        |
| :    | Calibri v 11 v B Z U 三三三兩 國 %、 * # ?? 這 這 国 v ③ v A v |                      |                               |                            |                    |                           |                          |                |                         |                        |        |
| 100  |                                                       |                      |                               |                            |                    |                           |                          |                |                         |                        |        |
|      |                                                       | J× IR                | aming_quanty                  |                            | v                  | 7                         |                          |                |                         | AD                     |        |
| 1    | U<br>Insign V/T into                                  | V<br>training inst   | vv<br>dur of prio             | A contificato h            | r<br>contificato r | training quality be       | AA<br>training quality p |                |                         | AB                     |        |
| 1    | prior_v1_pla                                          | training_inst        | aur_or_prio                   | certificate_b              | certificate_r      | training_quality_bs       | training_quality_n       | um             | 1                       | uture_p                | Tansi  |
| 2    |                                                       |                      | 20 thang                      | Co/yes                     | Trung binh k       | Đông y/agree              |                          |                | 2                       | /l/a hộc               | vura:  |
| 3    |                                                       |                      | 20 tháng                      | Co/yes                     | Khá/good           | Đông ý/agree              |                          | M              | 2                       | / <mark>l/a</mark> hộc | vtra   |
| 4    |                                                       |                      | 20 tháng                      | Có/yes                     | Khá/good           | Rất đồng ý/strongly agree |                          | ň              | Cu <u>t</u>             | hộc                    | vůřa   |
| 5    |                                                       |                      | 20 tháng                      | Có/yes                     | Khá/good           | Đông ý/agree              |                          | C <sub>2</sub> | ⊆ору                    | hộc                    | vůřa   |
| 6    |                                                       |                      | 20 tháng                      | Có/yes                     | Khá/good           | ÐÔng ý/agree              |                          | 8              | <u>P</u> aste           | hộc                    | vừa    |
| 7    |                                                       |                      | 20 tháng                      | Có/yes                     | Khá/good           | Đồng ý/agree              |                          |                | Paste Special           | hộc                    | vừa    |
| 8    |                                                       |                      | 20 tháng                      | Có/yes                     | Khá/good           | Rất đồng ý/strongly agree |                          |                |                         | hộc                    | vùła≛≣ |
| 9    |                                                       |                      | 20 tháng                      | Có/yes                     | Khá/good           | Ðồng ý/agree              |                          |                | Insert                  | hộc                    | vùła   |
| 10   |                                                       |                      | 20 tháng                      | Có/yes                     | Giỏi/very go       | Rất đồng ý/strongly agree |                          |                | <u>D</u> elete          | hộc                    | vůřa   |
| 11   |                                                       |                      | 20 tháng                      | Có/yes                     | Giỏi/very go       | Rất đồng ý/strongly agree |                          |                | Clear Co <u>n</u> tents | hộc                    | vừa    |
| 12   |                                                       |                      | 20 tháng                      | Có/yes                     | Khá/good           | Rất đồng ý/strongly agree |                          | <b>P</b>       | Format Cells            | hộc                    | vừa    |
| 13   |                                                       |                      | 20 tháng                      | Có/yes                     | Trung bình k       | Ðồng ý/agree              |                          | _              | –<br>Column Width       | hộc                    | vừa    |
| 14   |                                                       |                      | 20 tháng                      | Có/yes                     | Trung bình k       | Rất đồng ý/strongly agree |                          |                |                         | hQc                    | vừa    |
| 15   |                                                       |                      | 20 tháng                      | Có/yes                     | Khá/good           | ÐÔng ý/agree              |                          |                | Hide                    | hộc                    | vừa    |
| 16   |                                                       |                      | 20 tháng                      | Có/yes                     | Khá/good           | Đồng ý/agree              |                          |                | Unhide                  | hộc                    | vůřa:  |
| 17   |                                                       |                      | 20 tháng                      | Có/yes                     | Giỏi/very go       | Rất đồng ý/strongly agree |                          |                | 1                       | /ừa học                | vůřa   |
| 18   |                                                       |                      | 20 tháng                      | Có/yes                     | Khá/good           | Đồng ý/agree              |                          |                | 2                       | /ừa hộc                | vừa 🦁  |
| H 4  | i<br>i 🕨 M 🔪 Baseli                                   | ne 🔏 Follow-u        | Combine                       | J / Sheet1 /               | Evaluation Con     | nbined /                  |                          |                |                         |                        |        |
| Read | dy .                                                  |                      |                               | ·· · · ·                   |                    |                           | Sum=33                   |                |                         |                        |        |

Hình 113: Chuyển mã dữ liệu – Khử công thức ẩn trong các ô

|      | 🛛 Microsoft Excel - School_data_reduced                                                                                                    |                                                  |            |                  |           |                                      |     |                   |                  |  |  |  |
|------|----------------------------------------------------------------------------------------------------|--------------------------------------------------|------------|------------------|-----------|--------------------------------------|-----|-------------------|------------------|--|--|--|
| :B)  | <u>Eile E</u> dit <u>V</u>                                                                                                    | iew <u>I</u> nsert F <u>o</u> rmat <u>T</u> ools | Data       | a <u>W</u> indow | Help      |                                      |     | Type a question I | orhelp 🗸 🖬 🗙     |  |  |  |
| ÷n   |                                                                                                    | 🛋 Ra 1 🥙 🛍 1 🖌 🕞 i                               | <b>a</b> - | og 🔊 🚽 🚽         | 016       | 🔍 Σ - 👌 🤾 🖓 🖓 100%                   | - 0 |                   |                  |  |  |  |
|      |                                                                                                    |                                                  |            |                  |           | = ×, , , , , , , , , , , , , , , , , |     | 2                 |                  |  |  |  |
| : Ca |                                                                                                    |                                                  |            |                  |           |                                      |     |                   |                  |  |  |  |
|      | AAI Y // maring_douty_num                                                                                                    |                                                  |            |                  |           |                                      |     |                   |                  |  |  |  |
|      | 0                                                                                                    | V W                                              |            | X                | Ŷ         | 2                                    |     | AA                | AB               |  |  |  |
| 1    | 1 prior_VI_platraining_inst dur_of_prior cer Paste Special ? X training_quality_num future_planst                                                                                                    |                                                  |            |                  |           |                                      |     |                   |                  |  |  |  |
| 2    | Z 20 thang C0, 20 Vi/a h0c vi/a                                                                                                    |                                                  |            |                  |           |                                      |     |                   |                  |  |  |  |
| 3    |                                                                                                    | 20 thang                                         | Co,        | <u> A</u> ll     |           | 🔘 Validatio <u>n</u>                 |     |                   | 2 VUa hộc vừa    |  |  |  |
| 4    |                                                                                                    | 20 thang                                         | C0/        | O Eormu          | ılas      | ◯ All except borders                 | e   |                   | 1 VU'a hộc vừa:  |  |  |  |
| 5    |                                                                                                    | 20 thang                                         | C0/        | O Values         | s         | 🔘 Column <u>w</u> idths              |     |                   | 2 VU a hộc vừ a: |  |  |  |
| 6    |                                                                                                    | 20 tháng                                         | C0/        | 🔘 Forma          | its       | Formulas and number formats          |     |                   | 2 Vừa học vừa    |  |  |  |
| 7    |                                                                                                    | 20 tháng                                         | C0/        | O <u>C</u> omm   | ients     | Values and number formats            |     |                   | 2 Vừa học vừa    |  |  |  |
| 8    |                                                                                                    | 20 thang                                         | C0/        | Operation        |           |                                      | e   |                   | 1 Vu'a học vu'a: |  |  |  |
| 9    |                                                                                                    | 20 thang                                         | C0/        | None             |           | O <u>M</u> ultiply                   |     |                   | 2 Vua nocivula:  |  |  |  |
| 10   |                                                                                                    | 20 thang                                         | C0/        | O Add            |           | O Dįvide                             | e   |                   | 1 Vua noc vua    |  |  |  |
| 11   |                                                                                                    | 20 thang                                         | C0/        | 🔘 <u>S</u> ubtra | act       |                                      | e   |                   | 1 Vua noc vua    |  |  |  |
| 12   |                                                                                                    | 20 thang                                         | Co,        |                  |           |                                      | e   |                   | 1 Vừa học vừa    |  |  |  |
| 13   |                                                                                                    | 20 thang                                         | Co,        | Skip b           | lanks     | Transpos <u>e</u>                    |     |                   | 2 Vừa hộc vừa    |  |  |  |
| 14   |                                                                                                    | 20 thang                                         | Co,        | Paste Lin        | ik l      | OK Cancel                            | e   |                   | 1 Vừa hộc vừa    |  |  |  |
| 15   |                                                                                                    | 20 thang                                         | Co,        |                  |           |                                      |     |                   | 2 VU a hộc vừ a  |  |  |  |
| 16   |                                                                                                    | 20 tháng                                         | Cô/        | yes I            | Kha/goo   | od Đông y/agree                      |     |                   | 2 Vừa học vừa    |  |  |  |
| 17   |                                                                                                    | 20 tháng                                         | Có/        | yes i            | GIOI/very | y go Rat dong ý/strongly agre        | e   |                   | 1 Vừa học vừa    |  |  |  |
| 18   |                                                                                                    | 20 tháng                                         | C6/        | yes I            | Kha/goo   | od Dongy/agree                       |     |                   | 2 Vừa học vừa 🗸  |  |  |  |
| IN A | A A PH Baseline A Editored Combined / Sheet1 / Evaluation_Combined / Sheet1 / Evaluation_Combined / Sheet1 / Evaluation_Combined / Sheet1 / Evaluation_Combined / Sheet1 / Evaluation_Combined / Sheet1 / Sheet1 / Evaluation_Combined / Sheet1 / Sheet1 / S |                                                  |            |                  |           |                                      |     |                   |                  |  |  |  |
| Read | eady Sum=33                                                                                                    |                                                  |            |                  |           |                                      |     |                   |                  |  |  |  |

Hình 114: Chuyển mã dữ liệu – Khử công thức ẩn trong các ô

## 9.3 Tạo các giá trị trung bình và các thông tin thống kê khác

Sau khi đã chuyển mã, hãy trở về trang tính có chứa bảng chốt (PivotTable) là "Sheet1". Đây là trang tính mà ta đã gặp phải vấn đề liên quan đến mã của biến số đánh giá chất lượng đào tạo. Vì biến số mới chưa nằm trong danh mục biến số của bảng trục, trước hết ta phải cập nhật danh mục này. Nhấn chuột phải vào bất cứ phần vào của bảng trục và chọn "Refresh Data".

| Microsoft Excel - School_data_reduced             |                            |                             |                                               |       |          |   |                     |             |     |  |
|---------------------------------------------------|----------------------------|-----------------------------|-----------------------------------------------|-------|----------|---|---------------------|-------------|-----|--|
| :펜 Eile Edit View Insert Format Ioo               | ools <u>D</u> ata <u>V</u> | <u>M</u> indow <u>H</u> elp |                                               |       |          |   | Type a questio      | on for help | 8 × |  |
| i 🗅 😂 🔒 👌 🖪 🕰 🖤 🕰   🐰 🖻                           | 🗅 🛍 • 🛷                    | 🗳 - (° - ) 💡                | $\Sigma - \frac{A}{Z} \downarrow \frac{Z}{A}$ | 1 🛍 🛷 | 100% 💌 🤇 | 2 |                     |             |     |  |
| Calibri • 11 • <b>B <i>I</i> <u>U</u></b>         |                            | 🖬 🗐 %                       | • ≪.0 .00                                     |       | • 🗞 • A  | - |                     |             |     |  |
| B5 <b>▼ f</b> & #DIV/0!                           |                            |                             |                                               |       |          |   |                     |             |     |  |
| A                                                 | В                          | С                           | D                                             | E     | F        | G | н                   |             | К   |  |
| 1 Drop Page Fields Here PivotTable Field List ▼ × |                            |                             |                                               |       |          |   |                     |             |     |  |
| 2 Drag items to the PivotTable report             |                            |                             |                                               |       |          |   |                     |             |     |  |
| 3 Average of training quality_bs gender_bs ▼      |                            |                             |                                               |       |          |   |                     |             |     |  |
| 4 training_quality_bs ▼ Nai                       | #DIV/0                     | Nu/remale                   | Grand Total                                   |       |          |   | VT_before_bs        |             |     |  |
| 6 Bất đồng ý/strongly agree                       | #DIV/0                     | Eormat Cells                | 0!                                            |       |          |   | highest_VT_degree   | e_bs        |     |  |
| 7 Grand Total                                     | #DIV/0                     | Pivot <u>C</u> hart         | 0!                                            |       |          |   | prior_VT_place_bs   |             |     |  |
| 8                                                 | 17                         | PivotTable <u>W</u> izard   | 1                                             |       |          |   |                     | JS          |     |  |
| 9                                                 | 2                          | <u>R</u> efresh Data        |                                               |       |          |   |                     |             |     |  |
| 10 Old value Nev                                  | ew valu                    | Hi <u>d</u> e               |                                               |       |          |   | certificate_rank_bs | 5           |     |  |
| 11 Đông ý/agree                                   |                            | <u>S</u> elect              | •                                             |       |          |   | training_quality    | _bs         |     |  |
| 12 Rất đồng ý/strongly agree                      |                            | Group and Show [            | Detail 🕨                                      |       |          |   | future_plans_bs     |             |     |  |
| 13                                                |                            | Order                       | •                                             |       |          |   | field_of_study_bs_  | ×           |     |  |
| 15                                                | 0,1                        | Field Settinas              |                                               |       |          |   | Add To Row Area     | ~           |     |  |
| 16                                                |                            | Table Options               |                                               |       |          |   |                     |             |     |  |
| 17                                                |                            | Hide PivotTable Tr          | oolbar                                        |       |          |   |                     |             |     |  |
| 18                                                |                            | Hide Field List             |                                               |       |          |   |                     |             | ~   |  |
| 📧 🔹 🕨 🔪 Baseline 🔏 Follow-up 🔏 Combin             | ined Since                 | TY Evaluation               | _comomed /                                    |       | <        |   | III                 |             |     |  |
| sady                                              |                            |                             |                                               |       |          |   |                     |             |     |  |

Hình 115: Tạo bảng trục (Pivot table)

Biến số mới sẽ hiện ra trong danh mục. Bạn có thể hoán đổi biến số cũ bằng biến số mới bằng cách chọn biến số cũ trong bảng và kéo ra ngoài bảng.

| 🛛 Microsoft Excel - School_data_reduced |                                                         |                               |                   |                                                                                                    |         |                |   |            |                 |                |          |
|-----------------------------------------|---------------------------------------------------------|-------------------------------|-------------------|----------------------------------------------------------------------------------------------------|---------|----------------|---|------------|-----------------|----------------|----------|
| :                                       | <u>File E</u> dit <u>V</u> iew Insert Format <u>I</u> ( | ools <u>D</u> ata <u>W</u> ir | ndow <u>H</u> elp |                                                                                                    |         |                |   |            | Type a que      | stion for help | • _ ₽ ×  |
| : 🗅                                     | 😂 🖬 💪 🎒 🕰 💖 🕰 🐰 🗉                                       | 🗅 🔁 • 🛷   •                   | 9 - (* -   🧕      | $\Sigma \rightarrow \begin{array}{c} A \downarrow \\ Z \downarrow \end{array} \begin{array}{c} Z \downarrow \\ A \downarrow \end{array}$ | 1 🥼 🦚 1 | 00% 🝷 🕜        | - |            |                 |                |          |
| Cal                                     | ibri - 11 - <b>B</b> <u>I</u> <u>U</u>                  | !   ≣ ≣ ≣                     | æ 🦉 % ,           | €.0 .00<br>€.0 0.0                                                                                                    |         | 💩 - <u>A</u> - |   |            |                 |                |          |
| A3 🔹 🏂                                  |                                                         |                               |                   |                                                                                                    |         |                |   |            |                 |                |          |
|                                         | А                                                       | В                             | С                 | D                                                                                                    | E       | F              | G | н          |                 |                | к 🔼      |
| 1                                       | Drop Page Fields Here PivotTable Field List 🔻 🗙         |                               |                   |                                                                                                    |         |                |   |            |                 |                |          |
| 2                                       |                                                         |                               |                   |                                                                                                    |         |                |   | Drag items | to the PivotT   | able report    |          |
| 3                                       | 3 gender_bs                                             |                               |                   |                                                                                                    |         |                |   |            |                 |                |          |
| 4                                       |                                                         | Nam/male                      | Nữ/female         | Grand Total                                                                                                    |         |                |   | - EVT      | before bs       |                |          |
| 5                                       |                                                         |                               |                   |                                                                                                    |         |                |   | hic        | nhest VT dec    | ree bs         |          |
| 6                                       |                                                         |                               |                   |                                                                                                    |         |                |   | - E pri    | ior_VT_place_   | bs             |          |
| 7                                       |                                                         |                               |                   |                                                                                                    |         |                |   | tra        | aining_institut | e_bs           |          |
| 8                                       |                                                         |                               |                   |                                                                                                    |         |                |   | du         | ir_of_priorVT_  | bs 🚽           |          |
| 9                                       |                                                         |                               |                   |                                                                                                    |         |                |   | - E ce     | rtificate_bs    | =              |          |
| 10                                      | Dava Dava Ekalah Ulawa                                  | Drap D                        | ata Itama         |                                                                                                    |         |                |   | - E ce     | rtificate_rank  | _bs            |          |
| 11                                      | Drop Row Fields Here                                    | рюр р                         | ata item          | S Hele                                                                                                    |         |                |   | 🔤 tra      | aining_quality  | bs             |          |
| 12                                      |                                                         |                               |                   |                                                                                                    |         |                |   | 🔤 🖃 tra    | aining quality  | num ⊻          |          |
| 13                                      |                                                         |                               |                   |                                                                                                    |         |                |   | <          |                 | >              |          |
| 14                                      |                                                         |                               |                   |                                                                                                    |         |                |   | Add To     | Row Area        | *              |          |
| 15                                      |                                                         |                               |                   |                                                                                                    |         |                |   |            |                 |                |          |
| 10                                      |                                                         |                               |                   |                                                                                                    |         |                |   |            |                 |                |          |
| 10                                      |                                                         |                               |                   |                                                                                                    |         |                |   |            |                 |                |          |
| 18                                      |                                                         | ined Sheet1                   | / Evaluation C    | ombined /                                                                                                    |         |                |   |            | -               |                | <u> </u> |
| Rear                                    |                                                         | ned Volleeri                  | V rivaluation_C   | ombined /                                                                                                    |         |                |   | 10         |                 | ,<br>          |          |

Hình 116: Tạo bảng trục (Pivot table)

Sau biến số cũ đã được chuyển đi, kéo và thả biến số mới "training\_quality\_num" bốn lần liền vào vùng dữ liệu của bảng.

|     | Microsoft Excel - School data reduced                         |                            |                             |                       |         |        |     |                                  |  |  |  |  |
|-----|---------------------------------------------------------------|----------------------------|-----------------------------|-----------------------|---------|--------|-----|----------------------------------|--|--|--|--|
|     | Alcrosoft Excel - School_data_re                              | duceu                      |                             |                       |         |        |     |                                  |  |  |  |  |
| : 면 | <u>File E</u> dit <u>V</u> iew <u>I</u> nsert F <u>o</u> rmat | <u>T</u> ools <u>D</u> ata | <u>W</u> indow <u>H</u> elp |                       |         |        | _   | Type a question for help 👻 🗕 🗗 🗙 |  |  |  |  |
| 10  | 📴 🖬 💪 🖪 🕰 🖑 🖏 🕽                                               | 6 🗈 🖹 • 🝼                  | 19 - CI - (                 | ],Σ - <u>A</u> ↓      | X   🛄 🦧 | 100% - | 😧 🖕 |                                  |  |  |  |  |
| Ca  | ibri - 11 - <b>B</b> <i>I</i>                                 | <u>u</u>  ≣ ≣ =            | = 🔤 🛒 %                     | • €.0 .00<br>• 00 →.0 |         | - 👌    | A - |                                  |  |  |  |  |
| -   | A4 ▼ 🏂 Data                                                   |                            |                             |                       |         |        |     |                                  |  |  |  |  |
|     | A                                                             | В                          | С                           | D                     | E       | F      | G   |                                  |  |  |  |  |
| 1   | Drop P                                                        | age Fields H               | ere                         |                       |         |        | -   | PivotTable Field List ▼ ×        |  |  |  |  |
| 2   | 2 Drag items to the PivotTable report                         |                            |                             |                       |         |        |     |                                  |  |  |  |  |
| 3   | 3 gender_bs                                                   |                            |                             |                       |         |        |     |                                  |  |  |  |  |
| 4   | Data 🔽                                                        | Nam/male                   | Nữ/female                   | Grand Total           |         |        |     |                                  |  |  |  |  |
| 5   | Sum of training_quality_num                                   | 23                         | 10                          | 33                    |         |        |     |                                  |  |  |  |  |
| 6   | Sum of training_quality_num2                                  | 23                         | 10                          | 33                    |         |        |     | prior VI place bs                |  |  |  |  |
| 7   | Sum of training_quality_num3                                  | 23                         | 10                          | 33                    |         |        |     |                                  |  |  |  |  |
| 8   | Sum of training_quality_num4                                  | 23                         | 10                          | 33                    |         |        |     | dur of priorYT bs                |  |  |  |  |
| 9   |                                                               |                            |                             |                       |         |        |     | ertificate bs                    |  |  |  |  |
| 10  |                                                               |                            |                             |                       |         |        |     | certificate rank bs              |  |  |  |  |
| 11  |                                                               |                            |                             |                       |         |        |     | training_guality_bs              |  |  |  |  |
| 12  |                                                               |                            |                             |                       |         |        |     | training quality nun             |  |  |  |  |
| 13  |                                                               |                            |                             |                       |         |        |     | <                                |  |  |  |  |
| 14  |                                                               |                            |                             |                       |         |        |     | Add Ta Row Area                  |  |  |  |  |
| 15  |                                                               |                            |                             |                       |         |        |     |                                  |  |  |  |  |
| 16  |                                                               |                            |                             |                       |         |        |     |                                  |  |  |  |  |
| 17  | 17                                                            |                            |                             |                       |         |        |     |                                  |  |  |  |  |
| 18  |                                                               |                            |                             |                       |         |        |     |                                  |  |  |  |  |
| H   | I ▶ ▶  <mark>\ Baseline ,( Follow-up ,( Co</mark>             | mbined Shee                | t1 ( Evaluation             | _Combined /           |         | <      |     |                                  |  |  |  |  |
| Rea | dy                                                            |                            |                             |                       |         |        |     |                                  |  |  |  |  |

Hình 117: Tạo bảng trục (Pivot table)

Thao tác này tạo ra một bảng như hình trên. Giờ thì bạn có thể thay đổi dạng số liệu được trình bày theo giới tính (nam và nữ) bằng cách nhấn chuột phải vào bốn biến số trong bảng và chọn "Field Settings...". Trong field settings, bạn chọn các dạng dữ liệu phù hợp cho từng biến số một. Một số dạng số liệu có ý nghĩa là "Count" (tần số xuất hiện), "Average" (giá trị trung bình), "Min" (giá trị tối thiểu) và "Max" (giá trị tối đa).

| <b>N</b> | Microsoft Excel - School_data_reduced                            |    |                         |                        |     |                             |         |            |        |  |                                  |
|----------|------------------------------------------------------------------|----|-------------------------|------------------------|-----|-----------------------------|---------|------------|--------|--|----------------------------------|
| 1        | <u>Eile E</u> dit <u>V</u> ie                                    | w  | Insert Format           | <u>T</u> ools <u>E</u> | ata | <u>W</u> indow <u>H</u> elp |         |            |        |  | Type a question for help 🛛 🚽 🗖 🗙 |
| ED       | 📂 🚽 🖪 i d                                                        | 3  | ۱ 🖑 🖏 ۱                 | ( 🗈 🕰                  | - 🍼 | L) - (2 - )                 | .Σ - Α↓ | Z   100 40 | 100% - |  |                                  |
| Ca       | Calbri · II · B / U 三 三 三 国 興 % , 給 郑 建 建 田 · ③ · A ·            |    |                         |                        |     |                             |         |            |        |  |                                  |
| 1        | A5 🔹 🏂 Sum of training guality num                               |    |                         |                        |     |                             |         |            |        |  |                                  |
|          | A B C D E F G H I I K                                            |    |                         |                        |     |                             |         |            |        |  |                                  |
| 1        | 1 Drop Page Fields Here PivotTable Field List V                  |    |                         |                        |     |                             |         |            |        |  |                                  |
| 2        | 2 Drag items to the PivotTable report                            |    |                         |                        |     |                             |         |            |        |  |                                  |
| 3        | 3 gender_bs                                                      |    |                         |                        |     |                             |         |            |        |  |                                  |
| 4        | 4 Data Nűr/female Grand Total                                    |    |                         |                        |     |                             |         |            |        |  |                                  |
| 5        | Sum of trainir                                                   | ٦  | uality num              |                        | 23  | 10                          | 33      |            |        |  |                                  |
| 6        | Sum of trainir                                                   |    | Eormat Cells            |                        | 23  | 10                          | 33      |            |        |  | prior_VT_place_bs                |
| 7        | Sum of trainir                                                   |    | Pivot <u>⊂</u> hart     |                        | 23  | 10                          | 33      |            |        |  | training_institute_bs            |
| 8        | Sum of trainir                                                   | 17 | PivotTable <u>W</u> iza | rd                     | 23  | 10                          | 33      |            |        |  | dur_of_priorVT_bs                |
| 9        |                                                                  | 2  | <u>R</u> efresh Data    |                        |     |                             |         |            |        |  | certificate_bs                   |
| 10       |                                                                  |    | Hi <u>d</u> e           |                        |     |                             |         |            |        |  | certificate_rank_bs              |
| 11       |                                                                  |    | Select                  | •                      |     |                             |         |            |        |  | training_quality_bs              |
| 12       |                                                                  |    | -<br>Group and Shov     | Detail 🕨               |     |                             |         |            |        |  | training quality nun 🛀           |
| 14       |                                                                  |    | Order                   |                        |     |                             |         |            |        |  |                                  |
| 15       |                                                                  | 0  | Fuld California         |                        |     |                             |         |            |        |  | Add To Row Area 👻                |
| 16       |                                                                  | 껲  | Field Settings          |                        |     |                             |         |            |        |  |                                  |
| 17       | Table Options                                                    |    |                         |                        |     |                             |         |            |        |  |                                  |
| 18       | 18 Hide Privot Table Loolbar                                     |    |                         |                        |     |                             |         |            |        |  |                                  |
| н -      | K + + + N Baselin Hide Field List Sheet1 / Evaluation_Combined / |    |                         |                        |     |                             |         |            |        |  |                                  |
| Rea      | tv                                                               |    |                         |                        |     |                             |         |            |        |  |                                  |

Hình 118: Tạo bảng trục (Pivot table) – chọn dạng số liệu

| ×        | Microsoft Excel - School data reduced                                |                            |                             |             |              |               |                       |                                     |  |  |  |  |
|----------|----------------------------------------------------------------------|----------------------------|-----------------------------|-------------|--------------|---------------|-----------------------|-------------------------------------|--|--|--|--|
| :2       | ] <u>Fi</u> le <u>E</u> dit <u>V</u> iew <u>I</u> nsert Format       | <u>T</u> ools <u>D</u> ata | <u>W</u> indow <u>H</u> elp |             |              |               |                       | Type a question for help 🗸 🗖 🗙      |  |  |  |  |
|          |                                                                      | <br>K 🗈 🖪 • 🛷              | <br>  <b>u</b> ) → (u →   ( | .Σ - ⊉↓     | Z          4 | <b>100%</b> - |                       |                                     |  |  |  |  |
| Ca       | Calibri • 11 • B I U ) 手 吾 吾 国 1 骤 % • 18 38 章 律   田 • 🏼 • 🗛 • A • A |                            |                             |             |              |               |                       |                                     |  |  |  |  |
| -        | A5 🔹 🏂 Sum of training_quality_num                                   |                            |                             |             |              |               |                       |                                     |  |  |  |  |
|          | A                                                                    | В                          | С                           | D           | E            | F             | G                     | Г Н Г Г К К                         |  |  |  |  |
| 1        | 1   Drop Page Fields Here       PivotTable Field List                |                            |                             |             |              |               |                       |                                     |  |  |  |  |
| 2        |                                                                      |                            |                             |             |              |               |                       | Drag items to the PivotTable report |  |  |  |  |
| 3        | 3 gender_bs                                                          |                            |                             |             |              |               |                       |                                     |  |  |  |  |
| 4        | Data 🗸                                                               | Nam/male                   | Nữ/female                   | Grand Total |              |               |                       | VT_before_bs                        |  |  |  |  |
| 5        | Sum of training_quality_num                                          | 23                         | 10                          | 33          |              |               |                       | highest_VT_degree_bs                |  |  |  |  |
| 6        | Sum of training_quality_num2                                         | 23                         | 10                          | 33          |              |               |                       | prior_VT_place_bs                   |  |  |  |  |
| <u>/</u> | Sum of training_quality_num3                                         | 10                         | 33                          |             |              |               | training_institute_bs |                                     |  |  |  |  |
| 9        | sum of training_quality_num4                                         | 25                         | 10                          | 55          |              |               |                       |                                     |  |  |  |  |
| 10       | PivotTable Field                                                     |                            |                             |             |              |               |                       | certificate_bs                      |  |  |  |  |
| 11       | Source field: trai                                                   | ning_quality_nu (          | 01                          |             |              |               |                       | certificate_rank_bs                 |  |  |  |  |
| 12       | Name: Count of tr                                                    | aining_quality_            |                             |             |              |               |                       |                                     |  |  |  |  |
| 13       | 13 Cancel                                                            |                            |                             |             |              |               |                       |                                     |  |  |  |  |
| 14       | 14 Sumarize by:                                                      |                            |                             |             |              |               |                       |                                     |  |  |  |  |
| 15       | Count                                                                |                            | Aburban                     |             |              |               |                       | Add To Row Area 👻                   |  |  |  |  |
| 16       | Max                                                                  |                            | Number                      |             |              |               |                       |                                     |  |  |  |  |
| 17       | Min<br>Product                                                       |                            | Options >>                  |             |              |               |                       |                                     |  |  |  |  |
| 18       | 18 Count Nums                                                        |                            |                             |             |              |               |                       |                                     |  |  |  |  |
|          | In Combined / I S                                                    |                            |                             |             |              |               |                       |                                     |  |  |  |  |
| Rea      | dy                                                                   |                            |                             |             |              |               |                       |                                     |  |  |  |  |

Hình 119: Tạo bảng trục (Pivot table) – chọn dạng số liệu

Sau khi chọn các dạng số liệu như đã gợi ý, ta được bảng cuối tương tự như bảng trong hình 120.

| 🛛 Microsoft Excel - School_data_reduced                               |                                                                 |                               |                 |          |   |   |   |          |                |               |     |  |
|-----------------------------------------------------------------------|-----------------------------------------------------------------|-------------------------------|-----------------|----------|---|---|---|----------|----------------|---------------|-----|--|
| :2                                                                    | <u>Eile E</u> dit <u>V</u> iew <u>I</u> nsert Format <u>T</u> o | ols <u>D</u> ata <u>W</u> ind | ow <u>H</u> elp |          |   |   |   |          | Type a ques    | tion for help | ×   |  |
| i 🗅 💕 🗔 🕒 🛃 🔍 Ι 🌮 📖   🕺 🖻 🏝 • 🕩   🤊 • 🔍 •   🧶 Σ • ½↓ 🚮 🛄 🦓 100% 🔹 @ 💂 |                                                                 |                               |                 |          |   |   |   |          |                |               |     |  |
| Calibri ▼11 ▼ B Z U   手 吾 吾 國   嬰 % ・ % 20   課 課   田 ▼ ③ ▼ A ▼ .      |                                                                 |                               |                 |          |   |   |   |          |                |               |     |  |
| A8 V Ax of training quality num4                                      |                                                                 |                               |                 |          |   |   |   |          |                |               |     |  |
|                                                                       | A                                                               | в                             | C               | D        | E | F | G | н        |                |               | К 🗖 |  |
| 1 Drop Page Fields Here Pivot Table Field List 🔻 🗙                    |                                                                 |                               |                 |          |   |   |   |          |                |               |     |  |
| 2 Drag items to the PivotTable report                                 |                                                                 |                               |                 |          |   |   |   |          |                |               |     |  |
| 3 gender_bs                                                           |                                                                 |                               |                 |          |   |   |   |          |                |               |     |  |
| 4                                                                     | 4 Data ▼ Nam/male Nű/female Grand Total                         |                               |                 |          |   |   |   |          |                |               |     |  |
| 5                                                                     | Count of training_quality_num                                   | 13                            | 7               | 20       |   |   |   | - E higi | nest_VT_degr   | ree_bs        |     |  |
| 6                                                                     | 5 Average of training_quality_num2 1,769230769 1,428571429 1,65 |                               |                 |          |   |   |   |          |                |               |     |  |
| 7                                                                     | Min of training_quality_num3                                    | 1                             | 1               | 1        |   |   |   | - Etrai  | ning_institute | e_bs          |     |  |
| 8                                                                     | Max of training_quality_num4                                    | 2                             | 2               | 2        |   |   |   | - 🗄 dur  | _of_priorVT_   | bs 📄          |     |  |
| 9                                                                     |                                                                 |                               |                 |          |   |   |   | - Cer    | tificate_bs    | =             |     |  |
| 11                                                                    |                                                                 |                               |                 |          |   |   |   | - Cer    | tificate_rank_ | bs 🔄          |     |  |
| 12                                                                    |                                                                 |                               |                 |          |   |   |   | - 🗄 trai | ning_quality_  | bs            |     |  |
| 13                                                                    |                                                                 |                               |                 |          |   |   |   | _ ⊟ tra  | ining guali    | ty nun 🎽      |     |  |
| 14                                                                    |                                                                 |                               |                 |          |   |   |   |          |                |               |     |  |
| 15                                                                    | 15 Add To Row Area                                              |                               |                 |          |   |   |   |          |                |               |     |  |
| 16                                                                    |                                                                 |                               |                 |          |   |   |   | -        |                |               |     |  |
| 17                                                                    |                                                                 |                               |                 |          |   |   |   |          |                |               |     |  |
| 18                                                                    |                                                                 |                               |                 |          |   |   |   |          |                |               |     |  |
| H ·                                                                   | 🕞 🕨 🔪 Baseline 🔏 Follow-up 🔏 Combir                             | ed Sheet1/                    | Evaluation_Cor  | mbined / |   | < |   |          |                |               | >   |  |
| Rea                                                                   | leady                                                           |                               |                 |          |   |   |   |          |                |               |     |  |

Hình 120: Tạo bảng trục (Pivot table) – chọn dạng số liệu

Trước khi áp dụng các phương pháp thống kê, cần xác định rõ những câu hỏi mà số liệu thống kê phải trả lời. Tùy thuộc vào câu hỏi, một số phương pháp thống kê sẽ cho câu trả lời đầy đủ hơn các phương pháp khác. Ví dụ, bạn muốn biết việc xếp loại giữa các khóa học có khác nhau không, nhưng một bảng biểu như vậy sẽ lớn và phức tạp. Vì vậy, tìm cách tóm tắt thông tin về xếp loại bằng cách tính mức trung bình sẽ cho ta một tổng thể rõ ràng hơn. Một bảng như vậy sẽ tương tự như bảng được đưa ra ở hình 120, nhưng với biến về khóa học thay vì giới tính và bằng cấp trung bình thay vì chất lượng đào tạo bình quân.

Tóm lại, luôn luôn cần phải xác định câu hỏi mà số liệu thống kê cần phải trả lời trước khi áp dụng bất kỳ phương pháp thống kê nào.

## 10 Báo cáo và diễn giải kết quả

Việc báo cáo kết quả của nghiên cứu lần vết có thể được thực hiện theo một số phương pháp khác nhau, tùy thuộc vào yêu cầu của người nhận báo cáo (ví dụ: lãnh đạo nhà trường). Trong nhiều cách trình bày, từ chỉ trình bày các bảng biểu đến soạn thảo một bản báo cáo miêu tả chi tiết thông tin về nghiên cứu lần vết và về khung thể chế bao quanh nó, chúng tôi chọn cách trình bày dung hòa ở giữa. Một báo cáo như vậy sẽ miêu tả quá trình thu thập dữ liệu, đánh giá chất lượng dữ liệu, trình bày những số liệu thống kê chủ chốt, phân tích và đánh giá chúng theo các mục tiêu của mỗi trường hoặc ở các cấp độ khác. Kết cấu của một báo cáo như vậy gồm các phần sau: (1) Giới thiệu, (2) Cách thức triển khai khảo sát, thu thập dữ liệu và đánh giá chất lượng dữ liệu, (3) Phân tích dữ liệu (4) Trình bày các phát hiện của nghiên cứu, đánh giá mức độ thực hiện mục tiêu và (5) Kết luận.

Phần giới thiệu cần trình bày vắn tắt mục đích, nội dung và kết cấu bản báo cáo. Phần này có thể bao gồm một số thông tin tổng quan về bối cảnh trong đó nghiên cứu lần vết được triển khai.

Chương về thu thập dữ liệu và chất lượng dữ liệu có thể gồm các thông tin về quy trình chọn mẫu, kênh thu thập dữ liệu (điện thoại, thư bưu điện...) và thời điểm và khoảng thời gian thu thập dữ liệu. Những khó khăn gặp phải trong quá trình thu thập dữ liệu cũng cần được miêu tả tại đây. Những khó khăn này có thể gắn với các vấn đề về dữ liệu, như việc người được hỏi thường hiểu nhầm câu hỏi hay một câu hỏi có tỷ lệ phản hồi thấp.

Phẩn tích dữ liệu gồm thông tin về nhân khẩu học (ví dụ giới tính và lứa tuổi) và thông tin về phân bổ học viên giữa các chuyên ngành đào tạo. Các số liệu thống kê mang tính miêu tả khác như tình trạng việc làm của học viên tốt nghiệp cũng cần được trình bày và thảo luận trong bối cảnh của thị trường lao động khu vực. Các số liệu thống kê miêu tả về tình hình thị trường lao động có thể được nhóm thành nhiều hạng mục khác nhau tùy theo đầu ra mong muốn:

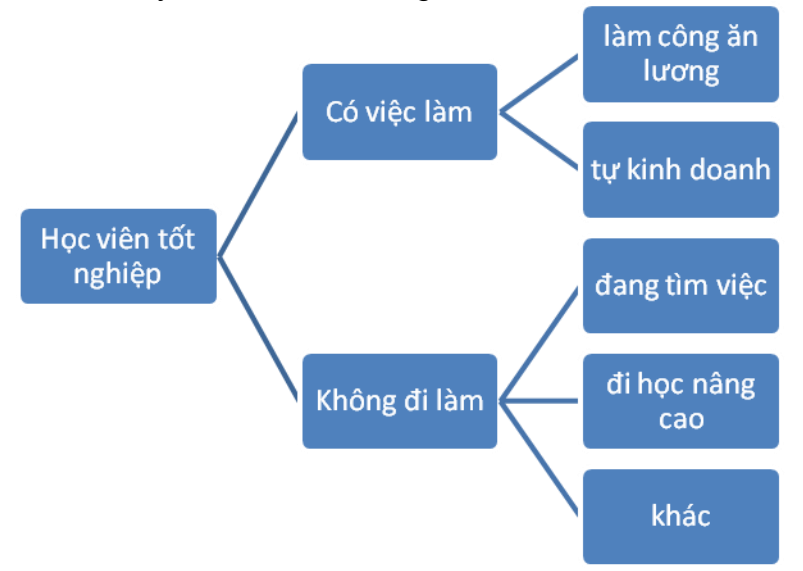

Một phần không kém quan trọng của chương này là trình bày số liệu về đánh giá của học viên về chất lượng đào tạo. Các số liệu đánh giá chất lượng đào tạo có thể được nhóm theo giới tính, chuyên ngành đào tạo hoặc các yếu tố phân biệt quan trọng khác. Trong khuôn khổ của nghiên cứu lần vết này, việc đánh giá các khía cạnh khác nhau của chất lượng đào tạo có thể được rút ra từ số liệu thống kê như sau:

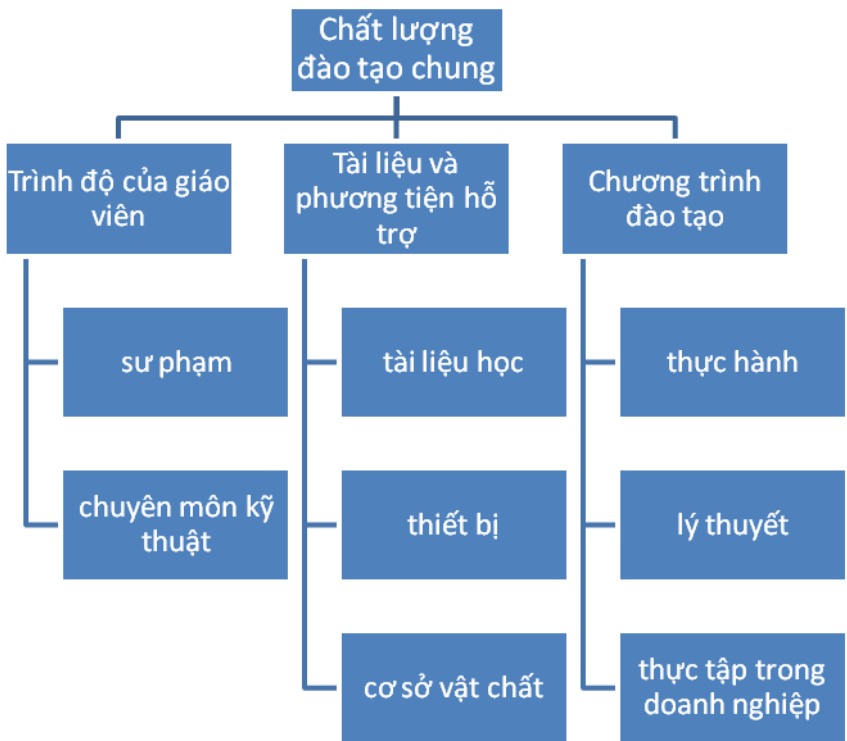

Trên cơ sở các số liệu thống kê này, bản báo cáo cần nêu bật những phát hiện chính của nghiên cứu lần vết, đánh giá mức độ đạt được các mục tiêu (ví dụ như tỉ lệ học viên tốt nghiệp tìm được việc làm) đã đặt ra tại cấp trường hoặc một cấp cao hơn. Dù có đạt được hay không đạt được các mục tiêu này, bản báo cáo cũng cần phân tích chi tiết các yếu tố làm nên hay các yếu tố ngăn cản việc thực hiện các mục tiêu đã đề ra.

Các điểm chính trong phần đánh giá mức độ đạt được mục tiêu đã đề ra, cộng với các kết quả có được từ các chương trước cần được tóm tắt lại ở phần kết luận.

#### PHŲ LỤC 1

Địa chỉ và biểu tượng của trường

Mã số học viên:

# BẢNG HỎI VỀ THÔNG TIN CƠ BẢN

Các em học viên thân mến,

Bảng câu hỏi này là bước khởi đầu của nghiên cứu tìm hiểu tình hình việc làm của học viên sau khi tốt nghiệp nhằm tìm hiểu tình hình thị trường lao động của các học viên tốt nghiệp từ các cơ sở đào tạo nghề và với mong muốn cải thiện tình hình học tập của các học viên học nghề. Chúng tôi muốn biết những trải nghiệm của em trong quá trình học tập, vì vậy chúng tôi đề nghị em cung cấp cho chúng tôi một số thông tin nhằm giúp nhà trường nâng cao chất lượng đào tạo.

Trân trọng cảm ơn em! (Đề nghị chỉ đánh dấu vào một ô đối với mỗi câu hỏi)

#### A. THÔNG TIN CÁ NHÂN

| Họ<br>Ng | và tên:<br>ành/Nghề đào tạo:                                                                                                    | Lớp:<br>Khoa:                           |                                                 |                                      |  |  |  |  |  |
|----------|----------------------------------------------------------------------------------------------------|-----------------------------------------|-------------------------------------------------|--------------------------------------|--|--|--|--|--|
| 1.       | Giới tính 🛛 Nam 🗌 Nữ                                                                                                    |                                         |                                                 |                                      |  |  |  |  |  |
| 2.       | Ngày/tháng/năm sinh/19_                                                                                                    |                                         |                                                 |                                      |  |  |  |  |  |
| 3.       | Bằng tốt nghiệp cao nhất mà em có (không t<br>☐ Tiểu học ☐ Trung học cơ sở<br>☐ Cao đẳng ☐ Đại học                                                                     | ính học ngl<br>□ Trung h<br>□ Khác, g   | nề)?<br>nọc phổ thông<br>ghi cụ thể             |                                      |  |  |  |  |  |
| 4.       | <ul> <li>Trước khi đăng ký vào học tại (<i>Tên cơ sở đào tạo nghề</i>), em đã từng học nghề chưa?</li> <li>Chưa (đề nghị chuyển sang câu số 9)</li> <li>Rồi</li> </ul> |                                         |                                                 |                                      |  |  |  |  |  |
| 5.       | Chứng chỉ/Bằng nghề cao nhất mà em có trư<br><i>nghề</i> )?<br>□ Sơ cấp nghề □ Trung cấp nghề □ C<br>□ Giấy chứng nhận học nghề hướng nghiệp                           | ước khi em<br>ao đẳng ng<br>o (ở trường | vào học ( <i>Tên</i><br>hề □ khác<br>phổ thông) | <i>cơ sở đào tạo</i><br>, ghi cụ thể |  |  |  |  |  |
| 6.       | Em đã học nghề ở đâu, trước khi em vào họ<br>Trung tâm dạy nghề Trung cá<br>Cơ sở đào tạo khác, ghi cụ thể                                                             | c tại ( <i>Tên c</i><br>ấp nghề         | <mark>ơ sở đào tạo r</mark><br>□ Cao đẳng r     | <del>nghề</del> )?<br>ìghề           |  |  |  |  |  |
| 7.       | Em có thể cho biết tên của cơ sở đào tạo ng                                                                                                    | hề mà em (                              | đã học không î                                  | ?                                    |  |  |  |  |  |
| 8.       | Em có thể cho biết khóa đào tạo kéo dài bao                                                                                                    | ) lâu không                             | ?(                                              | (tháng hoặc năm)                     |  |  |  |  |  |
| 9.       | Liên quan đến khóa học của em tại ( <i>Tên cơ</i><br>chỉ/bằng tốt nghiệp không?<br>Có Chông Chưa<br>Đề nghị em cho biết loại chứng ch                                  | sở đào tạo<br>ỉ/bằng em (               | <i>nghề</i> ): Em có<br>được nhận?              | nhận được chứng                      |  |  |  |  |  |
|          | Trung bình Trung bình khá                                                                                                    | 🗆 Khá                                   | 🗆 Giỏi                                          | □ Xuất sắc                           |  |  |  |  |  |

| 10. Em đánh giá chất lượng đào tạo của nhà trường ở mức độ nào? |  |
|-----------------------------------------------------------------|--|
|-----------------------------------------------------------------|--|

|    | □ Rất tốt                                                                                                    | 🗆 Tốt                                                                                  | □ Trung bìr                                  | nh 🛛 Chưa t                                 | ốt                     | 🗆 Hoàn toàn không tốt                      |  |  |  |  |
|----|----------------------------------------------------------------------------------------------------|----------------------------------------------------------------------------------------|----------------------------------------------|---------------------------------------------|------------------------|--------------------------------------------|--|--|--|--|
| в. | KẾ HOẠCH S                                                                                                    | ÁP TỚI                                                                                 |                                              |                                             |                        |                                            |  |  |  |  |
| 11 | . Sau khi tốt ng<br>□ Học tiếp                                                                                                    | hiệp em có k                                                                           | ế hoạch làm g                                | jì?<br>□ Vừa làm vừ                         | ừa học                 |                                            |  |  |  |  |
|    | 🗆 Đi làm (đề                                                                                                    | nghị chuyển s                                                                          | sang câu 13)                                 | ☐ Khác, cụ th                               | iể                     |                                            |  |  |  |  |
| 12 | . Em muốn học<br>Cấp trình độ m<br>□ Trung cấp                                                                                                    | tiếp ngành n<br>nuốn học tiếp'<br>□ Cao đ                                              | ghề gì?<br>?<br>Iẳng                         | D Đại học                                   | □ khác:                |                                            |  |  |  |  |
| 13 | .Em đã tìm đượ<br>□ Chưa (chuy                                                                                                    | ợc việc chưa?<br>vển sang câu                                                          | ? (làm thuê ho<br>16)                        | pặc tự kinh doai<br>□ Rồi                   | nh)                    |                                            |  |  |  |  |
| 14 | .Khóa đào tạo<br>cầu của cơ sở<br>□ Rất phù họ                                                                                                    | tại nhà trường<br>mà em đang<br>rp □ Ph                                                | g trang bị cho<br>làm việc ở m<br>ìù hợp □ ( | em những kiếr<br>ức độ nào?<br>Chưa phù hợp | n thức, kỹ<br>□ Hoàn t | năng phù hợp với yêu<br>toàn không phù hợp |  |  |  |  |
| 15 | Em hãy cho bi<br>Tên công ty:<br>Địa chỉ: Số nh<br>Xã/ph                                                                                                    | ết tên, địa chỉ<br>nà:<br>nường                                                        | ỉ công ty và lĩr<br>Phố/thôn/xóm<br>Quận/hu  | nh vực hoạt đội<br>n<br>yện                 | ng của côr<br>tỉnh/t   | ng ty:<br><br>hành phố                     |  |  |  |  |
|    | <ul> <li>□ Nông – Lâr</li> <li>□ Công nghiệ</li> <li>□ Xây dựng</li> <li>□ Thương ma</li> <li>□ Dịch vụ kha</li> <li>□ Cơ quan nh</li> <li>□ Giáo dục /</li> <li>□ Ngành khá</li> </ul> | m – Ngư nghi<br>ệp<br>ái<br>ác (khách sạr<br>hà nước (cơ c<br>đào tạo<br>c, nêu cụ thể | ệp<br>n, nhà hàng, n<br>quan bộ, ủy b        | ıgân hàng, v.v)<br>an nhân dân, v           | .v)                    |                                            |  |  |  |  |
| C. | THÔNG TIN LI                                                                                                    | ÊN LẠC                                                                                 |                                              |                                             |                        |                                            |  |  |  |  |
| 16 | 16. Đề nghị em cho chúng tôi biết thông tin liên lạc của em để tiếp tục tham gia vào<br>khảo sát tình hình việc làm 6 tháng sau khi tốt nghiệp:                                         |                                                                                        |                                              |                                             |                        |                                            |  |  |  |  |
|    | a. <b>Địa chỉ liêr</b><br>Xã/phường<br>Điên thoai c                                                                                                    | <b>h hệ của em</b> :<br><br>ố đinh:                                                    | Số nhà:<br>Quận/huyệ<br>/                    | Phố/thô<br>èn<br>Di đônc                    | n/xóm<br>tỉnh/thả      | ành phố                                    |  |  |  |  |

Email: .....

b. Địa chỉ gia đình (người thân): Số nhà:..... Phố/thôn/xóm ...... Xã/phường ......Quận/huyện.....tỉnh/thành phố...... ĐT cố định: \_\_\_/\_\_\_\_\_ Số ĐT di động của bố/mẹ, người thân: \_\_\_\_\_\_

Tất cả các câu trả lời của em sẽ được giữ bí mật, những cán bộ hoặc các cơ sở đều không thể biết em tham gia vào cuộc khảo sát này và cả những câu trả lời cùa em ngoài nhà trường gửi cho em bảng câu hỏi này. Tất cả những thông tin nhận ra em như tên của em, địa chỉ của em sẽ được loại bỏ ra khỏi hệ thống dữ liệu vào cuối cuộc nghiên cứu khảo sát này.

### PHŲ LỤC 2

Địa chỉ và biểu tượng của trường

# Bảng hỏi về tình hình việc làm của học viên sau khi tốt nghiệp

Các bạn cựu học viên thân mến,

☐ Không đồng ý

Chúng tôi rất vui mừng nếu như bạn có thể điền vào bảng câu hỏi dưới đây về kinh nghiệm công tác của bạn kể từ khi bạn tốt nghiệp từ (tên cơ sở đào tạo nghề). Những thông tin bạn cung cấp sẽ rất quan trọng đối với nhà trường nhằm nâng cao chất lượng đào tạo. Nếu bạn có câu hỏi nào liên quan đến bảng hỏi này, xin liên hệ với:

|                | - Tên người liên hệ:                                                                                                    |  |  |  |  |  |  |  |  |
|----------------|----------------------------------------------------------------------------------------------------|--|--|--|--|--|--|--|--|
|                | - Số điện thoại:                                                                                                    |  |  |  |  |  |  |  |  |
|                | - Email:                                                                                                    |  |  |  |  |  |  |  |  |
| Ch<br>(Đ       | iân thành cám ơn!<br>ề nghị chỉ đánh dấu 1 ô đối với mỗi câu hỏi)                                                                                                    |  |  |  |  |  |  |  |  |
| A.             | Thông tin cá nhân                                                                                                    |  |  |  |  |  |  |  |  |
| 1.<br>2.<br>3. | Giới tính □ nam □ nữ<br>Ngày sinh//19<br>Ban hãy cho biết xếp loại chứng chỉ/bằng nghề được nhận ?<br>Trung bình □ Trung bình khá □ Khá □ Giỏi □Xuất sắc                                                 |  |  |  |  |  |  |  |  |
| В.             | . Kinh nghiệm trên thị trường lao động và đào tạo                                                                                                    |  |  |  |  |  |  |  |  |
| 4.             | Bạn hãy cho biết tình hình việc làm của bạn:                                                                                                    |  |  |  |  |  |  |  |  |
|                | □ Làm công ăn lương □ Tự sản xuất, kinh doanh<br>□ Không đi làm -> đề nghị chuyển sang <b>câu 15</b>                                                                                                    |  |  |  |  |  |  |  |  |
| 5.             | Bạn làm việc trung bình bao nhiêu giờ trong một tuần?giờ                                                                                                    |  |  |  |  |  |  |  |  |
| 6.             | Bao lâu sau khi tốt nghiệp bạn bắt đầu làm công việc hiện nay?<br>□ Dưới 1 tháng □ 1 - 3 tháng □ Trên 3 tháng                                                                                            |  |  |  |  |  |  |  |  |
| 7.             | 3ạn đã tìm được công việc này bằng cách nào?<br>☐ Do trường giới thiệu                                                                                                    |  |  |  |  |  |  |  |  |
| 8.             | Khóa đào tạo tại [ <mark>tên cơ sở đào tạo nghề</mark> ] đã cung cấp cho bạn những kiến thức và kỹ<br>năng đáp ứng được với công việc hiện tại của bạn?<br>☐ Hoàn toàn đồng ý ☐ Đồng ý ☐ Đồng ý phần nào |  |  |  |  |  |  |  |  |

9. Công việc đang làm liên quan như thế nào với nghề bạn đã được đào tạo tại [tên cơ sở đào tạo nghề]?
☐ Có liên quan
☐ Liên quan một phần
☐ Không liên quan

Hoàn toàn không đồng ý

| 10. Đề nghị bạn cho biết thu nhập hàng tháng của bạn (tính bằng VND). Viết chính xác thu nhập <b>hoặc</b> đánh dấu vào một trong những ô lựa chọn dưới đây:<br>Thu nhập chính xác:                                                                                                    |  |  |  |  |  |  |  |  |
|----------------------------------------------------------------------------------------------------|--|--|--|--|--|--|--|--|
| Các ô lựa chọn: └┘ <1 triệu └┘ 1-2 triệu └┘ 2-4 triệu └┘ 4-8 triệu └┘ >8 triệu                                                                                                    |  |  |  |  |  |  |  |  |
| <ul> <li>11. Có bao nhiêu người đang làm việc tại công ty nơi bạn đang làm? Nếu tự sản xuất kinh doanh thì hãy cho biết số người làm việc cho bạn bao gồm cả bạn</li> <li>□ 1</li> <li>□ 2-10</li> <li>□ 10-200</li> <li>□ 200-300</li> <li>□ &gt; 300</li> </ul>                                                                    |  |  |  |  |  |  |  |  |
| 10 Kả từ khi làm viện ở đày họn có được đào tạo hể vựch tại nư làm viện lubêr rộ                                                                                                    |  |  |  |  |  |  |  |  |
| 12. Kể từ khi làm việc ở day bạn có được đảo tạo bó xung tại nơi làm việc không?<br>Có Không (đề nghị chuyển sang <b>câu 13</b> )                                                                                                    |  |  |  |  |  |  |  |  |
| └→ Bạn hãy cho biết tổng thời gian bạn được công ty đào tạo bổ xung kể từ khi bạn bắt<br>đầu làm việc:                                                                                                    |  |  |  |  |  |  |  |  |
| 🗌 Dưới 2 tuần 🛛 2-5 tuần 🛛 1-2 tháng 🖓 2-5 tháng 🖓 Trên 5 tháng                                                                                                    |  |  |  |  |  |  |  |  |
| <ul> <li>13. Giả sử tại cơ sở bạn đang làm việc, các chức vụ/vị trí công tác được chia thành 10 bậc, trong đó bậc 1 là thấp nhất và 10 là cao nhất. Chức vụ/ vị trí công tác của bạn nằm ở bậc nào dưới đây:</li> <li> <b>Q Q Q Q Q Q Q Q Q</b> </li> </ul>                                                                          |  |  |  |  |  |  |  |  |
| 14. Bạn hãy cho biết tên, địa chỉ và điện thoại của công ty/cơ sở nơi bạn đang làm việc:<br>Tên:                                                                                                    |  |  |  |  |  |  |  |  |
| Địa chỉ:                                                                                                    |  |  |  |  |  |  |  |  |
| Điện thoại: Email/website:                                                                                                    |  |  |  |  |  |  |  |  |
| Cho biết lĩnh vực sản xuất/kinh doanh của công ty/ cơ sở nơi bạn đang làm việc:         Nông-lâm-ngư nghiệp       Xây dựng         Công nghiệp       Dịch vụ (khách sạn, nhà hàng, ngân hàng, v.v)         Giáo dục / đào tạo       Cơ quan nhà nước (cơ quan bộ, ủy ban nhân dân,)         Thương mại       Ngành khác, nêu cụ thể: |  |  |  |  |  |  |  |  |
| Đề nghị trả lời phần này (từ câu hỏi 15 đến câu hỏi 17) nếu bạn đang không làm việc:                                                                                                    |  |  |  |  |  |  |  |  |
| 15. Bạn hãy cho biết lý do bạn không đi làm:<br>☐ Không tìm được việc làm> tiếp tục trả lời từ <b>câu 16</b><br>☐ Đi học tiếp                                                                                                    |  |  |  |  |  |  |  |  |
| 16. Bạn đã xin công việc nào?<br>☐ Công việc phù hợp với ngành nghề được đào tạo<br>☐ Công việc không liên quan đến ngành nghề được đào tạo                                                                                                    |  |  |  |  |  |  |  |  |
| <ul> <li>17. Bạn hãy cho biết lý do bạn chưa tìm được việc làm? (Câu này bạn có thể đánh dấu vào nhiều ô)</li> <li>Khóa đào tạo đã học không đáp ứng được yêu cầu công việc</li> <li>Trình độ ngoại ngữ không đạt</li> <li>Trình độ máy tính không đạt</li> <li>Thiếu kinh nghiệm làm việc</li> </ul>                                |  |  |  |  |  |  |  |  |
| └┘ Thiếu thông tin về việc làm<br>└┘ Lý do khác, đề nghị ghi rõ:                                                                                                    |  |  |  |  |  |  |  |  |

#### C. Đào tạo nâng cao

18. Hiện nay, bạn có đang tiếp tục đi học không?

| ₽                                                                                                    | ↓ Có □ Không =>(đề nghị chuyển sang <b>phần D</b> )                             |                                                                          |                                                   |                                                                                  |                                                                          |                                                                                |                                                    |  |  |  |
|----------------------------------------------------------------------------------------------------|---------------------------------------------------------------------------------|--------------------------------------------------------------------------|---------------------------------------------------|----------------------------------------------------------------------------------|--------------------------------------------------------------------------|--------------------------------------------------------------------------------|----------------------------------------------------|--|--|--|
| ▼<br>Nếu có, đề nghị bạn ghi tên của cơ sở đào tạo và loại hình đào tạo mà bạn đang học:<br>Tên cơ sở đào tạo:<br>Tên khóa đào tạo:<br>Cấp trình độ của khóa học:            |                                                                                 |                                                                          |                                                   |                                                                                  |                                                                          |                                                                                |                                                    |  |  |  |
| □ Đạ                                                                                                    | ai học [                                                                        | ☐ Cao đẳng                                                               |                                                   | 🗆 Trung cấp                                                                      |                                                                          | 🗌 Khác                                                                         |                                                    |  |  |  |
| D. Đánh giá công tác đào tạo<br>Bạn đồng ý tới mức độ nào đối với những đánh giá dưới đây về công tác đào tạo tại<br>(tên cơ sở đào tạo nghề)?                               |                                                                                 |                                                                          |                                                   |                                                                                  |                                                                          |                                                                                |                                                    |  |  |  |
| 19. Các giáo viên ở cơ sở đào tạo nghề có trình độ đáp ứng được yêu cầu đào tạo.<br>□ Hoàn toàn đồng ý □ Đồng ý □ Đồng ý phần nào<br>□ Không đồng ý □ Hoàn toàn không đồng ý |                                                                                 |                                                                          |                                                   |                                                                                  |                                                                          |                                                                                |                                                    |  |  |  |
| 20. Giáo trình và nội dung giảng dạy được cập nhật phù hợp với thực tiễn.<br>□ Hoàn toàn đồng ý □ Đồng ý □ Đồng ý phần nào<br>□ Không đồng ý □ Hoàn toàn không đồng ý        |                                                                                 |                                                                          |                                                   |                                                                                  |                                                                          |                                                                                |                                                    |  |  |  |
| 21. Đề ng<br>nhận<br>nào?                                                                                                    | ghị bạn đánh<br>xét hai phầr                                                    | o thực hàn<br>è nghiệp củ                                                | h riêng, bạn hãy<br>la bạn ở mức độ               |                                                                                  |                                                                          |                                                                                |                                                    |  |  |  |
| Thực<br>Lý thu                                                                                                    | hành: □<br>Jyết: □                                                              | Rất tốt □<br>Rất tốt □                                                   | ] Tốt<br>] Tốt                                    | ☐ Trung bìn<br>☐ Trung bìn                                                       | ıh<br>ıh                                                                 | ☐ Kém<br>□ Kém                                                                 | ☐ Rất kém<br>☐ Rất kém                             |  |  |  |
| 22. Nếu b<br>□ Tài liệt<br>□ Trang<br>□ Cơ sở<br>□ Thực t                                                                                                    | pạn có thể ca<br>u (sách, v.v.<br>thiết bị (máy<br>vật chất (ph<br>ập/ thực hài | ải tiến chất lư<br>)<br>v móc, công (<br>ìòng học, thu<br>nh tại cssx ki | rợng khóa<br>cụ, v.v.)<br>r việnv.v.)<br>nh doanh | a học, theo bạ<br>□ Trình độ<br>□ Kiến thứ<br>giáo viên<br>□ Kỹ năng<br>lĩnh vực | n lĩnh vực<br>sư phạm<br>c lý thuyế<br>về môn h<br>thực hàn<br>nghề họ c | c nào cần c<br>n của giáo v<br>ết chuyên m<br>nọc mà họ c<br>h của giáo<br>dạy | cải tiến nhất?<br>viên<br>nôn của<br>dạy<br>viên ở |  |  |  |
| 23. Đánh<br>□ Hoàn t<br>□ Không                                                                                                    | giá chung: (<br>toàn đồng ý<br>  đồng ý                                         | Cơ sở đào tạ<br>□ Đồng ý<br>□ Hoàn toà                                   | io nghề na<br>□ Đồr<br>an không (                 | ày là một cơ s<br>ng ý phần nào<br>đồng ý                                        | ở đào tạc<br>)                                                           | o có danh ti                                                                   | ếng                                                |  |  |  |
| 24. Đánh<br>đào tả<br>□ Hoàn t<br>□ Không                                                                                                    | giá chung:<br>ạo nghề.<br>toàn đồng ý<br>đồng ý                                 | Tôi hài lòng<br>□Đồng ý<br>□Hoàn toà                                     | với chất<br>□Đồr<br>an không c                    | lượng đào tạ<br>ng ý phần nào<br>đồng ý                                          | o mà tôi o                                                               | đã được lĩi                                                                    | nh hội tại cơ sở                                   |  |  |  |

#### Bảo vệ giữ liệu:

Tất cả các câu trả lời của bạn sẽ được giữ bí mật, những cán bộ hoặc các cơ sở đều không thể biết bạn tham gia vào cuộc khảo sát này và cả những câu trả lời cùa bạn ngoài nhà trường gửi cho bạn bảng câu hỏi này. Tất cả những thông tin nhận ra bạn như tên của bạn, địa chỉ của bạn sẽ được loại bỏ ra khỏi hệ thống dữ liệu vào cuối cuộc nghiên cứu khảo sát này (khoảng sau 1 năm).

Chương trình Đổi mới Đào tạo Nghề Việt Nam